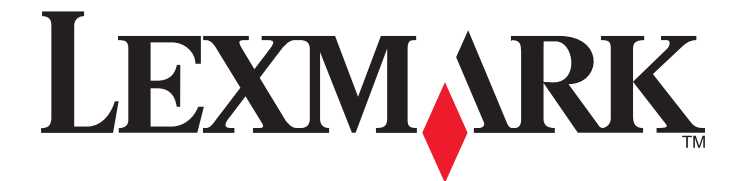

# Lexmark E460dn, E460dw ja E462dtn

Käyttöopas

Tammikuu 2010

www.lexmark.com

Laitetyypit: 4513 Mallit: 630, 63W, 6EW

# Sisällys

| Turvallisuusohjeet                                                        | 9  |
|---------------------------------------------------------------------------|----|
| Tietoja tulostimesta                                                      | 10 |
| -<br>Kiitos tämän tulostimen valinnasta                                   | 10 |
| Tulostintietojen etsiminen                                                | 10 |
| Tulostimen paikan valitseminen                                            | 11 |
| Tulostinkokoonpanot                                                       | 12 |
| Ohjauspaneeli                                                             | 15 |
| Vakiovastaanottoalustan ja paperinpysäyttimen käyttäminen                 | 18 |
| Tulostimen lisäasennus                                                    | 20 |
| Sisäisten lisävarusteiden asentaminen                                     | 20 |
| Käytettävissä olevat sisäiset lisälaitteet                                |    |
| Emolevyn käsitteleminen ja sisäisten lisälaitteiden asentaminen           |    |
| Muistikortin asentaminen                                                  |    |
| Flash-muistikortin tai laiteohjelmakortin asentaminen                     |    |
| Lisävarusteiden asentaminen                                               | 25 |
| 250 tai 550 arkin syöttölaitteen asentaminen                              |    |
| Kaapeleiden kytkeminen                                                    | 27 |
| Tulostimen asennuksen tarkistaminen                                       |    |
| Valikkoasetussivun tulostus                                               |    |
| Verkkoasetussivun tulostaminen                                            |    |
| Tulostinohjelmiston asentaminen                                           | 29 |
| Tulostinohjelmiston asentaminen                                           |    |
| Tulostinohjaimen käytettävissä olevien lisävarusteiden päivittäminen      |    |
| Langattoman tulostuksen asentaminen                                       |    |
| Tietoja, joita tarvitset tulostimen määrittämiseen langattomassa verkossa |    |
| Tulostimen asentaminen langattomaan verkkoon (Windows)                    |    |
| l ulostimen asentaminen langattomaan verkkoon (Macintosh)                 |    |
| Tulostimen asentaminen kiinteään verkkoon                                 |    |
| Tulostimen ympäristövaikutuksien vähentäminen                             | 39 |
| Paperin ja väriaineen säästäminen                                         | 39 |
| Uusiananavin käyttäminan                                                  | 20 |

| Uusiopaperin käyttäminen             |    |
|--------------------------------------|----|
| Tulostustarvikkeiden säästäminen     |    |
| Energian säästäminen                 | 40 |
| Säästötilan käyttäminen              |    |
| Tulostimen käyttöäänen hiljentäminen |    |
| , ,                                  |    |

| Virransäästön säätäminen                                                          |    |
|-----------------------------------------------------------------------------------|----|
| Kierrättäminen                                                                    | 42 |
| Lexmark-tuotteiden kierrättäminen                                                 |    |
| Lexmarkin pakkausmateriaalien kierrättäminen                                      |    |
| Lexmarkin värikasettien palauttaminen uudelleenkäytettäväksi tai kierrätettäväksi | 43 |
| Paperin ja erikoismateriaalin asettaminen                                         | 44 |
| Paperilajin ja -koon määrittäminen                                                | 44 |
| Universal-paperiasetusten määrittäminen                                           | 44 |
| Lokeroiden täyttäminen                                                            | 45 |
| Monisyöttölokeron käyttäminen                                                     | 49 |
| Lokeroiden yhdistäminen ja erottaminen                                            |    |
| Lokeroiden yhdistäminen                                                           |    |
| Lokeroiden erottaminen                                                            |    |
| Paperilajin mukautetun nimen luominen                                             |    |
| Mukautetun paperilajin nimen määrittäminen lokeroon                               |    |
| Danerin ia erikoismateriaalien ohjeet                                             | 57 |
|                                                                                   | J7 |
| Paperionjeet                                                                      |    |
| Paperin ominaisuudet                                                              |    |
| EI-Hyväksyttävät papent<br>Paperin valinta                                        |    |
| Faperin vanna<br>Esipainettuien lomakkeiden ja kirjelomakkeiden valinta           |    |
| Lusionaperin ja muiden toimistonaperien käyttäminen                               |    |
| Paperin varastointi                                                               |    |
| Tuetut paperikoot, -laiit ja -painot ja -kapasiteetit                             |    |
| Tulostimen tukemat paperilaiit ja painot                                          |    |
| Tulostimen tukemat paperikoot                                                     | 61 |
| Paperilokerojen kapasiteetit                                                      |    |
| Tulostaminen                                                                      | 63 |
| Asjakirjan tulostaminen                                                           |    |
| Asiakirjan tulostaminen                                                           |    |
| Tulostaminen erikoismateriaaleille                                                |    |
| Kirielomakkeen käyttöä koskevia vihieitä                                          |    |
| Vinkkejä piirtoheitinkalvojen käyttämisestä                                       | 65 |
| Kirjekuorten käyttövihjeitä                                                       |    |
| Tarrojen käyttöä koskevia vihjeitä                                                |    |
| Kartongin käyttövihjeitä                                                          |    |
| Luottamuksellisten ja muiden pysäytettyjen töiden tulostaminen                    | 67 |
| Töiden arkistoiminen tulostimeen                                                  | 67 |
| Luottamuksellisten ja muiden pysäytettyjen töiden tulostaminen                    | 67 |

| Tietosivujen tulostaminen                              | 69 |
|--------------------------------------------------------|----|
| Fonttimalliluettelon tulostaminen                      | 69 |
| Hakemistoluettelon tulostaminen                        | 69 |
| Tulostuslaadun testisivujen tulostaminen               | 69 |
| Tulostustyön peruuttaminen                             | 70 |
| Tulostustyön peruuttaminen tulostimen ohjauspaneelista | 70 |
| Tulostustyön peruuttaminen tietokoneesta               | 70 |

# 

| Menus (Valikot) -luettelo                  | 72 |
|--------------------------------------------|----|
| Paperi-valikko                             | 73 |
| Oletuslähde -valikko                       |    |
| Paperikoko/-laji-valikko                   |    |
| Configure MP (Monisyötön asetus) -valikko  |    |
| Korvaava paperikoko -valikko               |    |
| Paperin laatu -valikko                     |    |
| Paperin paino -valikko                     |    |
| Paperin lisäys -valikko                    |    |
| Mukautetut lajit -valikko                  |    |
| Universal-valikko                          |    |
| Raportit-valikko                           | 82 |
| Raportit-valikko                           |    |
| Verkko/Portit-valikko                      |    |
| Aktiivinen NIC -valikko                    |    |
| Vakioverkko- tai Verkko <x> -valikot</x>   |    |
| Raportit-valikko (Verkko/Portit-valikossa) |    |
| Verkkokortti-valikko                       |    |
| TCP/IP-valikko                             |    |
| IPv6-valikko                               |    |
| Wireless (Langaton) -valikko               |    |
| AppleTalk-valikko                          |    |
| NetWare-valikko                            |    |
| LexLink-valikko                            |    |
| USB-valikko                                |    |
| Rinnakkais-valikko                         | 91 |
| SMTP-asetukset-valikko                     | 93 |
| Suojaus-valikko                            | 94 |
| Muut-valikko                               |    |
| Luottamuksellinen tulostus -valikko        |    |
| Suojaustarkistusloki-valikko               |    |
| Päiväyksen ja ajan asettaminen             |    |
| Asetukset-valikko                          | 97 |
| Yleisasetukset-valikko                     |    |
|                                            |    |

| Asennus-valikko                                      |     |
|------------------------------------------------------|-----|
| Viimeistely-valikko                                  |     |
| ر<br>Laatu-valikko                                   |     |
| Apuohjelmat-valikko                                  |     |
| XPS-valikko                                          |     |
| PDF-valikko                                          |     |
| PostScript-valikko                                   |     |
| PCL-emulointi-valikko                                |     |
| HTML-valikko                                         |     |
| Image (Kuva) -valikko                                |     |
| Tulostimen ylläpito                                  | 111 |
| Tulostimen ulkopuolen puhdistaminen                  |     |
| Tarvikkeiden varastointi                             |     |
| Tarvikkeiden tilan tarkistaminen verkkotietokoneesta |     |
| Tarvikkeiden tilaaminen                              |     |
| Väriainekasettien tilaaminen                         |     |
| Kuvansiirtopakkauksen tilaaminen                     |     |
| Määräaikaishuoltopaketin tilaaminen                  |     |
| Tarvikkeiden vaihtaminen                             |     |
| Värikasetin vaihtaminen                              |     |
| Kuvansiirtopakkauksen vaihtaminen                    |     |
| Tulostimen siirtäminen                               |     |
| Tulostimen siirtäminen toiseen paikkaan              |     |
| Tulostimen kuljettaminen                             |     |
| Ylläpidollinen tuki                                  |     |
| Verkko- ja pääkäyttäjälisätietojen löytäminen        | 119 |
| Upotetun verkkopalvelimen käyttäminen                |     |
| Virtuaalinäytön tarkistaminen                        |     |
| Laitteen tilan tarkastaminen                         |     |
| Raporttien tarkasteleminen                           |     |
| Tarvikeilmoituksien määrittäminen                    |     |
| Luottamuksellisen tulostuksen asetusten muuttaminen  |     |
| Sähköpostihälytysten määrittäminen                   |     |
| tehdasasetusten palauttaminen                        |     |

| Tukosten poistaminen | 122 |
|----------------------|-----|
| Tukosten välttäminen | 122 |

|                                      | , 1 Z Z |
|--------------------------------------|---------|
| Tukosten paikantaminen paperiradalla | .123    |

| Tukosilmoitukset ja tukosalueet |     |
|---------------------------------|-----|
| 200 paperitukos                 | 125 |
| 201 paperitukos                 | 127 |
| 202 Paperitukos                 | 128 |
| 231 paperitukos                 | 129 |
| 233 paperitukos                 | 131 |
| 234 paperitukos                 | 131 |
| 235 Paperitukos                 | 132 |
| 24x paperitukos                 | 132 |
| 251 paperitukos                 | 133 |
|                                 |     |

| Vianmääritys                                                            | 135 |
|-------------------------------------------------------------------------|-----|
| Tulostimen ilmoitukset                                                  |     |
| Calibrating (Kalibroidaan)                                              |     |
| Värikasetin käyttöaika päättyi                                          | 135 |
| Vaihda <lähde> <mukautetun lajin="" nimi=""></mukautetun></lähde>       |     |
| Vaihda <lähde> <mukautettu merkkijono=""></mukautettu></lähde>          |     |
| Vaihda <lähde> <koko></koko></lähde>                                    |     |
| Vaihda <lähde> <laji> <koko></koko></laji></lähde>                      |     |
| Sulje etuluukku                                                         |     |
| Lisää <lähde> <mukautetun nimi="" tyypin=""></mukautetun></lähde>       |     |
| Lisää <lähde> <mukautettu merkkijono=""></mukautettu></lähde>           |     |
| Lisää <lähde> <laji> <koko></koko></laji></lähde>                       | 137 |
| Lisää <lähde> <koko></koko></lähde>                                     | 137 |
| Lisää käsinsyöttölokeroon <mukautetun nimi="" tyypin=""></mukautetun>   | 137 |
| Aseta käsinsyöttölokeroon <mukautettu merkkijono=""></mukautettu>       | 138 |
| Aseta monisyöttölaitteeseen <laji> <koko></koko></laji>                 | 138 |
| Aseta käsinsyöttölokeroon <koko></koko>                                 |     |
| Remove paper from standard bin (Poista paperi vakioalustalta)           | 139 |
| Poista paperi vakiovastaanottoalustalta                                 | 139 |
| Vaihda värikasetti                                                      | 139 |
| Vaihda kuvayksikkö                                                      | 139 |
| Resetting the printer (Tulostimen uudelleenasetus)                      | 139 |
| Asetusten uudelleenmääritys ilman vaihtoa voi vaikuttaa tulostuslaatuun | 139 |
| Tehdasasetusten palautus                                                | 139 |
| Määräaikaishuolto tarpeen                                               | 140 |
| Standard Bin Full (Vakioalusta täynnä)                                  | 140 |
| Pysäyttäminen                                                           | 140 |
| Lähetetään valinta                                                      | 140 |
| Liian monta epäonnistunutta paneelin kirjautumisyritystä                | 140 |
| Lokero <x> ei käytössä</x>                                              | 140 |
| Tray <x> Missing (Lokero <x> puuttuu)</x></x>                           | 140 |

| 30.yy Virheellinen täyttö, vaihda kasetti                                    | 141 |
|------------------------------------------------------------------------------|-----|
| 31.yy Vaihda viallinen tai puuttuva värikasetti                              | 141 |
| 32.yy Laite ei tue kasetin tuotenumeroa                                      | 141 |
| 32 Vaihda väärä värikasetti                                                  | 141 |
| 34 Lyhyt paperi                                                              | 141 |
| 35 Muisti ei riitä Resurssien tallennus -toimintoon                          | 141 |
| 37 Muisti ei riitä Flash-muistin eheytykseen                                 | 142 |
| 37 Muisti ei riitä työn lajitteluun                                          | 142 |
| 37 Muisti ei riitä. Jotkin pysäytetyt työt poistettiin                       | 142 |
| 38 Muisti täynnä                                                             | 142 |
| 39 Monimutkainen sivu, jotkin tiedot eivät ehkä tulostuneet                  | 142 |
| 42.xy Kasetin alue ei täsmää                                                 | 143 |
| 51 Flash-muisti on viallinen                                                 | 143 |
| 52 Flash-muisti ei riitä resurssien tallennukseen                            | 143 |
| 53 Alustamaton flash-muisti havaittu                                         | 143 |
| 54 Vakioverkon ohjelmavirhe                                                  | 143 |
| 56 Vakiorinnakkaisportti ei käytössä                                         | 144 |
| 56 Vakio-USB-portti ei käytössä                                              | 144 |
| 58 Liian monta flash-muistia asennettu                                       | 144 |
| 58 Liian monta lokeroa liitetty                                              | 144 |
| 80 Rutiinihuolto                                                             | 144 |
| 84 Kuvansiirtopakkaus kulunut                                                | 144 |
| 84 Vaihda kuvansiirtopakkaus                                                 | 145 |
| 88 Väriaine vähissä                                                          | 145 |
| 1565 Emul.virhe Lataa emulointi                                              | 145 |
| Tavallisimpien tulostusongelmien ratkaiseminen                               | 145 |
| Tulostimen ohjauspaneelin näyttö on tyhjä, tai siinä näkyy vain vinoneliöitä | 145 |
| Tulostusongelmien ratkaiseminen                                              | 146 |
| Työt eivät tulostu                                                           | 146 |
| Luottamukselliset ja muut arkiston työt eivät tulostu                        | 147 |
| Monikieliset PDF-tiedostot eivät tulostu                                     | 147 |
| Työn tulostuminen kestää odotettua kauemmin                                  | 147 |
| Työ tulostuu väärästä lokerosta tai väärälle paperille                       | 148 |
| Vääriä merkkejä tulostuu                                                     | 148 |
| Lokeroiden yhdistäminen ei toimi                                             | 148 |
| Suuria tulostustöitä ei lajitella                                            | 148 |
| Tulostus katkeaa odottamattomista kohdista                                   | 149 |
| Kirjekuori sulkeutuu tulostuksen aikana                                      | 149 |
| Lisävarusteongelmien ratkaiseminen                                           | 149 |
| Lisävaruste ei toimi oikein tai lakkaa toimimasta asennuksen jälkeen         | 149 |
| Syöttölaitteet                                                               | 150 |
| Flash-muistikortti                                                           | 150 |
| Muistikortti                                                                 | 150 |
| Paperinsyöttöongelmien ratkaiseminen                                         | 150 |

| Paperi juuttuu usein                                                        |     |
|-----------------------------------------------------------------------------|-----|
| Paperitukosilmoitus ei poistu tukoksen poistamisen jälkeen                  |     |
| Tukoksen aiheuttanut sivu ei tulostu uudelleen tukoksen poistamisen jälkeen | 151 |
| Tulostuslaatuongelmat                                                       | 152 |
| Tulostuslaatuongelmien selvittäminen                                        |     |
| Tyhjiä sivuja                                                               | 153 |
| Merkkien reunat ovat rosoiset tai epätasaiset                               |     |
| Leikkautuneet kuvat                                                         | 153 |
| Harmaa tausta                                                               | 154 |
| Haamukuvia                                                                  | 154 |
| Väärät marginaalit                                                          |     |
| Paperin käpristyminen                                                       |     |
| Tuloste on liian tumma                                                      |     |
| Tuloste on liian vaalea                                                     | 157 |
| Vino tuloste                                                                | 158 |
| Sivulla on sumeaa väriainetta tai taustavarjostusta                         |     |
| Väriaine varisee pois                                                       | 158 |
| Väriainepilkkuja                                                            | 159 |
| Kalvojen tulostuslaatu on huono                                             | 159 |
| Raidalliset vaakasuorat viivat                                              | 159 |
| Raidalliset pystysuorat viivat                                              |     |
| Paperiarkkiin tai kalvoihin tulostuu tasaisia mustavalkoisia raitoja        | 161 |
| Upotettu verkkopalvelin ei avaudu                                           |     |
| Tarkista verkkoliitännät                                                    |     |
| Tarkista verkkoasetukset                                                    |     |
| Yhteyden ottaminen asiakastukeen                                            |     |
| Tiedotteet                                                                  |     |
| Tuetetiedet                                                                 | 162 |
|                                                                             |     |
| Painosta koskeva tiedote                                                    | 163 |
| Virrankulutus                                                               | 166 |
| Hakemisto                                                                   | 174 |

# Turvallisuusohjeet

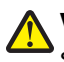

VAARA—LOUKKAANTUMISVAARA: Lue liitteenä oleva *Turvallisuusohje*, ennen kuin kytket kaapeleita tai teet sähköliitäntöjä.

Kytke virtajohto kunnolla maadoitettuun sähköpistokkeeseen, joka on lähellä ja helposti saatavilla.

Älä käytä tätä tuotetta veden lähellä tai kosteissa tiloissa.

VAARA—LOUKKAANTUMISVAARA: Tuotteessa käytetään laseria. Muiden kuin tässä tekstissä mainittujen ohjainten tai säädinten käyttö tai menettelyjen toteuttaminen saattavat aiheuttaa vaarallista säteilyä.

Tuotteessa käytetään tulostusmenetelmää, joka kuumentaa tulostusmateriaalin. Kuumuus voi aiheuttaa sen, että tulostusmateriaalista tulee päästöjä. Perehdy huolellisesti käyttöohjeisiin, joissa käsitellään tulostusmateriaalin valintaa, jotta haitalliset päästöt voidaan välttää.

Vaihda litiumakku varovasti.

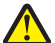

VAARA—LOUKKAANTUMISVAARA: Litiumakun poistaminen väärin aiheuttaa räjähdysvaaran. Vaihda se ainoastaan samanlaiseen tai vastaavaan litiumakkuun. Älä lataa, pura tai polta litiumakkua. Hävitä käytetyt akut valmistajan ohjeiden ja paikallisten säädösten mukaisesti.

VAARA—KUUMA PINTA: Kiinnitysyksikkö ja sen lähellä oleva tulostimen sisäpuoli voivat olla kuumia. Varo polttamasta itseäsi. Odota, että osat ovat jäähtyneet, ennen kuin ryhdyt poistamaan paperia.

VAARA—LOUKKAANTUMISVAARA: Tulostin painaa yli 18 kiloa, ja sen turvalliseen nostamiseen tarvitaan Vähintään kaksi asiantuntevaa henkilöä.

VAARA—SÄHKÖISKUN VAARA: Jos käsittelet emolevyä tai asennat muisti- tai lisäkortteja tulostimen asentamisen jälkeen, katkaise ensin tulostimesta virta ja irrota virtajohto pistorasiasta. Jos tulostimeen on liitetty muita laitteita, katkaise niistäkin virta ja irrota niistä kaikki tulostimeen kytketyt kaapelit.

VAARA—SÄHKÖISKUN VAARA: Varmista, että kaikki ulkoisten liitäntöjen liittimet (kuten Ethernet- ja puhelinliittimet) on kytketty merkittyihin liitäntäportteihinsa.

Tuote täyttää kansainväliset turvamääräykset, kun siinä käytetään tietyn valmistajan osia. Joidenkin osien turvapiirteet eivät aina ole ilmeisiä. Valmistaja ei vastaa vaihto-osien käytöstä

VAARA—LOUKKAANTUMISVAARA: Älä leikkaa, kierrä, solmi tai rusenna virtajohtoa äläkä aseta sen päälle painavia esineitä. Älä altista virtajohtoa hiertymiselle tai paineelle. Älä jätä virtajohtoa puristukseen esimerkiksi huonekalujen ja seinän väliin. Jos jokin näistä tapahtuu, siitä voi seurata tulipalon tai sähköiskun vaara. Tutki virtajohto säännöllisesti tällaisten ongelmien varalta. Irrota virtajohto pistorasiasta ennen tutkimusta.

Kun tarvitset huolto- tai korjauspalveluja, käänny ammattilaisten puoleen.

VAARA—SÄHKÖISKUN VAARA: Kun puhdistat tulostimen sisäosaa, voit välttää sähköiskun riskiä irrottamalla virtapistokkeen pistorasiasta ja irrottamalla kaikki kaapelit tulostimesta ennen jatkamista.

VAARA—SÄHKÖISKUN VAARA: Älä käytä laitteen faksiominaisuuksia ukkosmyrskyn aikana. Älä asenna laitetta äläkä tee (esimerkiksi virtajohdon tai puhelimen) sähkö- ja kaapeliliitäntöjä ukkosen aikana.

Tuotteen Käyttöohjeessa on lisää turvallisuusohjeita.

#### SÄILYTÄ NÄMÄ OHJEET.

Turvallisuusohjeet

# Tietoja tulostimesta

# Kiitos tämän tulostimen valinnasta.

Olemme tehneet paljon työtä, jotta tulostin vastaisi tarpeitasi.

Voit aloittaa tulostimen käyttämisen heti käyttämällä tulostimen mukana toimitettuja asennustarvikkeita ja lukaisemalla *Käyttöoppaan*, jotta opit tulostimeen liittyvät perusasiat. Jos haluat saada täyden hyödyn tulostimesta, lue *Käyttöopas* huolellisesti ja varmista web-sivustostamme, että käytössä on uusimmat päivitykset.

Olemme sitoutuneet varmistamaan tulostintemme suorituskyvyn ja laadun ja haluamme varmistaa, että olet tyytyväinen. Jos tulostimessa esiintyy ongelmia, kokeneet tukihenkilömme auttavat mielellään ratkaisemaan ne nopeasti. Voit myös kertoa meille mahdolliset parannusehdotuksesi. Loppujen lopuksi teemme työtämme asiakkaiden hyväksi, ja asiakkaiden ehdotusten ansiosta voimme tehdä työmme entistä paremmin.

# **Tulostintietojen etsiminen**

| Mitä tietoja etsit?                                                                                                    | Etsi vastaus täältä                                                                                                    |
|----------------------------------------------------------------------------------------------------|----------------------------------------------------------------------------------------------------|
| Asennuksen aloitusohjeet:<br>• Tulostimen liittäminen<br>• Tulostinohjelmiston asentaminen                                                                                                    | Asennusohjeet—Asennusohjeet tulivat tulostimen mukana. Ne ovat<br>myös saatavilla Lexmarkin verkkosivustolta osoitteesta<br>http://support.lexmark.com.                                                                                                    |
| <ul> <li>Tulostimen lisäasennus- ja käyttöohjeet:</li> <li>Paperin ja erikoismateriaalin valitseminen ja varastoiminen</li> <li>Paperin lisääminen</li> <li>Tulostaminen tulostimen mallin mukaan</li> <li>Tulostimen asetusten määrittäminen</li> <li>Asiakirjojen ja valokuvien katseleminen ja tulostaminen</li> <li>Tulostinohjelmiston asentaminen ja käyttäminen</li> <li>Tulostimen asentaminen verkkoon ja asetusten määrittäminen tulostimen mallin mukaan</li> <li>Tulostimen huoltaminen ja ylläpitäminen</li> <li>Vianmääritys ja ongelmien ratkaiseminen</li> </ul> | Käyttöopas—Käyttöopas on Ohjelmisto ja oppaat -CD-levyllä.<br>Mahdollisia päivityksiä voi etsiä verkkosivustostamme<br>http://support.lexmark.com.                                                                                                    |
| Tulostinohjelmiston ohje                                                                                                    | <ul> <li>Windows- tai Mac-ohje—Avaa tulostinohjelmiston ohjelma tai sovellus ja valitse <b>Ohje</b>.</li> <li>Napsauta ② niin saat tilannekohtaista tietoa.</li> <li><b>Huomautuksia:</b> <ul> <li>Ohje asennetaan automaattisesti tulostinohjelmiston yhteydessä.</li> <li>Tulostinohjelmisto sijaitsee käyttöjärjestelmän mukaan joko tulostimen Ohjelma-kansiossa tai työpöydällä.</li> </ul> </li> </ul> |

| Mitä tietoja etsit?                                                               | Etsi vastaus täältä                                                                                                    |
|-----------------------------------------------------------------------------------|----------------------------------------------------------------------------------------------------|
| Uusimmat lisätiedot, päivitykset ja tekninen tuki:                                | Lexmark-tukisivusto—http://support.lexmark.com                                                                                                    |
| <ul><li>Oppaat</li><li>Ohjaimien lataukset</li></ul>                              | Huomautus: Valitse alue ja valitse sitten tuote niin saat näkyviin asianomaisen tukisivuston.                                                                                                    |
| <ul> <li>Live chat -tuki</li> <li>Sähköpostituki</li> <li>Dub alintuki</li> </ul> | Tuen puhelinnumerot ja aukioloajat omalla alueellasi tai omassa<br>maassasi löytyvät Tuki-verkkosivuilta tai tulostimen mukana toimite-<br>tusta takuuasiakirjasta.                              |
| • Punelintuki                                                                     | Kirjoita muistiin seuraavat tiedot (löytyvät ostokuitista tai tulostimen<br>takalevystä). Nämä tiedot nopeuttavat palvelua, kun otat yhteyttä<br>tukeen:                                         |
|                                                                                   | Laitetyypin numero                                                                                                    |
|                                                                                   | • Sarjanumero                                                                                                    |
|                                                                                   | Ostopäivämäärä                                                                                                    |
|                                                                                   | Ostopaikka                                                                                                    |
| Takuu                                                                             | Takuutiedot vaihtelevat maittain tai alueittain:                                                                                                    |
|                                                                                   | <ul> <li>USA—Katso tulostimen mukana toimitettuja takuutietoja<br/>(Statement of Limited Warranty). Takuutiedot voi tarkastaa myös<br/>verkko-osoitteesta http://support.lexmark.com.</li> </ul> |
|                                                                                   | <ul> <li>Muut maat—Katso tulostimen mukana toimitettua, paperille<br/>painettua takuuta.</li> </ul>                                                                                              |

# Tulostimen paikan valitseminen

Kun valitset tulostimen paikkaa, jätä tarpeeksi tilaa lokeroiden, kansien ja luukkujen avaamista varten. Jos aiot asentaa lisälaitteita, jätä tarpeeksi tilaa myös niitä varten. Muista lisäksi

- tarkistaa, että huoneen ilmavirta täyttää ASHRAE 62 -standardin uusimmat vaatimukset
- sijoittaa tulostin tasaiselle, vakaalle alustalle.
- Tulostimen sijoituspaikan on oltava
  - sellainen, ettei ilmastointilaitteista, lämmittimistä tai tuulettimista tuleva ilmavirta suuntaudu suoraan sinne
  - kosteus- ja lämpötilaolosuhteiltaan vakaa sekä sellainen, että siihen ei osu suora auringonvalo
  - puhdas, kuiva ja pölytön.
- Jätä tulostimen ympärille vapaata tuuletustilaa vähintään seuraavien suositusten mukaisesti:

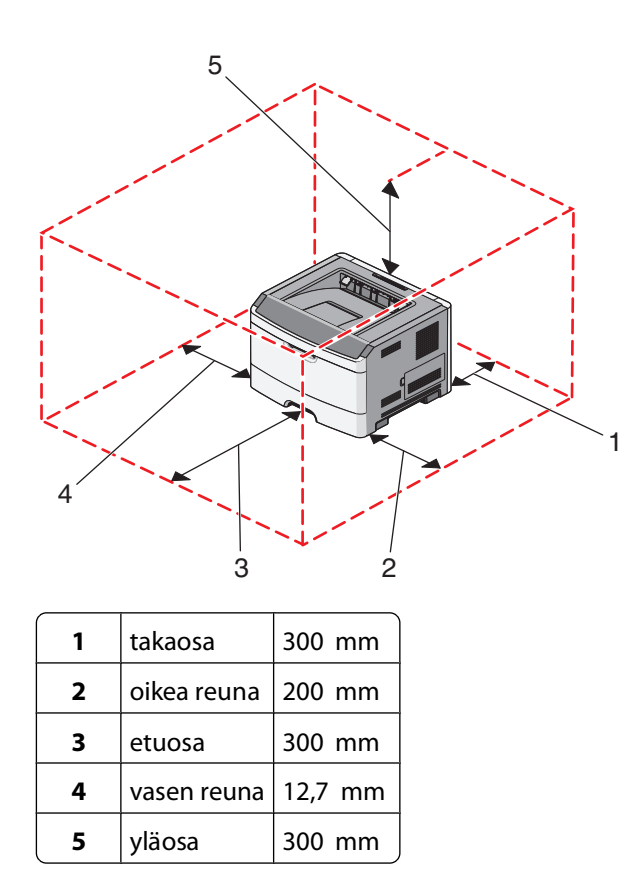

# Tulostinkokoonpanot

# Perusmalli

Seuraavassa on kuvattu tulostimen etuosan perustoiminnot ja -osat:

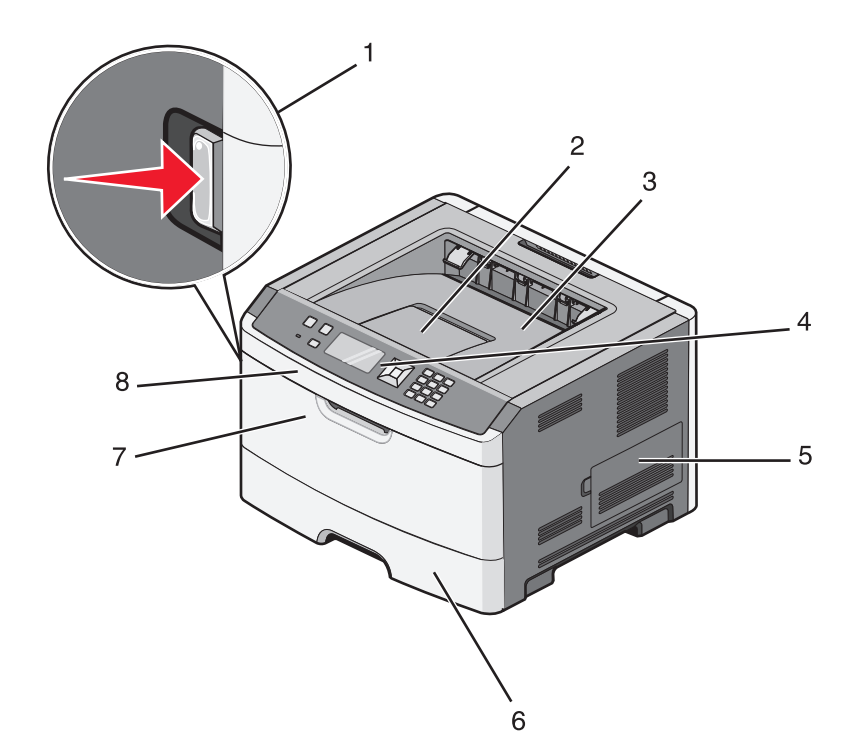

| 1 | Etuluukun vapautuspainike        |
|---|----------------------------------|
| 2 | Paperinpysäytin                  |
| 3 | Vakiovastaanottoalusta           |
| 4 | Tulostimen ohjauspaneeli         |
| 5 | Emolevyn luukku                  |
| 6 | 250 arkin vakiolokero (lokero 1) |
| 7 | Monisyöttölaitteen luukku        |
| 8 | Etuluukku                        |

Seuraavassa on kuvattu tulostimen takaosan perustoiminnot ja -osat:

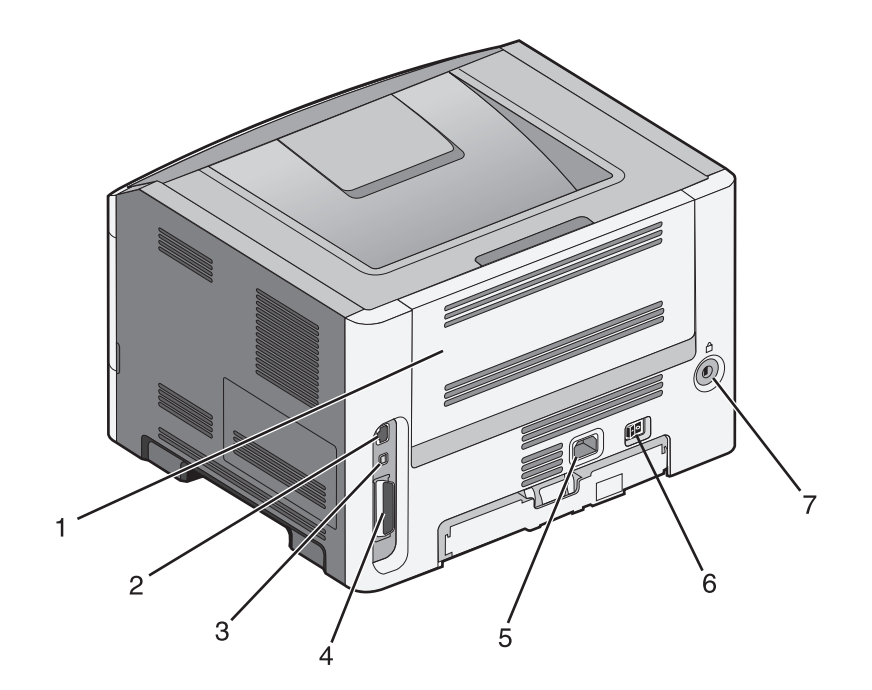

| 1 | Takaluukku                                      |  |
|---|-------------------------------------------------|--|
| 2 | Ethernet-liitäntä                               |  |
| 3 | USB-portti                                      |  |
| 4 | Rinnakkaisportti                                |  |
|   | Huomautus: Ei käytettävissä kaikissa malleissa. |  |
| 5 | Tulostimen virtajohdon liitin                   |  |
| 6 | Virtakytkin                                     |  |
| 7 | Turvalukko                                      |  |

# Varustellut mallit

Seuraavassa on kuvattu tulostin ja valinnainen syöttölaite:

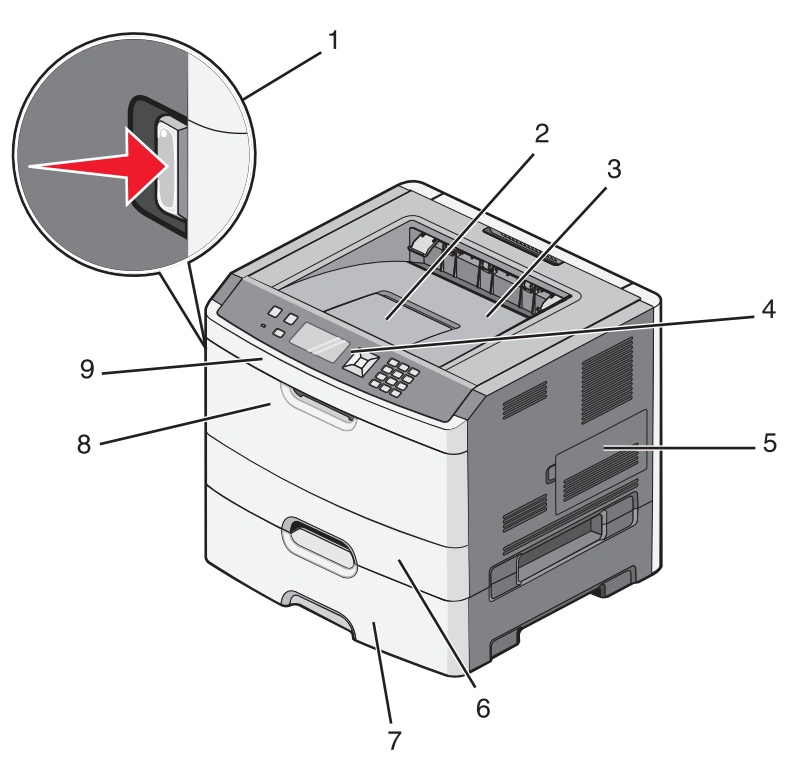

| 1 | Etuluukun vapautuspainike                            |
|---|------------------------------------------------------|
| 2 | Paperinpysäytin                                      |
| 3 | Vakiovastaanottoalusta                               |
| 4 | Tulostimen ohjauspaneeli                             |
| 5 | Emolevyn luukku                                      |
| 6 | 250 arkin vakiolokero (lokero 1)                     |
| 7 | Valinnainen 250 tai 550 arkin syöttölaite (lokero 2) |
| 8 | Monisyöttölaitteen luukku                            |
| 9 | Etuluukku                                            |

# Ohjauspaneeli

Seuraavassa kaaviossa on tulostimen ohjauspaneeli:

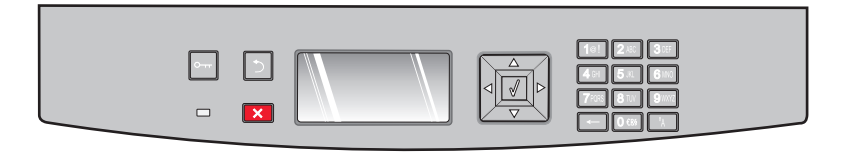

Seuraavissa kaavioissa ja taulukoissa on lisätietoja tulostimen ohjauspaneelin osista:

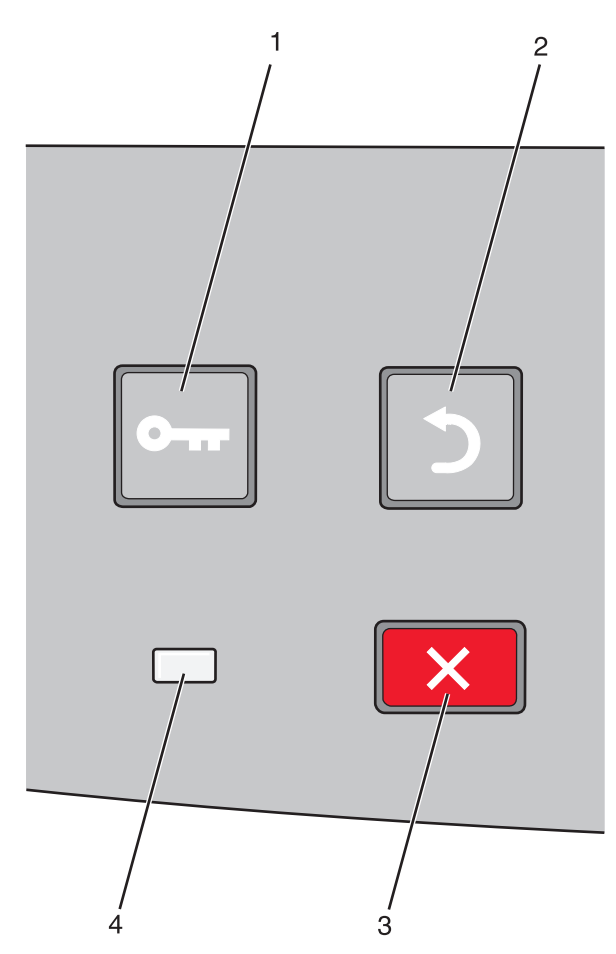

| Kohde |                      | Kuvaus                                                                                                    |
|-------|----------------------|----------------------------------------------------------------------------------------------------|
| 1     | Valikot-painike (🛄)  | Avaa valikot.                                                                                                    |
|       | 0                    | Huomautus: Valikot ovat käytettävissä ainoastaan, kun tulostin on Valmis-tilassa.                                                                                      |
| 2     | Takaisin-painike (🍤) | Palaa edelliseen näyttöön                                                                                                    |
|       | 5                    |                                                                                                    |
| 3     | Seis-painike (🗙)     | Keskeyttää tulostimen toiminnan                                                                                                    |
|       | ×                    | X-näppäimen painaminen tulostuksen aikana avaa hetkeksi pysäytysikkunan näyttöön. Sitten näyttöön tulee Pysäytetty-näyttö, jossa on luettelo valittavista asetuksista. |

| Kohde |            | Kuvaus                                                                      |
|-------|------------|-----------------------------------------------------------------------------|
| 4     | Merkkivalo | Osoittaa tulostimen tilan:                                                  |
|       |            | • Ei pala — virta on katkaistu.                                             |
|       |            | Vilkkuu vihreänä — tulostin lämpenee, käsittelee tietoja tai tulostaa.      |
|       |            | • <b>Tasainen vihreä</b> — tulostimen virta on kytketty, tulostin on vapaa. |
|       |            | • Tasainen punainen — tulostin vaatii käyttäjän toimia.                     |

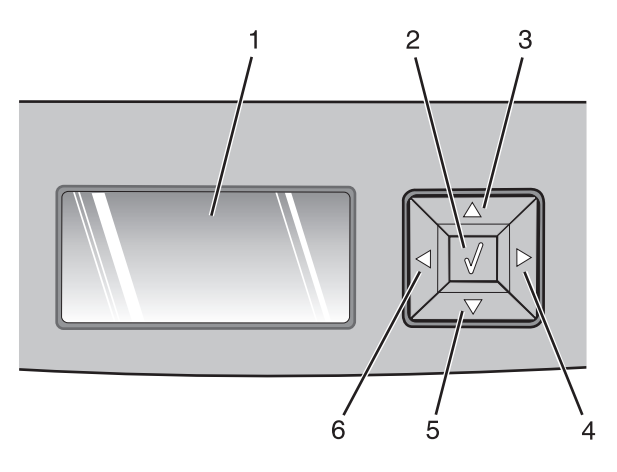

| Kohde      |                     | Kuvaus                                                                                                    |
|------------|---------------------|----------------------------------------------------------------------------------------------------|
| 1          | Näyttö              | Näytön ilmoitukset kertovat tulostimen nykyisen tilan sekä tulostimen mahdolliset<br>ongelmat, jotka on ratkaistava Näytössä voidaan myös näyttää kuvia näyttöohjeista. Niissä<br>havainnollistetaan, kuinka tietty tehtävä (esimerkiksi tukoksen poistaminen) suoritetaan.                                                                                                    |
| 2          | Valitse-painike (   | <ul> <li>Avaa valikon ja näyttää ensimmäisen valikkokohdan.</li> <li>Avaa valikkokohdan ja näyttää käytettävissä olevat arvot tai asetukset. Tähti (*) ilmaisee, että kyseessä on nykyisen käyttäjän oletusasetus.</li> <li>Tallentaa näytössä näkyvän valikkoasetuksen uudeksi käyttäjän oletusasetukseksi.</li> <li>Huomautus: Kun uusi asetus tallennetaan käyttäjän oletusasetukseksi, se on käytössä, kunnes uusi asetus tallennetaan tai tehdasasetukset palautetaan. Lisäksi ohjelmistosovelluksessa valitut asetukset voivat muuttaa tai ohittaa tulostimen ohjauspaneelissa valitut käyttäjän oletusasetukset.</li> </ul> |
| 3, 4, 5, 6 | Siirtymispainikkeet | Ylä- ja alanuolipainikkeilla voit selata valikkoja, valikkokohtia tai asetuksia (joita kutsutaan<br>myös arvoiksi) sekä siirtyä näytöstä ja valikkokohdasta toiseen.<br><b>Huomautus:</b> Jokainen ylä- tai alanuolipainikkeen painallus siirtää yhden kohdan luette-<br>lossa.<br>Voit suurentaa tai pienentää arvoa tai selata seuraavaan näyttöön ulottuvia arvoja tai<br>tekstiä painamalla vasenta tai oikeaa nuolipainiketta.                                                                                                    |

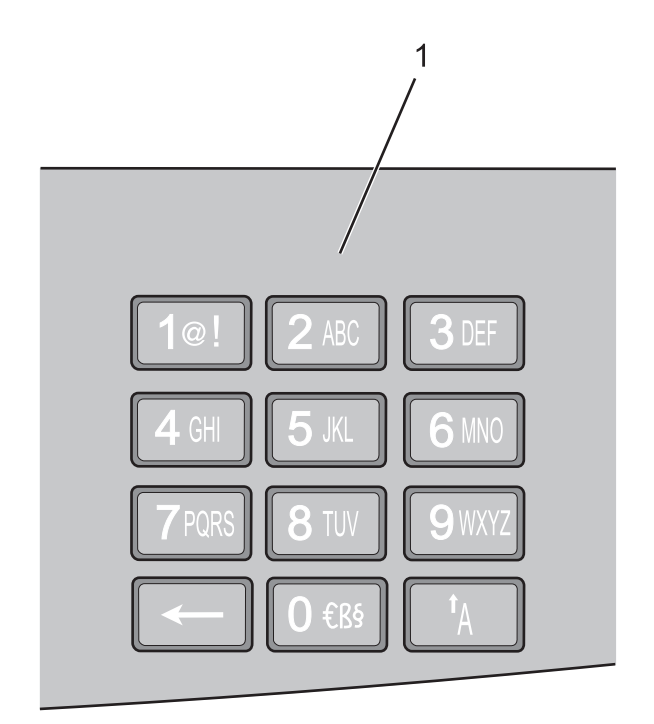

| Kohde |             | Kuvaus                                                                                                    |
|-------|-------------|----------------------------------------------------------------------------------------------------|
| 1     | Näppäimistö | Näillä painikkeilla voi kirjoittaa numeroita tai symboleja, kun näytössä on kenttä, johon niitä voi<br>kirjoittaa. |

# Vakiovastaanottoalustan ja paperinpysäyttimen käyttäminen

Vakiovastaanottoalustalle mahtuu enintään 150 arkkia paperia, jonka paino on 75 g/m2. Tulostin poistaa työt sille tulostuspuoli alaspäin. Vakiovastaanottoalustassa on paperinpysäytin, joka estää pinoon tulostuvia papereita liukumasta alustan etuosan yli. Paperinpysäytin auttaa paperipinon pysymisessä suorassa.

Voit avata paperinpysäyttimen vetämällä sitä, kunnes se kääntyy eteenpäin.

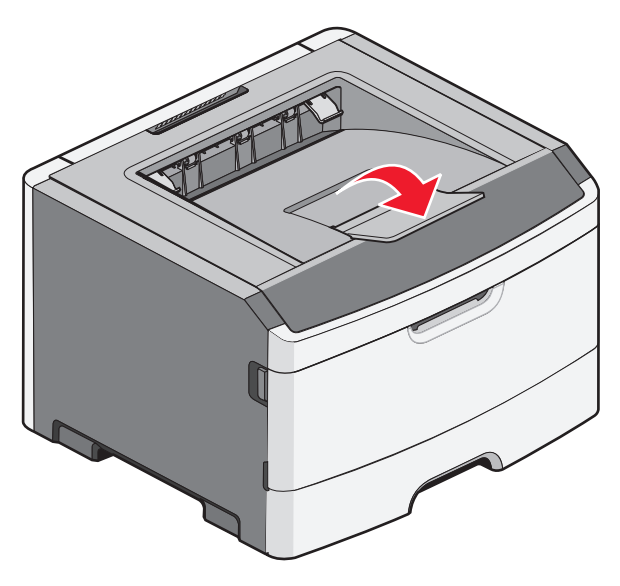

Tietoja tulostimesta

#### Huomautuksia:

- Jos tulostat kalvoille, älä jätä paperinpysäytintä auki-asentoon. Muutoin kalvoihin voi tulla ryppyjä.
- Kun siirrät tulostimen toiseen paikkaan, tarkista, että paperinpysäytin on kiinni.

# Tulostimen lisäasennus

# Sisäisten lisävarusteiden asentaminen

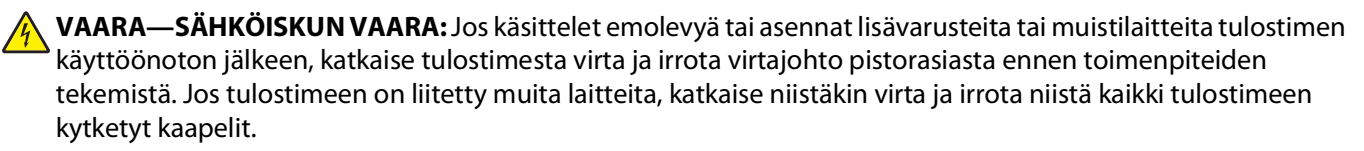

Tulostimen liitäntämahdollisuuksia ja muistikapasiteettia voidaan lisätä asentamalla valinnaisia lisäkortteja. Tämän osan ohjeiden avulla voit asentaa kortteja ja paikantaa poistettavia kortteja.

# Käytettävissä olevat sisäiset lisälaitteet

### Muistikortit

- Tulostinmuisti
- Flash-muisti
- Fonts (Fontit)

## Laiteohjelmakortit

- Lomake- ja viivakoodikortti
- PrintCryption<sup>TM</sup>

# Emolevyn käsitteleminen ja sisäisten lisälaitteiden asentaminen

**VAARA—SÄHKÖISKUN VAARA:** Jos käsittelet emolevyä tai asennat lisävarusteita tai muistilaitteita tulostimen käyttöönoton jälkeen, katkaise tulostimesta virta ja irrota virtajohto pistorasiasta ennen toimenpiteiden tekemistä. Jos tulostimeen on liitetty muita laitteita, katkaise niistäkin virta ja irrota niistä kaikki tulostimeen kytketyt kaapelit.

1 Emolevyn luukku on tulostimessa edestä katsottuna oikealla puolella. Avaa emolevyn luukku.

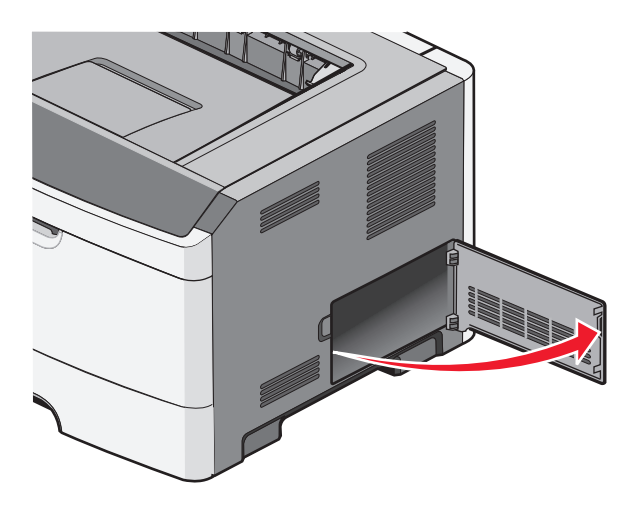

Tulostimen lisäasennus 20 2 Etsi oikea liitin seuraavan kuvan avulla.

**Varoitus — Vaurioitumisen mahdollisuus:** Staattinen sähkö vahingoittaa helposti emolevyn elektronisia osia. Kosketa jotakin tulostimen metalliosaa, ennen kuin kosketat emolevyn elektronisia osia tai liittimiä.

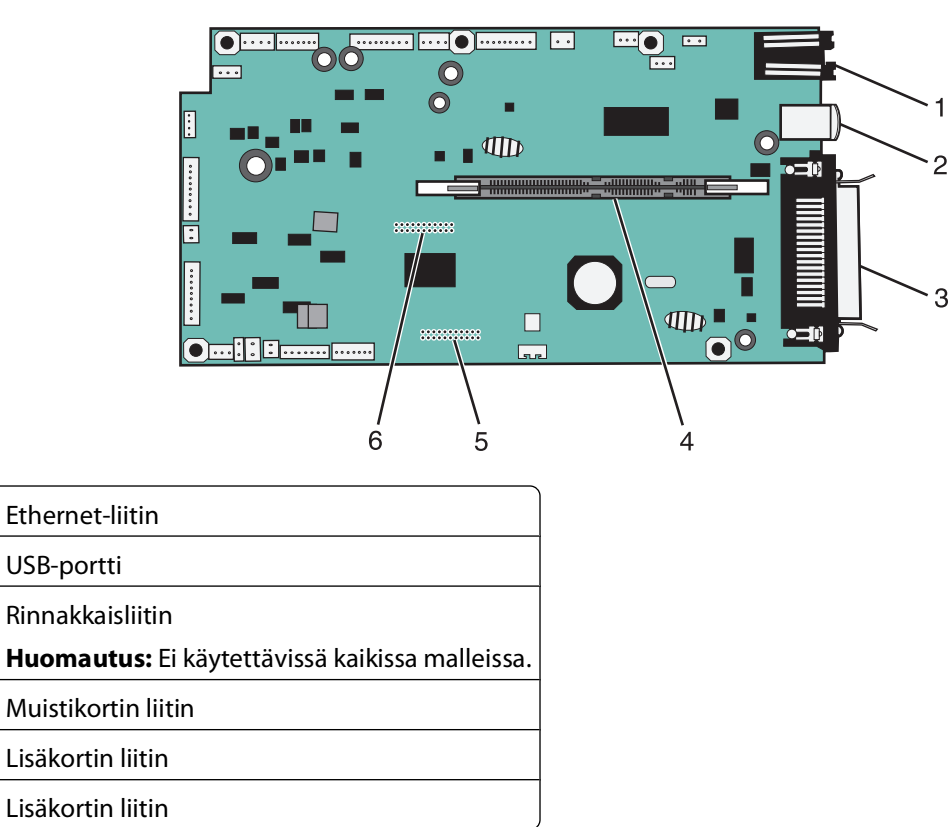

## Muistikortin asentaminen

1 2

3

4

5 6

VAARA—SÄHKÖISKUN VAARA: Jos käsittelet emolevyä tai asennat lisävarusteita tai muistilaitteita tulostimen käyttöönoton jälkeen, katkaise tulostimesta virta ja irrota virtajohto pistorasiasta ennen toimenpiteiden tekemistä. Jos tulostimeen on liitetty muita laitteita, katkaise niistäkin virta ja irrota niistä kaikki tulostimeen kytketyt kaapelit.

**Varoitus — Vaurioitumisen mahdollisuus:** Staattinen sähkö vahingoittaa helposti emolevyn elektronisia osia. Kosketa jotakin tulostimen metalliosaa, ennen kuin kosketat emolevyn elektronisia osia tai liittimiä. Valinnainen muistikortti on hankittavissa erikseen ja liitettävissä emolevyyn. Muistikortin asentaminen:

- **1** Sammuta tulostin.
- 2 Irrota emolevyn metallilevy.

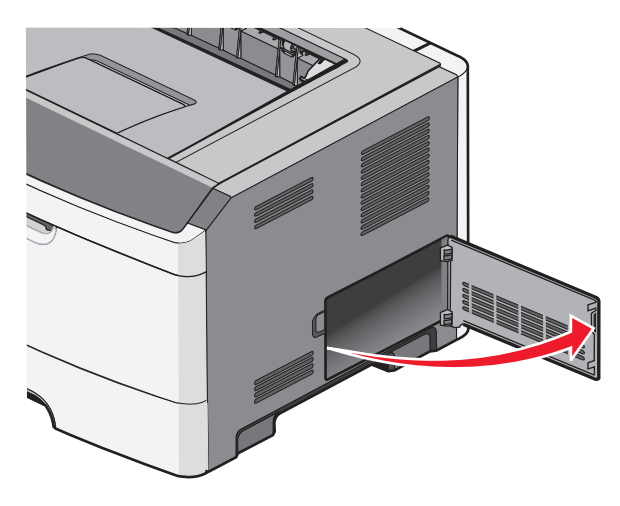

**3** Poista muistikortti pakkauksestaan.

Huomautus: Vältä koskettamasta kortin reunassa olevia liitäntäkohtia.

- 4 Kohdista muistikortti sen emolevyllä olevaan liittimeen.
- **5** Paina muistikortin liittimen molemmissa päissä olevia salpoja ulospäin.

**Varoitus — Vaurioitumisen mahdollisuus:** Staattinen sähkö vahingoittaa helposti muistikortteja. Kosketa maadoitettua metallipintaa, ennen kuin kosketat muistikorttia.

Huomautus: Muiden tulostinten muistikortit eivät välttämättä toimi tässä tulostimessa.

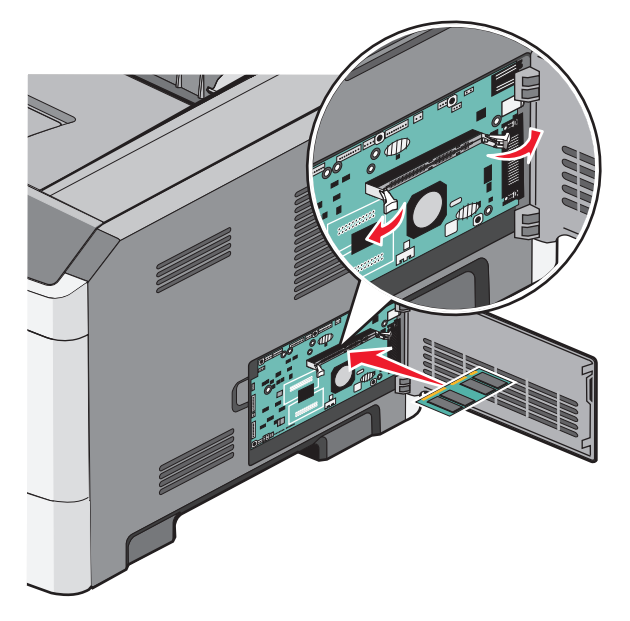

**6** Työnnä muistikorttia liittimeen, kunnes salvat *napsahtavat* paikoilleen.

Kortin saaminen tukevasti paikalleen voi vaatia hieman voimaa.

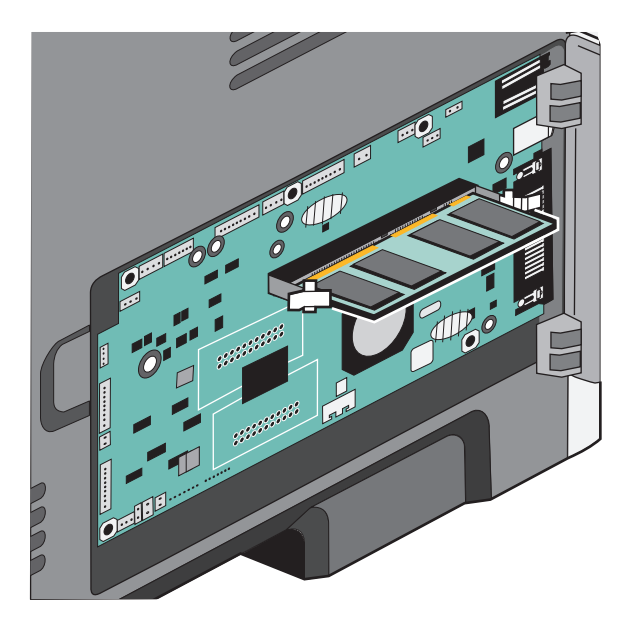

- 7 Varmista, että kumpikin salpa peittää kunkin kortin päässä olevan loven.
- 8 Sulje emolevyn luukku.
- **9** Kytke virta uudelleen tulostimeen.
- **10** Avaa Tulostimet-kansio:
  - **a** Valitse **@** tai valitse **Käynnistä** ja **Suorita**.
  - **b** Kirjoita Käynnistä Etsi- tai Suorita-kenttään control printers.
  - c Paina Enter-painiketta tai valitse OK. Tulostimet-kansio avautuu.
- 11 Napsauta tulostinkuvaketta hiiren kakkospainikkeella.
- 12 Valitse Ominaisuudet.
- 13 Valitse Asennusasetukset.

Huomautus: Muiden tulostinten muistikortit eivät välttämättä toimi tässä tulostimessa.

- 14 Valitse Kysy tulostimelta.
- 15 Valitse OK.
- **16** Valitse **OK** ja sulje Tulostimet-kansio.

# Flash-muistikortin tai laiteohjelmakortin asentaminen

Emolevyssä on kaksi liitäntää, joihin voidaan kiinnittää valinnainen muistikortti tai laiteohjelmakortti. Emolevyyn voidaan asentaa vain jompikumpi kortti, mutta molempia liitäntöjä voidaan käyttää.

VAARA—SÄHKÖISKUN VAARA: Jos käsittelet emolevyä tai asennat valinnaisia laitteita tai muistilaitteita tulostimen asentamisen jälkeen, katkaise tulostimesta virta ja irrota virtajohto pistorasiasta, ennen kuin jatkat. Jos tulostimeen on liitetty muita laitteita, katkaise niistäkin virta ja irrota niistä kaikki tulostimeen kytketyt kaapelit.

**Varoitus — Vaurioitumisen mahdollisuus:** Staattinen sähkö vahingoittaa helposti emolevyn elektronisia osia. Kosketa jotakin tulostimen metalliosaa, ennen kuin kosketat emolevyn elektronisia osia tai liittimiä.

1 Avaa emolevyn luukku.

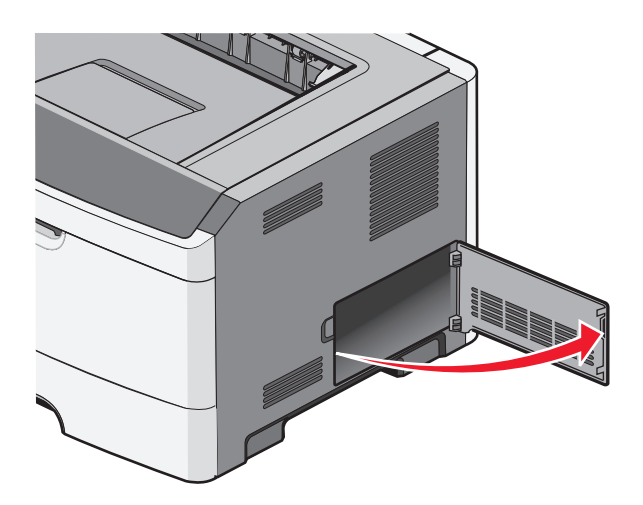

2 Poista kortti pakkauksesta.

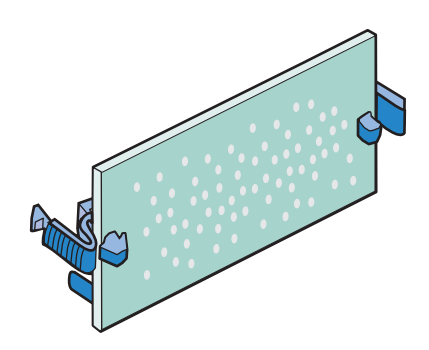

Huomautus: Vältä koskettamasta kortin reunassa olevia liitäntäkohtia.

**3** Pitele verkkokorttia sivuilta ja kohdista kortin liitin emolevyn liittimeen.

4 Paina kortti huolellisesti paikalleen.

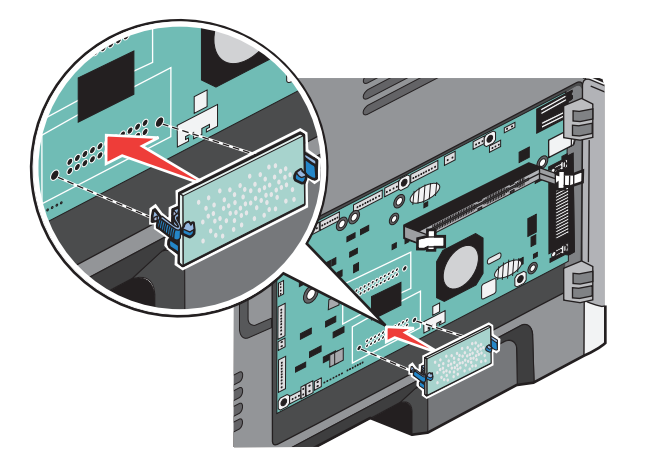

#### Huomautuksia:

- Kortin liittimen on kosketettava koko pituudeltaan emolevyä.
- Älä vahingoita liittimiä.
- 5 Sulje emolevyn luukku.

# Lisävarusteiden asentaminen

## 250 tai 550 arkin syöttölaitteen asentaminen

**VAARA—LOUKKAANTUMISVAARA:** Tulostin painaa yli 18 kiloa , ja sen turvalliseen liikuttamiseen tarvitaan vähintään kaksi asiantuntevaa henkilöä.

Valinnainen syöttölaite kiinnitetään tulostimen alle. Syöttölaitteessa on kaksi osaa: lokero ja tukiyksikkö. Tulostin tukee yhtä valinnaista syöttölaitetta, ja voit asentaa tulostimeen 250 tai 550 arkin syöttölaitteen.

**VAARA—SÄHKÖISKUN VAARA:** Jos käsittelet emolevyä tai asennat lisävarusteita tai muistilaitteita tulostimen käyttöönoton jälkeen, katkaise tulostimesta virta ja irrota virtajohto pistorasiasta ennen toimenpiteiden tekemistä. Jos tulostimeen on liitetty muita laitteita, katkaise niistäkin virta ja irrota niistä kaikki tulostimeen kytketyt kaapelit.

- 1 Poista syöttölaite pakkauksestaan ja poista pakkausmateriaali.
- 2 Poista lokero tukiyksiköstä.

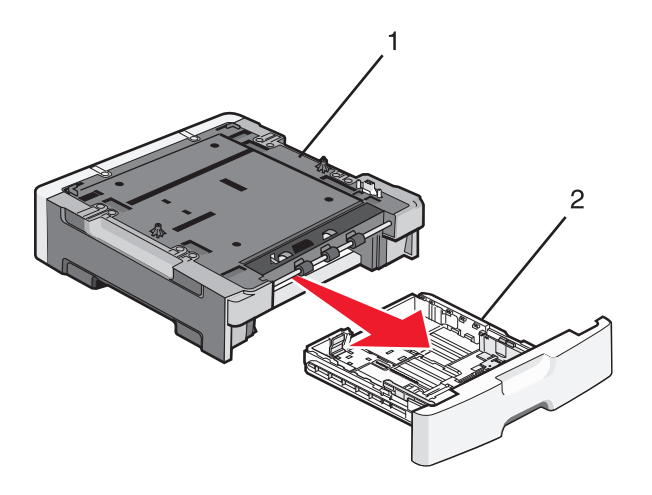

| 1 | Tukiyksikkö |
|---|-------------|
| 2 | Lokero      |

- 3 Poista pakkausmateriaalit ja teipit lokeron sisältä.
- 4 Aseta lokero tukiyksikköön.
- **5** Aseta syöttölaite tulostimelle valittuun paikkaan.

**6** Kohdista tulostimen ulkoreunat syöttölaitteen ulkoreunoihin ja laske tulostin hitaasti paikalleen.

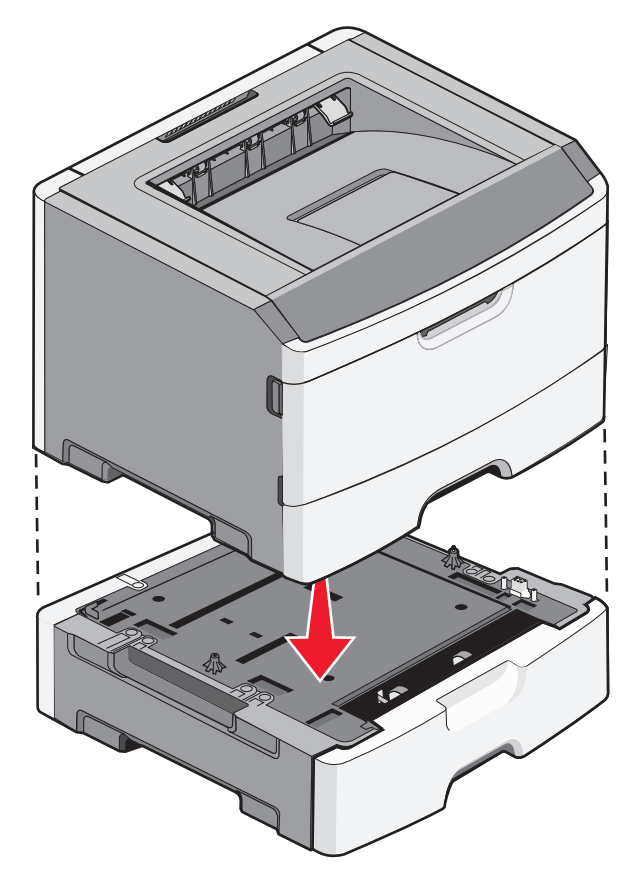

- 7 Kytke virta uudelleen tulostimeen.
- 8 Avaa Tulostimet-kansio:
  - **a** Valitse **@** tai valitse **Käynnistä** ja **Suorita**.
  - **b** Kirjoita Käynnistä Etsi- tai Suorita-kenttään control printers.
  - Paina Enter-painiketta tai valitse OK.
     Tulostimet-kansio avautuu.
- **9** Napsauta hiiren kakkospainikkeella tulostimen kuvaketta.
- **10** Valitse **Ominaisuudet**.
- **11** Valitse Asennusasetukset.
- 12 Valitse Kysy tulostimelta.
- 13 Valitse OK.
- **14** Valitse **OK** ja sulje Tulostimet-kansio.

# Kaapeleiden kytkeminen

- 1 Kytke tulostin tietokoneeseen tai verkkoon.
  - Käytä paikalliseen yhteyteen USB- tai rinnakkaiskaapelia.
  - Käytä verkkoliitäntään Ethernet-kaapelia.

**2** Liitä virtajohto ensin tulostimeen ja sitten maadoitettuun seinäpistorasiaan.

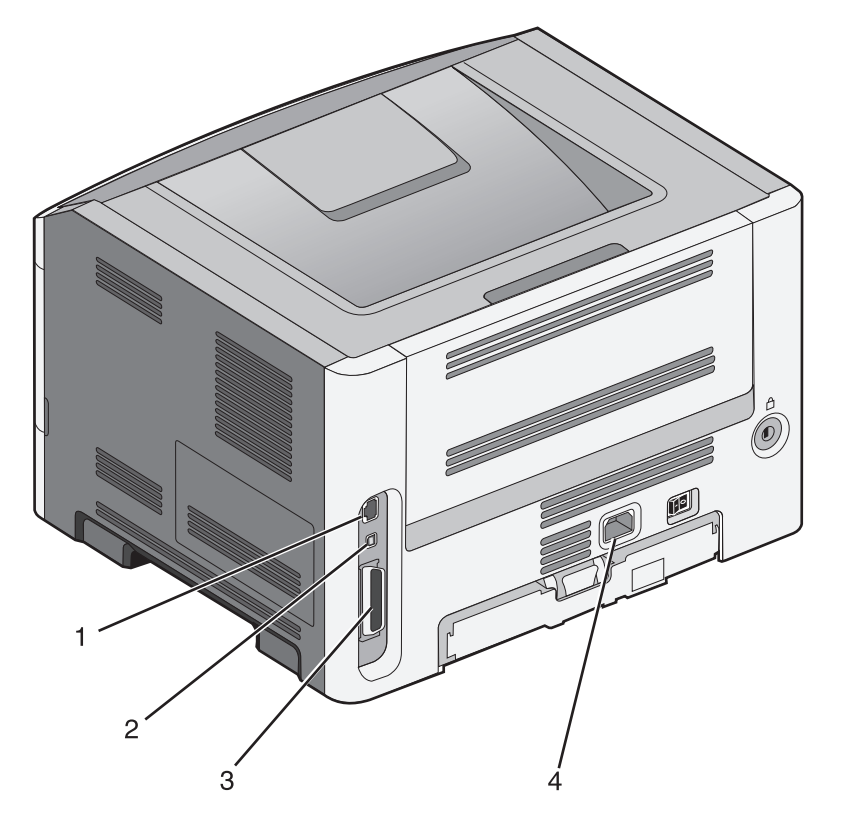

| 1 | Ethernet-liitäntä                                                                                                    |
|---|----------------------------------------------------------------------------------------------------|
| 2 | USB-portti                                                                                                    |
|   | <b>Varoitus — Vaurioitumisen mahdollisuus:</b> Älä koske tulostamisen aikana USB-kaapelia, verkkosovittimia tai<br>tulostimen osoitettua aluetta. Seurauksena voi olla tietojen menetys tai toimintahäiriö. |
| 3 | Rinnakkaisportti                                                                                                    |
|   | Huomautus: Jos tulostimessa on langaton toiminto, langaton antenni kytketään tähän.                                                                                                    |
| 4 | Virtajohdon liitin                                                                                                    |

# Tulostimen asennuksen tarkistaminen

# Valikkoasetussivun tulostus

Tulostamalla valikkoasetussivun voi tarkistaa tulostimen nykyiset asetukset ja varmistaa, että tulostimen lisävarusteet on asennettu oikein.

**Huomautus:** Jos valikkoasetuksia ei ole vielä muutettu, valikkoasetussivulla näkyvät kaikki tehdasasetukset. Kun uusia valikkoasetuksia valitaan ja tallennetaan, uudet asetukset korvaavat tehdasasetukset *käyttäjän oletusasetuksina*. Käyttäjän oletusasetukset ovat voimassa siihen asti, kunnes käyttäjä vaihtaa valikossa olevia arvoja ja tallentaa muutokset.

- 1 Varmista, että tulostimeen on kytketty virta, ja näytössä on teksti Valmis.
- 2 Valitse tulostimen ohjauspaneelissa 📃.

- **3** Paina ylä- tai alanuolipainiketta, kunnes näytössä näkyy  $\sqrt{\text{Raportit}}$ , ja valitse sitten  $\emptyset$ .
- 4 Paina ylä- tai alanuolipainiketta, kunnes näytössä näkyy √Valikkoasetussivu, ja valitse sitten Ø.

Kun valikkoasetussivu on tulostunut, tulostin palaa Valmis-tilaan.

## Verkkoasetussivun tulostaminen

Jos tulostin on kytketty verkkoon, tulosta verkkoasetussivu ja tarkista siitä verkkoyhteys. Sivulla on myös tärkeitä verkkotulostuksen määrittämiseen liittyviä tietoja.

- 1 Varmista, että tulostimen virta on kytketty ja näytössä on teksti Valmis.
- 2 Paina tulostimen ohjauspaneelin -painiketta.
- 3 Paina nuolinäppäimiä, kunnes teksti **/**Raportit tulee näyttöön. Paina sitten painiketta 🕖.
- **4** Paina nuolinäppäimiä, kunnes teksti **Verkkoasetussivu** tulee näyttöön. Paina sitten painiketta

**Huomautus:** Jos laitteeseen on asennettu valinnainen sisäinen tulostuspalvelin, näyttöön tulee teksti **Tulosta** verkon <x> asetussivu.

5 Tarkista verkkoasetussivun ensimmäinen osa ja varmista, että yhteys on muodostettu.

Jos yhteyttä ei ole muodostettu, lähiverkkoliitin ei ehkä ole aktiivinen tai verkkokaapeli ei toimi oikein. Kysy Iisätietoja järjestelmänvalvojalta ja tulosta verkkoasetussivu uudelleen.

# **Tulostinohjelmiston asentaminen**

# **Tulostinohjelmiston asentaminen**

Tulostinohjain on ohjelmisto, jonka avulla tietokone on yhteydessä tulostimeen. Tulostinohjelmisto asennetaan tavallisesti tulostimen asentamisen yhteydessä.

## Windows-käyttäjät:

- 1 Sulje kaikki avoimet ohjelmat.
- 2 Aseta Ohjelmisto ja käyttöoppaat -CD-levy CD-asemaan.
- 3 Valitse päävalintaikkunasta Asenna tulostin ja ohjelmisto.
- 4 Seuraa tietokoneen näytön ohjeita.

### Macintosh-käyttäjät:

- 1 Sulje kaikki avoimet ohjelmat.
- 2 Aseta Ohjelmisto ja käyttöoppaat -CD-levy CD-asemaan.
- 3 Kaksoisnapsauta työpöydän Finder-osasta tulostimen CD-symbolia, joka tulee automaattisesti näkyviin.
- 4 Kaksoisnapsauta Asenna tulostin ja ohjelmisto-kuvaketta.
- **5** Seuraa tietokoneen näytön ohjeita.

## Asennus Internetin avulla

- 1 Mene Lexmarkin verkkosivuille www.lexmark.com.
- 2 Valitse Ohjaimet ja ladattavat tiedostot -valikosta Ohjaimen haku.
- 3 Valitse tulostin ja käyttöjärjestelmä.
- 4 Lataa tulostinajuri ja asenna tulostinohjelmisto.

# Tulostinohjaimen käytettävissä olevien lisävarusteiden päivittäminen

Tulostinohjelmiston ja lisävarusteiden asentamisen jälkeen lisävarusteet voi olla tarpeen lisätä manuaalisesti, jotta ne ovat tulostinohjaimen käytettävissä tulostustöissä.

## Windows-käyttäjät

- 1 Avaa Tulostimet-kansio:
  - a Valitse 🤣 tai valitse Käynnistä ja valitse sitten Suorita.
  - **b** Kirjoita Aloita haku- tai Suorita-kenttään hallitse tulostimia.
  - c Paina Enter-näppäintä tai napsauta OK. Tulostinkansio aukeaa.
- 2 Valitse tulostin.
- 3 Napsauta tulostinta hiiren kakkospainikkeella ja valitse valikosta Ominaisuudet.
- 4 Napsauta Asenna lisävarusteet -välilehteä.
- 5 Lisää asennetut lisälaitteet Käytettävissä olevat lisävarusteet -kohdassa.
- 6 Valitse Käytä.

### Macintosh-käyttäjät

#### Mac OS X -versio 10.5 tai sitä uudempi versio

- 1 Valitse Omenavalikosta Järjestelmäasetukset.
- 2 Valitse Tulostus ja faksaus.
- 3 Valitse tulostin ja valitse sitten Lisävarusteet ja tarvikkeet.
- 4 Valitse Ohjain ja lisää asennetut lisälaitteet.
- 5 Napsauta OK.

#### Mac OS X versio 10.4 tai sitä aiempi versio

- 1 Valitse Finder-ikkunasta Siirry > Ohjelmat.
- 2 Kaksoisosoita vaihtoehtoa Lisäohjelmat ja kaksoisosoita sitten vaihtoehtoa Tulostuskeskus tai Tulostimen asetustyökalu.
- **3** Valitse tulostin ja valitse Tulostimet-valikosta Näytä info.

- 4 Valitse avautuvasta valikosta Asennettavissa olevat lisävarusteet.
- 5 Lisää asennetut lisälaitteet ja valitse Ota muutokset käyttöön.

# Langattoman tulostuksen asentaminen

Huomautus: SSID (Service Set Identifier) on nimi, joka langattomalle verkolle on annettu. WEP (Wireless Encryption Protocol) ja WPA (Wi-Fi Protected Access) ovat erityyppisiä verkon turvakäytäntöjä.

# Tietoja, joita tarvitset tulostimen määrittämiseen langattomassa verkossa

Huomautus: Älä kytke asennus- tai verkkokaapeleita, ennen kuin asennusohjelmisto kehottaa tekemään niin.

- SSID SSID-tunnusta kutsutaan myös verkkonimeksi.
- Langaton tila (tai verkon tila) verkon tila on joko infrastruktuuri- tai ad hoc -tila.
- Kanava (ad hoc -verkoissa) kanava on oletusarvon mukaan automaattinen infrastruktuuriverkoissa.

Osa ad hoc -verkoista edellyttää lisäksi automaattista asetusta. Kysy lisätietoja järjestelmän tukihenkilöltä, jos et ole varma, minkä kanavan valitset.

- Suojausmenetelmä suojausmenetelmäksi voidaan valita yksi kolmesta vaihtoehdosta:
  - WEP-avain

Jos verkossa on käytössä useita WEP-avaimia, lisää enintään neljä niille varattuihin paikkoihin. Valitse verkossa käytössä oleva avain valitsemalla Default WEP Transmit Key (WEP-oletuslähetysavain). *tai* 

- WPA- tai WPA2-salasana

WPA sisältää koodia ylimääräisenä suojaustasona. Vaihtoehdot ovat AES tai TKIP. Salaus on määritettävä samantyyppiseksi reitittimeen ja tulostimeen, jotta tulostin voi vaihtaa tietoja verkon kanssa.

- Ei suojausta

Jos langattomassa verkossa ei ole käytössä minkääntyyppistä suojausta, käytettävissä ei ole suojaustietoja.

Huomautus: Suojaamattoman langattoman verkon käyttäminen ei ole suositeltavaa.

Jos asennat tulostimen 802.1X-verkkoon käyttämällä Advanced-menetelmää, saatat tarvita seuraavat tiedot:

- Todennustyyppi
- Sisäinen todennustyyppi
- 802.1X-verkon käyttäjätunnus ja salasana
- Sertifikaatit

Huomautus: Lisätietoja 802.1X-suojauksen määrittämisestä on Ohjelmisto ja käyttöoppaat -CD-levyn Verkko-oppaassa.

## Tulostimen asentaminen langattomaan verkkoon (Windows)

Ennen kuin asennat tulostimen langattomaan verkkoon, varmista seuraavat seikat:

- Langaton verkko on määritetty ja toimii kunnolla.
- Käyttämäsi tietokone on liitetty samaan langattomaan verkkoon, johon määrität tulostimen.

Tulostimen lisäasennus

1 Liitä virtajohto tulostimeen ja sen jälkeen maadoitettuun pistorasiaan ja käynnistä tulostin.

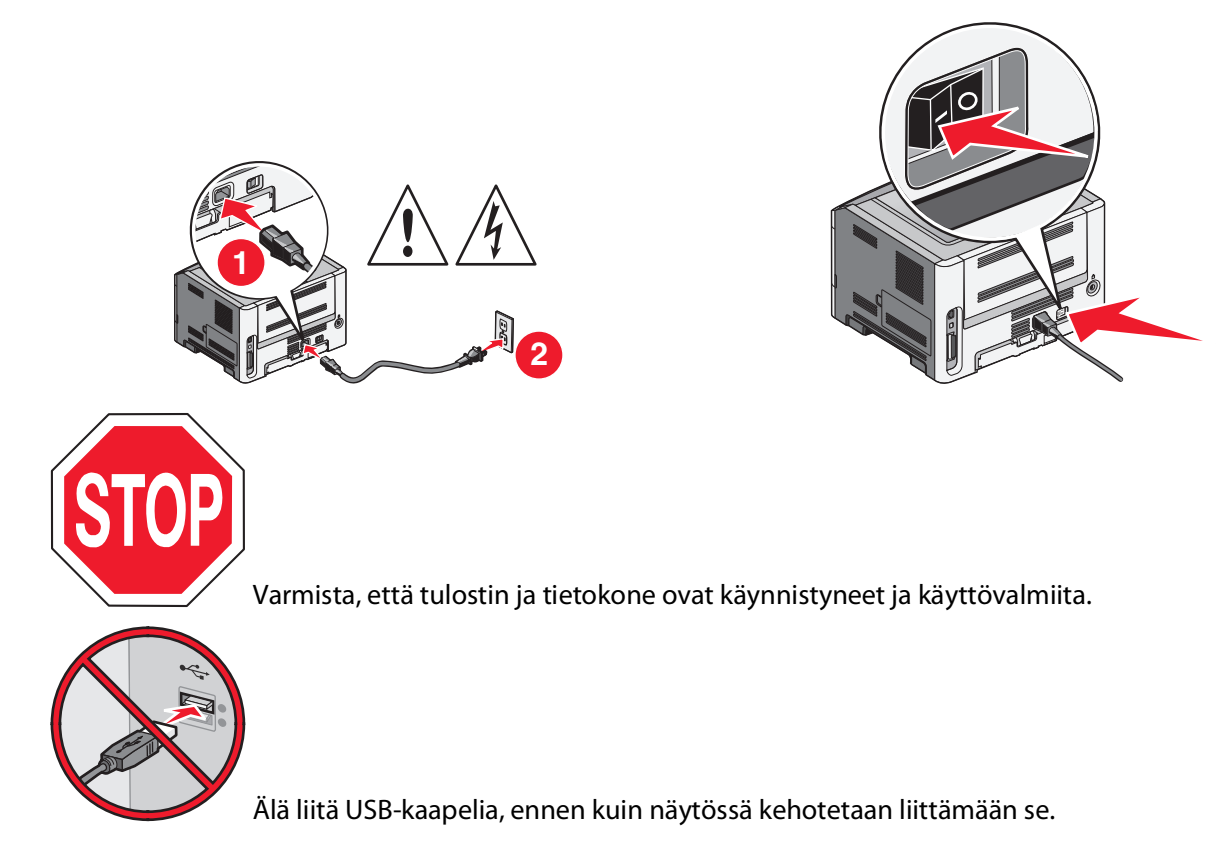

2 Aseta Ohjelmisto ja käyttöoppaat -CD-levy CD-asemaan.

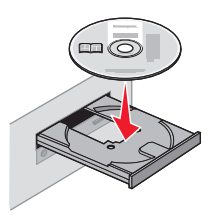

- 3 Valitse Asenna tulostin ja ohjelmisto.
- 4 Hyväksy käyttöoikeussopimus valitsemalla Hyväksy.
- **5** Valitse **Suositus** ja valitse sitten **Seuraava**.
- 6 Valitse Langaton verkkoliitäntä.
- 7 Kytke USB-kaapeli väliaikaisesti langattomaan verkkoon liitettyyn tietokoneeseen ja tulostimeen.

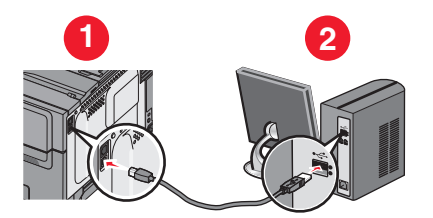

Huomautus: Kun tulostin on määritetty, ohjelmisto kehottaa irrottamaan väliaikaisen USB-kaapelin, minkä jälkeen voit tulostaa langattomasti.

### Tulostimen lisäasennus **32**

8 Suorita ohjelmiston asennus loppuun seuraamalla näytön ohjeita.

Huomautus: Peruspolku on suositeltava polku. Valitse Lisäasetukset vain, jos haluat mukauttaa asennusta.

**9** Voit sallia langattoman tulostimen käyttämisen muista langattoman verkon tietokoneista suorittamalla vaiheet 2 - 6 ja vaiheen 8 erikseen kussakin tietokoneessa.

## Tulostimen asentaminen langattomaan verkkoon (Macintosh)

## Tulostimen määrityksen valmisteleminen

1 Etsi tulostimen MAC-osoite, joka on tulostimen mukana toimitetussa tiedotteessa. Kirjoita MAC-osoitteen kuusi viimeistä merkkiä alla olevaan kenttään:

MAC-osoite: \_\_\_\_\_

2 Liitä virtajohto tulostimeen ja sen jälkeen maadoitettuun pistorasiaan ja käynnistä tulostin.

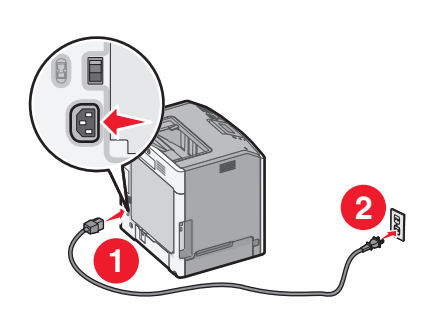

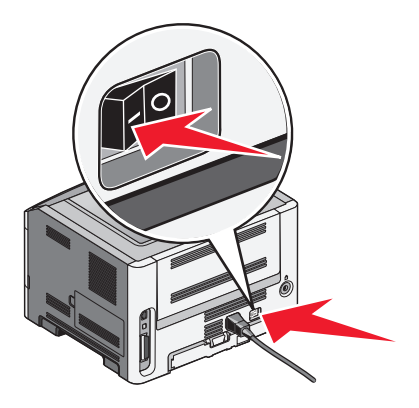

### Tulostimen tietojen antaminen

1 Avaa AirPort-asetukset.

#### Mac OS X -versio 10.5 tai uudempi

- a Valitse omenavalikosta Järjestelmäasetukset.
- **b** Valitse Verkko.
- c Valitse AirPort.

#### Mac OS X -versio 10.4 tai vanhempi

- a Valitse Finder-työpöydällä Siirry > Sovellukset.
- **b** Kaksoisosoita Sovellukset-kansiossa **Internet-yhteys**-ohjelmaa.
- c Valitse työkaluriviltä AirPort.
- 2 Valitse avautuvasta Verkko-valikosta **tulostuspalvelin xxxxxx**, missä x-kirjaimet ovat MAC-osoitearkilla olevan MAC-osoitteen kuusi viimeistä merkkiä.
- **3** Avaa Safari-selain.
- 4 Valitse avattavasta Kirjanmerkit-valikosta Näytä.

5 Valitse Kokoelmat-kohdasta Bonjour tai Rendezvous ja kaksoisosoita tulostimen nimeä.

Huomautus: Apple Computer -sovelluksen nimi on *Rendezvous* Mac OS X -versiossa 10.3, ja muissa versioissa sovelluksen nimi on *Bonjour*.

**6** Siirry upotetun web-palvelimen etusivulta langattomat asetukset sisältävälle sivulle.

### Tulostimen määrittäminen langattomaan verkkoon

- 1 Kirjoita verkon (SSID) nimi asianmukaiseen kenttään.
- 2 Valitse verkon tilaksi Infrastruktuuri, jos käytät langatonta reititintä.
- 3 Valitse langattoman verkon suojaustapa.
- **4** Anna tarvittavat suojaustiedot, jotta tulostin voidaan liittää langattomaan verkkoon.
- 5 Valitse Lähetä.
- **6** Avaa AirPort-sovellus tietokoneessa.

#### Mac OS X -versio 10.5 tai uudempi

- a Valitse omenavalikosta Järjestelmäasetukset.
- **b** Valitse Verkko.
- c Valitse AirPort.

#### Mac OS X -versio 10.4 tai vanhempi

- a Valitse Finder-työpöydällä Siirry > Sovellukset.
- **b** Kaksoisosoita Sovellukset-kansiossa Internet-yhteys-ohjelmaa.
- c Valitse työkaluriviltä AirPort.
- 7 Valitse langaton verkko avautuvasta Verkko-valikosta.

### Tietokoneen määrittäminen käyttämään langatonta tulostinta

Jos haluat tulostaa verkkotulostimeen, asenna kuhunkin Macintosh-tietokoneeseen mukautettu PPD (*PostScript Printer Description*) -tiedosto ja luo tulostin Tulostuskeskukseen tai Kirjoittimen asetustyökaluun.

- 1 Asenna PPD-tiedosto tietokoneeseen.
  - **a** Aseta Ohjelmisto ja käyttöoppaat -CD-levy CD- tai DVD-asemaan.
  - **b** Kaksoisosoita tulostimen asennuspakkausta.
  - c Valitse tervetuloikkunassa Jatka.
  - **d** Kun olet tutustunut Readme-tiedostoon, osoita uudelleen **Jatka**-kohtaa.
  - e Osoita Jatka-kohtaa, kun olet lukenut käyttöoikeussopimuksen, ja hyväksy sitten sopimuksen ehdot osoittamalla Hyväksy-kohtaa.
  - **f** Valitse Kohde ja osoita **Jatka**.
  - g Osoita Helppo asennus -näytössä Asenna.
  - Anna käyttäjän salasana ja valitse OK.
     Kaikki tarvittavat ohjelmistot asennetaan tietokoneeseen.
  - i Kun asennus on valmis, valitse Sulje.

#### Tulostimen lisäasennus

- 2 Tulostimen lisääminen:
  - a IP-tulostus:

#### Mac OS X -versio 10.5 tai uudempi

- 1 Valitse omenavalikosta Järjestelmäasetukset.
- 2 Valitse Tulosta ja faksaa.
- 3 Valitse +.
- **4** Valitse tulostin luettelosta.
- 5 Valitse Lisää.

#### Mac OS X -versio 10.4 tai vanhempi

- 1 Valitse Finder-työpöydällä Siirry > Sovellukset.
- 2 Kaksoisosoita Lisäohjelmat-kansiota.
- **3** Paikallista ja kaksoisosoita **Tulostinasetukset-apuohjelma** tai **Tulostuskeskus**.
- 4 Valitse Kirjoitinluettelosta Lisää.
- **5** Valitse tulostin luettelosta.
- 6 Valitse Lisää.
- **b** AppleTalk-tulostus:

#### Mac OS X -versio 10.5

- 1 Valitse omenavalikosta Järjestelmäasetukset.
- 2 Valitse Tulosta ja faksaa.
- 3 Valitse +.
- 4 Valitse AppleTalk.
- **5** Valitse tulostin luettelosta.
- 6 Valitse Lisää.

#### Mac OS X -versio 10.4 tai vanhempi

- 1 Valitse Finder-työpöydällä Siirry > Sovellukset.
- 2 Kaksoisosoita Lisäohjelmat-kansiota.
- **3** Paikallista ja kaksoisosoita **Tulostuskeskus** tai **Kirjoittimen asetustyökalu**.
- 4 Valitse Kirjoitinluettelosta Lisää.
- 5 Valitse Oletusselain-välilehti.
- 6 Valitse Lisää tulostimia.
- 7 Valitse ponnahdusvalikosta AppleTalk.
- 8 Valitse toisesta ponnahdusvalikosta Paikallinen AppleTalk -vyöhyke.
- **9** Valitse tulostin luettelosta.
- 10 Valitse Lisää.

# Tulostimen asentaminen kiinteään verkkoon

Nämä ohjeet pätevät Ethernet- ja valokuituverkkoyhteyksiin.

Ennen kuin asennat tulostimen kiinteään verkkoon, varmista seuraavat seikat:

- Tulostimen alkumääritykset on tehty.
- Tulostin on liitetty verkkoon asianmukaisella kaapelilla.

## Windows-käyttäjät:

**1** Aseta *Ohjelmisto ja käyttöoppaat* -CD-levy CD-asemaan.

Odota, että tervetulonäyttö tulee näkyviin.

Jos CD-levy ei käynnisty minuutin kuluessa, noudata seuraavia ohjeita:

- **a** Valitse 🛷 tai valitse Käynnistä ja Suorita.
- b Kirjoita Käynnistä Etsi- tai Suorita-kenttään D:\setup.exe, missä D on CD-tai DVD-aseman kirjain.
- 2 Valitse Asenna tulostin ja ohjelmisto.
- **3** Hyväksy käyttöoikeussopimus valitsemalla **Hyväksy**.
- 4 Valitse Suggested (Suositus) ja valitse sitten Next (Seuraava).

Huomautus: Määritä tulostin käyttämällä kiinteää IP-osoitetta tai IPv6-yhteyskäytäntöä tai määritä tulostimet komentosarjan avulla valitsemalla **Mukautettu** ja noudata tietokoneen näytön ohjeita.

- 5 Valitse Kiinteä verkkoliitäntä ja valitse sitten Seuraava.
- 6 Valitse tulostinvalmistaja luettelosta.
- 7 Valitse tulostinmalli luettelosta ja valitse sitten Seuraava.
- 8 Valitse tulostin verkossa havaittujen tulostinten luettelosta ja valitse sitten Valmis.

Huomautus: Jos määritetty tulostin ei näy havaittujen tulostinten luettelossa, valitse Lisää portti ja noudata tietokoneen näytössä näkyviä ohjeita.

9 Suorita asennus loppuun seuraamalla tietokoneen näytön ohjeita.

## Macintosh-käyttäjät:

- 1 Anna verkon DHCP-palvelimen määrittää IP-osoite tulostimelle.
- **2** Tulosta verkkoasennussivu tulostimesta. Lisätietoja verkkoasetussivun tulostamisesta on kohdassa "Verkkoasetussivun tulostaminen" sivulla 29.
- **3** Etsi tulostimen IP-osoite verkkoasetussivun TCP/IP-osiosta. IP-osoitetta tarvitaan, kun haluat määrittää käyttöoikeuden tietokoneille, jotka ovat eri aliverkossa kuin tulostin.
- 4 Asenna ohjaimet ja lisää tulostin.
  - a Asenna PPD-tiedosto tietokoneeseen.
    - 1 Aseta Ohjelmisto ja käyttöoppaat -CD-levy CD- tai DVD-asemaan.
    - 2 Kaksoisosoita tulostimen asennuspakkausta.
    - **3** Valitse tervetuloikkunassa **Jatka**.
    - 4 Kun olet tutustunut Readme-tiedostoon, osoita uudelleen Jatka-kohtaa.
    - **5** Osoita **Jatka**-kohtaa, kun olet lukenut käyttöoikeussopimuksen, ja hyväksy sitten sopimuksen ehdot osoittamalla **Hyväksy**-kohtaa.
    - 6 Valitse Kohde ja osoita Jatka.
    - 7 Osoita Helppo asennus -näytössä Asenna.

#### Tulostimen lisäasennus
- 8 Anna käyttäjän salasana ja valitse **OK**. Tarvittava ohjelmisto asennetaan tietokoneeseen.
- 9 Kun asennus on valmis, osoita Käynnistä uudelleen.
- **b** Tulostimen lisääminen:
  - IP-tulostus:

#### Mac OS X -versio 10.5 tai uudempi

- 1 Valitse omenavalikosta Järjestelmäasetukset.
- 2 Valitse Tulosta ja faksaa.
- **3** Valitse **+**.
- 4 Valitse IP.
- 5 Kirjoita tulostimen IP-osoite osoitekenttään.
- 6 Valitse Lisää.

#### Mac OS X -versio 10.4 tai vanhempi

- 1 Valitse Finder-työpöydällä Siirry > Sovellukset.
- 2 Kaksoisosoita Lisäohjelmat-kohtaa.
- 3 Kaksoisosoita Tulostinasetukset-apuohjelma- tai Tulostuskeskus-kohtaa.
- 4 Valitse Kirjoitinluettelosta Lisää.
- 5 Valitse IP.
- **6** Kirjoita tulostimen IP-osoite osoitekenttään.
- 7 Valitse Lisää.
- AppleTalk-tulostus:

#### Mac OS X -versio 10.5

- 1 Valitse omenavalikosta Järjestelmäasetukset.
- 2 Valitse Tulosta ja faksaa.
- 3 Valitse +.
- 4 Valitse AppleTalk.
- **5** Valitse tulostin luettelosta.
- 6 Valitse Lisää.

#### Mac OS X -versio 10.4 tai vanhempi

- 1 Valitse Finder-työpöydällä Siirry > Sovellukset.
- 2 Kaksoisosoita Lisäohjelmat-kohtaa.
- 3 Kaksoisosoita Tulostinasetukset-apuohjelma- tai Tulostuskeskus-kohtaa.
- 4 Valitse Kirjoitinluettelosta Lisää.
- 5 Valitse Oletusselain-välilehti.
- 6 Valitse Lisää tulostimia.
- 7 Valitse ponnahdusvalikosta AppleTalk.
- 8 Valitse toisesta ponnahdusvalikosta Paikallinen AppleTalk -vyöhyke.

Tulostimen lisäasennus

- **9** Valitse tulostin luettelosta.
- 10 Valitse Lisää.

Huomautus: Jos tulostinta ei ole luettelossa, se on ehkä lisättävä luetteloon IP-osoitteen avulla. Pyydä käyttöapua järjestelmänvalvojalta.

# Tulostimen ympäristövaikutuksien vähentäminen

Lexmark on sitoutunut ympäristön kestävään kehitykseen ja parantaa jatkuvasti tulostimiaan, jotta niiden vaikutus ympäristöön vähenee. Otamme ympäristön huomioon suunnittelussa, kehitämme vähemmän raaka-aineita kuluttavia pakkaustapoja ja tarjoamme keräys- ja kierrätysohjelmia. Lisätietoja on kohdassa

- Tiedotteet
- Lexmarkin web-sivuston osio Ympäristön kestävä kehitys osoitteessa www.lexmark.com/environment
- Lexmarkin kierrätysohjelma osoitteessa www.lexmark.com/recycle

Käyttämällä tiettyjä tulostinasetuksia tai toimenpiteitä voit entisestään vähentää tulostimen vaikutusta ympäristöön. Tässä luvussa kuvataan asetukset ja toimenpiteet, jotka voivat säästää luontoa.

## Paperin ja väriaineen säästäminen

Tutkimusten mukaan jopa 80 prosenttia tulostimen hiilijalanjäljestä liittyy paperinkäyttöön. Hiilijalanjälkeä voi pienentää merkittävästi käyttämällä uusiopaperia ja noudattamalla tulostussuosituksia, kuten tulostamista paperin molemmille puolille ja useiden sivujen tulostamista yhdelle paperin puolelle.

Lisätietoja nopeista keinoista säästää paperia ja energiaa tulostimen asetusten avulla on kohdassa Eko-tilan käyttäminen.

#### Uusiopaperin käyttäminen

Lexmark ottaa ympäristöasiat huomioon ja tukee lasertulostimiin tarkoitetun uusiopaperin käyttämistä. Lisätietoja tulostimessa hyvin toimivista uusiopapereista on kohdassa "Uusiopaperin ja muiden toimistopaperien käyttäminen" sivulla 59.

#### Tulostustarvikkeiden säästäminen

Voit vähentää tulostamiseen kuluvaa paperin ja väriaineen määrää monilla eri tavoilla. Mahdollisia säästötapoja:

#### Paperin molempien puolien käyttäminen

Jos tulostimesi tukee kaksipuolista tulostusta, voit määrittää, tulostetaanko asiakirja yhdelle vai molemmille puolille, valitsemalla **Kaksipuolinen tulostaminen** -asetuksen Tulosta-valintaikkunasta tai Lexmark-työkaluriviltä.

#### Useiden sivujen tulostaminen yhdelle arkille

Voit tulostaa jopa 16 monisivuisen asiakirjan peräkkäistä sivua yhdelle paperiarkille valitsemalla Tulostavalintaikkunasta jonkin Monisivutulostus-asetuksen.

#### Ensimmäisen vedoksen tarkistaminen

Ennen asiakirjan tulostamista tai useiden kopioiden tekemistä:

- Tarkastele asiakirjan ulkoasua ennen tulostamista tulostuksen esikatselutoiminnolla, jonka voi valita Tulostavalintaikkunasta tai Lexmark-työkaluriviltä.
- Tulosta yksi kopio ja tarkista asiakirjan sisältö ja ulkoasu.

#### Paperitukosten välttäminen

Voit välttää paperitukokset valitsemalla ja asettamalla paperin huolellisesti. Lisätietoja on kohdassa "Tukosten välttäminen" sivulla 122.

# Energian säästäminen

#### Säästötilan käyttäminen

Säästötilaa käyttämällä voit valita nopeasti käyttöön yhden tai useampia asetuksia, jotka vähentävät tulostimen ympäristökuormitusta.

Huomautus: Seuraavassa taulukossa on lisätietoja eri asetuksista, jotka voivat muuttua, kun jokin säästötila-asetus valitaan käyttöön.

| Valinta       | Toiminnot                                                                                                    |
|---------------|----------------------------------------------------------------------------------------------------|
| Virrankulutus | Virrankulutuksen pienentäminen, erityisesti tulostimen ollessa valmiustilassa.                                                                  |
|               | • Tulostimen koneisto ei käynnisty, ennen kuin työ on valmis tulostettavaksi. Voit havaita lyhyen viiveen ennen ensimmäisen sivun tulostumista. |
|               | • Tulostin siirtyy virransäästötilaan, kun viimeisestä toiminnosta on kulunut yksi minuutti.                                                    |
|               | Kun tulostin siirtyy virransäästötilaan, ohjauspaneelin näytön valo sammuu.                                                                     |
| Paperi        | • Valitse käyttöön automaattinen kaksipuolinen tulostus (tulostimissa, jotka tukevat kaksipuolista tulos-<br>tamista).                          |
|               | Poista Tulosta loki -asetus käytöstä.                                                                                                    |
| Virta/Paperi  | Valitse käyttöön kaikki Virta- ja Paperi-tilojen asetukset.                                                                                     |
| Ei käytössä   | Valitse käyttöön tehdasasetukset kaikissa Säästötila-toiminnoissa. Tämä asetus tukee tulostimen suori-<br>tuskykytietoja.                       |

- 1 Varmista, että tulostimeen on kytketty virta ja näytössä on teksti Valmis.
- 2 Valitse tulostimen ohjauspaneelissa 📃.
- 3 Paina ylä- tai alanuolipainiketta, kunnes näytössä näkyy VAsetukset, ja valitse sitten 🕖.
- 4 Paina ylä- tai alanuolipainiketta, kunnes näytössä näkyy Vleisasetukset, ja valitse sitten 🕖.
- 5 Paina ylä- tai alanuolipainiketta, kunnes näytössä näkyy √Säästötila, ja valitse sitten Ø.
- 6 Ylä- ja alanuolipainikkeilla voit selata kaikkia mahdollisia asetuksia. Valitse ♂ oikean asetuksen kohdalla. Submitting Selection (Lähetetään valinta) -teksti tulee näyttöön.

Tulostimen ympäristövaikutuksien vähentäminen

## Tulostimen käyttöäänen hiljentäminen

Voit hiljentää tulostimen käyttöääntä valitsemalla Hiljainen tila -asetuksen.

Huomautus: Seuraavassa taulukossa on lisätietoja eri asetuksista, jotka voivat muuttua, kun hiljainen tila valitaan käyttöön.

| Valinta                                                                                                    | Toiminnot                                                                                                    |
|----------------------------------------------------------------------------------------------------|----------------------------------------------------------------------------------------------------|
| Käytössä (teksti/kuvat)                                                                                                    | Hiljennä tulostimen käyttöääntä.                                                                                                    |
| <b>Huomautus:</b> Tämä asetus sopii parhaiten tekstin ja kuvien tulostamiseen.                                                                                                    | <ul> <li>Tulostustöiden käsittelynopeus käsitellään puolet<br/>hitaammalla nopeudella.</li> </ul>                                                                                                    |
|                                                                                                    | <ul> <li>Tulostimen koneisto ei käynnisty, ennen kuin työ on<br/>valmis tulostettavaksi. Voit havaita lyhyen viiveen ennen<br/>ensimmäisen sivun tulostumista.</li> </ul>                                     |
|                                                                                                    | <ul> <li>Tuulettimet toimivat alennetulla nopeudella, tai ne<br/>poistetaan käytöstä.</li> </ul>                                                                                                    |
|                                                                                                    | <ul> <li>Jos tulostimessa on faksiominaisuus, faksausääni on<br/>hiljainen tai poistettu käytöstä, mukaan lukien faksi-<br/>kaiuttimen ja soiton äänenvoimakkuus. Faksi siirtyy<br/>valmiustilaan.</li> </ul> |
|                                                                                                    | Hälytysäänet ja kasetin hälytysääni poistetaan käytöstä.                                                                                                    |
|                                                                                                    | Pikakäynnistyskomento ohitetaan.                                                                                                    |
| Ei käytössä (kuva/valokuva)                                                                                                    | Valitse käyttöön tehdasasetukset. Tämä asetus tukee tulos-                                                                                                    |
| Huomautus: Valokuva-asetuksen valitseminen ohjai-<br>mesta voi poistaa hiljaisen tilan käytöstä tulostuslaadun<br>parantamista ja täydellä tulostusnopeudella tulostamista<br>varten. | timen suorituskykytietoja.                                                                                                    |

1 Varmista, että tulostimeen on kytketty virta ja näytössä on teksti Valmis.

- 2 Valitse tulostimen ohjauspaneelissa 📃.
- **3** Paina ylä- tai alanuolipainiketta, kunnes näytössä näkyy  $\sqrt{Asetukset}$ , ja valitse sitten  $\emptyset$ .
- 4 Paina ylä- tai alanuolipainiketta, kunnes näytössä näkyy √Yleisasetukset, ja valitse sitten Ø.
- 5 Paina ylä- tai alanuolipainiketta, kunnes näytössä näkyy √Hiljainen tila, ja valitse sitten ⊘.
- 6 Ylä- ja alanuolipainikkeilla voit selata kaikkia mahdollisia asetuksia. Valitse ♂ oikean asetuksen kohdalla. Submitting Selection (Lähetetään valinta) -teksti tulee näyttöön.

### Virransäästön säätäminen

Säätöalue on 1 - 240 minuuttia. Tehdasasetus on 30 minuuttia.

Jos haluat pidentää tai lyhentää sitä aikaa, jonka kuluttua laite siirtyy virransäästötilaan, toimi seuraavasti:

#### Upotetun Web-palvelimen käyttäminen

1 Kirjoita Web-selaimen osoiteriville tulostimen IP-osoite.

Huomautus: Jos et tiedä tulostimen IP-osoitetta, tulosta verkkoasetussivu ja etsi IP-osoite sivun TCP/IP-kohdasta.

- 2 Napsauta Asetukset ja napsauta sen jälkeen Yleisasetukset.
- 3 Valitse Ajastus.
- **4** Määritä Virransäästö-kohdassa minuutit, joiden kuluttua haluat tulostimen siirtyvän virransäästötilaan.
- 5 Valitse Lähetä.

#### Ohjauspaneelin käyttäminen

- 1 Varmista, että tulostimen virta on kytketty ja näytössä on teksti Valmis.
- **2** Paina -painiketta.
- 3 Paina nuolinäppäimiä, kunnes teksti 🗸 Asetukset tulee näyttöön. Paina sitten painiketta 🕢.
- **4** Paina nuolinäppäimiä, kunnes teksti **V1**eisasetukset tulee näyttöön. Paina sitten painiketta
- **5** Paina nuolinäppäimiä, kunnes teksti **/Aikakatkaisut** tulee näyttöön. Paina sitten painiketta **(**).
- **6** Painamalla nuolinäppäimiä, kunnes teksti  $\sqrt{Virransäästö}$  tulee näyttöön. Paina sitten painiketta 🕖.
- 7 Voit vähentää tai lisätä virransäästötilaan siirtymistä edeltävien minuuttien määrää nuolinäppäimillä. Paina lopuksi painiketta 🕢.

## Kierrättäminen

Lexmark tarjoaa keräysohjelmia ja edistyneitä tapoja kierrättää. Lisätietoja on kohdassa

- Tiedotteet
- Lexmarkin web-sivuston osio Ympäristön kestävä kehitys osoitteessa www.lexmark.com/environment
- Lexmarkin kierrätysohjelma osoitteessa www.lexmark.com/recycle

#### Lexmark-tuotteiden kierrättäminen

Lexmark-tuotteiden palauttaminen Lexmarkille kierrätettäväksi:

- 1 Siirry Web-sivustoomme: www.lexmark.com/recycle.
- 2 Hae kierrätettävä tuote ja valitse maa luettelosta.
- **3** Seuraa tietokoneen näytön ohjeita.

#### Lexmarkin pakkausmateriaalien kierrättäminen

Lexmark pyrkii jatkuvasti pienentämään pakkauksia. Pienemmät pakkaukset mahdollistavat Lexmarkin tulostimien kuljettamisen entistä tehokkaammin ja ympäristöystävällisemmin sekä vähentävät hävitettävän pakkausmateriaalin määrää. Tällainen toiminnan tehostaminen vähentää kasvihuonekaasupäästöjä sekä säästää energiaa ja luonnonvaroja.

Tulostimen ympäristövaikutuksien vähentäminen

Lexmarkin laatikot ovat kokonaan kierrätettävissä alueilla, joilla on aaltopahvinkierrätyslaitoksia. Laitoksia ei ehkä ole kaikilla alueilla.

Lexmarkin pakkauksissa käytetty vaahtomuovi on kierrätettävissä alueilla, joilla on vaahtomuovin kierrätyslaitoksia. Laitoksia ei ehkä ole kaikilla alueilla.

Kun palautat värikasetin Lexmarkille, voit käyttää laatikkoa, jossa värikasetti toimitettiin. Lexmark kierrättää laatikon.

# Lexmarkin värikasettien palauttaminen uudelleenkäytettäväksi tai kierrätettäväksi

Lexmarkin värikasettien keräysohjelma estää vuosittain miljoonien Lexmarkin värikasettien päätymisen kaatopaikoille tarjoamalla Lexmarkin asiakkaille helpon ja ilmaisen tavan palauttaa käytetyt värikasetit Lexmarkille uudelleenkäytettäväksi tai kierrätettäväksi. Kaikki Lexmarkille palautetut tyhjät värikasetit käytetään uudelleen tai puretaan osiin ja kierrätetään. Myös värikasettien palautuslaatikot kierrätetään.

Voit palauttaa Lexmarkin värikasetteja uudelleenkäytettäväksi tai kierrätettäväksi toimimalla tulostimen tai värikasetin mukana toimitettujen ohjeiden mukaisesti ja käyttämällä palautustarraa. Voit toimia myös seuraavasti:

- 1 Siirry Web-sivustoomme www.lexmark.com/recycle.
- 2 Valitse maa Värikasetit-kohdassa olevasta luettelosta.
- **3** Seuraa tietokoneen näytön ohjeita.

# Paperin ja erikoismateriaalin asettaminen

Tässä osassa kerrotaan, miten 250 ja 550 arkin lokerot sekä monisyöttölaite täytetään. Lisäksi se sisältää tietoja paperin suunnasta, Paperikoko- ja Paperilaji-asetusten määrittämisestä sekä lokeroiden yhdistämisestä ja erottamisesta.

## Paperilajin ja -koon määrittäminen

- 1 Varmista, että tulostimeen on kytketty virta ja näytössä on teksti Valmis.
- 2 Valitse tulostimen ohjauspaneelissa 🔄.
- 3 Paina ylä- tai alanuolipainiketta, kunnes näytössä näkyy VPaperi-valikko, ja valitse sitten 🕖.
- 4 Paina ylä- tai alanuolipainiketta, kunnes näytössä näkyy √Paperikoko/-laji, ja valitse sitten Ø.
- 5 Paina ala- tai ylänuolipainiketta, kunnes asianmukainen lokero tulee näyttöön, ja paina sitten 🕢-painiketta.
- 6 Paina vasenta tai oikeaa nuolipainiketta, kunnes oikea koko tulee näyttöön, ja valitse **(V)**. Paperilaji-valikko avautuu.
- 7 Paina vasenta tai oikeaa nuolipainiketta, kunnes oikea paperilaji tulee näyttöön, ja valitse Ø.
   Lähetetään valinta -teksti tulee näyttöön. Tulostin palaa Paperikoko/-laji -valikkoon.

## Universal-paperiasetusten määrittäminen

Universal-paperikoko on käyttäjän määritettävä asetus, jolla voit käyttää tulostamiseen muita kuin tulostimen valikoissa määritettyjä paperikokoja. Määritä lokeron Paperikoko-asetukseksi Universal, kun haluamasi koko ei ole käytettävissä Paperikoko-valikossa. Määritä sen jälkeen kaikki paperin seuraavat Universal-kokoasetukset:

- Mittayksikkö (tuumat tai millimetrit)
- Pystykuvan korkeus ja leveys
- Syöttösuunta

**Huomautus:** Pienin tuettu Universal-koko on 76,2 x 127 mm (3 x 5 tuumaa); suurin puolestaan on 216 x 356 mm (8,5 x 14 tuumaa).

#### Mittayksikön määrittäminen

- 1 Varmista, että tulostimeen on kytketty virta, ja näytössä on teksti Valmis.
- 2 Valitse tulostimen ohjauspaneelissa 📃.

Näyttöön tulee **/**Paperivalikko.

- **3** Valitse 🕢.
- **4** Paina nuolinäppäimiä, kunnes teksti **Vuniversal-asetukset** tulee näyttöön. Paina sitten painiketta **(**).
- **5** Paina nuolinäppäimiä, kunnes teksti **Mittayksiköt** tulee näyttöön. Paina sitten painiketta.

Paperin ja erikoismateriaalin asettaminen

- 6 Paina nuolinäppäimiä, kunnes √-merkki on oikean mittayksikönkohdalla. Paina sitten painiketta ⑦. Lähetetään valinta-teksti tulee näyttöön ja sen jälkeen Universal-valikko.
- 7 Paina pohjaan ja vapauta painike 🕽, kunnes teksti Valmis tulee näyttöön.

## Paperin korkeuden ja leveyden määrittäminen

Kun Universal-paperikoolle määritetään tietty korkeus ja leveys (pystysuunnassa), tulostin tukee kokoa ja myös vakiotoimintoja, kuten kaksipuolis- ja monisivutulostusta.

Huomautus: Voit säätää paperin korkeus- tai leveysasetusta valitsemalla Paperin korkeus tai Paperin leveys. Voit halutessasi säätää molempia. Alla on molempien asetusten säätöohjeet.

- 1 Kun olet Universal-asetukset-valikossa, paina nuolinäppäimiä, kunnes teksti √Pystykuvan leveys tulee näyttöön. Paina sitten painiketta Ø.
- 2 Paina vasenta tai oikeaa nuolinäppäintä, kunnes haluamasi asetus tulee näyttöön. Paina sitten 🕖.

Lähetetään valinta -teksti tulee näyttöön ja sen jälkeen Universal-valikko.

- 3 Kun olet Universal-asetukset-valikossa, paina nuolinäppäimiä, kunnes teksti √Pystykuvan leveys tulee näyttöön. Paina sitten painiketta Ø.
- 4 Paina vasenta tai oikeaa nuolinäppäintä, kunnes haluamasi asetus tulee näyttöön. Paina sitten 🕢.

Lähetetään valinta -teksti tulee näyttöön ja sen jälkeen Universal-valikko.

5 Paina pohjaan ja vapauta painike D, kunnes teksti Valmis tulee näyttöön.

## Syöttösuunnan määrittäminen

Lyhyt reuna on Universal-paperiasetusten syöttösuunnan oletus. Syöttösuunta-valikko näkyy vain, kun Universalpaperikoon korkeus ja leveys ovat enintään 8,5 tuumaa (216 mm). Määritä tarvittaessa, syötetäänkö paperi lyhyt vai pitkä reuna edellä.

- 2 Paina nuolipainiketta, kunnes näyttöön tulee VLyhyt reuna tai VPitkä reuna. Valitse sitten 🕖.
- 3 Paina pohjaan ja vapauta painike 🕽, kunnes teksti Valmis tulee näyttöön.

# Lokeroiden täyttäminen

1 Vedä lokero kokonaan ulos.

Huomautus: Älä poista syöttölokeroita tulostamisen aikana tai kun Käytössä-valo palaa näytössä. Muutoin laitteeseen voi tulla paperitukos.

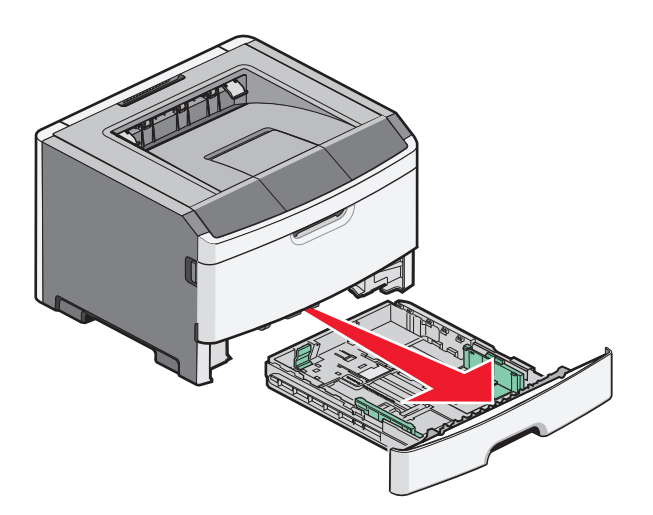

**2** Purista ohjaimia ja työnnä ne oikeaan asentoon käytettävän paperikoon mukaan.

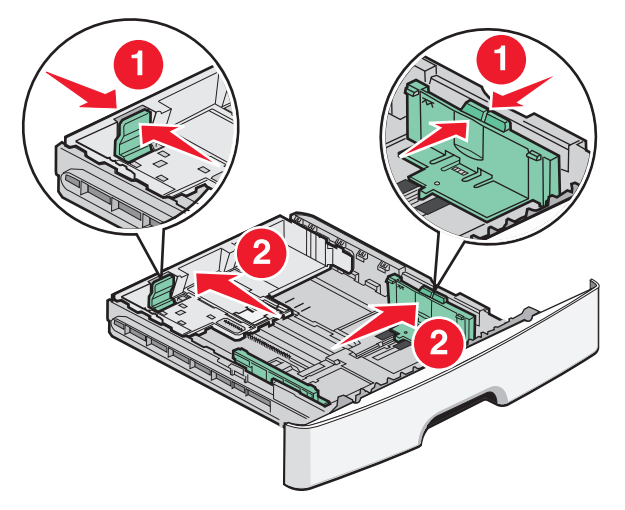

Jos asetettava paperi on pitkää, esimerkiksi A4- tai legal-kokoista, purista ja liu'uta pituusohjainta taaksepäin ja säädä ne lisättävän paperin pituuteen sopiviksi.

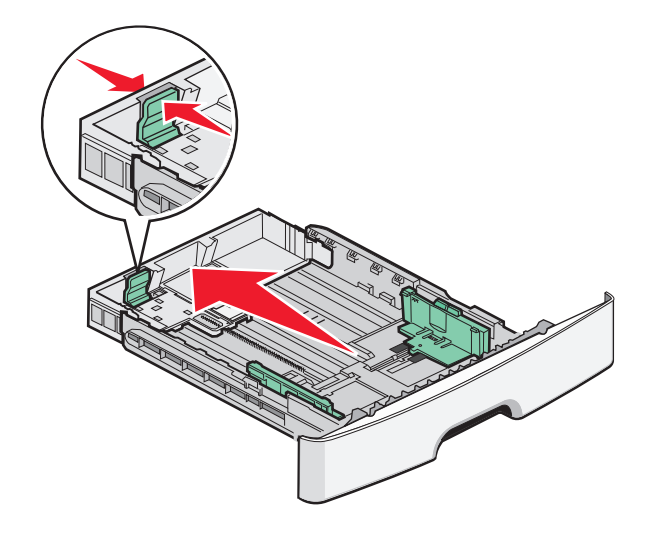

Paperin ja erikoismateriaalin asettaminen

Jos lisättävä paperi on A6-kokoista:

- **a** Purista ja työnnä pituusohjainta lokeron keskiosaa kohti A5-asentoon.
- **b** Nosta A6-takapysäytin ylös.

#### Huomautuksia:

- Lokeroon 1 mahtuu vain 150 arkkia A6-kokoista paperia. Huomaa A6-takapysäyttimessä oleva enimmäistäyttöraja, joka osoittaa A6-kokoisen paperipinon suurimman korkeuden. Älä täytä lokeroa liian täyteen.
- A6-kokoista paperia ei voi asettaa lokeroon 2.

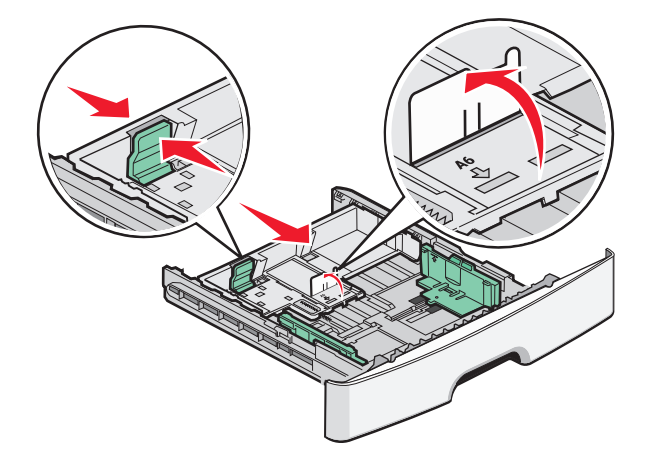

Huomautus: Lokeron alaosan koon osoittimet helpottavat ohjaimen asettamista.

**3** Taivuttele paperinippua, jotta arkit irtoavat toisistaan, ja ilmasta sitten nippu. Älä taita tai rypistä papereita. Suorista reunat tasaisella alustalla.

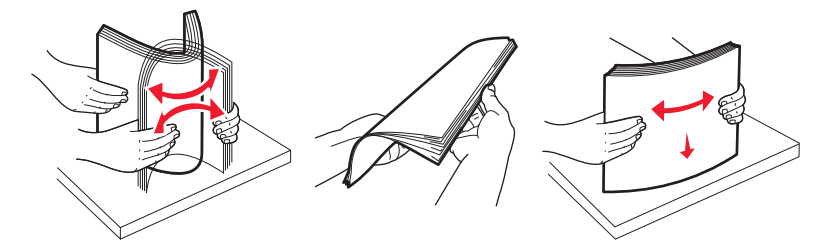

**4** Työnnä paperipinoa lokeron takareunaa vasten tulostuspuoli alaspäin.

**Huomautus:** Leveyden ohjaimeen merkitty enimmäistäyttöraja osoittaa asetettavan paperipinon enimmäiskorkeuden. Älä lisää A6-paperia enimmäistäyttörajaan asti, sillä lokeroon mahtuu vain 150 arkkia A6kokoista paperia.

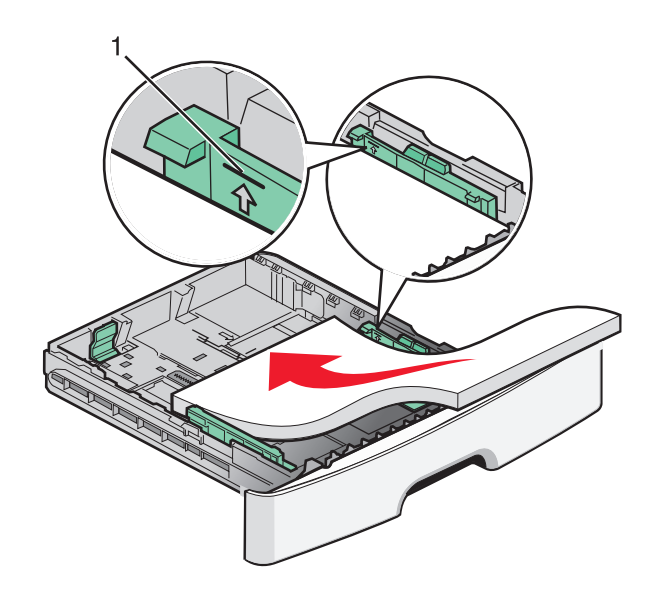

1 Enimmäistäyttöraja

Aseta kirjelomakkeiden yläreuna lokeron etureunaa kohti tekstipuoli alaspäin.

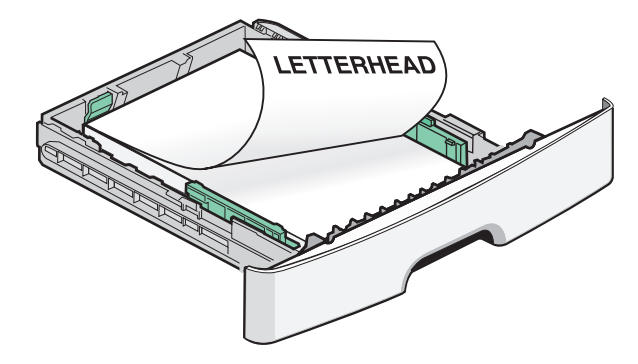

**5** Siirrä ohjaimet kevyesti paperipinon reunaa vasten.

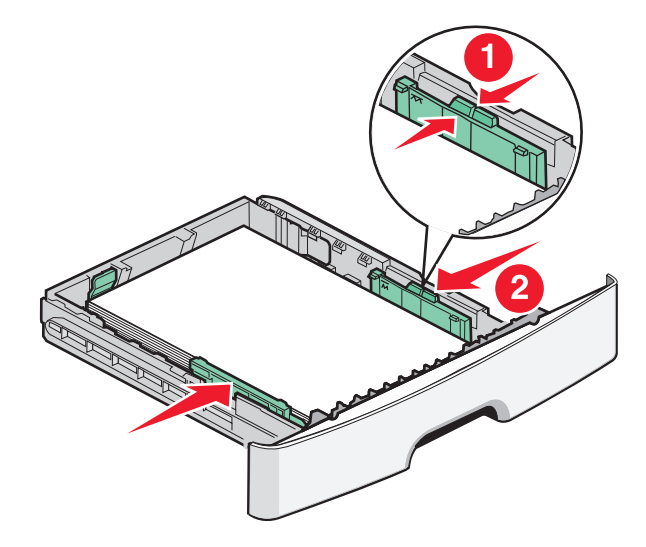

Paperin ja erikoismateriaalin asettaminen

6 Aseta lokero tulostimeen.

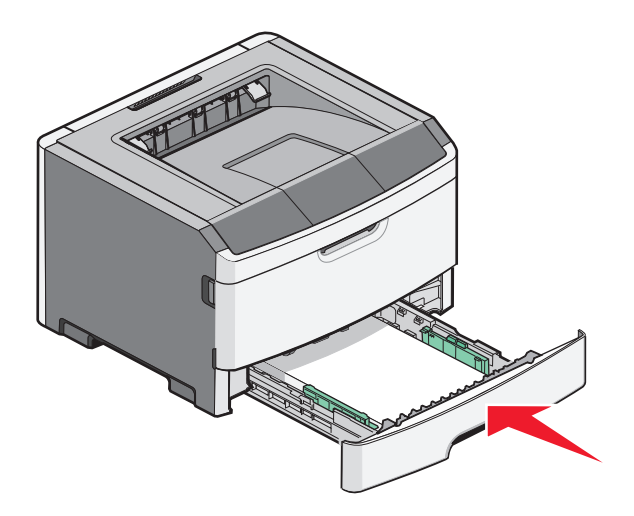

7 Jos lokeroon on asetettu erilaista paperia kuin edellisellä kerralla, vaihda lokeron Paperikoko/-laji-asetusta tulostimen ohjauspaneelin Paperi-valikossa.

## Monisyöttölokeron käyttäminen

Monisyöttölokeroa voi käyttää, kun tulostusmateriaalina on erikokoisia ja erilajisia papereita tai erikoismateriaalia, kuten kartonkia, piirtoheitinkalvoja, paperitarroja ja kirjekuoria. Monisyöttölokeroa voi käyttää myös yksittäisiin erikoismateriaalitulostuksiin, kuten kirjelomakkeiden tai muiden sellaisten lomakkeiden tulostamiseen, joita ei pidä lokerossa valmiina.

#### Monisyöttölokeron avaaminen

1 Ota kiinni kahvasta ja vedä monisyöttölokeron luukku alas.

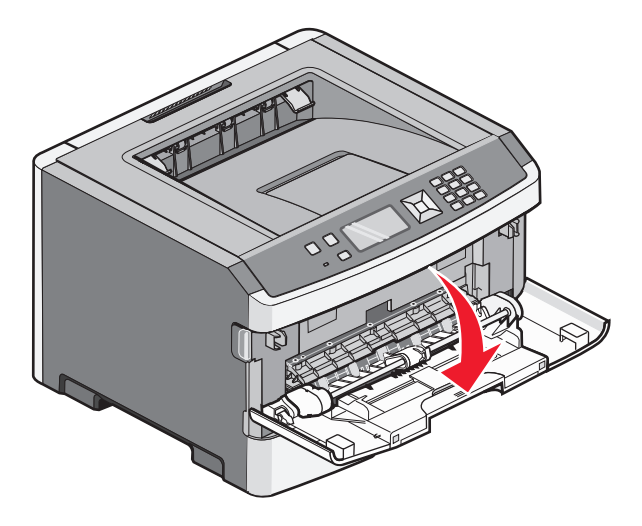

Paperin ja erikoismateriaalin asettaminen

2 Tartu kohotettuun kahvaan ja vedä jatko-osaa eteenpäin.

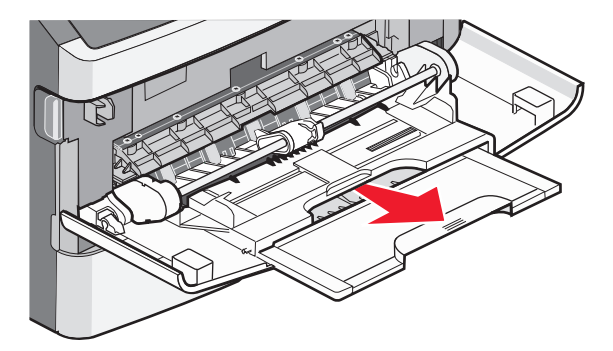

**3** Tartu kahvaan ja vedä jatko-osaa siten, että se nytkähtää eteenpäin.

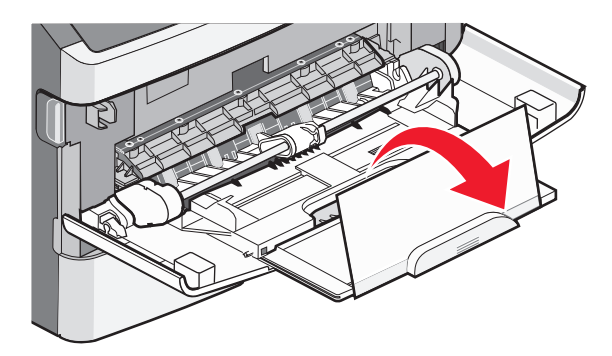

**4** Ohjaa jatko-osaa varovasti alaspäin siten, että monisyöttölaite on kokonaan auki ja jatkettu.

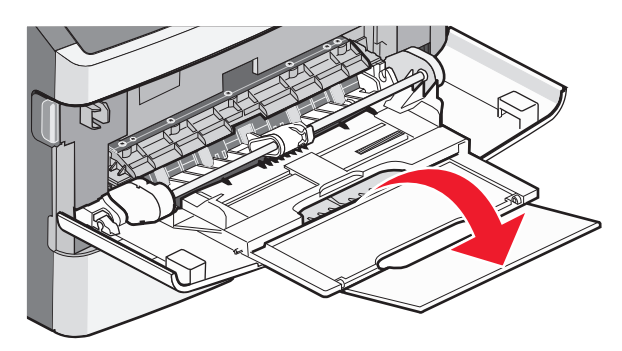

## Monisyöttölaitteen täyttö

1 Purista oikeanpuoleisen leveyden ohjaimen kielekettä ja siirrä ohjaimet reunoihin.

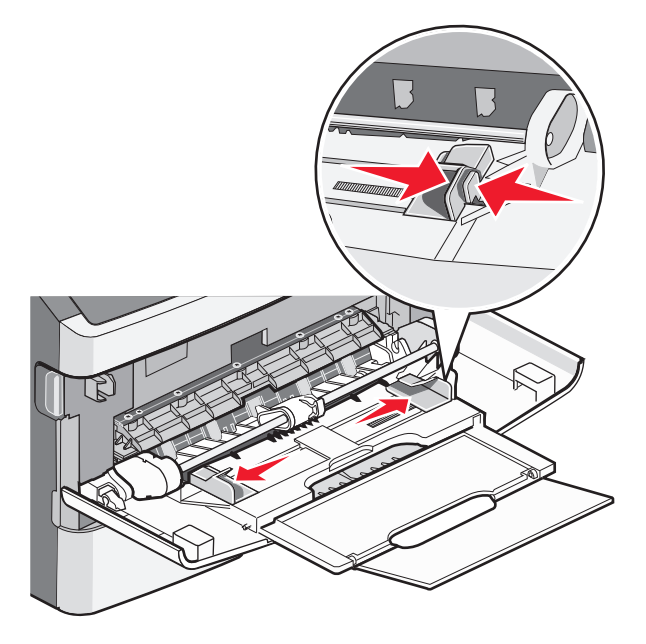

- 2 Paperin ja erikoismateriaalin valmistelu ennen tulostimeen lisäämistä.
  - Taivuttele paperinippua, jotta arkit irtoavat toisistaan, ja ilmasta sitten nippu. Älä kuitenkaan taita tai rypistä papereita. Suorista reunat tasaisella alustalla.

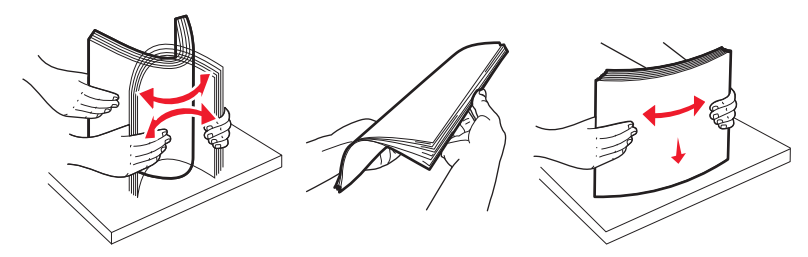

Pitele kalvoja reunoista ja ilmasta ne. Suorista reunat tasaisella alustalla.

Huomautus: Vältä kalvojen tulostuspuolen koskettamista. Varo naarmuttamasta kalvoja.

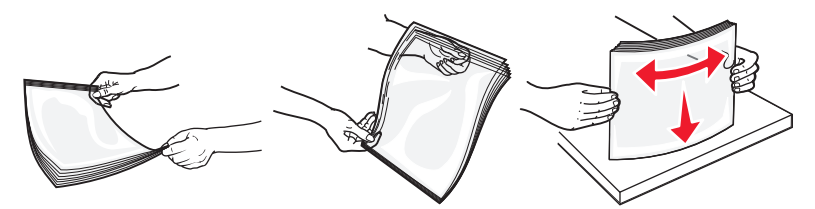

• Taivuttele kirjekuoria, jotta ne irtoavat toisistaan, ja ilmasta ne. Suorista reunat tasaisella alustalla.

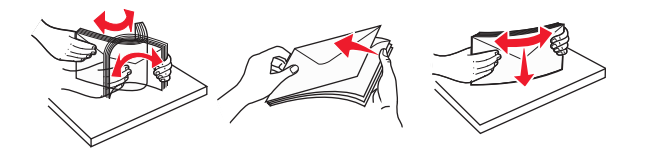

Huomautus: Ilmastaminen estää kirjekuorten reunoja tarttumasta toisiinsa. Se edistää niiden oikeaa syöttymistä, jolloin vältetään turhia tukoksia. Älä taita tai rypistä kirjekuoria.

Paperin ja erikoismateriaalin asettaminen

**3** Paperin tai erikoismateriaalin lisääminen tulostimeen.

#### Huomautuksia:

- Älä työnnä paperia monisyöttölokeroon väkisin. Ylitäyttö voi aiheuttaa tukoksia.
- Älä ylitä pinon enimmäiskorkeutta pakottamalla materiaalia pinon korkeuden rajoittimen alle. Korkeuden rajoittimet ovat ohjaimissa.

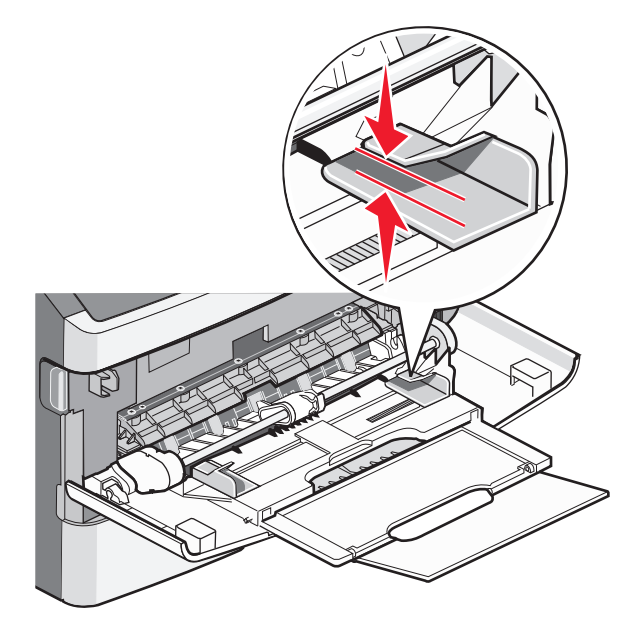

• Lisää paperi, piirtoheitinkalvot ja kartonki suositeltu tulostuspuoli ylöspäin ja yläreuna edellä. Lisätietoja piirtoheitinkalvojen lisäämisestä tulostimeen on piirtoheitinkalvojen pakkauksessa.

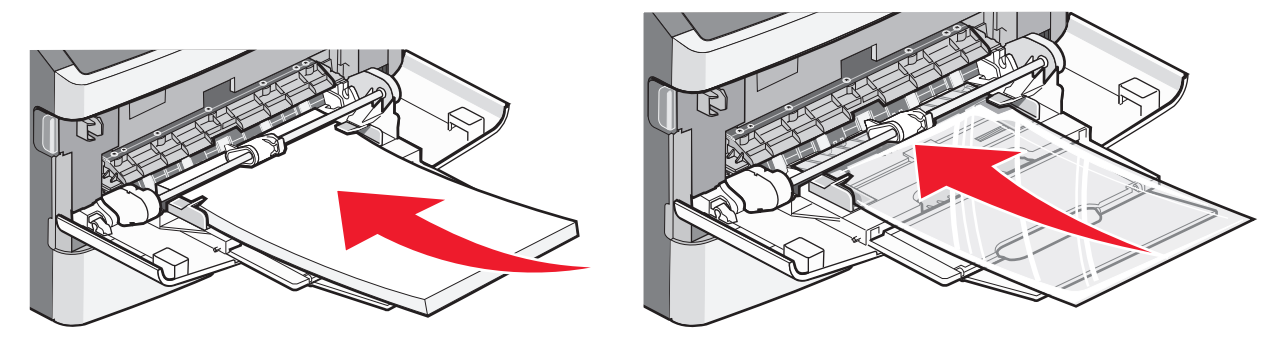

• Lisää kirjelomakkeet tulostimeen logopuoli ylöspäin ja yläreuna edellä.

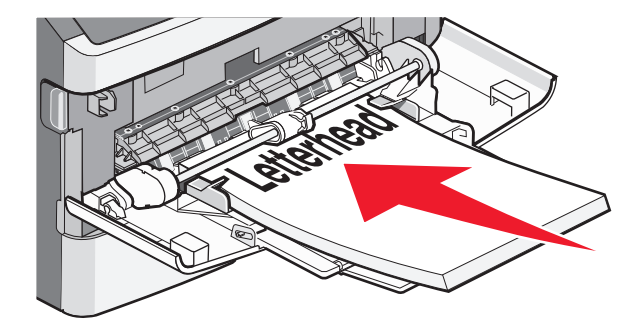

Paperin ja erikoismateriaalin asettaminen

• Lisää kirjekuoret tulostimeen läppäpuoli on alaspäin ja postimerkkialue kuvan osoittamalla tavalla. Postimerkki ja osoite ovat kuvassa osoittamassa, miten kirjekuoret asetetaan tulostimeen oikein päin.

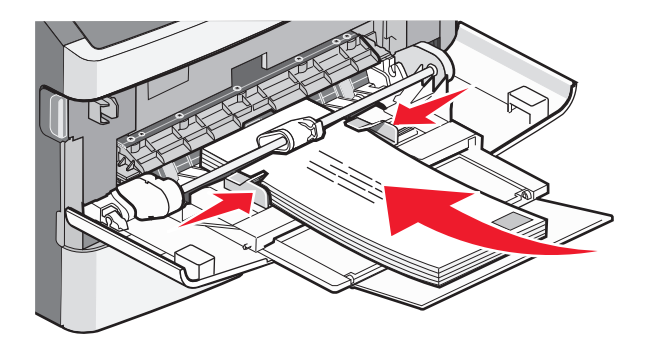

**Varoitus — Vaurioitumisen mahdollisuus:** Älä koskaan käytä kirjekuoria, joissa on postimerkkejä, kiinnikkeitä, ikkunoita, pinnoitettu sisus tai itseliimautuvia liimapintoja. Tällaiset kirjekuoret voivat vaurioittaa tulostinta pahasti.

**4** Purista oikeanpuoleisen leveyden ohjaimen kielekkeitä ja liu'uta leveyden ohjaimia, kunnes ne koskettavat kevyesti paperipinon reunoja.

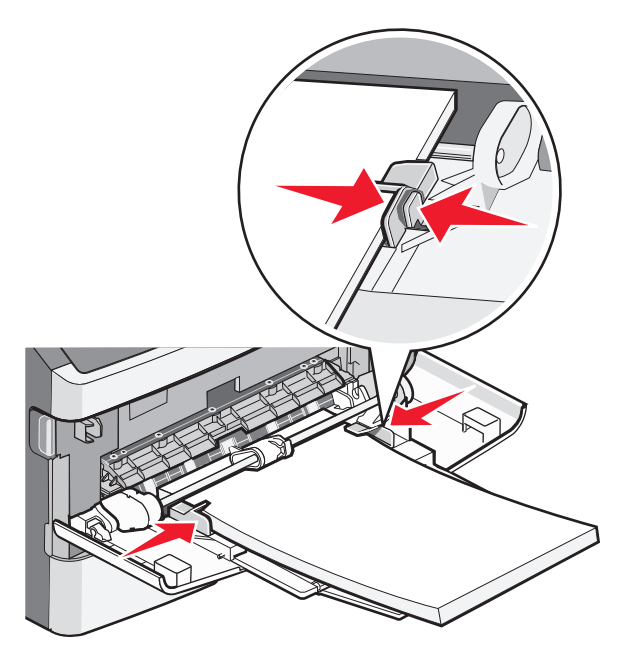

**5** Työnnä materiaali varovasti monisyöttölokeroon niin pitkälle kuin se menee. Paperin on oltava monisyöttölokerossa suorana. Varmista, että paperi mahtuu monisyöttölokeroon väljästi eikä ole taittunutta tai rypistynyttä.

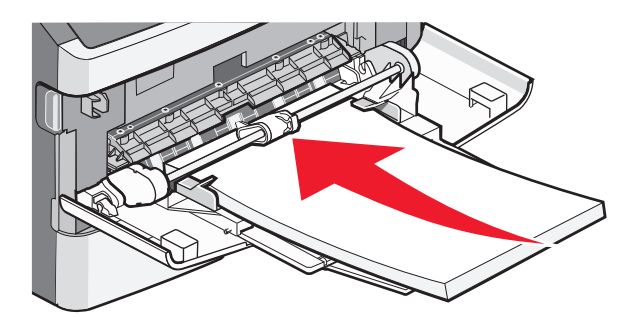

**6** Valitse oikea Paperikoko- ja Paperilaji-asetus ohjauspaneelista.

## Lokeroiden yhdistäminen ja erottaminen

Voit yhdistää lokeroihin myös monisyöttölaitteen sen lisäksi, että voit yhdistää lokerot toisiinsa.

### Lokeroiden yhdistäminen

Lokeroiden yhdistämisestä on hyötyä suurissa tulostustöissä tai kun halutaan useita kopioita. Kun yksi yhdistetty lokero tyhjenee, paperi syöttyy seuraavasta yhdistetystä lokerosta. Kun lokeroilla on sama Paperikoko- ja Paperilajiasetus, järjestelmä yhdistää lokerot automaattisesti. Kaikkien lokeroiden Paperikoko- ja Paperilaji-asetukset on määritettävä Paperi-valikossa.

### Lokeroiden erottaminen

Yhdistämättömien lokeroiden asetukset poikkeavat *kaikkien* muiden lokeroiden asetuksista. Jos haluat purkaa linkin lokeroon käyttämällä Paperi-valikkoa, muuta Paperilaji- ja Paperikoko-asetuksia niin, että ne eivät vastaa minkään muun lokeron asetuksia.

1 Varmista Paperi-valikossa, että sen lokeron Laji-asetus (esimerkiksi Tavallinen paperi, kirjepaperi, Mukautettu laji<x>), jonka haluat purkaa, ei vastaa minkään muun lokeron Laji-asetusta.

Jos nimi, joka kuvaa haluamaasi paperia parhaiten, on jo yhdistettyjen lokeroiden käytössä, määritä lokerolle jokin muu Paperlaji-nimi, kuten Mukautettu laji tai määritä oma mukautettu nimi.

2 Varmista, että sen lokeron Koko-asetus (esimerkiksi letter, A4, statement), jonka linkin haluat purkaa, ei vastaa minkään muun lokeron Koko-asetusta.

Huomautus: Paperikoko-asetukset eivät ole automaattisia. Ne on määritettävä manuaalisesti Paperikoko-valikossa.

Varoitus — Vaurioitumisen mahdollisuus: Älä määritä Paperilaji-nimeä, joka ei kuvaile lokeroon lisättyä paperilajia tarkasti. Kiinnittimen lämpötila vaihtelee määritetyn Paperilaji-asetuksen mukaan. Paperia ei ehkä käsitellä oikein, jos väärä Paperilaji on valittu.

## Paperilajin mukautetun nimen luominen

Jos tulostin on verkossa, voit määrittää mukautetuille paperilajeille laitteen verkkopalvelimella jonkin muun nimen kuin Mukautettu laji <x>.

**1** Kirjoita Web-selaimen osoiteriville tulostimen IP-osoite.

Huomautus: Jos et tiedä tulostimen IP-osoitetta, tulosta verkkomääritysten sivu ja etsi IP-osoite sivun TCP/IP-kohdasta.

- 2 Valitse Asetukset.
- 3 Valitse Paperi-valikko.
- 4 Valitse Mukautettu nimi.
- **5** Kirjoita paperilajin nimi Mukautettu laji <x> -ruutuun.

**Huomautus:** Uusi mukautettu nimi korvaa mukautetun lajin <x> nimen Mukautetut lajit- ja Paperikoko ja -laji - valikoissa.

- 6 Valitse Lähetä.
- 7 Valitse Mukautetut lajit.

Mukautetut lajit -teksti ja määrittämäsi mukautettu nimi tulevat näyttöön.

- 8 Valitse jokin Paperilaji-asetus antamasi mukautetun nimen kohdassa olevasta luettelosta.
- 9 Valitse Lähetä.

#### Mukautetun paperilajin nimen määrittäminen lokeroon

Voit yhdistää tai erottaa lokeron määrittämällä sille mukautetun lajin <x> nimen. Liitä sama Custom Type <x> name (Mukautetun lajin <x> nimi) kaikille yhdistettäville lokeroille. Keskenään yhdistetään vain ne lokerot, joilla on sama mukautetun lajin nimi.

- 1 Varmista, että tulostimeen on kytketty virta, ja näytössä on teksti Valmis.
- 2 Valitse tulostimen ohjauspaneelissa 🔄.
- 3 Paina ylä- tai alanuolipainiketta, kunnes näytössä näkyy VPaperi-valikko, ja valitse sitten 🕖.
- 4 Paina ylä- tai alanuolipainiketta, kunnes näytössä näkyy √Paperikoko/-laji, ja valitse sitten Ø.
- 5 Paina ylä- tai alanuolipainiketta, kunnes lokeron nimen kohdassa näkyy √, ja valitse sitten Ø.
   Paper Size (Paperikoko) -valikko avautuu.

Paper Type (Paperilaji) -valikko avautuu.

7 Paina ylä- tai alanuolipainiketta, kunnes näytössä näkyy √Mukautettu laji <x> tai jokin muu mukautettu nimi, ja valitse sitten Ø.

Submitting selection (Lähetetään valinta) -teksti tulee näyttöön ja sen jälkeen Paper Menu (Paperivalikko) -teksti.

8 Varmista, että mukautettuun nimeen liittyy asianmukainen Paperilaji.

**Huomautus:** Tavallinen paperi on oletusarvoinen Paperilaji-asetus, joka liitetään kaikkiin Mukautettu laji <x> - nimiin ja käyttäjän määrittämiin mukautettuihin nimiin.

- a Paina Paperi-valikossa alanuolipainiketta, kunnes näytössä näkyy √Mukautetut lajit, ja valitse sitten Ø.
- b Paina alanuolipainiketta, kunnes √ näkyy vaihe 7 sivulla 55 -kohdassa valitsemasi mukautetun paperilajin nimen kohdassa, ja valitse sitten ④.
- c Paina alanuolipainiketta, kunnes √ näkyy haluamasi paperilajin asetuksen kohdalla, ja valitse sitten ⊘.

# Paperin ja erikoismateriaalien ohjeet

Paperi ja erikoismateriaali voi olla paperi, kartonki, kirjekuori, tarra ja kalvo. Paperin ja erikoismateriaalin valinnassa on kiinnitettävä huomiota useaan seikkaan ennen tulostamista. Tässä luvussa on ohjeita paperin ja erikoismateriaalin valintaan ja käsittelyyn.

Suosittelemme, että kokeilet paperin tai erikoismateriaalin sopivuutta tulostukseen, ennen kuin ostat sitä isoja määriä.

Lisätietoja tulostimen tukemista paperilajeista ja erikoismateriaaleista on *Card Stock & Label Guide* -julkaisussa (vain englanniksi), joka on ladattavissa Lexmarkin Web-sivustosta osoitteessa **www.lexmark.com**.

## Paperiohjeet

Oikean paperin tai muun materiaalin valitseminen vähentää tulostusongelmia. Kokeile tulostuslaatua ensin haluamasi paperin tai erikoismateriaalin näytekappaleeseen, ennen kuin ostat suuren määrän materiaalia.

#### Paperin ominaisuudet

Seuraavat paperin ominaisuudet vaikuttavat tulostuslaatuun ja -varmuuteen. Mieti näitä seikkoja, kun harkitset uusien paperilajien hankintaa.

#### Paino

Tulostimen lokerot syöttävät automaattisesti enintään 90 g/m<sup>2</sup> (24 lb bond) -painoista pitkäsyistä arkkia. Tulostimen monisyöttölokero syöttää automaattisesti enintään 163 g/m<sup>2</sup> (43 lb bond) -painoista pitkäsyistä arkkia. Alle 60 g/m<sup>2</sup> (16 lb) -painoinen paperi ei välttämättä syöty oikein, koska paperi ei ole tarpeeksi jäykkää. Tämä voi aiheuttaa tukoksia. Paras tulos saavutetaan pitkäsyisellä paperilla, jonka paino on 75 g/m<sup>2</sup> (20 lb bond). Jos paperin koko on alle 182 x 257 mm (7,2 x 10,1 tuumaa), suosittelemme 90 g/m<sup>2</sup> (24 lb) -painoista tai painavampaa paperia.

Huomautus: Kaksipuolista tulostusta tuetaan vain 60–90 g/m<sup>2</sup> (16–24 lb bond) -painoiselle paperille.

#### Käpristyminen

Käpristymisellä tarkoitetaan paperin reunojen taipumista. Liiallinen käpristyminen voi aiheuttaa paperinsyöttöhäiriöitä. Käpristymistä esiintyy yleensä silloin, kun paperi kulkee tulostimen läpi, sillä tulostimessa paperi on alttiina korkeille lämpötiloille. Paperin säilyttäminen suojaamattomana kuumissa, kosteissa, kylmissä ja kuivissa tiloissa (jopa paperilokeroissa) voi lisätä paperin käpristymistä ennen tulostusta ja aiheuttaa syöttöhäiriöitä.

#### Sileys

Paperin tasaisuus vaikuttaa tulostuslaatuun suoraan. Jos paperi on liian karkeaa, väriaine ei kiinnity siihen oikein. Liian sileä paperi voi aiheuttaa syöttöhäiriöitä tai tulostuslaatuongelmia. Paperin tasaisuuden on oltava 100–300 Sheffield-pistettä; 150–250 Sheffield-pisteen tasaisuus tuottaa kuitenkin parhaan mahdollisen tulostuslaadun.

#### Kosteuspitoisuus

Paperin kosteuspitoisuus vaikuttaa sekä tulostuslaatuun että paperinsyöttöön. Säilytä paperia alkuperäisessä pakkauksessaan käyttöön asti. Tämä vähentää paperin kosteuspitoisuuden muutoksia, jotka voivat huonontaa paperin ominaisuuksia.

Paperin ja erikoismateriaalien ohjeet

Paperi valmistellaan säilyttämällä sitä samassa lämpötilassa kuin tulostinta 24–48 tuntia ennen tulostamista. Pidennä valmisteluaikaa useita vuorokausia, jos säilytys- tai kuljetusympäristö poikkeaa tulostimen ympäristöstä huomattavasti. Lisäksi paksun paperin valmisteleminen voi kestää tavallista kauemmin.

#### Syisyys

Syisyys viittaa paperin kuitujen suuntaan paperiarkissa. Paperi on joko *pitkäsyistä*, jolloin syyt kulkevat paperin pituussuunnassa, tai *lyhytsyistä*, jolloin syyt kulkevat paperin leveyssuunnassa.

60–90 g/m<sup>2</sup> (16–24 lb bond) -painoiselle paperille suositellaan pitkäsyistä paperia.

#### **Kuitupitoisuus**

Useimmat hyvälaatuiset kopiopaperit on tehty 100-prosenttisesta sellukuidusta. Tällainen paperi on tasalaatuista, jolloin paperinsyöttöhäiriöitä on vähän, ja tulostuslaatu on hyvä. Jos paperissa on esimerkiksi puuvillakuituja, paperinkäsittelyominaisuudet voivat huonontua.

#### Ei-hyväksyttävät paperit

Seuraavanlaisia paperilajeja ei suositella käytettäväksi tulostimessa:

- kemiallisesti käsiteltyjä papereita, joilla tehdään kopioita ilman hiilipaperia; näitä kutsutaan myös itsejäljentäviksi papereiksi, itsejäljentäviksi kopiopapereiksi (CCP) tai ilman hiiltä kopioiviksi (NCR) papereiksi
- esipainettuja papereita, joiden valmistuksessa on käytetty kemikaaleja, jotka voivat vahingoittaa tulostinta
- esipainettuja papereita, joihin voi vaikuttaa tulostimen kiinnitysyksikön lämpötila
- esipainettuja papereita, jotka edellyttävät yli ±2,3 mm:n kohdistustarkkuutta (tarkkaa tulostuskohtaa sivulla), kuten OCR-lomakkeet.

Joissakin tapauksissa kohdistusta voi säätää sovellusohjelmassa, jolloin näiden lomakkeiden tulostus onnistuu.

- pinnoitettuja papereita, synteettisiä papereita, lämpöpapereita
- karkeareunaisia tai käpristyneitä papereita tai papereita, joiden pinta on karkea tai paljon kuvioitu
- uusiopaperit, jotka eivät ole EN12281:2002-standardin (Eurooppa) mukaisia
- paperia, jonka paino on alle 60 g/m<sup>2</sup>
- moniosaisia lomakkeita tai asiakirjoja

#### **Paperin valinta**

Käyttämällä asianmukaista paperia voit estää tukoksia ja varmistaa häiriöttömän tulostuksen.

Tukokset ja huonon tulostuslaadun voi välttää seuraavasti:

- Käytä aina uutta, vahingoittumatonta paperia.
- Paperin lisäämistä varten on tiedettävä paperin suositeltava tulostuspuoli. Kyseinen tieto löytyy yleensä pakkauksesta.
- Älä käytä paperia, paperitarroja tai kartonkia, jota on leikattu tai muutoin käsitelty.
- Älä lisää samaan lähteeseen sekaisin erikokoista, erilajista tai eripainoista materiaalia, sillä seurauksena on tukos.
- Älä käytä muuta kuin elektrofotografiseen tulostukseen suunniteltua päällystettyä paperia.

## Esipainettujen lomakkeiden ja kirjelomakkeiden valinta

Noudata seuraavia ohjeita, kun valitset esipainettuja lomakkeita tai kirjelomakkeita:

- Käytä pitkäsyistä paperia, kun paperi painaa 60–90 g/m<sup>2</sup> (16–24 lb).
- Käytä vain sellaisia lomakkeita ja kirjelomakkeita, jotka on painettu kivipainossa tai kaiverretulla telalla.
- Vältä papereita, joissa on karkea tai hyvin kuvioitu pinta.

Käytä papereita, jotka on painettu lämpöä kestävillä musteilla ja jotka on tarkoitettu käytettäväksi kopiokoneissa. Musteen on kestettävä 230 °C:n lämpötila ilman sulamisen tai haitallisten päästöjen vaaraa. Käytä vain sellaista mustetta, johon väriaineen sisältämä hartsi ei vaikuta. Hapetettu tai öljypohjainen muste tavallisesti täyttää nämä vaatimukset, mutta lateksimuste ei aina täytä niitä. Jos olet epävarma, ota yhteys paperin toimittajaan.

Esipainettujen paperien, kuten kirjelomakkeiden, on kestettävä jopa 230 °C:n lämpötila sulamatta tai tuottamatta vaarallisia päästöjä

#### Uusiopaperin ja muiden toimistopaperien käyttäminen

Lexmark ottaa ympäristöasiat huomioon ja tukee lasertulostimiin tarkoitetun uusiopaperin käyttämistä. Vuonna 1998 Lexmark esitteli Yhdysvaltain hallitukselle tutkimuksen, jonka mukaan Yhdysvaltain suurimpien paperinvalmistajien tuottama uusiopaperi syöttyy yhtä hyvin kuin uusista raaka-aineista valmistettu paperi. Yleisesti ottaen ei kuitenkaan voida sanoa, että *kaikki* uusiopaperi syöttyy hyvin.

Lexmark testaa tulostimiaan jatkuvasti käyttämällä uusiopaperia (20–100 prosenttia kuluttajajätettä) ja erilaisia testipapereita eri puolilta maailmaa. Lämpötila- ja kosteusoloja kokeillaan kammiotestauksena. Lexmark ei ole löytänyt mitään syytä, miksi uusiopaperia ei voisi käyttää, mutta yleisesti uusiopaperia koskevat seuraavat ominaisuusohjeet.

- Alhainen kosteus (4–5 %)
- Sopiva sileys (100–200 Sheffield-pistettä tai 140–350 Bendtsen-pistettä, Eurooppa)

**Huomautus:** Jotkin tavallista paljon sileämmät (esimerkiksi laadukkaat laserpaperit, 24 lb, 50–90 Sheffieldpistettä) ja karkeammat paperit (esimerkiksi laadukkaat puuvillapaperit, 200–300 Sheffield-pistettä) on suunniteltu toimimaan erittäin hyvin lasertulostimissa niiden pintarakenteesta riippumatta. Kysy lisätietoja paperin toimittajalta, ennen kuin käytät näitä paperilajeja.

- Sopiva arkkien välinen kitkatekijä (0,4–0,6)
- Sopiva taivutuksenkestävyys syöttösuuntaan

Uusiopaperin, kevyen (< 60 gm<sup>2</sup>) ja/tai ohuen paperin (< 3,8 mils/0,1 mm) ja lyhytsyisen paperin taivutuksenkestävyys ei ehkä riitä paperin luotettavaan syöttämiseen pystytulostimissa. Kysy lisätietoja paperin toimittajalta, ennen kuin käytät näitä paperilajeja lasertulostukseen. Muista, että nämä ovat vain suuntaa antavia ohjeita. Mainitut vaatimukset täyttävä paperi voi kaikesta huolimatta aiheuttaa syöttöongelmia missä tahansa lasertulostimessa (esimerkiksi jos paperi käpristyy poikkeuksellisen paljon tavallisisssa tulostusolosuhteissa).

#### Paperin varastointi

Noudattamalla paperin säilytysohjeita voit estää tukoksia ja epätasaista tulostuslaatua:

- Saat parhaan tuloksen säilyttämällä paperia tilassa, jonka lämpötila on 21 °C ja suhteellinen ilmankosteus on 40 %. Useimmat tarrojen valmistajat suosittelevat, että tulostusympäristön lämpötila on 18 24 °C ja suhteellinen kosteus 40 60 %.
- Säilytä paperia mahdollisuuksien mukaan sen omassa laatikossa, mieluummin kuljetuslavalla tai hyllyllä kuin lattialla.

Paperin ja erikoismateriaalien ohjeet

- Säilytä yksittäisiä pakkauksia tasaisella alustalla.
- Älä aseta mitään paperipakettien päälle.

# Tuetut paperikoot, -lajit ja -painot ja -kapasiteetit

Seuraavissa taulukoissa on tietoja vakiopaperilähteistä ja valinnaisista paperilähteistä, niiden tukemista paperilajeista ja kapasiteetista.

Huomautus: Jos paperikoko ei ole luettelossa, valitse luettelosta lähin suurempi koko.

Lisätietoja kartongista ja tarroista on *Card Stock & Label Guide* -julkaisussa Lexmarkin Web-sivustossa osoitteessa http://support.lexmark.com.

## Tulostimen tukemat paperilajit ja painot

Tulostimen koneisto ja kaksipuolisen tulostusyksikön rata tukevat paperin painoja 60–90 g/m<sup>2</sup>. Monisyöttölaite tukee paperin painoja 60–163 g/m<sup>2</sup>.

| Paperilaji                                                 | 250 arkin<br>vakiolokero<br>(Postilaatikko 1) | 250 arkin<br>vakiolokero tai<br>valinnainen<br>lokero<br>(Lokero 2) | valinnainen<br>550 arkin<br>lokero<br>(Lokero 2) | Monisyöttölaite | Kaksipuolisen<br>tulostusyk-<br>sikön rata |
|------------------------------------------------------------|-----------------------------------------------|---------------------------------------------------------------------|--------------------------------------------------|-----------------|--------------------------------------------|
| Paperi                                                     | $\checkmark$                                  | $\checkmark$                                                        | $\checkmark$                                     | $\checkmark$    | $\checkmark$                               |
| Tavallinen                                                 |                                               |                                                                     |                                                  |                 |                                            |
| • Valo                                                     |                                               |                                                                     |                                                  |                 |                                            |
| Paksu     Karkaa (kayananari                               |                                               |                                                                     |                                                  |                 |                                            |
| <ul> <li>Narkea/kovapaperi</li> <li>Uusionaperi</li> </ul> |                                               |                                                                     |                                                  |                 |                                            |
| Mukautettu                                                 |                                               |                                                                     |                                                  |                 |                                            |
| Kovapaperi                                                 | ✓                                             | $\checkmark$                                                        | <b>√</b>                                         | ✓               | $\checkmark$                               |
| Kirjelomake                                                | $\checkmark$                                  | $\checkmark$                                                        | $\checkmark$                                     | $\checkmark$    | $\checkmark$                               |
| Esipainettu                                                | $\checkmark$                                  | $\checkmark$                                                        | $\checkmark$                                     | $\checkmark$    | $\checkmark$                               |
| Värillinen paperi                                          | $\checkmark$                                  | $\checkmark$                                                        | $\checkmark$                                     | $\checkmark$    | $\checkmark$                               |
| Kartonki                                                   | X                                             | x                                                                   | x                                                | $\checkmark$    | Х                                          |
| Kiiltävä paperi                                            | x                                             | x                                                                   | x                                                | x               | x                                          |
| Paperitarrat <sup>1</sup>                                  | $\checkmark$                                  | $\checkmark$                                                        | $\checkmark$                                     | $\checkmark$    | X                                          |
| Piirtoheitinkalvot                                         | $\checkmark$                                  | X                                                                   | x                                                | $\checkmark$    | X                                          |
| Kirjekuoret (sileät) <sup>2</sup>                          | X                                             | X                                                                   | x                                                | $\checkmark$    | X                                          |

Huomautus: Valinnaiset lokerot eivät ole käytettävissä kaikissa malleissa.

| Paperilaji                                                         | 250 arkin<br>vakiolokero<br>(Postilaatikko 1)      | 250 arkin<br>vakiolokero tai<br>valinnainen<br>lokero<br>(Lokero 2) | valinnainen<br>550 arkin<br>lokero<br>(Lokero 2) | Monisyöttölaite     | Kaksipuolisen<br>tulostusyk-<br>sikön rata |
|--------------------------------------------------------------------|----------------------------------------------------|---------------------------------------------------------------------|--------------------------------------------------|---------------------|--------------------------------------------|
| <sup>1</sup> Yksipuolisia paperitarroj<br>20 kuukaudessa. Tulostin | a saa käyttää vain sat<br>ei tue vinyyli- ja reser | unnaisesti. Paperitarr<br>otitarroja eikä kaksipu                   | a-arkkien tulost<br>Iolisia tarroja.             | uksen suositeltu en | immäismäärä on                             |

<sup>2</sup> Käytä kirjekuoria, jotka mahtuvat olemaan suorina, kun ne asetetaan yksitellen alaspäin.

#### Tulostimen tukemat paperikoot

Huomautus: Valinnaiset lokerot eivät ole saatavilla kaikkiin malleihin.

| Paperikoko                       | Mitat                             | 250 arkin<br>vakiolokero<br>(Lokero 1) | Vakiolokero tai<br>valinnainen 250<br>arkin lokero<br>(Lokero 2) | Valin-<br>nainen 550<br>arkin<br>lokero<br>(Lokero 2) | Monisyöttö-<br>laite | Kaksipuo-<br>linen tulos-<br>tusyksikkö |
|----------------------------------|-----------------------------------|----------------------------------------|------------------------------------------------------------------|-------------------------------------------------------|----------------------|-----------------------------------------|
| A4                               | 210 x 297 mm                      | $\checkmark$                           | $\checkmark$                                                     | $\checkmark$                                          | $\checkmark$         | $\checkmark$                            |
| A5                               | 148 x 210 mm                      | $\checkmark$                           | $\checkmark$                                                     | $\checkmark$                                          | $\checkmark$         | x                                       |
| <b>A6</b> <sup>1</sup>           | 105 x 148 mm                      | $\checkmark$                           | x                                                                | x                                                     | $\checkmark$         | x                                       |
| Executive                        | 184 x 267 mm                      | $\checkmark$                           | $\checkmark$                                                     | $\checkmark$                                          | $\checkmark$         | x                                       |
| Folio                            | 216 x 330 mm                      | $\checkmark$                           | $\checkmark$                                                     | $\checkmark$                                          | $\checkmark$         | $\checkmark$                            |
| JIS B5                           | 182 x 257 mm                      | $\checkmark$                           | $\checkmark$                                                     | $\checkmark$                                          | $\checkmark$         | x                                       |
| Legal                            | 216 x 356 mm                      | $\checkmark$                           | $\checkmark$                                                     | $\checkmark$                                          | $\checkmark$         | $\checkmark$                            |
| Letter                           | 216 x 279 mm                      | $\checkmark$                           | $\checkmark$                                                     | $\checkmark$                                          | $\checkmark$         | $\checkmark$                            |
| Oficio<br>(Meksiko) <sup>2</sup> | 216 x 340 mm                      | $\checkmark$                           | $\checkmark$                                                     | $\checkmark$                                          | $\checkmark$         | $\checkmark$                            |
| Statement                        | 140 x 216 mm                      | $\checkmark$                           | $\checkmark$                                                     | $\checkmark$                                          | $\checkmark$         | x                                       |
| Universal <sup>3</sup>           | 76,2 x 127<br>mm -216 x 356<br>mm | $\checkmark$                           | $\checkmark$                                                     | $\checkmark$                                          | $\checkmark$         | ✓                                       |
| B5-kirjekuori                    | 176 x 250 mm                      | x                                      | X                                                                | x                                                     | $\checkmark$         | x                                       |
| C5-kirjekuori                    | 162 x 229 mm                      | x                                      | X                                                                | x                                                     | $\checkmark$         | x                                       |
| DL-kirjekuori                    | 110 x 220 mm                      | x                                      | x                                                                | x                                                     | $\checkmark$         | x                                       |

<sup>1</sup> Ainoastaan pitkäsyistä A6-kokoa tuetaan.

<sup>2</sup> Kokoasetus määrittää sivun kooksi 216 x 356 mm , paitsi jos koko määritetään ohjelmistosovelluksessa.

<sup>3</sup> Jos luettelossa ei ole haluamasi paperikokoa, määritä Universal-paperikoko. Lisätietoja on kohdassa "Universal-paperiasetusten määrittäminen" sivulla 44.

| Paperikoko                     | Mitat        | 250 arkin<br>vakiolokero<br>(Lokero 1) | Vakiolokero tai<br>valinnainen 250<br>arkin lokero<br>(Lokero 2) | Valin-<br>nainen 550<br>arkin<br>lokero<br>(Lokero 2) | Monisyöttö-<br>laite | Kaksipuo-<br>linen tulos-<br>tusyksikkö |
|--------------------------------|--------------|----------------------------------------|------------------------------------------------------------------|-------------------------------------------------------|----------------------|-----------------------------------------|
| 7 3/4 -kirjekuori<br>(Monarch) | 98 x 191 mm  | x                                      | X                                                                | x                                                     | $\checkmark$         | x                                       |
| 9-kirjekuori                   | 98 x 225 mm  | X                                      | X                                                                | x                                                     | $\checkmark$         | x                                       |
| 10-kirjekuori                  | 105 x 241 mm | x                                      | X                                                                | x                                                     | $\checkmark$         | x                                       |
| Muu Kirjekuori                 | 216 x 356 mm | x                                      | x                                                                | X                                                     | $\checkmark$         | x                                       |

<sup>1</sup> Ainoastaan pitkäsyistä A6-kokoa tuetaan.

<sup>2</sup> Kokoasetus määrittää sivun kooksi 216 x 356 mm , paitsi jos koko määritetään ohjelmistosovelluksessa.

<sup>3</sup> Jos luettelossa ei ole haluamasi paperikokoa, määritä Universal-paperikoko. Lisätietoja on kohdassa "Universal-paperiasetusten määrittäminen" sivulla 44.

#### Paperilokerojen kapasiteetit

Lokeroiden ja monisyöttölaitteen kapasiteetit perustuvat 75 g/m<sup>2</sup>:n (20 lb) painoiseen paperiin.

# Tulostaminen

Tässä luvussa on lisätietoja tulostamisesta, tulostimen raporteista ja työn peruuttamisesta. Valittu paperi tai erikoismateriaali voi vaikuttaa asiakirjojen tulostusluotettavuuteen. Lisätietoja on kohdassa "Tukosten välttäminen" sivulla 122 ja "Paperin varastointi" sivulla 59.

# Asiakirjan tulostaminen

### Asiakirjan tulostaminen

- 1 Lisää paperia lokeroon tai syöttölaitteeseen.
- **2** Määritä tulostimen ohjauspaneelin Paperi-valikossa Paperilaji- ja Paperikoko-asetukset vastaamaan laitteeseen ladattua paperia.
- 3 Lähetä tulostustyö:

#### Windows-käyttäjät

- **a** Kun asiakirja on avattu, valitse **Tiedosto →Tulosta**.
- b Valitse Ominaisuudet, Määritykset, Asetukset tai Asennus ja tee tarvittavat muutokset.

**Huomautus:** Jos haluat tulostaa tietylle paperikoolle tai -lajille, säädä paperin koko ja paperin laji -asetukset vastaamaan lisättyä paperia tai valitse oikea lokero tai syöttölaite.

c Napsauta OK ja napsauta sitten OK.

#### Macintosh-käyttäjät

- a Mukauta asetukset Arkin määrittely -valintataulussa seuraavasti:
  - 1 Kun asiakirja on avattu, valitse File (Arkisto) > Page Setup (Arkin määrittely).
  - 2 Valitse paperin koko tai luo mukautettu koko joka vastaa lisättyä paperia.
  - 3 Napsauta OK.
- **b** Mukauta Tulosta-valintataulun asetuksia seuraavasti:
  - Kun asiakirja on avattu, valitse Tiedosto > Tulosta.
     Saat tarvittaessa lisäasetukset näkyviin osoittamalla avauskolmiota.
  - 2 Tee tarvittavat muutokset Tulosta-valintataulussa ja ponnahdusvalikoissa.

**Huomautus:** Jos haluat tulostaa tietylle paperilajille, säädä paperin laji -asetus vastaamaan lisättyä paperia tai valitse oikea lokero tai syöttölaite.

3 Valitse Tulosta.

# Tulostaminen erikoismateriaaleille

## Kirjelomakkeen käyttöä koskevia vihjeitä

Arkki on asetettava laitteeseen oikein päin tulostettaessa kirjelomakkeelle. Seuraavan taulukon avulla voit määrittää, minkäsuuntaisesti lisäät kirjelomakkeet:

| Lähde tai prosessi                                                                                                    | Tulostuspuoli                                        | Paperin suunta                                                                 |  |  |
|----------------------------------------------------------------------------------------------------|------------------------------------------------------|--------------------------------------------------------------------------------|--|--|
| <ul> <li>250 arkin vakiolokero</li> <li>Valinnainen 250 arkin lokero</li> <li>Valinnainen 550 arkin lokero</li> </ul> | Kirjelomakkeen painettu<br>puoli asetetaan alaspäin. | Logon sisältävä arkin yläreuna asetetaan lokeron<br>etuosaan.                  |  |  |
| Kaksipuolinen tulostus lokeroista                                                                                     | Kirjelomakkeen painettu<br>puoli asetetaan ylöspäin. | Logon sisältävä arkin yläreuna asetetaan lokeron<br>etuosaan.                  |  |  |
| Monisyöttölaite (yksipuolinen<br>tulostus)                                                                            | Kirjelomakkeen painettu<br>puoli asetetaan ylöspäin. | Arkin yläreunan, jossa on logo, pitäisi syöttyä tulos-<br>timeen ensimmäisenä. |  |  |
| Monisyöttölaite (kaksipuolinen<br>tulostus)                                                                           | Kirjelomakkeen painettu<br>puoli asetetaan ylöspäin. | Arkin yläreunan, jossa on logo, pitäisi syöttyä tulos-<br>timeen viimeisenä.   |  |  |
| Huomautus: Tarkista valmistajalta tai myyjältä, sopiiko valitsemasi esipainettu kirjelomake lasertulostimille.        |                                                      |                                                                                |  |  |

## Vinkkejä piirtoheitinkalvojen käyttämisestä

Kokeile ensin näytekalvolle tulostamista, ennen kuin ostat suuren määrän kalvoja.

Kun tulostat kalvoille:

- Syötä kalvot 250 arkin vakiolokerosta tai monisyöttölaitteesta.
- Käytä erityisesti lasertulostimille suunniteltuja kalvoja. Tarkista valmistajalta tai myyjältä, että kalvot kestävät 175 °C:n lämpötilan. Muussa tapauksessa ne sulavat, värjäytyvät tai aiheuttavat haitallisia päästöjä tai kohdistuvat väärin.

**Huomautus:** Piirtoheitinkalvoille voi tulostaa enintään 180 °C:n lämpötilassa, jos Piirtoheitinkalvon paino - asetuksena Painava ja Piirtoheitinkalvon pinta -asetuksena on Karkea. Valitse kyseiset asetukset upotetun verkkopalvelimen kautta tai tulostimen ohjauspaneelin Paperi-valikosta.

- Varo jättämästä sormenjälkiä kalvoihin, jotta tulostuslaatu ei huonone.
- Ilmasta kalvopino ennen sen asettamista tulostimeen, jotta kalvot eivät tartu kiinni toisiinsa.
- Suosittelemme Lexmarkin Letter-kokoista kalvoa 70X7240 ja A4-kokoista kalvoa 12A5010.

## Kirjekuorten käyttövihjeitä

Kokeile kirjekuorten tulostamista, ennen kuin ostat suuren määrän kirjekuoria.

Kun tulostat kirjekuorille:

 Käytä erityisesti lasertulostimille suunniteltuja kirjekuoria. Tarkista valmistajalta tai jälleenmyyjältä, että kirjekuoret kestävät 210 °C:n lämpötilan ilman, että ne sulkeutuvat, käpristyvät voimakkaasti, rutistuvat tai aiheuttavat haitallisia päästöjä.

**Huomautus:** Kirjekuoret voidaan tulostaa jopa 220 °C:n lämpötilassa (428 °F), jos Kirjekuoren paino -asetuksen arvona on Raskas ja Kirjekuoren laji -asetuksen arvona Karkea. Valitse kyseiset asetukset upotetun verkkopalvelimen kautta tai tulostimen ohjauspaneelin Paperi-valikosta.

- Paras mahdollinen tulos saavutetaan käyttämällä kirjekuoria, joiden paperin paino on 90 g/m<sup>2</sup>. Käytä enintään 105 g/m<sup>2</sup>:n painoisia kirjekuoria, joiden puuvillapitoisuus on enintään 25 prosenttia. Puuvillakirjekuorten paino saa olla enintään 90 g/m<sup>2</sup>.
- Käytä vain uusia kirjekuoria.
- Saat parhaan tuloksen ja voit välttää tukoksia, kun et käytä kirjekuoria
  - jotka ovat erittäin käpristyneitä tai vääntyneitä
  - jotka ovat tarttuneet kiinni toisiinsa tai ovat vahingoittuneita
  - joissa on ikkunoita tai reikiä, perforointi, rei'ityksiä tai kohokuvioita
  - joissa on metallikiinnikkeitä tai muita metalliosia
  - joissa on lomittaisia osia
  - joissa on valmiiksi kiinnitetyt postimerkit
  - joissa on näkyvissä liimapintaa, kun läppä on suljettu
  - joiden kulmat ovat taittuneet
  - joissa on karkea, rypytetty tai vesiraidoitettu pinta
- Säädä leveyden ohjaimet kirjekuorten leveyden mukaan.

Huomautus: Suuri kosteuspitoisuus (yli 60 %) ja korkea tulostuslämpötila voivat rypistää kirjekuoret tai liimata ne kiinni.

## Tarrojen käyttöä koskevia vihjeitä

Kokeile tarrojen tulostamista, ennen kuin ostat suuren määrän tarroja.

Huomautus: Käytä ainoastaan paperitarra-arkkeja. Vinyyli-, lääke- ja kaksipuolisia tarroja ei saa käyttää.

Yksityiskohtaisia tietoja tarroille tulostamisesta ja niiden ominaisuuksista on *Card Stock & Label Guide* -julkaisussa (vain englanniksi), joka on ladattavissa Lexmarkin Web-sivustosta osoitteesta **http://support.lexmark.com**.

Kun tulostat tarra-arkeille:

- Käytä erityisesti lasertulostimille suunniteltuja tarroja. Tarkista seuraavat tiedot valmistajalta tai myyjältä:
  - Tarra-arkit kestävät 210 °C:n lämpötilan sulkeutumatta, käpristymättä, rutistumatta ja aiheuttamatta haitallisia päästöjä.

**Huomautus:** Tarrojen tulostamisessa voidaan käyttää enintään 220 °C:n kiinnityslämpötilaa, jos Tarrojen paino -asetukseksi on valittu Painava. Valitse tämä asetus upotetun Web-palvelimen tai Paperi-valikon tulostimen ohjauspaneelin avulla.

- Tarrojen liima-aine, etupuoli (tulostuspinta) ja pintakäsittelyaine kestävät 172 kPa:n (25 psi:n) paineen ilman tarrojen halkeilemista, liiman leviämistä tai vaarallisia päästöjä.
- Älä käytä tarra-arkkeja, joissa on liukaspintainen tausta.
- Käytä täysiä tarra-arkkeja. Jos tarra-arkit ovat vajaita, niistä saattaa irrota tarroja, mikä aiheuttaa tukoksia. Vajaat tarra-arkit altistavat myös tulostimen ja värikasetin haitallisille aineille ja liima-aineelle, ja niiden käyttö saattaa mitätöidä tulostimen ja värikasetin takuun.
- Älä käytä tarroja, joissa näkyy paljasta liimapintaa.
- Älä tulosta alle 1 mm:n etäisyydelle tarra-arkin reunasta, perforoinnista tai tarralappujen välissä olevan leikkauksen kohdalle.
- Varmista, että liimainen taustapaperi ei ulotu arkin reunoihin asti. On suositeltavaa käyttää tarra-arkkeja, joissa liimapinta on peitetty alle 1 mm:n etäisyydellä arkin reunoista. Liima-aine vahingoittaa tulostinta ja saattaa mitätöidä sen takuun.
- Jos liimapintaa ei voida käyttää, irrota 2 mm:n suikale etureunasta ja ohjaimen puoleisesta reunasta ja käytä tihkumatonta liima-ainetta.
- Pystysuunta on paras vaihtoehto varsinkin tulostettaessa viivakoodeja.

## Kartongin käyttövihjeitä

Kartonki on painava, yksikerroksinen erikoistulostusmateriaali. Monet sen vaihtelevat ominaisuudet, kuten kosteus, paksuus ja laatu, voivat vaikuttaa tulostuslaatuun merkittävästi. Kokeile kartongin tulostamista, ennen kuin ostat suuren määrän kartonkia.

Kun tulostat kartongille, toimi näin:

- Tarkista, että Paperilaji-asetukseksi on valittu Kartonki.
- Valitse oikea Paperin laatu -asetus.
- Muista, että esipainatus, perforointi ja taittaminen voivat huonontaa tulostuslaatua merkittävästi ja aiheuttaa materiaalin käsittely- tai tukkeutumisongelmia.
- Tarkista valmistajalta tai myyjältä, että kartonki kestää 210 °C:n lämpötilan aiheuttamatta haitallisia päästöjä.
- Älä käytä esipainettua kartonkia, jonka valmistuksessa on käytetty tulostinta mahdollisesti vahingoittavia kemikaaleja. Esipainatuksessa käytetään puolijuoksevia ja haihtuvia kemikaaleja, jotka ovat haitallisia tulostimelle.
- Käytä aina lyhytsyistä kartonkia mahdollisuuksien mukaan.

# Luottamuksellisten ja muiden pysäytettyjen töiden tulostaminen

### Töiden arkistoiminen tulostimeen

Kun lähetät työn tulostimeen, voit määrittää Tulostusominaisuuksissa, että tulostin säilyttää työn muistissa, kunnes käynnistät sen ohjauspaneelissa. Töitä, jotka käyttäjä voi käynnistää tulostimesta, kutsutaan *arkiston töiksi*.

Huomautus: Luottamuksellinen-, Vahvista tuloste-, Pidätä tuloste-, ja Toista tulostus -työt saattavat poistua muistista, jos tulostin tarvitsee lisää muistia muiden säilytettyjen töiden käsittelyä varten.

| Työn tyyppi       | Kuvaus                                                                                                    |
|-------------------|----------------------------------------------------------------------------------------------------|
| Luottamuksellinen | Kun lähetät luottamuksellisen tulostustyön tulostimeen, sinun on luotava PIN-koodi Tulostusomi-<br>naisuuksissa.PIN-koodissa on oltava neljä numeroa (0 - 9). Työ säilyy tulostimen muistissa, kunnes<br>annat PIN-koodin ohjauspaneelissa ja tulostat tai poistat työn.                                                                                                    |
| Tarkista          | Kun tulostimeen lähetetään Vahvista tuloste -työ, tulostin tulostaa yhden kopion ja säilyttää jäljellä<br>olevat kopiot tulostimen muistissa. Käyttämällä Vahvista tuloste -toimintoa voidaan tarkistaa, että<br>ensimmäinen kopio on halutunlainen ennen muiden kopioiden tulostamista. Kun kaikki kopiot on<br>tulostettu, työ poistuu tulostimen muistista automaattisesti. |
| Pidätä            | Kun lähetät Pidätä tuloste -työn, tulostin ei tulosta sitä heti. Työ tallentuu tulostimen muistiin, mistä<br>voit tulostaa sen myöhemmin. Työ säilyy muistissa, kunnes poistat sen Arkisto-valikosta.                                                                                                    |
| Toista            | Kun lähetät Toista tulostus -työn, tulostin tulostaa kaikki pyydetyt kopiot työstä <i>ja</i> tallentaa työn<br>muistiin. Näin voit tulostaa lisäkopioita myöhemmin.Voit tulostaa lisäkopioita niin kauan kuin työ on<br>tallennettuna muistissa.                                                                                                    |

Muut arkiston töiden lajit sisältävät:

- Profiilit eri lähteistä mukaan lukien Lexmark<sup>™</sup> Document Solutions Suite (LDSS)
- Kaavakkeet arkistosta
- Kirjanmerkit
- Tulostamattomat työt, joita kutsutaan nimellävarastotyöt

#### Luottamuksellisten ja muiden pysäytettyjen töiden tulostaminen

Huomautus: Luottamukselliset ja Verify print-työt poistetaan automaattisesti muistista tulostamisen jälkeen. Repeat print- ja Reserve print -työt säilytetään tulostimessa, kunnes poistat ne.

#### Windows-käyttäjät

- 1 Kun asiakirja on avattu, valitse File (Tiedosto) → Print (Tulosta).
- 2 Valitse Properties (Ominaisuudet), Preferences (Määritykset), Options (Asetukset) tai Setup (Asennus).
- 3 Valitse Other Options (Muut asetukset) ja valitse sitten Print and Hold (Tulosta ja pysäytä).
- **4** Valitse työn tyyppi (luottamuksellinen, Reserve print, Repeat print tai Verify print) ja liitä niihin käyttäjänimi. Jos valitsit luottamuksellisen työn, anna myös nelinumeroinen PIN.
- 5 Valitse OK tai Print (Tulosta), siirry tulostimeen ja vapauta työ.

- 6 Paina tulostimen ohjauspaneelissa nuolinäppäimiä, kunnes teksti √Pysäytetyt työt tulee näyttöön. Paina sitten painiketta Ø.
- 7 Paina nuolinäppäimiä, kunnes 🗸 ilmestyy näyttöön käyttäjänimesi viereen. Paina sitten painiketta 🕢.
- 8 Paina nuolinäppäimiä, kunnes √ ilmestyy näyttöön työn tyypin tai nimen viereen. Paina sitten painiketta ⑦. Jos valitsit työn nimen, jatka kohdasta vaihe 11 sivulla 68.
- **9** Kun olet valinnut työn tyypin, anna PIN näppäimistöllä.

Jos annat väärän PIN-koodin, näyttöön tulee Väärä PIN -ikkuna.

- Kun haluat näppäillä PIN-koodin uudelleen, tarkista, että näytössä näkyy teksti √Try again (Yritä uudelleen). Paina sitten ⑦.
- 10 Paina nuolinäppäimiä, kunnes √ ilmestyy näyttöön tulostettavan työn viereen. Paina sitten painiketta 🕢.
- 11 Paina nuolinäppäimiä, kunnes √ ilmestyy näyttöön tulostettavan kopiomäärän viereen. Paina sitten painiketta 
  Ø.

Huomautus: Näppäile numero tarvittaessa.

#### Macintosh-käyttäjät

- Kun asiakirja on avattu, valitse File (Arkisto) > Print (Tulosta).
   Saat tarvittaessa lisäasetukset näkyviin osoittamalla avauskolmiota.
- 2 Valitse Kopiot ja sivut -ponnahdusvalikosta Job Routing (Työn reititys).
- **3** Valitse työn tyyppi (luottamuksellinen, Reserve print, Repeat print tai Verify print) ja liitä niihin käyttäjänimi. Jos valitsit luottamuksellisen työn, anna myös nelinumeroinen PIN.
- 4 Valitse OK tai Print (Tulosta), siirry tulostimeen ja vapauta työ.
- 5 Paina tulostimen ohjauspaneelissa nuolinäppäimiä, kunnes teksti √Pysäytetyt työt tulee näyttöön. Paina sitten painiketta Ø.
- 6 Paina nuolinäppäimiä, kunnes √ ilmestyy näyttöön käyttäjänimesi viereen. Paina sitten painiketta ⊘.
- 7 Paina nuolinäppäimiä, kunnes √ ilmestyy näyttöön työn tyypin tai nimen viereen. Paina sitten painiketta √. Jos valitsit työn nimen, jatka kohdasta vaihe 10 sivulla 69.
- **8** Kun olet valinnut työn tyypin, anna PIN näppäimistöllä.

Jos annat väärän PIN-koodin, näyttöön tulee Väärä PIN -ikkuna.

- Kun haluat näppäillä PIN-koodin uudelleen, tarkista, että näytössä näkyy teksti  $\sqrt{\text{Try}}$  again (Yritä uudelleen). Paina sitten 🕢.

- 9 Pain nuolinäppäimiä, kunnes 🗸 ilmestyy näyttöön tulostettavan työn viereen. Paina sitten painiketta 🕢.

Huomautus: Näppäile numero tarvittaessa.

## Tietosivujen tulostaminen

Lisätietoja tietosivujen tulostamisesta on kohdissa "Valikkoasetussivun tulostus" sivulla 28 ja "Verkkoasetussivun tulostaminen" sivulla 29.

#### Fonttimalliluettelon tulostaminen

Tulosta mallit tulostimessasi käytettävissä olevista fonteista seuraavasti:

- 1 Varmista, että tulostimeen on kytketty virta, ja näytössä on teksti Valmis.
- 2 Valitse tulostimen ohjauspaneelissa 📃.
- **3** Paina ylä- tai alanuolipainiketta, kunnes näytössä näkyy  $\sqrt{\text{Raportit}}$ , ja valitse sitten  $\emptyset$ .
- 4 Paina ylä- tai alanuolipainiketta, kunnes näytössä näkyy √Tulosta fontit, ja valitse sitten Ø.
- 5 Paina ylä- tai alanuolipainiketta, kunnes √ näkyy PCL-fontit-, PostScript-fontit- tai PPDS-fontitasetuksen kohdalla, ja valitse sitten ②.

Huomautus: PPDS-fontit näkyvät vain, jos PPDS-tietovirta on aktivoitu.

Kun fonttiesimerkki on tulostunut, näyttöön tulee teksti Ready (Valmis).

#### Hakemistoluettelon tulostaminen

Hakemistoluettelossa näkyvät flash-muistiin tai kiintolevylle tallennetut resurssit.

- 1 Varmista, että tulostimeen on kytketty virta, ja näytössä on teksti Valmis.
- 2 Valitse tulostimen ohjauspaneelissa 🔄.
- **3** Paina ylä- tai alanuolipainiketta, kunnes näytössä näkyy  $\sqrt{\text{Raportit}}$ , ja valitse sitten  $\emptyset$ .
- 4 Paina ylä- tai alanuolipainiketta, kunnes näytössä näkyy VTulosta hakemisto, ja valitse sitten 🕖.

Kun hakemistoluettelo on tulostunut, tulostin palaa Valmis-tilaan.

#### Tulostuslaadun testisivujen tulostaminen

Voit selvittää tulostuslaatuongelmia tulostamalla testisivut.

- 1 Katkaise tulostimesta virta.
- 2 Pidä oikeaa nuolipainiketta ja 🖉-painiketta alhaalla samalla, kun kytket tulostimeen virran.
- **3** Vapauta painikkeet, kun kello tulee näkyviin, ja odota, että teksti MÄÄRITYSVALIKKO tulee näyttöön.

Tulostuslaadun testisivut tulostuvat.

5 Paina nuolinäppäimiä, kunnes teksti √Poistu määritysvalikosta tulee näyttöön. Paina sitten painiketta Ø.

Tulostimen uudelleenasetus -teksti näkyy hetkisen. Sen jälkeen näyttöön tulee näkyviin kello ja lopulta teksti Valmis.

## Tulostustyön peruuttaminen

#### Tulostustyön peruuttaminen tulostimen ohjauspaneelista

Jos työtä alustetaan tai tulostetaan ja näytön ensimmäiselle riville tulee teksti **Peruuta** työ, tee seuraavat toimet:

- Paina nuolinäppäimiä, kunnes teksti √Peruuta tulee näyttöön. Esiin tulee luettelo tulostustöistä.
- 2 Paina nuolinäppäimiä, kunnes  $\checkmark$  ilmestyy peruutettavan työn viereen. Paina sitten painiketta  $\oslash$ .

**Huomautus:** Kun tulostustyö on lähetetty, voit peruuttaa sen helposti painamalla S-painiketta. Näyttöön tulee Pysäytetty-ikkuna. Paina nuolinäppäimiä, kunnes teksti VPeruuta työ tulee näyttöön. Paina sitten painiketta S.

### Tulostustyön peruuttaminen tietokoneesta

#### Windows-käyttäjät:

- **1** Avaa Tulostimet-kansio:
  - a Valitse 🕹 tai valitse Käynnistä ja Suorita.
  - **b** Kirjoita Käynnistä Etsi- tai Suorita-kenttään control printers.
  - Paina Enter-painiketta tai valitse OK.
     Tulostimet-kansio avautuu.
- 2 Kaksoisnapsauta tulostimen kuvaketta.
- **3** Valitse peruutettava työ.
- 4 Paina Del-näppäintä.

Windows-tehtäväpalkista:

Kun työ lähetetään tulostimeen, tehtäväpalkin oikeaan reunaan ilmestyy pieni tulostimen kuvake.

**1** Kaksoisnapsauta tulostimen kuvaketta.

Tulostinikkunaan tulee tulostustöiden luettelo.

- 2 Valitse peruutettava työ.
- 3 Paina Del-näppäintä.

### Tulostaminen

#### Macintosh-käyttäjät:

Mac OS X- versio 10.5 tai uudempi:

- 1 Valitse omenavalikosta Järjestelmäasetukset.
- 2 Osoita Print & Fax (Tulosta ja faksaa) ja kaksoisosoita sitten tulostimen symbolia.
- **3** Valitse peruutettava työ tulostinikkunassa.
- 4 Osoita ikkunan yläosassa Poista-symbolia.

Mac OS X -versio 10.4 ja aiemmat:

- 1 Valitse Siirry-valikossa Sovellukset.
- 2 Kaksoisosoita Utilities (Apuohjelmat) ja kaksoisosoita sitten Printer Setup Utility (Tulostinasetuksetapuohjelma) tai Center (Tulostuskeskus).
- **3** Kaksoisnapsauta tulostimen kuvaketta.
- 4 Valitse peruutettava työ tulostinikkunassa.
- 5 Osoita ikkunan yläosassa Poista-symbolia.

# **Tulostimen valikot**

## Menus (Valikot) -luettelo

#### Paperi-valikko

#### Raportit

Default Source (Oletuslähde) Paper Size/Type (Paperikoko/-laji) Configure MP (Monisyötön asetus) Paper Texture (Paperin laatu) Paper Weight (Paperin paino) Paper Loading (Paperin lisäys) Custom Types (Mukautetut lajit) Yleisasetukset

Menu Settings Page (Valikkoasetussivu) **Device Statistics (Laitetilastot)** Network Setup Page (Verkkoasennussivu) Vakio-USB-valikko Substitute Size (Korvaava paperikoko) Wireless Setup Page (Langaton asetussivu) Rinnakkais-valikko Profiles List (Profiililuettelo) NetWare-asetussivu Print Fonts (Tulosta fontit) Tulosta hakemisto Asset-raportti

#### Network/Ports (Verkko/Portit)

Aktiivinen NIC Vakioverkko-valikko SMTP-asetukset-valikko

#### Security (Suojaus)

#### Asetukset

Muut Suojaustarkistusloki Aseta päivä ja aika

Yleisasetukset Luottamuksellinen tulostus Setup (Asetus) -valikko Finishing (Viimeistely) -valikko Quality (Laatu) -valikko Utilities (Apuohjelmat) -valikko XPS-valikko PDF-valikko PostScript (PS) -valikko PCL Emul (PCL) -valikko HTML-valikko Image (Kuva) -valikko
# Paperi-valikko

### Oletuslähde -valikko

| Valikkokohta                                                                    | Kuvaus                                                                                                    |
|---------------------------------------------------------------------------------|----------------------------------------------------------------------------------------------------|
| oletuslähde                                                                     | Määrittää kaikkien tulostustöiden oletuspaperilähteen                                                                                                    |
| Lokero <x><br/>Monisyöttölaite<br/>Käsinsyöttö<br/>Kirjekuorten käsinsyöttö</x> | Huomautuksia:                                                                                                    |
|                                                                                 | <ul> <li>Paperivalikon Configure MP (Monisyötön asetus) -arvoksi on määritettävä Cassette<br/>(Kasetti), jotta MP Feeder (Monisyöttölaite) näkyy valikkokohtana.</li> <li>Lokero 1 on oletusasetus.</li> </ul>                                                     |
|                                                                                 | <ul> <li>Vain asennettu paperilähde näkyy valikkoasetuksena.</li> </ul>                                                                                                    |
|                                                                                 | Tulostustyön valitsema paperilähde korvaa tulostimen oletuspaperilähteen työn ajaksi.                                                                                                    |
|                                                                                 | <ul> <li>Jos kahdessa lokerossa on samaa paperikokoa ja -lajia ja paperikoko- ja paperilajiase-<br/>tukset on määritetty oikein, lokerot yhdistetään automaattisesti. Jos ensimmäinen<br/>lokero on tyhjä, tulostin käyttää toista yhdistettyä lokeroa.</li> </ul> |

### Paperikoko/-laji-valikko

| Valikkokohta                                                                       | Kuvaus                                                                                                    |
|------------------------------------------------------------------------------------|----------------------------------------------------------------------------------------------------|
| Lokeron <x> koko</x>                                                               | Määrittää kuhunkin lokeroon asetetun paperin koon                                                                                                    |
| A4                                                                                 | Huomautuksia:                                                                                                    |
| A5                                                                                 |                                                                                                    |
| A6                                                                                 | • Letter on oletusasetus Yhdysvalloissa. A4 on kansainvälinen oletusasetus.                                                                                                    |
| JIS B5                                                                             | <ul> <li>Jos kahdessa lähteessä käytetään samaa paperikokoa ja -lajia ja paperikoko-<br/>paperilajiasetukset on määritetty oikein, lähteet yhdistetään automaattises</li> </ul> |
| Executive                                                                          |                                                                                                    |
| Folio                                                                              | Myös monisyöttöläitteet saatetaan yhdistaa. Kun yksi lokero on tyhjä, läite<br>ottaa tulostusmateriaalin yhdistetystä lokerosta.                                                |
| Legal                                                                              | Vain lokero 1 ja monisvättölaite tukevat A6-nanerikokoa                                                                                                    |
| Letter                                                                             |                                                                                                    |
| Oficio (Meksiko)                                                                   |                                                                                                    |
| Statement                                                                          |                                                                                                    |
| Universal                                                                          |                                                                                                    |
| Huomautus: Tässä valikossa näkyvät ainoastaan asennetut lokerot ja syöttölaitteet. |                                                                                                    |

| Kuvaus                                                                                                    |
|----------------------------------------------------------------------------------------------------|
| Määrittää kuhunkin lokeroon asetetun paperin lajin                                                                                                    |
| <ul> <li>Huomautuksia:</li> <li>Tavallinen paperi on lokeron 1 oletusasetus. Mukautettu laji <x> on toisten lokeroiden oletusasetus.</x></li> <li>Jos käyttäjän määrittämä nimi on käytettävissä, se näkyy Mukautettu laji <x> -tekstin sijasta.</x></li> <li>Tässä valikkokohdassa voit määrittää automaattisen lokeroiden yhdistämisen.</li> </ul> |
| Määrittää monisyöttölaitteeseen manuaalisesti asetettavan paperin koon                                                                                                    |
| <b>Huomautus:</b> Letter on oletusasetus Yhdysvalloissa. A4 on kansainvälinen oletusasetus.                                                                                                    |
| <ul> <li>Määrittää monisyöttölaitteeseen manuaalisesti asetetun paperin lajin</li> <li>Huomautuksia: <ul> <li>Tavallinen paperi on oletusarvo.</li> <li>Paperi-valikon Monisyötön asetus -arvoksi on määritettävä Manuaalinen, jotta Käsinsyöttö näkyy valikkokohtana.</li> </ul> </li> </ul>                                                        |
|                                                                                                    |

| Valikkokohta                       | Kuvaus                                                                                                    |
|------------------------------------|----------------------------------------------------------------------------------------------------|
| Monisyötön koko                    | Määrittää monisyöttölaitteeseen asetetun paperin koon                                                                             |
| A4                                 | Huomautuksia:                                                                                                    |
| A5                                 |                                                                                                    |
| A6                                 | • Letter on tehdasasetus Yhdysvalloissa. A4 on kansainvälinen oletusasetus.                                                       |
| Executive                          | <ul> <li>Asetus on käytössä vain, jos monisyöttölaitteen (Monisyöttö) asetuksena on</li> </ul>                                    |
| Folio                              | Kasetti. Maarita Paperi-valikossa Monisyoton asetus -kondan asetukseksi<br>Kasetti                                                |
| JIS B5                             | <ul> <li>Monicyöttölaita aitunnista nanorikokoa automaattisesti Panorikoko on määri.</li> </ul>                                   |
| Legal                              | tettävä.                                                                                                    |
| Letter                             |                                                                                                    |
| Oficio (Meksiko)                   |                                                                                                    |
| Statement                          |                                                                                                    |
| Universal                          |                                                                                                    |
| 73/4-kirjekuori                    |                                                                                                    |
| 9-kirjekuori                       |                                                                                                    |
| 10-kirjekuori                      |                                                                                                    |
| C5-kirjekuori                      |                                                                                                    |
| B5-kirjekuori                      |                                                                                                    |
| DL-kirjekuori                      |                                                                                                    |
| Other Envelope (Muu kirjekuori)    |                                                                                                    |
| Monisyötön laji                    | Määrittää monisyöttölokeroon asetetun paperin lajin                                                                               |
| Tavallinen paperi                  | Huomautuksia:                                                                                                    |
| Card Stock (Kartonki)              |                                                                                                    |
| Transparency (Kalvo)               | I avallinen paperi on oletusarvo.                                                                                                 |
| Uusiopaperi                        | <ul> <li>Paperi-valikon Monisyötön asetus -arvoksi on määritettävä Kasetti, jotta<br/>Monisyättä nälysyyylikkokohtona.</li> </ul> |
| Labels (Tarrat)                    |                                                                                                    |
| Bond (Kovapaperi)                  |                                                                                                    |
| Envelope (Kirjekuori)              |                                                                                                    |
| Painava kirjekuori                 |                                                                                                    |
| Letterhead (Kirjelomake)           |                                                                                                    |
| Preprinted (Esipainettu)           |                                                                                                    |
| Colored Paper (Värillinen paperi)  |                                                                                                    |
| Kevyt paperi                       |                                                                                                    |
| Painava paperi                     |                                                                                                    |
| Karkea/Puuvilla                    |                                                                                                    |
| Mukautettu laji <x></x>            |                                                                                                    |
| Kirjek. koko käs.                  | Määrittää monisyöttölaitteeseen manuaalisesti asetettavan kirjekuoren koon                                                        |
| 73/4-kirjekuori                    | Huomautus: 10-kirjekuori on oletusasetus Yhdysvalloissa. DL-kirjekuori on                                                         |
| 9-kirjekuori                       | kansainvälinen oletusasetus.                                                                                                    |
| 10-kirjekuori                      |                                                                                                    |
| C5-kirjekuori                      |                                                                                                    |
| B5-kirjekuori                      |                                                                                                    |
| DL-kirjekuori                      |                                                                                                    |
| Other Envelope (Muu kirjekuori)    |                                                                                                    |
| Huomautus: Tässä valikossa näkyvät | ainoastaan asennetut lokerot ja syöttölaitteet.                                                                                   |

| Valikkokohta                                                                       | Kuvaus                                                                    |
|------------------------------------------------------------------------------------|---------------------------------------------------------------------------|
| Kirjek. käs laji                                                                   | Määrittää monisyöttölaitteeseen manuaalisesti asetetun kirjekuoren lajin. |
| Envelope (Kirjekuori)                                                              | Huomautus: Oletusasetus on Kirjekuori.                                    |
| Mukautettu laji <x></x>                                                            |                                                                           |
| Huomautus: Tässä valikossa näkyvät ainoastaan asennetut lokerot ja syöttölaitteet. |                                                                           |

#### Configure MP (Monisyötön asetus) -valikko

| Valikkokohta                               | Kuvaus                                                                                                    |
|--------------------------------------------|----------------------------------------------------------------------------------------------------|
| Configure MP (Monisyötön asetus)           | Määrittää, milloin tulostin valitsee monisyöttölaitteeseen lisättyä paperia.                                                                                                  |
| Cassette (Kasetti)<br>Manual (Manuaalinen) | Huomautuksia:                                                                                                    |
|                                            | Cassette (Kasetti) on oletusarvo.                                                                                                    |
|                                            | <ul> <li>Cassette (Kasetti) -asetuksella monisyöttölaite määritetään automaatti-<br/>seksi paperilähteeksi.</li> </ul>                                                        |
|                                            | <ul> <li>Kun Manual (Manuaalinen) -vaihtoehto valitaan, monisyöttölaitetta<br/>voidaan käyttää ainoastaan manuaalisesti syötettyjen tulostustöiden<br/>yhteydessä.</li> </ul> |

#### Korvaava paperikoko -valikko

| Valikkokohta        | Kuvaus                                                                                                    |
|---------------------|----------------------------------------------------------------------------------------------------|
| Korvaava paperikoko | Korvaa määritetyn paperikoon, jos haluttu paperikoko ei ole käytettävissä                                                           |
| Ei pala             | Huomautuksia:                                                                                                    |
| Letter/A4           | • Tehdasasetus on Kaikki luettelossa. Kaikki saatavilla olevat korvaavat työt ovat sallittuja.                                      |
| Koko luettelo       | <ul> <li>Ei käytössä -asetus osoittaa, että paperikokoja ei korvata.</li> </ul>                                                     |
|                     | <ul> <li>Korvaavan työn asettaminen sallii tulostuksen niin, että näyttöön ei tule ilmoitusta<br/>paperin vaihtamisesta.</li> </ul> |

#### Paperin laatu -valikko

| Valikkokohta     | Kuvaus                                                                   |
|------------------|--------------------------------------------------------------------------|
| Tavallisen laatu | Määrittää tiettyyn lokeroon lisätyn paperin laadun                       |
| Tasainen         | Huomautus: Oletusasetus on Normaali.                                     |
| Normaali         |                                                                          |
| Karkea           |                                                                          |
| Kartongin laatu  | Määrittää tiettyyn lokeroon lisätyn kartongin laadun                     |
| Tasainen         | Huomautuksia:                                                            |
| Normaali         |                                                                          |
| Karkea           | • Oletusasetus on Normaali.                                              |
|                  | <ul> <li>Asetukset näkyvät ainoastaan, jos kartonkia tuetaan.</li> </ul> |

| Valikkokohta                                                           | Kuvaus                                                                                                    |
|------------------------------------------------------------------------|----------------------------------------------------------------------------------------------------|
| <b>Kalvon laatu</b><br>Tasainen<br>Normaali<br>Karkea                  | Määrittää tiettyyn lokeroon lisättyjen piirtoheitinkalvojen laadun<br><b>Huomautus:</b> Oletusasetus on Normaali.                                                |
| Uusiopaperin laatu<br>Tasainen<br>Normaali<br>Karkea<br>Tarrojen laatu | Määrittää tiettyyn lokeroon lisätyn uusiopaperin laadun<br><b>Huomautus:</b> Oletusasetus on Normaali.<br>Määrittää tiettyyn lokeroon lisättyjen tarrojen laadun |
| Normaali<br>Karkea                                                     | Huomautus: Oletusasetus on Normaali.                                                                                                    |
| <b>Kovapaperin laatu</b><br>Tasainen<br>Normaali<br>Karkea             | Määrittää tiettyyn lokeroon lisätyn kovapaperin laadun<br><b>Huomautus:</b> Oletusasetus on Karkea.                                                              |
| <b>Kirjekuoren laatu</b><br>Tasainen<br>Normaali<br>Karkea             | Määrittää tiettyyn lokeroon lisättyjen kirjekuorien laadun<br><b>Huomautus:</b> Oletusasetus on Normaali.                                                        |
| Karkea kirjekuori<br>Karkea                                            | Määrittää tiettyyn lokeroon lisättyjen kirjekuorien laadun<br><b>Huomautus:</b> Oletusasetus on Karkea.                                                          |
| <b>Kirjelomakkeen laatu</b><br>Tasainen<br>Normaali<br>Karkea          | Määrittää tiettyyn lokeroon lisätyn kirjelomakkeen laadun<br><b>Huomautus:</b> Oletusasetus on Normaali.                                                         |
| <b>Esipainetun laatu</b><br>Tasainen<br>Normaali<br>Karkea             | Määrittää tiettyyn lokeroon lisätyn esipainetun välineen laadun<br><b>Huomautus:</b> Oletusasetus on Normaali.                                                   |
| <b>Värillisen laatu</b><br>Tasainen<br>Normaali<br>Karkea              | Määrittää tiettyyn lokeroon lisätyn värillisen paperin laadun<br><b>Huomautus:</b> Oletusasetus on Normaali.                                                     |
| <b>Kevyt laatu</b><br>Tasainen<br>Normaali<br>Karkea                   | Määrittää tiettyyn lokeroon lisätyn paperin laadun<br><b>Huomautus:</b> Oletusasetus on Normaali.                                                                |
| <b>Painava laatu</b><br>Tasainen<br>Normaali<br>Karkea                 | Määrittää tiettyyn lokeroon lisätyn paperin laadun<br><b>Huomautus:</b> Oletusasetus on Normaali.                                                                |

#### Tulostimen valikot

| Valikkokohta              | Kuvaus                                                                     |
|---------------------------|----------------------------------------------------------------------------|
| Karkean/kovapaperin laatu | Määrittää tiettyyn lokeroon lisätyn paperin laadun                         |
| Karkea                    | Huomautus: Oletusasetus on Karkea.                                         |
| Mukautettu <x> laatu</x>  | Määrittää tiettyyn lokeroon lisätyn mukautetun paperilajin laadun          |
| Tasainen                  | Huomautuksia:                                                              |
| Normaali<br>Karkea        | Oletusasetus on Normaali.                                                  |
| l                         | Asetukset ovat valittavissa ainoastaan, jos laite tukee mukautettua lajia. |

## Paperin paino -valikko

| Valikkokohta                                              | Kuvaus                                                                                                    |
|-----------------------------------------------------------|----------------------------------------------------------------------------------------------------|
| <b>Tavallisen paino</b><br>Kevyt<br>Normaali<br>Painava   | Määrittää tiettyyn lokeroon lisätyn paperin suhteellisen painon<br><b>Huomautus:</b> Oletusasetus on Normaali.         |
| <b>Kartongin paino</b><br>Kevyt<br>Normaali<br>Painava    | Määrittää tiettyyn lokeroon lisätyn kartongin suhteellisen painon<br><b>Huomautus:</b> Oletusasetus on Normaali.       |
| <b>Kalvon paino</b><br>Kevyt<br>Normaali<br>Painava       | Määrittää tiettyyn lokeroon lisättyjen kalvojen suhteellisen painon<br><b>Huomautus:</b> Oletusasetus on Normaali.     |
| <b>Uusiopaperin paino</b><br>Kevyt<br>Normaali<br>Painava | Määrittää tiettyyn lokeroon lisätyn uusiopaperin suhteellisen painon<br><b>Huomautus:</b> Oletusasetus on Normaali.    |
| <b>Tarrojen paino</b><br>Kevyt<br>Normaali<br>Painava     | Määrittää tiettyyn lokeroon lisättyjen tarrojen suhteellisen painon<br><b>Huomautus:</b> Oletusasetus on Normaali.     |
| <b>Kovapaperin paino</b><br>Kevyt<br>Normaali<br>Painava  | Määrittää tiettyyn lokeroon lisätyn paperin suhteellisen painon<br><b>Huomautus:</b> Oletusasetus on Normaali.         |
| <b>Kirjekuoren paino</b><br>Kevyt<br>Normaali<br>Painava  | Määrittää tiettyyn lokeroon lisättyjen kirjekuorten suhteellisen painon<br><b>Huomautus:</b> Oletusasetus on Normaali. |

| Valikkokohta                                                     | Kuvaus                                                                                                    |
|------------------------------------------------------------------|----------------------------------------------------------------------------------------------------|
| <b>Karkean kirjekuoren paino</b><br>Kevyt<br>Normaali<br>Painava | Määrittää tiettyyn lokeroon lisättyjen karkeiden kirjekuorten suhteellisen painon<br><b>Huomautus:</b> Oletusasetus on Normaali.                                                                                                    |
| <b>Kirjelomakkeen paino</b><br>Kevyt<br>Normaali<br>Painava      | Määrittää tiettyyn lokeroon lisätyn paperin suhteellisen painon<br><b>Huomautus:</b> Oletusasetus on Normaali.                                                                                                    |
| <b>Esipainetun paino</b><br>Kevyt<br>Normaali<br>Painava         | Määrittää tiettyyn lokeroon lisätyn paperin suhteellisen painon<br><b>Huomautus:</b> Oletusasetus on Normaali.                                                                                                    |
| <b>Värillisen paino</b><br>Kevyt<br>Normaali<br>Painava          | Määrittää tiettyyn lokeroon lisätyn paperin suhteellisen painon<br><b>Huomautus:</b> Oletusasetus on Normaali.                                                                                                    |
| Kevyen paino<br>Kevyt                                            | Määrittää tiettyyn lokeroon lisätyn paperin suhteellisen painon                                                                                                    |
| <b>Paksun paino</b><br>Painava                                   | Määrittää tiettyyn lokeroon lisätyn paperin suhteellisen painon                                                                                                    |
| <b>Karkean/kovapaperin paino</b><br>Kevyt<br>Normaali<br>Painava | Määrittää tiettyyn lokeroon lisätyn paperin suhteellisen painon<br><b>Huomautus:</b> Oletusasetus on Normaali.                                                                                                    |
| <b>Mukautetun <x> paino</x></b><br>Kevyt<br>Normaali<br>Painava  | <ul> <li>Määrittää tiettyyn lokeroon lisätyn mukautetun paperilajin suhteellisen painon</li> <li>Huomautuksia: <ul> <li>Oletusasetus on Normaali.</li> <li>Asetukset ovat valittavissa ainoastaan, jos laite tukee mukautettua lajia.</li> </ul> </li> </ul> |

## Paperin lisäys -valikko

| Valikkokohta        | Kuvaus                                                      |
|---------------------|-------------------------------------------------------------|
| Uusiopaperin lisäys | Määrittää, tulostuvatko kaikki uusiopaperille tehtävät työt |
| Kaksipuolinen       | kaksipuolisina.                                             |
| Ei käytössä         | Huomautus: Oletusasetus on Ei käytössä.                     |

Huomautuksia:

• Jos Kaksipuolinen-asetus on valittuna, tulostin tulostaa oletusarvon mukaan kaikki tulostustyöt kaksipuolisina. Yksipuolisen tulostuksen voi valita erikseen Tulostusominaisuudet-kohdasta.

• Jos Kaksipuolinen-asetus on valittuna, kaikki tulostustyöt yksipuoliset työt mukaan lukien lähetetään kaksipuoliseen tulostusyksikköön.

| Valikkokohta                                | Kuvaus                                                                                                    |
|---------------------------------------------|----------------------------------------------------------------------------------------------------|
| Kovapaperin lisäys<br>Kaksipuolinen         | Määrittää, tulostuvatko kaikki kovapaperille tehtävät työt<br>kaksipuolisina.                                                 |
| Ei käytössä                                 | Huomautus: Oletusasetus on Ei käytössä.                                                                                       |
| Kirjelomakkeiden lisäys<br>Kaksipuolinen    | Määrittää, tulostuvatko kaikki kirjelomakkeelle tehtävät työt<br>kaksipuolisina                                               |
| Ei käytössä                                 | Huomautus: Oletusasetus on Ei käytössä.                                                                                       |
| Esipainetun lisäys<br>Kaksipuolinen         | Määrittää, tulostuvatko kaikki esitulostetulle paperille<br>tehtävät työt kaksipuolisina.                                     |
| Ei käytössä                                 | Huomautus: Oletusasetus on Ei käytössä.                                                                                       |
| Värillisen paperin lisäys<br>Kaksipuolinen  | Määrittää, tulostuvatko kaikki värilliselle paperille tehtävät<br>työt kaksipuolisina.                                        |
| Ei käytössä                                 | Huomautus: Oletusasetus on Ei käytössä.                                                                                       |
| Kevyen lisäys<br>Kaksipuolinen              | Määrittää kaksipuolisen tulostuksen käytön kaikissa tulostus-<br>töissä, joissa paperilajina on kevyt paperi                  |
| Ei käytössä                                 | Huomautus: Oletusasetus on Ei käytössä.                                                                                       |
| Painavan lisäys<br>Kaksipuolinen            | Määrittää kaksipuolisen tulostuksen käytön kaikissa tulostus-<br>töissä, joissa paperilajina on painava paperi                |
| Ei käytössä                                 | Huomautus: Oletusasetus on Ei käytössä.                                                                                       |
| Mukautetun <x> lisäys<br/>Kaksipuolinen</x> | Määrittää, tulostuvatko kaikki mukautetulle paperilajille <x><br/>tehtävät työt kaksipuolisina.</x>                           |
| Ei käytössä                                 | Huomautuksia:                                                                                                    |
|                                             | Oletusasetus on Ei käytössä.                                                                                                  |
|                                             | <ul> <li>Mukautetun paperilajin <x> lataus on käytettävissä vain,<br/>jos tulostin tukee kyseistä paperilajia.</x></li> </ul> |

#### Huomautuksia:

- Jos Kaksipuolinen-asetus on valittuna, tulostin tulostaa oletusarvon mukaan kaikki tulostustyöt kaksipuolisina. Yksipuolisen tulostuksen voi valita erikseen Tulostusominaisuudet-kohdasta.
- Jos Kaksipuolinen-asetus on valittuna, kaikki tulostustyöt yksipuoliset työt mukaan lukien lähetetään kaksipuoliseen tulostusyksikköön.

#### Mukautetut lajit -valikko

| Valikkokohta            | Kuvaus                                                                                                    |
|-------------------------|----------------------------------------------------------------------------------------------------|
| Mukautettu laji <x></x> | Liittää paperi- tai erikoismateriaalilajin oletusarvoiseen Mukautettu laji <x> -nimeen tai</x>                                           |
| Paperi                  | käyttäjän määrittämään, järjestelmään sisältyvässä Web-palvelimessa tai MarkVision <sup>™</sup> Profes-                                  |
| Kartonki                | sionalissa luotuun mukautettuun nimeen. Tämä käyttäjän-määrittämä nimi näkyy <b>Custom Type</b>                                          |
| Kalvo                   | <x> (Mukauttu laji <x>) -nimen sijaan.</x></x>                                                                                           |
| Tarrat                  | Huomautuksia:                                                                                                    |
| Kirjekuori              | Mukautetun lajin oletusarvo on Paperi.                                                                                                   |
| Karkea/ Kovapaperi      | <ul> <li>Valitun lokeron tai syöttölaitteen on tuettava mukautettua paperilajia, jotta kyseisestä<br/>lähteestä voi tulostaa.</li> </ul> |

| Valikkokohta                                                                     | Kuvaus                                                                                                    |
|----------------------------------------------------------------------------------|----------------------------------------------------------------------------------------------------|
| Uusiopaperi<br>Paperi<br>Kartonki<br>Kalvo<br>Tarrat<br>Kirjekuori<br>Kovapaperi | <ul> <li>Määrittää paperityypin, kun kierrätetty paperi on valittu muissa valikoissa</li> <li>Huomautuksia: <ul> <li>Paperi on oletusarvo.</li> <li>Valitun lokeron tai syöttölaitteen on tuettava uusiopaperilajia, jotta kyseisestä lähteestä voi tulostaa.</li> </ul> </li> </ul> |

#### Universal-valikko

Näillä asetuksilla määritetään Universal-paperikoon korkeus, leveys ja syöttösuunta. Universal-paperikoko on käyttäjän määrittämä paperikokoasetus. Se näkyy muiden paperikokoasetusten yhteydessä ja sisältää samanlaisia asetuksia kuin muutkin, kuten kaksipuolisen tulostuksen tuen ja useiden sivujen tulostamisen yhdelle arkille.

| Valikkokohta       | Kuvaus                                                                                                    |
|--------------------|----------------------------------------------------------------------------------------------------|
| Mittayksiköt       | Mittayksikköjen valinta                                                                                                 |
| Tuumat             | Huomautuksia:                                                                                                    |
| Millimetrit        | Tuumat on oletusasetus Yhdysvalloissa.                                                                                  |
|                    | Millimetrit on kansainvälinen oletusasetus.                                                                             |
| Pystykuvan leveys  | Pystykuvan leveyden määrittäminen                                                                                       |
| 3–14,17 tuumaa     | Huomautuksia:                                                                                                    |
| 76–360 mm          | • Jos leveys ylittää sallitun enimmäisarvon, tulostin käyttää suurinta sallittua leveyttä.                              |
|                    | <ul> <li>8,5 on oletusasetus Yhdysvalloissa. Tuumakokoa voidaan kasvattaa 0,01 tuuman tarkkuu-<br/>della.</li> </ul>    |
|                    | <ul> <li>216 mm on kansainvälinen oletusasetus. Millimetrikokoa voidaan kasvattaa 1 mm:n<br/>tarkkuudella.</li> </ul>   |
| Pystykuvan korkeus | Pystykuvan korkeuden määrittäminen                                                                                      |
| 3–14,17 tuumaa     | Huomautuksia:                                                                                                    |
| 76–360 mm          | • Jos korkeus ylittää sallitun enimmäisarvon, tulostin käyttää suurinta sallittua korkeutta.                            |
|                    | <ul> <li>Yhdysvaltain oletusasetus on 14 tuumaa. Tuumakokoa voidaan kasvattaa 0,01 tuuman<br/>tarkkuudella.</li> </ul>  |
|                    | <ul> <li>356 mm on kansainvälinen oletusasetus. Millimetrikokoa voidaan kasvattaa 1mm:n<br/>tarkkuudella.</li> </ul>    |
| Syöttösuunta       | Määrittää syöttösuunnan                                                                                                 |
| Lyhyt reuna        | Huomautuksia:                                                                                                    |
| Pitka reuna        | Lyhyt reuna on oletusasetus.                                                                                            |
|                    | <ul> <li>Pitkä reuna näkyy ainoastaan, jos pisin reuna on lyhyempi kuin lokeron tukema enimmäis-<br/>pituus.</li> </ul> |

# Raportit-valikko

### Raportit-valikko

Kun haluat tulostaa raportin, valitse haluamasi raporttityyppi nuolipainikkeiden avulla ja valitse sitten 🕢.

| Valikkokohta                                               | Kuvaus                                                                                                    |
|------------------------------------------------------------|----------------------------------------------------------------------------------------------------|
| Valikkoasetussivu                                          | Tulostaa raportin, jossa on tietoja esimerkiksi lokeroihin<br>lisätystä paperista, asennetusta muistista, kokonaissivumää-<br>rästä, hälytyksistä, aikakatkaisuista, tulostimen ohjauspa-<br>neelin kielestä, TCP/IP-osoitteesta, tarvikkeiden tilasta ja<br>verkkoyhteyden tilasta |
| Laitetilastot                                              | Tulostaa raportin, joka sisältää tulostimen tilastotietoja,<br>kuten tarvikkeiden ja tulostettujen sivujen tiedot                                                                                                    |
| Verkkoasetussivu                                           | Tulostaa raportin, jossa on tietoja verkkotulostimen asetuk-<br>sista, esimerkiksi TCP/IP-osoitteesta                                                                                                    |
|                                                            | Huomautus: Tämä valikkokohta näkyy ainoastaan verkko-<br>tulostimissa tai tulostuspalvelimeen liitetyissä tulostimissa.                                                                                                    |
| Network <x> Setup Page (Verkon <x><br/>asetussivu)</x></x> | Tulostaa raportin, jossa on tietoja verkkotulostimen asetuk-<br>sista, esimerkiksi TCP/IP-osoitteesta                                                                                                    |
|                                                            | Huomautuksia:                                                                                                    |
|                                                            | • Tämä valikkokohta on käytettävissä, kun useita verkkoa-<br>setuksia on asennettu.                                                                                                    |
|                                                            | <ul> <li>Tämä valikkokohta näkyy ainoastaan verkkotulosti-<br/>missa tai tulostuspalvelimeen liitetyissä tulostimissa.</li> </ul>                                                                                                    |
| Langaton asetussivu                                        | Tulostaa raportin, jossa on tietoja langattoman verkkotulos-<br>timen asetuksista, esimerkiksi TCP/IP-osoitteesta                                                                                                    |
|                                                            | Huomautuksia:                                                                                                    |
|                                                            | <ul> <li>Valikkokohta on käytettävissä langattomissa tulosti-<br/>missa.</li> </ul>                                                                                                    |
|                                                            | <ul> <li>Tämä valikkokohta näkyy ainoastaan verkkotulosti-<br/>missa tai tulostuspalvelimeen liitetyissä tulostimissa.</li> </ul>                                                                                                    |
| Profiililuettelo                                           | Tulostaa tulostimeen tallennettujen profiilien luettelon                                                                                                    |
| NetWare-asetussivu                                         | Tulostaa raportin, jossa on NetWare-tietoja verkkoasetuk-<br>sista                                                                                                    |
|                                                            | <b>Huomautus:</b> Tämä valikkokohta koskee ainoastaan tulos-<br>timia, joihin on asennettu sisäinen tulostuspalvelin.                                                                                                    |
| Tulosta fontit<br>PCL-fontit                               | Tulostaa englanninkielisen raportin kaikista tulostimessa<br>valitun komentokielen fonteista                                                                                                    |
| PostScript-fontit                                          | <b>Huomautus:</b> PCL- ja PostScript-emulointia varten on erilliset<br>luettelot. Kukin emulaattoriraportti sisältää tulostusmalleja<br>ja tietoja kielikohtaisista fonteista.                                                                                                    |

| Valikkokohta       | Kuvaus                                                                                                    |
|--------------------|----------------------------------------------------------------------------------------------------|
| Tulosta hakemisto  | Tulostaa luettelon kaikista resursseista, jotka on tallennettu<br>valinnaiseen flash-muistikorttiin.                                                                                        |
|                    | Huomautuksia:                                                                                                    |
|                    | <ul> <li>Työpuskurin koko -asetuksen on oltava 100 %.</li> </ul>                                                                                                    |
|                    | <ul> <li>Valinnaisen flash-muistin on oltava asennettu oikein ja<br/>toimittava.</li> </ul>                                                                                                 |
| Inventaariraportti | Tulostaa raportin, jossa on inventaaritietoja, kuten tulos-<br>timen sarjanumero ja mallinimi. Raportissa on tekstiä ja UPC-<br>viivakoodit, jotka voidaan skannata inventaaritietokantaan. |

## Verkko/Portit-valikko

#### Aktiivinen NIC -valikko

| Valikkokohta                                                                                                    | Kuvaus                                                                                                    |
|----------------------------------------------------------------------------------------------------|----------------------------------------------------------------------------------------------------|
| Aktiivinen verkkokortti<br>Automaattinen<br><luettelo käytettävissä="" olevista="" verkkokorteista=""></luettelo> | <ul> <li>Huomautuksia:</li> <li>Oletusasetus on Automaattinen.</li> <li>Tämä asetus näkyy ainoastaan, jos valinnainen verkkokortti on asennettu.</li> </ul> |

#### Vakioverkko- tai Verkko <x> -valikot

| Valikkokohta                | Kuvaus                                                                                                    |
|-----------------------------|----------------------------------------------------------------------------------------------------|
| PCL SmartSwitch<br>Käytössä | Määrittää tulostimen käyttämään automaattisesti PCL-emulointia, kun tulostustyö<br>edellyttää sitä, oletuskomentokielestä riippumatta                                                                                              |
| Ei käytössä                 | Huomautuksia:                                                                                                    |
|                             | Oletusasetus on Käytössä.                                                                                                    |
|                             | <ul> <li>Jos asetus on Ei käytössä, tulostin ei tutki saapuvia tietoja.</li> </ul>                                                                                                    |
|                             | • Jos asetus on Ei käytössä, tulostin käyttää PostScript-emulointia, jos PS SmartS-<br>witch -asetus on Käytössä. Laite käyttää Asennus-valikossa määritettyä oletus-<br>komentokieltä, jos PS SmartSwitch -asetus on Ei käytössä. |
| PS SmartSwitch<br>Käytössä  | Määrittää tulostimen käyttämään automaattisesti PS-emulointia, kun tulostustyö<br>edellyttää sitä, oletuskomentokielestä riippumatta                                                                                               |
| Ei käytössä                 | Huomautuksia:                                                                                                    |
|                             | Oletusasetus on Käytössä.                                                                                                    |
|                             | <ul> <li>Jos asetus on Ei käytössä, tulostin ei tutki saapuvia tietoja.</li> </ul>                                                                                                    |
|                             | • Jos asetus on Ei käytössä, tulostin käyttää PCL-emulointia, jos PCL SmartSwitch<br>-asetus on Käytössä. Laite käyttää Asennus-valikossa määritettyä oletuskomen-<br>tokieltä, jos PCL SmartSwitch -asetus on Ei käytössä.        |

| Valikkokohta                                 | Kuvaus                                                                                                    |
|----------------------------------------------|----------------------------------------------------------------------------------------------------|
| <b>NPA-tila</b><br>Ei käytössä               | Määrittää tulostimen käyttämään NPA-yhteyskäytännön mukaisen kaksisuuntaisen tiedonsiirron erityiskäsittelyä                                                                              |
| Automaattinen                                | Huomautuksia:                                                                                                    |
|                                              | Oletusasetus on Automaattinen.                                                                                                    |
|                                              | <ul> <li>Jos asetusta muutetaan tulostimen ohjauspaneelista ja sen jälkeen poistutaan<br/>valikoista, tulostin käynnistyy uudelleen. Valikkovalinta päivittyy.</li> </ul>                 |
| Verkkopuskuri                                | Määrittää verkkopuskurin koon                                                                                                    |
| Automaattinen                                | Huomautuksia:                                                                                                    |
| 3 kt – <sallittu enimmäiskoko=""></sallittu> | Oletusasetus on Automaattinen                                                                                                    |
|                                              | <ul> <li>Arvoa voidaan muuttaa 1 kt:n tarkkuudella.</li> </ul>                                                                                                    |
|                                              | <ul> <li>Puskurin enimmäiskoko määräytyy tulostimeen asennetun muistin määrän,<br/>muiden puskureiden koon ja sen mukaan, onko Tallenna resurssit -asetus<br/>käytössä vai ei.</li> </ul> |
|                                              | <ul> <li>Verkkopuskurin enimmäiskokoa voidaan suurentaa poistamalla käytöstä tai<br/>pienentämällä USB- ja rinnakkaispuskureita.</li> </ul>                                               |
|                                              | <ul> <li>Jos asetusta muutetaan tulostimen ohjauspaneelista ja sen jälkeen poistutaan<br/>valikoista, tulostin käynnistyy uudelleen. Valikkovalinta päivittyy.</li> </ul>                 |
| Mac-binaari PS<br>Käytössä                   | Määrittää tulostimen käsittelemään Macintoshin binaarimuotoisia PostScript-tulos-<br>tustöitä                                                                                             |
| Ei käytössä                                  | Huomautuksia:                                                                                                    |
| Automaattinen                                | Oletusasetus on Automaattinen                                                                                                    |
|                                              | <ul> <li>Jos asetus on Ei käytössä, tulostin suodattaa tulostustöitä käyttäen vakioyhteys-<br/>käytäntöä.</li> </ul>                                                                      |
|                                              | <ul> <li>Jos asetus on Käytössä, tulostin käsittelee binaarimuotoiset PostScript-tulos-<br/>tustyöt.</li> </ul>                                                                           |
| Vakioverkkoasetus                            | Katso asetusvalikkojen kuvauksia ja asetuksia seuraavasta:                                                                                                    |
| Raportit                                     | <ul> <li>"Raportit-valikko (Verkko/Portit-valikossa)" sivulla 85</li> </ul>                                                                                                    |
| Verkkokortti                                 | "Verkkokortti-valikko" sivulla 85                                                                                                    |
| TCP/IP                                       | <ul> <li>"TCP/IP-valikko" sivulla 85</li> </ul>                                                                                                    |
| IPv6                                         | <ul> <li>"IPv6-valikko" sivulla 87</li> </ul>                                                                                                    |
| Langaton                                     | <ul> <li>"Wireless (Langaton) -valikko" sivulla 87</li> </ul>                                                                                                    |
| AppleTalk                                    | <ul> <li>"AppleTalk-valikko" sivulla 88</li> </ul>                                                                                                    |
| LovLink                                      | <ul> <li>"NetWare-valikko" sivulla 88</li> </ul>                                                                                                    |
| Verkon -x> asetukset                         | <ul> <li>"LexLink-valikko" sivulla 89</li> </ul>                                                                                                    |
| Raportit                                     | Huomautus: Langaton valikko näkyy ainoastaan tulostimissa, jotka on liitetty langat-                                                                                                    |
| Verkkokortti                                 | tomaan verkkoon.                                                                                                    |
| TCP/IP                                       |                                                                                                    |
| IPv6                                         |                                                                                                    |
| Langaton                                     |                                                                                                    |
| Apple Talk                                   |                                                                                                    |
| NetWare                                      |                                                                                                    |
| LexLink                                      |                                                                                                    |

### Raportit-valikko (Verkko/Portit-valikossa)

Raportit-valikkokohta on käytettävissä Verkko/Portit-valikossa:

Network/Ports (Verkko/Portit)  $\rightarrow$  Standard Network (Vakioverkko) tai Network <x> (Verkko <x>)  $\rightarrow$  Std Network Setup (Vakioverkon asetukset) tai Net <x> Setup (Verkko <x> asetukset)  $\rightarrow$  Reports (Raportit)

| Valikkokohta                                                                         | Kuvaus                                                                                                    |
|--------------------------------------------------------------------------------------|----------------------------------------------------------------------------------------------------|
| Tulostimen asetussivu<br>Print NetWare Setup Page (Tulostimen<br>NetWare-asetussivu) | Tulostaa raportin nykyisistä verkkoasetuksista<br><b>Huomautuksia:</b>                                                                                                    |
|                                                                                      | <ul> <li>Asetussivulla on tietoja verkkotulostimen asetuksista,<br/>kuten TCP/IP-osoitteesta.</li> </ul>                                                                                     |
|                                                                                      | <ul> <li>Tulostimen NetWare-asetussivu-valikkokohta on käytet-<br/>tävissä vain malleissa, jotka tukevat NetWare-ohjel-<br/>mistoa. Asetussivulla on tietoja NetWare-asetuksista.</li> </ul> |

#### Verkkokortti-valikko

Verkko/portit-valikko

# Network/Ports (Verkko/Portit) →Network Menu (Verkko-valikko) →Network Setup (Verkon asetukset) →Network Card (Verkkokortti)

| Valikkokohta       | Kuvaus                                                                                  |
|--------------------|-----------------------------------------------------------------------------------------|
| Näytä kortin tila  | Voit määrittää, onko verkkokortti liitettynä                                            |
| Yhdistetty         |                                                                                         |
| Yhteys katkaistu   |                                                                                         |
| Näytä korttinopeus | Näyttää tällä hetkellä aktiivisen verkkokortin nopeuden                                 |
| Verkko-osoite      | Voit tarkastella verkko-osoitteita                                                      |
| UAA                |                                                                                         |
| LAA                |                                                                                         |
| Työn aikakatk.     | Määrittää, miten monta sekuntia verkkotulostustyö voi kestää, ennen kuin se peruutetaan |
| 0–225 sekuntia     | Huomautuksia:                                                                           |
|                    | Oletusasetus on 90 sekuntia.                                                            |
|                    | <ul> <li>Jos asetuksen arvo on 0, aikakatkaisu ei ole käytössä.</li> </ul>              |
|                    | <ul> <li>Jos arvoksi valitaan 1–9, käyttöön otetaan arvo 10.</li> </ul>                 |
| Otsikkosivu        | Sallii tulostimen tulostaa otsikkosivun                                                 |
| Käytössä           | Huomautus: Oletusasetus on Ei käytössä.                                                 |
| Ei käytössä        |                                                                                         |

#### TCP/IP-valikko

**Huomautus:** Valikko on käytettävissä ainoastaan verkkomalleissa tai tulostuspalvelimeen liitetyissä tulostimissa. Valikko on käytettävissä Verkko/Portit-valikossa:

#### Verkko/Portit →Verkkovalikko →Verkkoasetus →TCP/IP

| Valikkokohta                                                | Kuvaus                                                                                                    |
|-------------------------------------------------------------|----------------------------------------------------------------------------------------------------|
| Activate (Ota käyttöön)                                     | Ottaa TCP/IP-yhteyskäytännön käyttöön                                                                                                    |
| Toiminnassa                                                 | Huomautus: Oletusasetus on Käytössä.                                                                                                    |
| Ei toiminnassa                                              |                                                                                                    |
| Näytä pääkoneen nimi                                        | Tuo näkyviin TCP/IP-yhteyskäytännön nykyisen pääkoneen nimen.                                                                                                    |
|                                                             | Huomautus: Asetusta voidaan muuttaa vain upotetusta web-palvelimesta.                                                                                                    |
| IP-osoite                                                   | Voit tarkastella tai muuttaa nykyisiä TCP/IP-osoitetietoja                                                                                                    |
|                                                             | <b>Huomautus:</b> IP-osoitteen manuaalinen määrittäminen muuttaa Ota DHCP käyttöön-<br>ja Ota autom. IP käyttöön -asetusten arvoksi Ei käytössä. Järjestelmissä, jotka tukevat<br>BOOTP- ja RARP-protokollia, myös Ota BOOTP/RARP käyttöön -asetuksen arvoksi<br>vaihtuu Ei käytössä. |
| Verkkopeite                                                 | Voit tarkastella tai muuttaa nykyisiä TCP/IP-verkkopeitetietoja                                                                                                    |
| Yhdyskäytävä                                                | Voit tarkastella tai muuttaa nykyisiä TCP/IP-yhdyskäytävätietoja                                                                                                    |
| Ota DHCP käyttöön                                           | Määrittää DHCP-osoitteen ja parametrin määritysasetuksen                                                                                                    |
| Toiminnassa                                                 | Huomautus: Oletusasetus on Käytössä.                                                                                                    |
| Ei toiminnassa                                              |                                                                                                    |
| Ota RARP käyttöön                                           | Määrittää RARP-osoitteen määritysasetuksen                                                                                                    |
| Toiminnassa<br>Ei toiminnassa                               | Huomautus: Oletusasetus on Käytössä.                                                                                                    |
| Oto BOOTB köyttöön                                          |                                                                                                    |
| Toiminnassa                                                 |                                                                                                    |
| Ei toiminnassa                                              | Huomautus: Oletusasetus oli kaytossa.                                                                                                    |
| Ota autom. IP käyttöön                                      | Määrittää Zero configuration -verkkoyhteyden asetuksen                                                                                                    |
| Yes (Kyllä)                                                 | Huomautus: Kyllä on oletusarvo.                                                                                                    |
| No (Ei)                                                     |                                                                                                    |
| Ota FTP/TFTP käyttöön<br>Yes (Kyllä)                        | Ottaa käyttöön sisäänrakennetun FTP-palvelimen, josta voi lähettää tiedostoja tulos-<br>timeen                                                                                                    |
| No (Ei)                                                     | Huomautus: Kyllä on oletusarvo.                                                                                                    |
| <b>Ota käyttöön HTTP-palvelin</b><br>Yes (Kyllä)<br>No (Ei) | Ottaa käyttöön sisäänrakennetun web-palvelimen (upotettu web-palvelin). Kun tämä<br>toiminto on käytössä, tulostinta voidaan valvoa ja hallita web-palvelimen etäyh-<br>teyden kautta.                                                                                                |
|                                                             | Huomautus: Kyllä on oletusarvo.                                                                                                    |
| WINS-palvelinosoite                                         | Voit tarkastella tai muuttaa nykyistä WINS-palvelinosoitetta                                                                                                    |
| DNS-palvelimen osoite                                       | Voit tarkastella tai muuttaa nykyistä DNS-palvelinosoitetta                                                                                                    |
| Ota käyttöön HTTPS                                          | Voit tarkastella tai muuttaa nykyistä HTTPS-asetusta                                                                                                    |
| Kyllä<br>Ei                                                 | Huomautus: Kyllä on oletusarvo.                                                                                                    |

### IPv6-valikko

Seuraavissa valikkokohdissa voit tarkastella tai määrittää IPv6 (Internet Protocol version 6) -tietoja.

Huomautus: Valikko on käytettävissä ainoastaan verkkomalleissa tai tulostuspalvelimeen liitetyissä tulostimissa.

Verkko/portit-valikko

# Network/Ports (Verkko/Portit) →Network Menu (Verkko-valikko) →Network Setup (Verkon asetukset) →IPv6

| Valikkokohta             | Kuvaus                                                                          |
|--------------------------|---------------------------------------------------------------------------------|
| Ota käyttöön IPv6        | Ottaa IPv6-yhteyskäytännön käyttöön tulostimessa                                |
| Käytössä                 | Huomautus: Oletusasetus on Käytössä.                                            |
| Ei käytössä              |                                                                                 |
| Automaattimääritys       | Määrittää verkkosovittimen hyväksymään reitittimen antamat automaattisen IPv6-  |
| Käytössä                 | osoitteen määritysmerkinnät                                                     |
| Ei käytössä              | Huomautus: Oletusasetus on Käytössä.                                            |
| Näytä pääkoneen nimi     | Voit tarkastella nykyistä asetusta                                              |
| Näytä osoite             | Huomautus: Näitä asetuksia voidaan muuttaa vain upotetun Web-palvelimen avulla. |
| Näytä reitittimen osoite |                                                                                 |
| Ota DHCPv6 käyttöön      | Ottaa DHCPv6-yhteyskäytännön käyttöön tulostimessa                              |
| Käytössä                 | Huomautus: Oletusasetus on Käytössä.                                            |
| Ei käytössä              |                                                                                 |

#### Wireless (Langaton) -valikko

Voit tuoda näkyviin tai määrittää langattoman sisäisen tulostinpalvelimen asetukset käyttämällä jäljempänä esitettyjä valikkokohtia.

Huomautus: Valikko on käytettävissä vain malleissa, jotka on yhdistetty langattomaan verkkoon.

Valikko on käytettävissä Verkko/Portit-valikossa:

```
Network/Ports (Verkko/Portit) →Network <x> (Verkko <x>) →Net <x> Setup (Verkon <x> asetukset) →Wireless (Langaton)
```

| Valikkokohta    | Kuvaus                                                                                                    |
|-----------------|----------------------------------------------------------------------------------------------------|
| Verkkotila      | Määrittää verkkotilan                                                                                                    |
| Infrastruktuuri | Huomautuksia:                                                                                                    |
| Adhoc           | <ul> <li>Infrastruktuuritilassa tulostin voi käyttää verkkoa liityntäpisteen<br/>avulla.</li> </ul>                                                         |
|                 | <ul> <li>Ad hoc on oletusasetus. Ad hoc -tila määrittää tulostimessa langat-<br/>toman verkkoyhteyden suoraan tulostimen ja tietokoneen välille.</li> </ul> |
| Yhteensopivuus  | Määrittää langattoman verkon langattoman tekniikan standardin                                                                                               |
| 802.11n         |                                                                                                    |
| 802.11b/g       |                                                                                                    |
| 802.11b/g/n     |                                                                                                    |

| Valikkokohta                                                                          | Kuvaus                                                                                                    |
|---------------------------------------------------------------------------------------|----------------------------------------------------------------------------------------------------|
| Valitse verkko<br><käytettävissä luettelo="" olevien="" verkkojen=""></käytettävissä> | Voit valita käytettävissä olevien verkkojen luettelosta verkon tulostinta<br>varten                                                                         |
| Näytä signaalin laatu                                                                 | Voit tarkastella langattoman yhteyden laatua                                                                                                    |
| Näytä suojaustila                                                                     | Voit tarkastella langattoman yhteyden suojausmenetelmän<br>tietoja.Poissa käytöstä -asetus ilmaisee, ettei langattomassa verkossa ole<br>käytössä salausta. |

#### AppleTalk-valikko

Verkko/portit-valikko

#### Verkko/Portit →Verkko-valikko →Verkkoasetukset →AppleTalk

| Valikkokohta                                                                                   | Kuvaus                                                                                                    |
|------------------------------------------------------------------------------------------------|----------------------------------------------------------------------------------------------------|
| Ota käyttöön                                                                                   | Ottaa AppleTalk-tuen käyttöön tai poistaa sen käytöstä                                                                                      |
| Käytössä                                                                                       | Huomautus: Oletusasetus on Käytössä.                                                                                                    |
| Ei käytössä                                                                                    |                                                                                                    |
| View Name (Näytä nimi)                                                                         | Näyttää määritetyn AppleTalk-nimen                                                                                                    |
|                                                                                                | Huomautus: Nimeä voidaan muuttaa vain upotetun Webpalvelimen avulla.                                                                        |
| Näytä osoite                                                                                   | Näyttää määritetyn AppleTalk-osoitteen                                                                                                    |
|                                                                                                | <b>Huomautus:</b> Osoitetta voidaan muuttaa vain upotetun<br>Web-palvelimen avulla.                                                         |
| Aseta vyöhyke<br><verkossa käytettävissä="" luettelo="" olevien="" vyöhykkeiden=""></verkossa> | Näyttää verkossa käytettävissä olevien AppleTalk-vyöhyk-<br>keiden luettelon                                                                |
|                                                                                                | Huomautus: Oletuasetus on verkon oletusvyöhyke. Jos oletusvyöhykettä ei ole, tähdellä (*) merkitty vyöhyke on oletusarvon mukainen vyöhyke. |

#### NetWare-valikko

Verkko/portit-valikko

# Network/Ports (Verkko/Portit) →Network Menu (Verkko-valikko) →Network Setup (Verkon asetukset) →NetWare

| Valikkokohta          | Kuvaus                                                                   |
|-----------------------|--------------------------------------------------------------------------|
| Ota käyttöön          | Ottaa NetWare-tuen käyttöön tai poistaa sen käytöstä                     |
| Kyllä                 | Huomautus: Ei on oletusarvo.                                             |
| Ei                    |                                                                          |
| Näytä kirjautumisnimi | Näyttää määritetyn NetWare-kirjautumisnimen                              |
|                       | Huomautus: Asetusta voidaan muuttaa vain upotetun Web-palvelimen avulla. |
| Tulostustila          | Näyttää määritetyn NetWare-tulostustilan                                 |
|                       | Huomautus: Asetusta voidaan muuttaa vain upotetun Web-palvelimen avulla. |

#### Tulostimen valikot

88

| Valikkokohta                | Kuvaus                                                                     |
|-----------------------------|----------------------------------------------------------------------------|
| Verkon numero               | Näyttää määritetyn NetWare-verkon numeron                                  |
|                             | Huomautus: Asetusta voidaan muuttaa vain upotetun Web-palvelimen avulla.   |
| Valitse SAP-kehikot         | Ottaa käyttöön Ethernet-kehystyyppiasetuksen                               |
| Ethernet 802.2              | Huomautuksia:                                                              |
| Ethernet 802.3              | <ul> <li>Kaikkien valikkokohtien oletusasetus on Käytössä.</li> </ul>      |
| Ethernet SNAP               | • Kunkin Ethernet-kehystyypin arvot ovat Käytössä ja Ei käytössä.          |
| Packet Burst                | Vähentää verkkoliikennettä sallimalla useiden datapakettien siirtämisen ja |
| Kyllä                       | kuittauksen NetWare-palvelimeen ja -palvelimesta                           |
| Ei                          | Huomautus: Oletusasetus on Kyllä.                                          |
| NSQ/GSQ Mode (NSQ/GSQ-tila) | Määrittää NSQ/GSQ-tilan                                                    |
| Kyllä                       | Huomautus: Oletusasetus on Kyllä.                                          |
| Ei                          |                                                                            |

#### LexLink-valikko

Verkko/portit-valikko

# Network/Ports (Verkko/Portit) →Network Menu (Verkko-valikko) →Network Setup (Verkkoasetukset) →LexLink menu (LexLink-valikko)

| Valikkokohta      | Kuvaus                                                                           |
|-------------------|----------------------------------------------------------------------------------|
| Ota käyttöön      | Ottaa LexLink-tuen käyttöön tai poistaa sen käytöstä                             |
| Käytössä          | Huomautus: Oletusasetus on Ei käytössä.                                          |
| Ei käytössä       |                                                                                  |
| Näytä kutsumanimi | Näyttää määritetyn LexLink-lempinimen                                            |
|                   | Huomautus: LexLink-kutsumanimen voi muuttaa vain upotetun Web-palvelimen avulla. |

#### USB-valikko

| Valikkokohta                | Kuvaus                                                                                                    |
|-----------------------------|----------------------------------------------------------------------------------------------------|
| PCL SmartSwitch<br>Käytössä | Määrittää tulostimen käyttämään automaattisesti PCL-emulointia, kun USB-portin<br>kautta saapunut tulostustyö edellyttää sitä, oletuskomentokielestä riippumatta                                                                             |
| Ei käytössä                 | Huomautuksia:                                                                                                    |
|                             | Oletusasetus on Käytössä.                                                                                                    |
|                             | <ul> <li>Jos asetus on Ei käytössä, tulostin ei tutki saapuvia tietoja.</li> </ul>                                                                                                    |
|                             | <ul> <li>Kun asetus on Ei käytössä, tulostin käyttää PostScript-emulointia, jos PS SmartS-<br/>witch on Käytössä. Laite käyttää Asetusvalikossa määritettyä oletuskomento-<br/>kieltä, jos PS SmartSwitch -asetus on Ei käytössä.</li> </ul> |

| Valikkokohta                                           | Kuvaus                                                                                                    |
|--------------------------------------------------------|----------------------------------------------------------------------------------------------------|
| PS SmartSwitch<br>Käytössä                             | Määrittää tulostimen käyttämään automaattisesti PS-emulointia, kun USB-portin kautta saapunut tulostustyö edellyttää sitä, oletuskomentokielestä riippumatta                                                                        |
| Ei käytössä                                            | Huomautuksia:                                                                                                    |
|                                                        | Oletusasetus on Käytössä.                                                                                                    |
|                                                        | • Jos asetus on Ei käytössä, tulostin ei tutki saapuvia tietoja.                                                                                                    |
|                                                        | <ul> <li>Kun asetus on Ei käytössä, tulostin käyttää PCL-emulointia, jos PCL SmartSwitch<br/>on Käytössä. Laite käyttää Asetusvalikossa määritettyä oletuskomentokieltä, jos<br/>PCL SmartSwitch -asetus on Ei käytössä.</li> </ul> |
| NPA-tila<br>Käytössä                                   | Määrittää tulostimen käyttämään NPA-yhteyskäytännön mukaisen kaksisuuntaisen tiedonsiirron erityiskäsittelyä                                                                                                    |
| Ei käytössä                                            | Huomautuksia:                                                                                                    |
| Automaattinen                                          | Oletusasstus en Automaattinen                                                                                                    |
|                                                        | <ul> <li>Oletusasetus on Automaattinen.</li> <li>Tämän asetuksen muuttaminen käynnistää tulestimen uudelleen.</li> </ul>                                                                                                    |
|                                                        |                                                                                                    |
| USB-puskuri                                            | Määrittää USB-puskurin koon                                                                                                    |
| Automaattinen                                          | Huomautuksia:                                                                                                    |
| 3 kt – <sallittu enimmäiskoko=""></sallittu>           | Oletusasetus on Automaattinen.                                                                                                    |
|                                                        | • Ei käytössä -asetus poistaa työn puskuroinnin käytöstä. Kaikki levylle puskuroidut työt tulostetaan ennen normaalin käsittelyn jatkamista.                                                                                        |
|                                                        | USB-puskurin kokoa voidaan muuttaa 1 kt:n tarkkuudella.                                                                                                    |
|                                                        | <ul> <li>Puskurin enimmäiskoko määräytyy tulostimeen asennetun muistin määrän,<br/>muiden puskureiden koon ja sen mukaan, onko Resurssien tallennus -asetus<br/>käytössä vai ei.</li> </ul>                                         |
|                                                        | <ul> <li>USB-puskurin enimmäiskokoa voidaan suurentaa poistamalla käytöstä tai<br/>pienentämällä rinnakkais- ja verkkopuskureita.</li> </ul>                                                                                        |
|                                                        | Tämän asetuksen muuttaminen käynnistää tulostimen uudelleen.                                                                                                    |
| Mac-binaari PS<br>Käytössä                             | Määrittää tulostimen käsittelemään Macintoshin binaarimuotoisia PostScript-tulos-<br>tustöitä                                                                                                    |
| Ei käytössä                                            | Huomautuksia:                                                                                                    |
| Automaattinen                                          | Oletusasetus on Automaattinen                                                                                                    |
|                                                        | <ul> <li>Jos asetus on Ei käytössä, tulostin suodattaa tulostustöitä käyttäen vakioyhteys-<br/>käytäntöä.</li> </ul>                                                                                                    |
|                                                        | <ul> <li>Jos asetus on Käytössä, tulostin käsittelee binaarimuotoiset PostScript-tulos-<br/>tustyöt.</li> </ul>                                                                                                    |
| ENA-osoite<br><xxx>.<xxx>.<xxx></xxx></xxx></xxx>      | Määrittää tulostimeen USB-kaapelilla liitetyn ulkoisen tulostuspalvelimen verkko-<br>osoitetiedot                                                                                                    |
|                                                        | <b>Huomautus:</b> Tämä valikkokohta on käytettävissä ainoastaan, jos tulostin on liitetty ulkoiseen tulostuspalvelimeen USB-portin kautta.                                                                                          |
| ENA-verkkopeite<br><xxx>.<xxx>.<xxx></xxx></xxx></xxx> | Määrittää tulostimeen USB-kaapelilla liitetyn ulkoisen tulostuspalvelimen verkko-<br>peitetiedot                                                                                                    |
|                                                        | <b>Huomautus:</b> Tämä valikkokohta on käytettävissä ainoastaan, jos tulostin on liitetty ulkoiseen tulostuspalvelimeen USB-portin kautta.                                                                                          |

| Valikkokohta                                            | Kuvaus                                                                                                    |
|---------------------------------------------------------|----------------------------------------------------------------------------------------------------|
| ENA-yhdyskäytävä<br><xxx>.<xxx>.<xxx></xxx></xxx></xxx> | Määrittää tulostimeen USB-kaapelilla liitetyn ulkoisen tulostuspalvelimen yhdyskäy-<br>tävätiedot                                          |
|                                                         | <b>Huomautus:</b> Tämä valikkokohta on käytettävissä ainoastaan, jos tulostin on liitetty ulkoiseen tulostuspalvelimeen USB-portin kautta. |

#### Rinnakkais-valikko

| Valikkokohta                | Kuvaus                                                                                                    |
|-----------------------------|----------------------------------------------------------------------------------------------------|
| PCL SmartSwitch<br>Käytössä | Määrittää tulostimen käyttämään automaattisesti PCL-emulointia, kun USB-portin kautta saapunut tulostustyö edellyttää sitä, oletuskomentokielestä riippumatta                                                                      |
| Ei käytössä                 | Huomautuksia:                                                                                                    |
|                             | Oletusasetus on Käytössä.                                                                                                    |
|                             | <ul> <li>Jos asetus on Ei käytössä, tulostin ei tutki saapuvia tietoja.</li> </ul>                                                                                                    |
|                             | • Jos asetus on Ei käytössä, tulostin käyttää PostScript-emulointia, jos PS SmartS-<br>witch -asetus on Käytössä. Laite käyttää Asennus-valikossa määritettyä oletus-<br>komentokieltä, jos PS SmartSwitch -asetus on Ei käytössä. |
|                             | PCL SmartSwitch näkyy vain, jos PostScript-tason arvona on Ei mikään - nolla.                                                                                                    |
| PS SmartSwitch<br>Käytössä  | Määrittää tulostimen käyttämään automaattisesti PS-emulointia, kun USB-portin kautta saapunut tulostustyö edellyttää sitä, oletuskomentokielestä riippumatta                                                                       |
| Ei käytössä                 | Huomautuksia:                                                                                                    |
|                             | Oletusasetus on Käytössä.                                                                                                    |
|                             | <ul> <li>Jos asetus on Ei käytössä, tulostin ei tutki saapuvia tietoja.</li> </ul>                                                                                                    |
|                             | • Jos asetus on Ei käytössä, tulostin käyttää PCL-emulointia, jos PCL SmartSwitch<br>-asetus on Käytössä. Laite käyttää Asennus-valikossa määritettyä oletuskomen-<br>tokieltä, jos PCL SmartSwitch -asetus on Ei käytössä.        |
|                             | • PS SmartSwitch näkyy vain, jos PostScript-tason arvona on Ei mikään - nolla.                                                                                                    |
| NPA-tila                    | Määrittää tulostimen käyttämään NPA-yhteyskäytännön mukaisen kaksisuuntaisen                                                                                                    |
| Käytössä                    | tiedonsiirron erityiskäsittelyä                                                                                                    |
| Ei käytössä                 | Huomautuksia:                                                                                                    |
| Automaattinen               | Oletusasetus on Automaattinen.                                                                                                    |
|                             | <ul> <li>Jos asetusta muutetaan tulostimen ohjauspaneelista ja sen jälkeen poistutaan<br/>valikoista, tulostin käynnistyy uudelleen. Valikkovalinta päivittyy.</li> </ul>                                                          |

| Valikkokohta                                | Kuvaus                                                                                                    |  |
|---------------------------------------------|----------------------------------------------------------------------------------------------------|--|
| Rinnakkaispuskuri                           | Määrittää rinnakkaispuskurin koon                                                                                                    |  |
| Ei käytössä                                 | Huomautuksia:                                                                                                    |  |
| Automaattinen                               | Oletusasetus on Automaattinen.                                                                                                    |  |
| 5 KL – <salittu eniminaiskoko=""></salittu> | <ul> <li>Ei käytössä -asetus poistaa työn puskuroinnin käytöstä. Kaikki levylle puskuroidut<br/>työt tulostetaan ennen normaalin käsittelyn jatkamista.</li> </ul>                                     |  |
|                                             | Rinnakkaispuskurin kokoa voidaan muuttaa 1 kt:n tarkkuudella.                                                                                                    |  |
|                                             | <ul> <li>Puskurin enimmäiskoko määräytyy tulostimeen asennetun muistin määrän,<br/>muiden puskureiden koon ja sen mukaan, onko Tallenna resurssit -asetus<br/>käytössä vai ei.</li> </ul>              |  |
|                                             | <ul> <li>USB-puskurin enimmäiskokoa voidaan suurentaa poistamalla käytöstä tai<br/>pienentämällä USB- ja verkkopuskureita.</li> </ul>                                                                  |  |
|                                             | <ul> <li>Jos asetusta muutetaan tulostimen ohjauspaneelista ja sen jälkeen poistutaan<br/>valikoista, tulostin käynnistyy uudelleen. Valikkovalinta päivittyy.</li> </ul>                              |  |
| Lisäasetus                                  | Mahdollistaa kaksisuuntaisen tiedonsiirron rinnakkaisliitännän kautta                                                                                                    |  |
| Ei käytössä                                 | Huomautuksia:                                                                                                    |  |
| Käytössä                                    | Oletusasetus on Käytössä.                                                                                                    |  |
|                                             | <ul> <li>Ei käytössä -asetus poistaa käytöstä rinnakkaisportin kaksisuuntaisen tiedon-<br/>siirron.</li> </ul>                                                                                         |  |
| Yhteyskäytäntö                              | Määrittää rinnakkaisportin yhteyskäytännön                                                                                                    |  |
| Vakio<br>Nopea                              | Huomautuksia:                                                                                                    |  |
|                                             | <ul> <li>Oletusasetus on Nopea. Se on suositeltu asetus, joka takaa yhteensopivuuden<br/>useimpien rinnakkaisporttien kanssa.</li> </ul>                                                               |  |
|                                             | • Vakio-asetuksella laite yrittää ratkaista rinnakkaisportin tiedonsiirto-ongelmat.                                                                                                    |  |
| Pääkoneen alustus<br>Käytössä               | Määrittää, käyttääkö tulostin tietokoneen lähettämiä tulostinlaitteiston alustusko-<br>mentoja                                                                                                    |  |
| Ei käytössä                                 | Huomautuksia:                                                                                                    |  |
|                                             | Oletusasetus on Ei käytössä.                                                                                                    |  |
|                                             | <ul> <li>Tietokone pyytää tulostimen alustusta aktivoimalla rinnakkaisportin Init-<br/>signaalin. Useimmat tietokoneet aktivoivat Init-signaalin aina, kun tietokoneen<br/>virta kytketään.</li> </ul> |  |
| Rinnakkaistila 2<br>Käytössä                | Määrittää, tutkitaanko tulostimen rinnakkaisporttiin lähetetyt tiedot näytteenotto-<br>jakson alku- vai loppupäästä                                                                                    |  |
| Ei käytössä                                 | Huomautus: Oletusasetus on Käytössä.                                                                                                    |  |
| Mac-binaari PS<br>Käytössä                  | Määrittää tulostimen käsittelemään Macintoshin binaarimuotoisia PostScript-tulos-<br>tustöitä                                                                                                    |  |
| Ei käytössä                                 | Huomautuksia:                                                                                                    |  |
| Automaattinen                               | Oletusasetus on Automaattinen.                                                                                                    |  |
|                                             | <ul> <li>Jos asetus on Ei käytössä, tulostin suodattaa tulostustöitä käyttäen vakioyhteys-<br/>käytäntöä.</li> </ul>                                                                                   |  |
|                                             | <ul> <li>Jos asetus on Käytössä, tulostin käsittelee binaarimuotoiset PostScript-tulos-<br/>tustyöt.</li> </ul>                                                                                        |  |

| Valikkokohta                          | Kuvaus                                                                                                    |
|---------------------------------------|----------------------------------------------------------------------------------------------------|
| Rinnakkaisportti ja ENA<br>ENA-osoite | • ENA-osoite määrittää tulostimeen rinnakkaiskaapelilla liitetyn ulkoisen tulostus-<br>palvelimen verkko-osoitetiedot.                                   |
| ENA-verkkopeite<br>ENA-yhdyskäytävä   | <ul> <li>ENA-verkkopeite määrittää tulostimeen rinnakkaiskaapelilla liitetyn ulkoisen<br/>tulostuspalvelimen verkkopeitetiedot</li> </ul>                |
|                                       | <ul> <li>ENA-yhdyskäytävä määrittää tulostimeen rinnakkaiskaapelilla liitetyn ulkoisen<br/>tulostuspalvelimen yhdyskäytävätiedot</li> </ul>              |
|                                       | <b>Huomautus:</b> Rinnakkaisportti ja ENA ovat käytettävissä ainoastaan, jos tulostin on liitetty ulkoiseen tulostuspalvelimeen rinnakkaisportin kautta. |

#### SMTP-asetukset-valikko

Seuraavassa valikossa voit määrittää SMTP-palvelimen asetukset.

| Valikkokohta                                                            | Kuvaus                                                                                                    |
|-------------------------------------------------------------------------|----------------------------------------------------------------------------------------------------|
| Ensisijainen SMTP-yhdyskäytävä                                          | Määrittää SMTP-palvelimen ja portin tiedot                                                                             |
| Ensisijaisen SMTP-yhdyskäytävän portti                                  | Huomautus: Kaikissa SMTP-yhdyskäytän portti -valikkokoh-                                                               |
| Secondary SMTP Gateway (Toissijainen SMTP-<br>yhdyskäytävä)             | dissa asetuksen oletusarvo on 25.                                                                                      |
| Secondary SMTP Gateway Port (Toissijaisen<br>SMTP-yhdyskäytävän portti) |                                                                                                    |
| SMTP Timeout (SMTP-aikakatkaisu)<br>5–30                                | Määrittää, miten monen sekunnin kuluttua palvelin lopettaa<br>sähköpostin lähetysyrityksen                             |
|                                                                         | Huomautus: Oletusasetus on 30 sekuntia.                                                                                |
| Reply Address (Vastausosoite)                                           | Määrittää palvelimen tiedot.Tämä on pakollinen kohta.                                                                  |
|                                                                         | Huomautus: Viestiruudun merkkirajoitus on 512.                                                                         |
| Käytä SSL:ää                                                            | Asetuksella määritetään tulostin käyttämään SSL-tekniikkaa,                                                            |
| Ei käytössä                                                             | mikä parantaa turvallisuutta muodostettaessa yhteys SMTP-<br>palvelimeen                                               |
| Neuvottele                                                              |                                                                                                    |
| Ракопптетт                                                              | Huomautuksia:                                                                                                    |
|                                                                         | <ul> <li>Ei käytössä on Käytä SSL -asetuksen oletusarvo.</li> </ul>                                                    |
|                                                                         | <ul> <li>Kun Neuvottele-asetus on käytössä, SMTP-palvelin<br/>selvittää, käytetäänkö SSL-suojaustekniikkaa.</li> </ul> |
| SMTP Server Authentication (SMTP-palvelimen todennus)                   | Määrittää, minkatyyppistä käyttäjän todennusta skannaus<br>sähköpostiin -oikeudet edellyttävät                         |
| Ei mitään                                                               | Huomautus: Ei mitään on oletusarvo.                                                                                    |
| Yksinkertainen                                                          |                                                                                                    |
| CRAM MD5                                                                |                                                                                                    |
| Digest MD5                                                              |                                                                                                    |
| NTLM                                                                    |                                                                                                    |
| Kerberos 5                                                              |                                                                                                    |

| Valikkokohta                                                                                                    | Kuvaus                                                                                                    |
|----------------------------------------------------------------------------------------------------|----------------------------------------------------------------------------------------------------|
| Laitteen lähettämä sähköposti<br>Ei mitään<br>Käytä laitteen valtuuksia<br>Käyttäjän lähettämä sähköposti<br>Ei mitään<br>Käytä laitteen SMTP-valtuuksia<br>Device Userid (Laitekäyttäjätunnus)<br>Laitesalasana<br>Kerberos 5 Realm | <ul> <li>Määrittää palvelimen tiedot</li> <li>Huomautuksia: <ul> <li>Viestiruudun merkkirajoitus on 512.</li> <li>Ei mitään on oletusarvo Laitteen lähettämä sähköpostija Käyttäjän lähettämä sähköposti -asetuksissa.</li> </ul> </li> </ul> |

# Suojaus-valikko

### Muut-valikko

| Valikkokohta                                                               | Kuvaus                                                                                                    |
|----------------------------------------------------------------------------|----------------------------------------------------------------------------------------------------|
| Kirjautumisrajoitukset<br>Virheelliset kirjautumisyritykset                | Määrittää tulostimen ohjauspaneelissa tehtyjen epäonnistuneiden kirjautumisyri-<br>tysten määrän ja ajan, ennen kuin laite lukitaan <i>kaikilta</i> käyttäjiltä.                                                                                                    |
| Kirjautumisvirheen aikaraja                                                | Huomautuksia:                                                                                                    |
| Lukitusaika<br>Kirjautumisen aikakatkaisu<br>Etäkirjautumisen aikakatkaisu | <ul> <li>Virheelliset kirjautumisyritykset -kohdassa määritetään, kuinka monta virheel-<br/>listä kirjautumisyritystä sallitaan, ennen kuin laite lukitaan. Asetuksen arvo voi<br/>olla 1–50. Oletusasetus on 3 yritystä.</li> </ul>                                                                   |
|                                                                            | <ul> <li>Kirjautumisvirheen aikaraja -kohdassa määritetään ajanjakso, jonka kuluessa<br/>virheelliset kirjautumisyritykset sallitaan ennen laitteen lukitsemista. Asetuksen<br/>arvo voi olla 1–60 minuuttia. Oletusasetus on 5 minuuttia.</li> </ul>                                                  |
|                                                                            | <ul> <li>Lukitusaika-kohdassa määritetään, miten pitkäksi aikaa laite lukitaan, kun virhe-<br/>ellisten kirjautumisten enimmäismäärä on ylittynyt. Asetuksen arvo voi olla 0–<br/>60 minuuttia. Oletusasetus on 5 minuuttia. Jos asetuksena on 0, tulostimessa ei<br/>käytetä lukitusaikaa.</li> </ul> |
|                                                                            | <ul> <li>Kirjautumisen aikakatkaisu -kohdassa määritetään, kuinka kauan tulostimen<br/>aloitusnäyttö pysyy valmiustilassa, ennen kuin käyttäjä kirjataan automaatti-<br/>sesti ulos. Asetuksen arvo voi olla 1–900 sekuntia. Oletusasetus on 300 sekuntia.</li> </ul>                                  |
|                                                                            | <ul> <li>Etäkirjautumisen aikakatkaisu -kohdassa määritetään, kuinka kauan etäliittymä<br/>pysyy valmiustilassa, ennen kuin käyttäjä kirjataan automaattisesti ulos.<br/>Asetuksen arvo voi olla 1–120 minuuttia.</li> </ul>                                                                           |

### Luottamuksellinen tulostus -valikko

| Valikkokohta              | Kuvaus                                                                                                    |
|---------------------------|----------------------------------------------------------------------------------------------------|
| Virheellinen enimmäis-PIN | Määrittää, miten monta kertaa väärä PIN voidaan antaa                                                         |
| Ei toiminnassa            | Huomautuksia:                                                                                                 |
| 2–10                      | Oletusasetus on Off (Ei käytössä).                                                                            |
|                           | <ul> <li>Kun rajoitus on saavutettu, kyseisen käyttäjätunnuksen ja PIN-koodin työt<br/>poistetaan.</li> </ul> |
| Työn vanheneminen         | Määrittää, miten kauan luottamuksellinen työ säilyy tulostimessa                                              |
| Ei toiminnassa            | Huomautus: Oletusasetus on Ei käytössä.                                                                       |
| 1 hour (1 tunti)          |                                                                                                    |
| 4 hours (4 tuntia)        |                                                                                                    |
| 24 Hours (24 tuntia)      |                                                                                                    |
| 1 week (1 viikko)         |                                                                                                    |

## Suojaustarkistusloki-valikko

| Valikkokohta             | Kuvaus                                                                                                    |
|--------------------------|----------------------------------------------------------------------------------------------------|
| Vie loki                 | Käyttäjä, jolla on asianmukaiset valtuudet, voi viedä suojaustarkistuslokin<br>tätä komentoa käyttämällä. |
|                          | Huomautuksia:                                                                                             |
|                          | • Loki voidaan viedä tulostimen ohjauspaneelista vain, jos flash-asema on kiinnitetty tulostimeen.        |
|                          | Loki voidaan ladata upotetusta Web-palvelimesta tietokoneeseen.                                           |
| Poista loki              | Määrittää tulostustöiden suojaustarkistusraporttien poiston                                               |
| Poista nyt<br>Älä poista | Huomautus: Poista heti on oletusasetus.                                                                   |

| Valikkokohta                                         | Kuvaus                                                                                                    |
|------------------------------------------------------|----------------------------------------------------------------------------------------------------|
| Määritä loki<br>Ota suojaustarkistus käyttöön        | Määrittää tulostustöiden suojaustarkistuslokien luomisen tai luomatta jättä-<br>misen sekä luomistavan:                                                                                                    |
| Kyllä<br>Ei                                          | <ul> <li>Ota suojaustarkistus käyttöön -asetus määrittää tulostimen tapahtumien<br/>tallentamisen suojaustarkistuslokiin ja Syslog-etälokiin.</li> </ul>                                                                                                    |
| Ota Syslog-etätoiminto käyttöön<br>Ei                | <ul> <li>Ota Syslog-etätoiminto käyttöön -asetus määrittää lokiin kirjattujen<br/>tapahtumien lähetyksen etäpalvelimeen.</li> </ul>                                                                                                    |
| Kyllä<br>Syslog-etätoiminto                          | <ul> <li>Syslog-etätoiminto määrittää tulostimen käyttämän toiminnon arvon<br/>lähetettäessä tapahtumia Syslog-etäpalvelimeen.</li> </ul>                                                                                                    |
| 0–23<br>Kirjattavien lokitapahtumien vakavuus<br>0–7 | <ul> <li>Kirjattavien lokitapahtumia Systog-etapaiveinneen.</li> <li>Kirjattavien lokitapahtumien vakavuus -asetus määrittää kirjatun tapahtuman kriittisyyden. Kun loki on käytössä, tulostin kirjaa lokiin kaikki ne tapahtumat, joiden vakavuusaste on yhtä suuri tai pienempi kuin asetusarvo.         <ul> <li>0 on Hätätilanne</li> <li>1 on Hälytys</li> <li>2 on Kriittinen</li> <li>3 on Virhe</li> <li>4 on Varoitus</li> <li>5 on Huomautus</li> <li>6 on Tiedoksi</li> </ul> </li> </ul> |
|                                                      | Huomautuksia:                                                                                                    |
|                                                      | <ul> <li>Ota suojaustarkistus käyttöön -asetuksen oletusarvo on Kyllä.</li> </ul>                                                                                                    |
|                                                      | <ul> <li>Ota Syslog-etätoiminto käyttöön -asetuksen oletusarvo on Ei. Jos Ota<br/>suojaustarkistus käyttöön -asetuksena on Ei, Syslog-etälokiin ei lähetetä<br/>tietueita, vaikka Ota Syslog-etätoiminto käyttöön -asetuksena olisi Kyllä.</li> </ul>                                                                                                    |
|                                                      | <ul> <li>Syslog-etätoiminto-asetuksen oletusarvo on 4.</li> </ul>                                                                                                    |
|                                                      | Kirjattavien lokitapahtumien vakavuus -asetuksen oletusarvo on 4.                                                                                                    |

## Päiväyksen ja ajan asettaminen

| Valikkokohta                                               | Kuvaus                                                                                                    |
|------------------------------------------------------------|----------------------------------------------------------------------------------------------------|
| Näytä päiväys/aika                                         | Voit tarkastella tulostimen nykyisiä päivämäärä- ja aika-asetuksia.Päivämäärän ja<br>kellonajan esitysmuoto: VVVV-KK-PP TT:MM:<br>VVVV on nelinumeroinen vuosiluku<br>KK on kaksinumeroinen kuukausimäärite<br>PP on kaksinumeroinen päivämäärätieto<br>TT on kaksinumeroinen tuntimäärite<br>KK on kaksinumeroinen minuuttimäärite |
| Aseta päiväys ja aika                                      | Voit syöttää päivämäärän ja kellonajan<br><b>Huomautus:</b> Päiväys/aika on muotoa VVVV-KK-PP TT:MM.                                                                                                    |
| Aikavyöhyke<br><aikavyöhykeluettelo></aikavyöhykeluettelo> | Voit valita aikavyöhykkeen<br>Huomautus: GMT on oletusasetus.                                                                                                    |

| Valikkokohta                   | Kuvaus                                                                        |  |
|--------------------------------|-------------------------------------------------------------------------------|--|
| Huomioi kesä-⁄talviaika        | Ottaa tulostimessa käyttöön kesäajan alkamis- ja päättymisajan Aikavyöhyke-   |  |
| Käytössä                       | asetuksen mukaisesti.                                                         |  |
| Ei käytössä                    | Huomautus: Oletusasetus on Käytössä.                                          |  |
| Salli NTP (verkkoaikatoiminto) | Sallii verkkoaikatoiminnon, joka synkronoi verkossa olevien laitteiden kellot |  |
| Käytössä                       | Huomautus: Oletusasetus on Käytössä.                                          |  |
| Ei käytössä                    |                                                                               |  |

# Asetukset-valikko

### Yleisasetukset-valikko

| Valikkokohta                                 | Kuvaus                  |
|----------------------------------------------|-------------------------|
| Display Language (Näytön kieli)              | Määrittää näytön kielen |
| English (englanti)                           |                         |
| Francais (Ranska)                            |                         |
| Deutsch (Saksa)                              |                         |
| Italiano (Italia)                            |                         |
| Espanol (Espanja)                            |                         |
| Dansk (Tanska)                               |                         |
| Norsk (Norja)                                |                         |
| Nederlands (Hollanti)                        |                         |
| Svenska (Ruotsi)                             |                         |
| Portuguese (Portugali)                       |                         |
| Suomi                                        |                         |
| Russian (Venäjä)                             |                         |
| Polski (Puola)                               |                         |
| Magyar                                       |                         |
| Turkce                                       |                         |
| Cesky                                        |                         |
| Simplified Chinese (Yksinkertaistettu kiina) |                         |
| Traditional Chinese (Perinteinen kiina)      |                         |
| Korean (Korea)                               |                         |
| Japanese (Japani)                            |                         |

| Valikkokohta                                                    | Kuvaus                                                                                                    |
|-----------------------------------------------------------------|----------------------------------------------------------------------------------------------------|
| Säästötila                                                      | Minimoi virran, paperin ja erikoismateriaalin kulutuksen                                                                                                    |
| Ei toiminnassa                                                  | Huomautuksia:                                                                                                    |
| Energy (Virta)<br>Energy/Paper (Virta/Paperi)<br>Baper (Baperi) | <ul> <li>Oletusasetus on Off (Ei käytössä). Ei käytössä -asetus<br/>palauttaa tulostimen tehdasasetukset.</li> </ul>                                                                                                    |
|                                                                 | <ul> <li>Virta-asetus minimoi tulostimen käyttämän virran. Suori-<br/>tuskyky voi alentua, mutta tulostuslaatu ei heikkene.</li> </ul>                                                                                           |
|                                                                 | <ul> <li>Paperi-asetus minimoi paperin ja tulostustyössä tarvittavan<br/>erikoismateriaalin kulutuksen tulostamalla paperin molem-<br/>mille puolille. Suorituskyky voi alentua, mutta tulostuslaatu<br/>ei heikkene.</li> </ul> |
|                                                                 | <ul> <li>Virta/Paperi-asetus minimoi virran, paperin ja erikoismate-<br/>riaalin kulutuksen.</li> </ul>                                                                                                    |
| Hiljainen tila                                                  | Vähentää tulostimen aiheuttamaa melua                                                                                                    |
| Ei toiminnassa                                                  | Huomautuksia:                                                                                                    |
| loiminnassa                                                     | Oletusasetus on Off (Ei käytössä).                                                                                                    |
|                                                                 | <ul> <li>Kun valittuna on Käytössä-asetus, tulostin aiheuttaa niin<br/>vähän melua, kuin on mahdollista.</li> </ul>                                                                                                    |
| Suorita alkumääritys                                            | Ohjaa tulostimen suorittamaan ohjatun asennustoiminnon                                                                                                    |
| Yes (Kyllä)                                                     | Huomautuksia:                                                                                                    |
| NO (EI)                                                         | • Kyllä on oletusarvo.                                                                                                    |
|                                                                 | <ul> <li>Kun ohjattu asetusten määritystoiminto on suoritettu ja<br/>maan valintanäytössä on valittu Valmis, oletusarvoksi<br/>vaihtuu Ei.</li> </ul>                                                                            |
| Paperikoot<br>Yhdysvallat                                       | Määrittää paperikooksi Yhdysvaltojen vakiokoot, joita voidaan<br>käyttää myös muissa maissa, tai metriset koot.                                                                                                    |
| Metrinen                                                        | Huomautuksia:                                                                                                    |
|                                                                 | Oletusasetus on Yhdysvallat.                                                                                                    |
|                                                                 | <ul> <li>Tämän asetuksen vaihtaminen muuttaa myös Universal-<br/>valikon Mittayksiköt-asetusta ja Paperikoko-/Paperilaji-<br/>valikon kaikkien lähteiden oletusarvoa.</li> </ul>                                                 |
| Alarms (Hälytykset)<br>Kasetin hälytys                          | Määrittää, kuuluuko tulostimesta hälytysääni tilanteessa, jossa<br>vaaditaan käyttäjän toimia                                                                                                    |
| Ei toiminnassa                                                  | Huomautuksia:                                                                                                    |
| Single (Yksittäinen)                                            | <ul> <li>Kasetin hälytys -kohdan oletusasetus on Ei käytössä. Off (Ei<br/>käytössä) merkitsee, että tulostimesta ei kuulu hälytysääntä.</li> <li>Väriaine vähissä -ilmoitus näkyy näytössä.</li> </ul>                           |
|                                                                 | <ul> <li>Single (Yksittäinen) -asetuksella tulostimesta kuuluu kolme<br/>lyhyttä merkkiääntä. 88 Väriaine vähissä -ilmoitus<br/>näkyy näytössä.</li> </ul>                                                                       |

| Valikkokohta                                                                               | Kuvaus                                                                                                    |
|--------------------------------------------------------------------------------------------|----------------------------------------------------------------------------------------------------|
| Aikakatkaisut<br>Power Saver (Virransäästö)                                                | Määrittää ajan, jonka tulostin odottaa työn tulostamisen jälkeen<br>ennen siirtymistä virransäästötilaan                                                                                                    |
| 1–240 minuuttia                                                                            | Huomautuksia:                                                                                                    |
|                                                                                            | <ul> <li>Oletusasetus on 30 minuuttia.</li> <li>Pienet arvot säästävät enemmän energiaa, mutta saattavat edellyttää tavallista pitempiä lämpenemisaikoja.</li> <li>Valitse pienin asetus, jos tulostin on liitetty samaan virtapiiriin kuin huoneen valaistus tai huoneen valot välkkyvät.</li> <li>Jos tulostin on jatkuvassa käytössä, kannattaa valita suuri asetusarvo. Näin tulostin pysyy useimmissa tapauksissa tulostusvalmiudessa ja lämpenemisaika on mahdollisimman pieni.</li> </ul>                                                |
| Aikakatkaisut<br>Screen Timeout (Nävtön aikakatkaisu)                                      | Määrittää, miten monta sekuntia tulostin odottaa ennen näytön<br>palaamista <b>Ready</b> (Valmis) -tilaan                                                                                                    |
| 15–300 sekuntia                                                                            | Huomautus: Oletusasetus on 30 sekuntia.                                                                                                    |
| <b>Aikakatkaisut</b><br>Print Timeout (Tulostuksen aikakatkaisu)<br>Disabled (Ei käytössä) | Määrittää, miten monta sekuntia tulostin odottaa työn loppu-<br>misilmoitusta ennen tulostustyön jäljellä olevan osan peruutta-<br>mista                                                                                                    |
| 1–255 sekuntia                                                                             | Huomautuksia:                                                                                                    |
|                                                                                            | <ul> <li>Oletusasetus on 90 sekuntia.</li> <li>Kun asetuksen mukainen aika on kulunut, kaikki tulostimessa olevat osittain alustetut sivut tulostetaan ja tulostin tarkistaa, onko uusia tulostustöitä odottamassa.</li> <li>Tulostuksen aikakatkaisu on käytettävissä ainoastaan PCL-tai PPDS-emuloinnin yhteydessä. Tämä asetus ei vaikuta PostScript-emulointia käyttäviin tulostustöihin. Lisätietoja PPDS-emuloinnista on <i>Technical Reference</i>-julkaisussa (vainenglanniksi), joka on saatavissa Lexmarkin web-sivustossa</li> </ul> |
| <b>Aikakatkaisut</b><br>Wait Timeout (Odotuksen aikakatkaisu)                              | Määrittää, miten monta sekuntia tulostin odottaa lisätietoja,<br>ennen kuin se peruuttaa työn                                                                                                    |
| Disabled (Ei käytössä)                                                                     | Huomautuksia:                                                                                                    |
| 15–65535 sekuntia                                                                          | Oletusasetus on 40 sekuntia.                                                                                                    |
|                                                                                            | <ul> <li>Odotuksen aikakatkaisu on käytettävissä ainoastaan, kun<br/>tulostin käyttää PostScript-emulointia. Asetus ei vaikuta<br/>tulostustöihin, joissa käytetään PCL- tai PPDS-emulointia.</li> </ul>                                                                                                    |
| <b>Tulostuksen palautus</b><br>Auto Continue (Autom. jatko)<br>Disabled (Ei käytössä)      | Sallii tulostimen jatkaa toimintaansa automaattisesti tietyissä<br>offline-tilanteissa, joita ei ole ratkaistu määritetyn ajanjakson<br>kuluessa<br><b>Huomautus:</b> Oletusasetus on Off (Fi käytössä)                                                                                                    |
| J-2JJ SERUIIIa                                                                             |                                                                                                    |

| Valikkokohta                                                                                                    | Kuvaus                                                                                                    |
|----------------------------------------------------------------------------------------------------|----------------------------------------------------------------------------------------------------|
| Tulostuksen palautus                                                                                                    | Määrittää, tulostaako tulostin juuttuneet sivut                                                                                                    |
| Jam Recovery (Tukosselvitys)                                                                                                    | Huomautuksia:                                                                                                    |
| Toiminnassa<br>Ei toiminnassa<br>Auto (Automaattinen)                                                                                                    | <ul> <li>Oletusasetus on Auto (Automaattinen). Tulostin tulostaa jumiutuneet sivut uudelleen, jos sivujen säilyttämiseen tarvittavaa muistitilaa ei tarvita tulostimen muihin tehtäviin.</li> <li>Jos asetus on On (Käytössä), tulostin tulostaa juuttuneet sivut aina.</li> <li>Jos asetus on Off (Ei käytössä) tulostin ei tulosta juuttuneita</li> </ul> |
|                                                                                                    | sivuja.                                                                                                    |
| <b>Tulostuksen palautus</b><br>Page Protect (Sivunsuojaus)                                                                                                   | Antaa tulostimen tulostaa sivun, joka ei välttämättä muutoin<br>olisi tulostunut                                                                                                    |
| Ei toiminnassa                                                                                                    | Huomautuksia:                                                                                                    |
| Toiminnassa                                                                                                    | <ul> <li>Oletusasetus on Off (Ei käytössä). Off (Ei käytössä) -asetuk-<br/>sella tulostin tulostaa sivun osittain, kun muisti ei riitä koko<br/>sivun tulostamiseen.</li> </ul>                                                                                                    |
|                                                                                                    | <ul> <li>Jos asetus on On (Käytössä), tulostin käsittelee ja tulostaa<br/>koko sivun.</li> </ul>                                                                                                    |
| Tehdasasetukset                                                                                                    | Palauttaa tulostimen oletusasetukset                                                                                                    |
| Do Not Restore (Älä palauta)                                                                                                    | Huomautuksia:                                                                                                    |
| Palauta                                                                                                    | <ul> <li>Oletusasetus on Älä palauta. Jos valitset Do Not Restore (Älä<br/>palauta), käyttäjän määrittämät asetukset säilyvät.</li> </ul>                                                                                                    |
|                                                                                                    | <ul> <li>Palauta-vaihtoehto palauttaa tulostimen kaikki oletusase-<br/>tukset paitsi Verkko/portit-valikon asetukset. Kaikki RAM-<br/>muistiin tallennetut lataukset poistetaan. Tämä ei vaikuta<br/>flash-muistiin tallennettuihin latauksiin.</li> </ul>                                                                                                  |
| Mukautettu aloitusviesti<br>Fi toiminnassa                                                                                                    | Määrittää esimääritetyn tai mukautetun viestin näkymään<br>näytössä <b>Valmis</b> -tekstin vieressä                                                                                                    |
| IP Address (IP-osoite)                                                                                                    | Ý<br>Huomautuksia:                                                                                                    |
| Pääkoneen nimi<br>Contact Name (Yhteyshenkilön nimi)<br>Location (Sijainti)<br>Zero Configuration Name (Zero Configuration -<br>nimi)<br>Mukautettu teksti 1 | <ul> <li>Oletusasetus on Off (Fi käytössä)</li> </ul>                                                                                                    |
|                                                                                                    | <ul> <li>IP-osoite ja pääkoneen nimi ovat esimääritettyjä viestejä.</li> </ul>                                                                                                    |
|                                                                                                    | <ul> <li>Yhteyshenkilön nimi, Sijainti, Zero Configuration -nimi ja<br/>Mukautettu teksti 1 ovat viestejä, jotka järjestelmänvalvoja<br/>voi mukauttaa.</li> </ul>                                                                                                    |

#### Asennus-valikko

| Valikkokohta                                         | Kuvaus                                                                                                    |
|------------------------------------------------------|----------------------------------------------------------------------------------------------------|
| Komentokieli                                         | Määrittää oletuskomentokielen                                                                                                    |
| PCL-emulointi                                        | Huomautuksia:                                                                                                    |
| PS-emulointi                                         | <ul> <li>PCL-emulointi-asetus käsittelee tulostustyöt PCL-kielellä. PostScript-emulointi-asetus<br/>käsittelee tulostustyöt PS-kielellä.</li> </ul>                                                                                                    |
|                                                      | Tulostimen oletuskieli on PCL-emulointi.                                                                                                    |
|                                                      | <ul> <li>Komentokielen asettaminen oletukseksi ei estä sovellusohjelmaa lähettämästä töitä,<br/>joiden tulostusta ohjataan jollakin muulla komentokielellä.</li> </ul>                                                                                   |
| Tulostusalue                                         | Määrittää loogisen ja fyysisen tulostusalueen                                                                                                    |
| Normaali                                             | Huomautuksia:                                                                                                    |
| Koko sivu                                            | <ul> <li>Tämä valikko ei ole käytössä, jos reunasta reunaan tulostus on valittuna asetusvali-<br/>kossa.</li> </ul>                                                                                                    |
|                                                      | <ul> <li>Oletusasetus on Normaali. Kun yrität tulostaa tietoja Normaali-asetuksen määrittä-<br/>mälle ei-tulostettavalle alueelle, tulostin leikkaa kuvan rajan kohdasta.</li> </ul>                                                                     |
|                                                      | <ul> <li>Koko sivu -asetuksella kuva voidaan ulottaa Normaali-asetuksella määritetyn tulos-<br/>tusalueen ulkopuolelle, mutta tulostin leikkaa kuvan Normaali-asetuksen rajalla.</li> </ul>                                                              |
|                                                      | <ul> <li>Koko sivu -asetus koskee vain sivuja, jotka tulostetaan käyttäen PCL 5e -komentokieltä.<br/>Asetus ei vaikuta sivuihin, jotka tulostetaan käyttäen PCL XL-, PPDS- tai PostScript-<br/>komentokieltä.</li> </ul>                                 |
| Tallennuspaikka                                      | Määrittää latausten tallennuspaikan                                                                                                    |
| RAM-muisti                                           | Huomautuksia:                                                                                                    |
| Flash                                                | Oletusasetus on RAM-muisti.                                                                                                    |
|                                                      | <ul> <li>Jos lataukset tallennetaan flash-muistiin, ne säilyvät pysyvästi. Lataukset säilyvät flash-<br/>muistissa, vaikka tulostimesta katkaistaisiin virta.</li> </ul>                                                                                 |
|                                                      | <ul> <li>Lataukset voidaan tallentaa RAM-muistiin ainoastaan väliaikaisesti.</li> </ul>                                                                                                    |
|                                                      | Tämä valikko näkyy ainoastaan, jos tulostimeen on asennettu valinnainen flash-asema.                                                                                                    |
| <b>Tallenna resurssit</b><br>Käytössä<br>Ei käytössä | Määrittää, mitä tulostin tekee ladatuille resursseille, kuten RAM-muistiin tallennetuille<br>fonteille ja makroille, jos tulostin vastaanottaa työn, joka edellyttää muistia enemmän kuin<br>on käytettävissä.                                           |
|                                                      | Huomautuksia:                                                                                                    |
|                                                      | <ul> <li>Oletusasetus on Ei käytössä. Jos asetus on Ei käytössä, tulostin säilyttää lataukset<br/>ainoastaan siihen saakka, kun muistia tarvitaan. Latauksia poistetaan tulostustöiden<br/>käsittelemistä varten.</li> </ul>                             |
|                                                      | <ul> <li>Jos asetus on Käytössä, lataukset säilytetään myös kielen muuttamisen ja tulostimen<br/>asetusten palauttamisen aikana. Jos tulostimen muisti loppuu kesken, näyttöön tulee<br/>teksti 38 Muisti on täynnä, eikä latauksia poisteta.</li> </ul> |
| Tulosta kaikki -järjestys<br>Aakkosjärjestyksessä    | Määrittää missä järjestyksessä pysäytetyt ja luottamukselliset työt tulostetaan, jos valittuna<br>on Tulosta kaikki.                                                                                                    |
| Uusin ensin                                          | Huomautuksia:                                                                                                    |
| Vanhin ensin                                         | Oletusasetus on Aakkosjärjestyksessä.                                                                                                    |
|                                                      | • Tulostustyöt näytetään aina aakkosjärjestyksessä tulostimen ohjauspaneelissa.                                                                                                    |

#### Viimeistely-valikko

| Valikkokohta                                        | Kuvaus                                                                                                    |  |
|-----------------------------------------------------|----------------------------------------------------------------------------------------------------|--|
| Sivut (kaksipuolisuus)                              | Määrittää, onko kaksipuolinen tulostus kaikkien tulostustöiden oletus                                                                                                    |  |
| Kaksipuolinen<br>1-puolinen                         | Huomautuksia:                                                                                                    |  |
|                                                     | Oletusasetus on Yksipuolinen.                                                                                                    |  |
|                                                     | <ul> <li>2-puolisen tulostuksen asettaminen ohjelmistosta: Windows-käyttäjät, valitse File<br/>(Tiedosto) → Print (Tulosta) ja valitse sitten Properties (Ominaisuudet), Preferences<br/>(Määritykset), Options (Asetukset) tai Setup (Asennus); Macintosh-käyttäjät, valitse<br/>File (Tiedosto) &gt; Print (Tulosta) ja säädä asetuksia Tulosta-valintaikkunassa ja ponnah-<br/>dusvalikoissa.</li> </ul> |  |
| Kaksipuolinen sidonta<br>Pitkä reuna                | Määrittää, kuinka kaksipuolisesti tulostetut sivut sidotaan ja miten arkin taustapuoli tulostuu<br>arkin etupuoleen nähden                                                                                                    |  |
| Lyhyt reuna                                         | Huomautuksia:                                                                                                    |  |
|                                                     | Pitkä reuna on oletusasetus.                                                                                                    |  |
|                                                     | <ul> <li>Jos valitset Pitkä reuna -asetuksen, sidonta on pystysivujen vasemmassa reunassa ja<br/>vaakasivujen yläreunassa.</li> </ul>                                                                                                    |  |
|                                                     | <ul> <li>Jos valitset Lyhyt reuna -asetuksen, sidonta on pystysivujen yläreunassa ja vaakasivujen<br/>vasemmassa reunassa.</li> </ul>                                                                                                    |  |
| Kopiot                                              | Määrittää kunkin tulostustyön oletuskopiomäärän                                                                                                    |  |
| 1–999                                               | Huomautus: 1 on oletusasetus.                                                                                                    |  |
| <b>Tyhjät sivut</b><br>Älä tulosta<br>Tulosta       | Määrittää, lisätäänkö tulostustyöhön tyhjiä sivuja                                                                                                    |  |
|                                                     | Huomautus: Oletusasetus on Älä tulosta.                                                                                                    |  |
| Lajittelu                                           | Pinoaa tulostustyön sivut järjestyksessä tulostettaessa useita kopioita                                                                                                    |  |
| Ei käytössä (1,1,1,2,2,2)                           | Huomautuksia:                                                                                                    |  |
| Käytössä (1,2,1,2,1,2)                              | • Oletusasetus on Ei käytössä. Sivuja ei lajitella.                                                                                                    |  |
|                                                     | <ul> <li>Käytössä-asetus pinoaa tulostustyöt järjestyksessä.</li> </ul>                                                                                                    |  |
|                                                     | <ul> <li>Olipa käytössä kumpi asetus tahansa, laite tulostaa koko työstä Kopiomäärä-valikossa<br/>määritetyn määrän kappaleita.</li> </ul>                                                                                                    |  |
| Erotinsivut                                         | Määrittää, lisätäänkö tyhjiä erotinsivuja                                                                                                    |  |
| Ei mitään                                           | Huomautuksia:                                                                                                    |  |
| Kopioiden väliin<br>Töiden väliin<br>Arkkien väliin | • Ei mitään on oletusarvo.                                                                                                    |  |
|                                                     | <ul> <li>Jos valitset Kopioiden väliin -asetuksen, laite lisää tulostustyön kopioiden väliin tyhjän<br/>arkin, jos Lajittelu-asetuksen arvo on Käytössä. Jos valitset Lajittelu-asetukseksi Ei<br/>käytössä, tyhjä sivu tulostuu tulostettujen sivujen jokaisen sarjan väliin (kaikki sivut 1,<br/>kaikki sivut 2 ja niin edelleen).</li> </ul>                                                             |  |
|                                                     | <ul> <li>Jos valitset Töiden väliin, laite lisää tyhjän arkin tulostustöiden väliin.</li> </ul>                                                                                                    |  |
|                                                     | <ul> <li>Jos valitset Arkkien väliin, laite lisää tyhjän arkin tulostustyön jokaisen sivun jälkeen.<br/>Tämä on hyödyllinen kalvoja tulostettaessa tai silloin, kun asiakirjaan halutaan tulostaa<br/>tyhjiä sivuja muistiinpanoja varten.</li> </ul>                                                                                                    |  |

| Valikkokohta                                           | Kuvaus                                                                                                    |
|--------------------------------------------------------|----------------------------------------------------------------------------------------------------|
| Erotinsivujen lähde                                    | Määrittää erotinsivujen paperilähteen                                                                                                  |
| Lokero <x></x>                                         | Huomautuksia:                                                                                                    |
| Monisyöttölaite                                        | Lokero 1 (vakiolokero) on oletusasetus.                                                                                                |
|                                                        | <ul> <li>Paperi-valikon Monisyötön asetus -arvoksi on määritettävä Kasetti, jotta Monisyöttölaite<br/>näkyy valikkokohtana.</li> </ul> |
| Monisivutulostus<br>Ei käytössä                        | Määrittää, että monisivuiset kuvat tulostetaan paperiarkin yhdelle puolelle                                                            |
| 2 sivua/arkki<br>3 sivua/arkki                         | <ul> <li>Oletusasetus on Ei käytössä.</li> </ul>                                                                                       |
| 4 sivua/arkki<br>6 sivua/arkki                         | <ul> <li>Kullekin sivulle tulostetaan valitun numeron mukainen määrä kuvia.</li> </ul>                                                 |
| 9 sivua/arkki<br>12 sivua/arkki                        |                                                                                                    |
| 16 sivua/arkki                                         |                                                                                                    |
| Sivujen asettelu                                       | Määrittää monisivuisten kuvien paikan, kun käytetään Monisivutulostus-toimintoa                                                        |
| Vaaka<br>Käänteinen vaaka<br>Käänteinen pysty<br>Pysty | Huomautuksia:                                                                                                    |
|                                                        | Vaaka on oletusasetus.                                                                                                    |
|                                                        | <ul> <li>Paikka määräytyy sivujen lukumäärän ja sen mukaan, ovatko ne pysty- vai vaakasuun-<br/>nassa.</li> </ul>                      |
| Suunta                                                 | Määrittää monisivuarkin suunnan                                                                                                    |
| Automaattinen                                          | Huomautuksia:                                                                                                    |
| Vaaka                                                  | • Oletusasetus on Automaattinen. Tulostin valitsee pysty- tai vaakasuunnan.                                                            |
| Pysty                                                  | <ul> <li>Vaakasuunnassa on käytössä pitkä reuna.</li> </ul>                                                                            |
|                                                        | Pystysuunnassa on käytössä lyhyt reuna.                                                                                                |
| Sivujen kehys                                          | Tulostaa reunuksen jokaisen sivun ympärille, kun käytetään Monisivutulostus-toimintoa                                                  |
| Ei mitään                                              | Huomautus: Ei mitään on oletusarvo.                                                                                                    |
| Kiinteä                                                |                                                                                                    |

#### Laatu-valikko

| Valikkokohta     | Kuvaus                              |
|------------------|-------------------------------------|
| Tulostustarkkuus | Määrittää tulostustarkkuuden        |
| 300 dpi          | Huomautus: Oletusasetus on 600 dpi. |
| 600 dpi          |                                     |
| 1200 dpi         |                                     |
| 1 200 IQ         |                                     |
| 2 400 IQ         |                                     |

| Valikkokohta                        | Kuvaus                                                                                                    |  |
|-------------------------------------|----------------------------------------------------------------------------------------------------|--|
| Tummuuden säätö                     | Vaalentaa tai tummentaa tulostetta                                                                                                    |  |
| 1–10                                | Huomautuksia:                                                                                                    |  |
|                                     | Oletusasetus on 8.                                                                                                    |  |
|                                     | Voit säästää väriainetta valitsemalla pienemmän numeron.                                                                                                    |  |
| Viivojen korjaus<br>Käytössä        | Ottaa käyttöön tulostustilan, jota suositellaan esimerkiksi rakennuspiirustusten, karttojen, virtapiirikaavioiden ja vuokaavioiden tulostamiseen                                                                                                    |  |
| Ei käytössä                         | Huomautuksia:                                                                                                    |  |
|                                     | Oletusasetus on Ei käytössä.                                                                                                    |  |
|                                     | <ul> <li>Viivojen korjauksen asettaminen ohjelmistosta: Jos käytössä on Windows, valitse File<br/>(Tiedosto) → Print (Tulosta) ja valitse sitten Properties (Ominaisuudet), Preferences<br/>(Määritykset), Options (Asetukset) tai Setup (Asennus) ja muuta asetukset Tulostus-<br/>laatu-välilehdessä. Jos käytössä on Macintosh, valitse File (Tiedosto) &gt; Print (Tulosta)<br/>ja muuta asetuksia Tulosta-valintaikkunassa ja ponnahdusvalikoissa.</li> </ul> |  |
|                                     | • Voit määrittää Viivojen korjaus -asetuksen upotetun web-palvelimen avulla kirjoittamalla verkkotulostimen IP-osoitteen selainikkunaan ja valitsemalla Tulostusasetukset-kohdasta <b>Quality Menu (Laatu-valikko)</b> .                                                                                                    |  |
| Harmaankorjaus                      | Säätää kuvissa käytetyn kontrastinparannuksen automaattisesti                                                                                                    |  |
| Automaattinen<br>Ei käytössä        | Huomautus: Oletusasetus on Automaattinen.                                                                                                    |  |
| Kuvapisteiden lisäys<br>Ei käytössä | Ottaa käyttöön lisää pikseleitä kuvapisteiden ryhmissä tulostusta varten, mikä parantaa<br>selvyyttä ja kuvien laatua vaaka- tai pystysuunnassa tai fonttien laatua                                                                                                    |  |
| fontit                              | Huomautus: Oletusasetus on Ei käytössä.                                                                                                    |  |
| Vaakasuunta                         |                                                                                                    |  |
| Pystysuunta<br>Molemmat suunnat     |                                                                                                    |  |
| Virkkous                            | Vaalantaa tai tummontaa tulostotta Voit säästää väviainetta valitsemalla vaalast tulosteet                                                                                                    |  |
| -6-6                                | Valentaa tai tummentaa tulostetta.voit saastaa variametta valitsemaila vaaleat tulosteet.                                                                                                    |  |
| Kantua et:                          |                                                                                                    |  |
| Kontrasti                           | Säätää tulosteiden kontrastia                                                                                                    |  |
| 0-5                                 | Huomautus: Oletusasetus on 0.                                                                                                    |  |

## Apuohjelmat-valikko

| Valikkokohta                       | Kuvaus                                                                                                    |  |
|------------------------------------|----------------------------------------------------------------------------------------------------|--|
| <b>Alusta Flash</b><br>Yes (Kyllä) | Alustaa Flash-muistin. Flash-muistilla tarkoitetaan tulostimeen asennettua valinnaista flash-muisti-<br>korttia.                                                                                                    |  |
| No (Ei)                            | <b>Varoitus — Vaurioitumisen mahdollisuus:</b> Älä katkaise tulostimen virtaa flash-muistin alustuksen<br>aikana.                                                                                                    |  |
|                                    | Huomautuksia:                                                                                                    |  |
|                                    | <ul> <li>Valinnainen flash-muisti on käytettävissä, kun tulostimeen on asennettu valinnainen flash-<br/>muistikortti. Flash-muistikortti ei saa olla luku-/kirjoitus- tai kirjoitussuojattu tai viallinen.</li> </ul>        |  |
|                                    | <ul> <li>Jos valitset No (Ei), alustuspyyntö peruutetaan.</li> </ul>                                                                                                    |  |
|                                    | <ul> <li>Jos valitset Kyllä, kaikki flash-muistin tiedot poistetaan.</li> </ul>                                                                                                    |  |
| Eheytä Flash                       | Valmistelee flash-muistin vastaanottamaan uusia tietoja vapauttamalla käytettyä tallennustilaa.                                                                                                    |  |
| No (Ei)                            | Varoitus — Vaurioitumisen mahdollisuus: Älä katkaise tulostimen virtaa flash-muistin eheytyksen                                                                                                    |  |
| Yes (Kyllä)                        | aikana.                                                                                                    |  |
|                                    | Huomautuksia:                                                                                                    |  |
|                                    | Tämä asetus ei ole käytettävissä APA-malleissa.                                                                                                    |  |
|                                    | <ul> <li>Valinnainen flash-muisti on käytettävissä, kun tulostimeen on asennettu valinnainen flash-<br/>muistikortti. Flash-muistikortti ei saa olla luku-/kirjoitus- tai kirjoitussuojattu tai viallinen.</li> </ul>        |  |
|                                    | <ul> <li>Jos valitset Ei, eheytyspyyntö peruutetaan.</li> </ul>                                                                                                    |  |
|                                    | <ul> <li>Jos valitset Kyllä, flash-muisti alustetaan uudelleen, kun kaikki ladatut kohteet on siirretty tulos-<br/>timen omaan muistiin. Kun alustus on valmis, ladatut kohteet ladataan takaisin Flash-muistiin.</li> </ul> |  |
| Heksatulostus                      | Auttaa tulostustyön ongelmien selvittämisessä                                                                                                    |  |
| Ota käyttöön                       | Huomautuksia:                                                                                                    |  |
|                                    | <ul> <li>Jos valitset Ota käyttöön, kaikki tulostimeen lähetetyt tiedot tulostetaan heksadesimaaleina ja<br/>merkkeinä eikä hallintakoodeja suoriteta.</li> </ul>                                                            |  |
|                                    | <ul> <li>Voit lopettaa heksatulostuksen katkaisemalla tulostimen virran tai palauttamalla tulostimen<br/>tehdasasetukset.</li> </ul>                                                                                         |  |
| Peittävyysarvio                    | Arvioi prosentteina, miten suuren osan sivusta musta väriaine peittää. Arvio tulostuu erotinsivulle.                                                                                                    |  |
| Ei toiminnassa                     | Huomautus: Oletusasetus on Ei käytössä.                                                                                                    |  |
| Toiminnassa                        |                                                                                                    |  |

#### XPS-valikko

| Valikkokohta       | Kuvaus                                                      |
|--------------------|-------------------------------------------------------------|
| Tulostusvirhesivut | Tulostaa virhetietosivun, mukaan lukien XML-merkintävirheet |
| Ei pala            | Huomautus: Oletusasetus on Ei käytössä.                     |
| Ei käytössä        |                                                             |

#### PDF-valikko

| Valikkokohta   | Kuvaus                                                            |
|----------------|-------------------------------------------------------------------|
| Sovita sivulle | Muuttaa sivun kokoa siten, että se mahtuu valitulle paperikoolle. |
| Kyllä          | Huomautus: Ei on oletusarvo.                                      |
| Ei             |                                                                   |
| Kommentit      | Tulostaa PDF-tiedoston huomautukset                               |
| Älä tulosta    | Huomautus: Oletusasetus on Älä tulosta.                           |
| Tulosta        |                                                                   |

## PostScript-valikko

| Valikkokohta                             | Kuvaus                                                                                                    |
|------------------------------------------|----------------------------------------------------------------------------------------------------|
| Tulosta PS-virhe<br>Käytössä             | Tulostaa sivun, joka sisältää PostScript-virheen<br><b>Huomautus:</b> Oletusasetus on Ei käytössä                                                                                                    |
| Ei käytössä                              |                                                                                                    |
| <b>Fonttijärjestys</b><br>Vakio<br>Flash | <ul> <li>Määrittää fonttien hakujärjestyksen</li> <li>Huomautuksia: <ul> <li>Oletusasetus on Vakio.</li> <li>Tämä valikkokohta on käytettävissä, kun tulostimeen on asennettu valinnainen toimiva flashmuistimoduuli.</li> </ul> </li> </ul> |
|                                          | <ul> <li>Valinnainen flash-muistikortti ei saa olla luku-/kirjoitussuojattu, kirjoitussuojattu tai salasana-<br/>suojattu.</li> <li>Työpuskurin koko -asetus ei saa olla 100 %.</li> </ul>                                                   |

#### PCL-emulointi-valikko

| Valikkokohta                                     | Kuvaus                                                                                                    |
|--------------------------------------------------|----------------------------------------------------------------------------------------------------|
| Fonttilähde                                      | Määrittää käytettävissä olevat fontit                                                                                                    |
| Vakio                                            | Huomautuksia:                                                                                                    |
| Lataa<br>Flash                                   | Oletusasetus on Vakio. Se näyttää RAM-muistiin ladatut oletusfontit.                                                                                                 |
| Kaikki                                           | <ul> <li>Lataa-vaihtoehto on näkyvissä vain, jos järjestelmässä on ladattuja<br/>fontteja. Se näyttää kaikki RAM-muistiin ladatut fontit.</li> </ul>                 |
|                                                  | <ul> <li>Flash näkyy vain, jos fontit sisältävä valinnainen flash-muisti on<br/>asennettu.</li> </ul>                                                                |
|                                                  | <ul> <li>Valinnaisen Flash-muistin on oltava kunnolla alustettu, eikä se saa<br/>olla luku- ja kirjoitussuojattu, kirjoitussuojattu tai salasanasuojattu.</li> </ul> |
|                                                  | Kaikki-asetus näyttää kaikkien lisävarusteiden fontit.                                                                                                    |
| Fontin nimi<br><fonttiluettelo></fonttiluettelo> | Voit tarkastella tai muuttaa luettelon asetusta                                                                                                    |

| Valikkokohta                                                   | Kuvaus                                                                                                    |
|----------------------------------------------------------------|----------------------------------------------------------------------------------------------------|
| Merkistö                                                       | Voit tarkastella tai muuttaa luettelon asetusta                                                                                                    |
| <merkistöluettelo></merkistöluettelo>                          |                                                                                                    |
| PCL-emulointiasetukset<br>Pistekoko<br>1,00–1008,00            | Muuttaa skaalattavien typografisten fonttien pistekoon                                                                                                    |
|                                                                | Huomautuksia:                                                                                                    |
|                                                                | Oletusasetus on 12.                                                                                                    |
|                                                                | <ul> <li>Pistekoko tarkoittaa fontin merkkien korkeutta. Yksi piste on keski-<br/>määrin 1/72 tuumaa.</li> </ul>                                                                                              |
|                                                                | <ul> <li>Pistekokoa voidaan suurentaa tai pienentää 0,25 pisteen tarkkuu-<br/>della.</li> </ul>                                                                                                    |
| PCL-emulointiasetukset<br>Tiheys<br>0,08–100                   | Määrittää fontin tiheyden skaalattavia kiinteävälisiä fontteja varten                                                                                                    |
|                                                                | Huomautuksia:                                                                                                    |
|                                                                | Oletusasetus on 10.                                                                                                    |
|                                                                | <ul> <li>Tiheys viittaa kiinteävälisten merkkien lukumäärään yhdellä<br/>tuumalla (cpi).</li> </ul>                                                                                                    |
|                                                                | • Tiheyttä voidaan suurentaa tai pienentää 0,01 cpi:n tarkkuudella.                                                                                                    |
|                                                                | <ul> <li>Jos valittu fontti on ei-skaalattava kiinteävälinen fontti, sen tiheys<br/>näytetään, mutta sitä ei voida muuttaa.</li> </ul>                                                                        |
| PCL-emulointiasetukset<br>Suunta<br>Pysty<br>Landscape (Vaaka) | Määrittää tekstin ja kuvien suunnan sivulla                                                                                                    |
|                                                                | Huomautuksia:                                                                                                    |
|                                                                | Pysty on oletusasetus.                                                                                                    |
|                                                                | <ul> <li>Pysty-asetuksella teksti ja grafiikka tulostetaan sivun lyhyen reunan suuntaisesti.</li> </ul>                                                                                                    |
|                                                                | <ul> <li>Vaaka-asetuksella teksti ja grafiikka tulostetaan sivun pitkän reunan<br/>suuntaisesti.</li> </ul>                                                                                                   |
| PCL-emulointiasetukset<br>Riviä/sivu<br>1 - 255                | Määrittää, montako riviä tulostetaan yhdelle sivulle                                                                                                    |
|                                                                | Huomautuksia:                                                                                                    |
|                                                                | <ul> <li>60 on oletusasetus Yhdysvalloissa. 64 on kansainvälinen oletusa-<br/>setus.</li> </ul>                                                                                                    |
|                                                                | <ul> <li>Tulostettavien rivien väli määräytyy Riviä/sivu-, Paperikoko- ja<br/>Suunta-asetuksen mukaan. Valitse haluamasi Paperikoko- ja Suunta-<br/>asetus, ennen kuin muutat Riviä/sivu-asetusta.</li> </ul> |
| PCL-emulointiasetukset<br>A4-leveys<br>198 mm<br>203 mm        | Määrittää tulostimen tulostamaan A4-kokoiselle paperille                                                                                                    |
|                                                                | Huomautuksia:                                                                                                    |
|                                                                | Oletusasetus on 198 mm.                                                                                                    |
|                                                                | <ul> <li>203 mm -asetus määrittää sivun leveyden siten, että sivulle mahtuu<br/>80 merkkiä, joiden tiheys on 10.</li> </ul>                                                                                   |
| PCL-emulointiasetukset                                         | Määrittää, tekeekö tulostin automaattisen rivinvaihdon (CR) rivinsiirto-                                                                                                    |
| Autom. CR LF:n jälkeen                                         | ohjauskomennon (LF) jälkeen.                                                                                                    |
| Käytössä                                                       | Huomautus: Oletusasetus on Ei käytössä.                                                                                                    |
| EI KAYLUSSA                                                    |                                                                                                    |

| Valikkokohta                           | Kuvaus                                                                                                    |
|----------------------------------------|----------------------------------------------------------------------------------------------------|
| PCL-emulointiasetukset                 | Määrittää, tekeekö tulostin automaattisen rivinsiirron (LF) rivinvaihto-                                                   |
| Auto LF CR:n jälkeen                   | ohjauskomennon (CR) jälkeen.                                                                                               |
| Käytössä                               | Huomautus: Oletusasetus on Ei käytössä.                                                                                    |
| Ei käytössä                            |                                                                                                    |
| Lokeron uud.num.                       | Määrittää tulostimen asetukset siten, että se voi toimia yhdessä niiden                                                    |
| Määr. monisyöttö                       | tulostinohjelmistojen tai sovellusten kanssa, joiden paperilokero- ja                                                      |
| Ei käytössä                            | syöttölaitemääritykset ovat erilaiset.                                                                                     |
| None (Ei mitään)                       | Huomautuksia:                                                                                                    |
| 0–199                                  | <ul> <li>Oletusasetus on Ei käytössä.</li> </ul>                                                                           |
| Määritä lokero <x></x>                 | <ul> <li>Fi mitään -vaihtoehto ei ole käytettävissä. Se näkyy näytössä vain</li> </ul>                                     |
| Ei käytössä                            | PCL 5 -komentokielen valitsemana.                                                                                          |
| None (Ei mitään)                       | <ul> <li>Ei mitään -asetus ohittaa paperinsyötön valintakomennon.</li> <li>0–199 sallii asetuksen mukauttamisen</li> </ul> |
| 0–199                                  |                                                                                                    |
| Määritä paperin käsinsyöttö            |                                                                                                    |
| Ei käytössä                            |                                                                                                    |
| None (Ei mitään)                       |                                                                                                    |
| 0–199                                  |                                                                                                    |
| Määritä kirjekuoren käsinsyöttö        |                                                                                                    |
| Ei käytössä                            |                                                                                                    |
| None (Ei mitään)                       |                                                                                                    |
| 0–199                                  |                                                                                                    |
| Lokeron uud.num.                       | Voit tarkastella kaikkien lokeroiden tai syöttölaitteiden oletusasetuksia                                                  |
| Näytä tehd.olet.                       | Huomautus: Oletusasetukset tulevat näkyviin, vaikka lähde ei ole                                                           |
| Monisyöttölaitteen oletusarvo = 8      | asennettuna.                                                                                                    |
| Lokeron 1 oletusarvo = 1               |                                                                                                    |
| Lokeron 2 oletusarvo = 4               |                                                                                                    |
| Lokeron 3 oletusarvo = 5               |                                                                                                    |
| Lokeron 4 oletusarvo = 20              |                                                                                                    |
| Lokeron 5 oletusarvo = 21              |                                                                                                    |
| Kirjekuoren oletusarvo = 6             |                                                                                                    |
| Käsinsyötön oletusarvo = 2             |                                                                                                    |
| Kirjekuoren käsinsyötön oletusarvo = 3 |                                                                                                    |
| Lokeron uud.num.                       | Palauttaa kaikkien lokeroiden ja syöttölaitteiden oletusasetukset                                                          |
| Palauta oletukset                      |                                                                                                    |
| Kyllä                                  |                                                                                                    |
| Ei                                     |                                                                                                    |
#### HTML-valikko

| Valikkokohta   |                 | Kuvaus                                                                      |
|----------------|-----------------|-----------------------------------------------------------------------------|
| Fontin nimi    | Intl CG Times   | Määrittää HTML-asiakirjojen oletusfontin                                    |
| Albertus MT    | Intl Courier    | Huomautus: Jos HTML-asiakirjalle ei ole määritetty fonttia, siinä käytetään |
| Antique Olive  | Intl Univers    | Times-fonttia.                                                              |
| Apple Chancery | Joanna MT       |                                                                             |
| Arial MT       | Letter Gothic   |                                                                             |
| Avant Garde    | Lubalin Gothic  |                                                                             |
| Bodoni         | Marigold        |                                                                             |
| Bookman        | MonaLisa Recut  |                                                                             |
| Chicago        | Monaco          |                                                                             |
| Clarendon      | New CenturySbk  |                                                                             |
| Cooper Black   | New York        |                                                                             |
| Copperplate    | Optima          |                                                                             |
| Coronet        | Oxford          |                                                                             |
| Courier        | Palatino        |                                                                             |
| Eurostile      | StempelGaramond |                                                                             |
| Garamond       | Taffy           |                                                                             |
| Geneva         | Times           |                                                                             |
| Gill Sans      | TimesNewRoman   |                                                                             |
| Goudy          | Univers         |                                                                             |
| Helvetica      | Zapf Chancery   |                                                                             |
| Hoefler Text   |                 |                                                                             |

| Valikkokohta                   | Kuvaus                                                                    |
|--------------------------------|---------------------------------------------------------------------------|
| Font Size (Fonttikoko)         | Määrittää HTML-asiakirjojen oletusfonttikoon                              |
| 1–255                          | Huomautuksia:                                                             |
|                                | • 12 on oletusarvo.                                                       |
|                                | <ul> <li>Fonttikokoa voidaan kasvattaa 1 pisteen tarkkuudella.</li> </ul> |
| Scale (Sovita)                 | Skaalaa HTML-asiakirjojen oletusfontin                                    |
| 1–400%                         | Huomautuksia:                                                             |
|                                | • 100 % on oletusarvo.                                                    |
|                                | Skaalausta voidaan kasvattaa yhden prosentin tarkkuudella.                |
| Orientation (Suunta)           | Määrittää HTML-asiakirjojen sivun suunnan                                 |
| Portrait (Pysty)               | Huomautus: Portrait (Pysty) on oletusasetus.                              |
| Landscape (Vaaka)              |                                                                           |
| Margin Size (Marginaalin koko) | Määrittää HTML-asiakirjojen sivun marginaalin                             |
| 8–255 mm                       | Huomautuksia:                                                             |
|                                | • 19 mm on oletusarvo.                                                    |
|                                | • Marginaalin kokoa voidaan kasvattaa 1 mm:n tarkkuudella.                |

| Valikkokohta               | Kuvaus                                           |
|----------------------------|--------------------------------------------------|
| Backgrounds (Taustat)      | Määrittää, tulostetaanko HTML-asiakirjan tausta. |
| Do Not Print (Älä tulosta) | Huomautus: Print (Tulosta) on oletusarvo.        |
| Print (Tulosta)            |                                                  |

#### Image (Kuva) -valikko

| Valikkokohta                                                                  | Kuvaus                                                                                                 |
|-------------------------------------------------------------------------------|----------------------------------------------------------------------------------------------------|
| Auto Fit (Automaattinen sovitus)                                              | Valitsee optimaalisen paperikoon, skaalauksen ja suunnan                                               |
| On (Käytössä)                                                                 | Huomautuksia:                                                                                          |
| Off (El kaytossa)                                                             | Oletusasetus on On (Käytössä).                                                                         |
|                                                                               | <ul> <li>On (Käytössä) -asetus ohittaa joidenkin kuvien skaalaus- ja suunta-<br/>asetukset.</li> </ul> |
| Invert (Käänteinen)                                                           | Muuttaa kaksisävyiset mustavalkokuvat käänteisiksi                                                     |
| On (Käytössä)                                                                 | Huomautuksia:                                                                                          |
| Off (Ei kaytossa)                                                             | Oletusasetus on Off (Ei käytössä).                                                                     |
|                                                                               | <ul> <li>Fonttikokoa voidaan kasvattaa 1 pisteen tarkkuudella.</li> </ul>                              |
|                                                                               | Asetus ei koske GIF- ja JPEG-kuvia.                                                                    |
| Scaling (Skaalaus)                                                            | Skaalaa kuvan valitun paperikoon mukaan                                                                |
| Anchor Top Left (Ankkuroi ylävasen)                                           | Huomautuksia:                                                                                          |
| Best Fit (Parhaiten sopiva)                                                   | <ul> <li>Oletusasetus on Best Fit (Parhaiten sopiya).</li> </ul>                                       |
| Anchor Center (Ankkurol keskelle)<br>Fit Height/Width (Sovita korkeus/levevs) | • Kun Auto Fit (Automaattinen sovitus) -asetuksena on On (Käytössä),                                   |
| Fit Height (Sovita korkeus)                                                   | Scaling (Skaalaus) -asetus on automaattisesti Best Fit (Parhaiten                                      |
| Fit Width (Sovita leveys)                                                     | sopiva).                                                                                               |
| Orientation (Suunta)                                                          | Määrittää kuvan suunnan                                                                                |
| Portrait (Pysty)                                                              | Huomautus: Portrait (Pysty) on oletusasetus.                                                           |
| Landscape (Vaaka)                                                             |                                                                                                    |
| Rev Portrait (Käänteinen pysty)                                               |                                                                                                    |
| Rev Landscape (Käänteinen vaaka)                                              |                                                                                                    |

## Tulostimen ylläpito

Tietyt tehtävät on suoritettava säännöllisesti, jotta tulostuslaatu säilyy parhaana mahdollisena.

## Tulostimen ulkopuolen puhdistaminen

1 Tarkista, että tulostimen virta on katkaistu ja virtajohto on irrotettu pistorasiasta.

**VAARA—SÄHKÖISKUN VAARA:** Kun puhdistat tulostimen ulkopuolta, voit välttää sähköiskun riskiä irrottamalla virtapistokkeen pistorasiasta ja irrottamalla kaikki kaapelit tulostimesta ennen aloittamista.

- 2 Poista paperi tulostimesta.
- 3 Pyyhi pinta puhtaalla, nukkaamattomalla ja veteen kostutetulla kankaalla.

Varoitus — Vaurioitumisen mahdollisuus: Älä käytä kodin puhdistusaineita tai pesuaineita, sillä ne saattavat vahingoittaa tulostimen pintaa.

**4** Pyyhi ainoastaan tulostimen ulkopuoli.

Varoitus — Vaurioitumisen mahdollisuus: Jos pyyhit tulostimen sisäosaa kostealla kankaalla, se voi vahingoittua.

5 Varmista, että tulostimen kaikki alueet ovat kuivia, ennen kuin aloitat uuden tulostustyön.

## Tarvikkeiden varastointi

Säilytä tulostustarvikkeita viileässä ja puhtaassa paikassa. Säilytä tarvikkeet oikea puoli ylöspäin alkuperäisissä pakkauksissaan, kunnes ne otetaan käyttöön.

Älä altista tarvikkeita

- suoralle auringonvalolle
- yli 35 °C:n lämpötilalle
- suurelle ilmankosteudelle (yli 80 %)
- suolaiselle ilmalle
- syövyttäville kaasuille
- pölylle.

# Tarvikkeiden tilan tarkistaminen verkkotietokoneesta

Huomautus: Tietokoneen on oltava samassa verkossa kuin tulostin.

1 Kirjoita Web-selaimen osoiteriville tulostimen IP-osoite.

Huomautus: Jos et tiedä tulostimen IP-osoitetta, tulosta verkkomääritysten sivu ja etsi IP-osoite sivun TCP/IP-kohdasta.

2 Napsauta **Device Status (Laitteen tila)**. Näyttöön tulee Device Status (Laitteen tila) -sivu, jossa on yhteenveto tarvikkeiden tilasta.

## Tarvikkeiden tilaaminen

Yhdysvalloissa saat tietoja alueesi valtuutetuista Lexmark-tarvikkeiden jälleenmyyjistä soittamalla numeroon 1 800 539 6275. Muissa maissa tai muilla alueilla voit katsoa tietoja Lexmarkin Web-sivustosta osoitteessa **www.lexmark.com** tai ottaa yhteyden tulostimen myyjään.

#### Väriainekasettien tilaaminen

Kun näyttöön tulee ilmoitus 88 Väriaine vähissä tai tulosteet näyttävät haalistuneilta, kokeile kasetin käyttöiän pidentämistä:

- 1 Irrota värikasetti.
- 2 Tasoita väriaine ravistamalla kasettia edestakaisin useita kertoja.

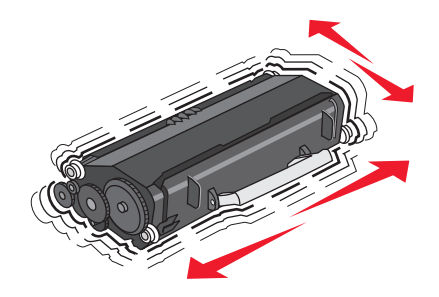

3 Aseta värikasetti takaisin laitteeseen ja jatka tulostamista.

Huomautus: Toista tämä useita kertoja, kunnes tulosteet jäävät haalistuneiksi, ja vaihda sitten värikasetti.

#### Suositellut värikasetit ja niiden osanumerot

| Tuotteen nimi                                                       | Lexmarkin palautusohjelmavärikasetti | Normaali kasetti |  |
|---------------------------------------------------------------------|--------------------------------------|------------------|--|
| Yhdysvallat ja Kanada                                               |                                      |                  |  |
| Väriainekasetti                                                     | E260A11A                             | E260A21A         |  |
| Suurikapasiteettinen väriainekasetti                                | E360H11A                             | E360H21A         |  |
| Erittäin suurikapasiteettinen värikasetti                           | E462U11A                             | E462U21G         |  |
| Eurooppa, Lähi-itä ja Afrikka                                       | Eurooppa, Lähi-itä ja Afrikka        |                  |  |
| Väriainekasetti                                                     | E260A11E                             | E260A21E         |  |
| Suurikapasiteettinen väriainekasetti                                | E360H11E                             | E360H21E         |  |
| Erittäin suurikapasiteettinen värikasetti                           | E462U11E                             | E462U21G         |  |
| Tyynenmeren alueen Aasia, mukaan lukien Australia ja Uusi-Seelanti. |                                      |                  |  |
| Väriainekasetti                                                     | E260A11P                             | E260A21P         |  |
| Suurikapasiteettinen väriainekasetti                                | E360H11P                             | E360H21P         |  |
| Erittäin suurikapasiteettinen värikasetti                           | E462U11P                             | E462U21G         |  |
| Latinalainen Amerikka                                               |                                      |                  |  |
| Väriainekasetti                                                     | E260A11L                             | E260A21L         |  |
| Suurikapasiteettinen väriainekasetti                                | E360H11L                             | E360H21L         |  |

| Tuotteen nimi                             | Lexmarkin palautusohjelmavärikasetti | Normaali kasetti |
|-------------------------------------------|--------------------------------------|------------------|
| Erittäin suurikapasiteettinen värikasetti | E462U11L                             | E462U21G         |

#### Kuvansiirtopakkauksen tilaaminen

Tulostin ilmoittaa, kun kuvayksikön käyttöikä on kulumassa loppuun. Tilaa tässä vaiheessa kuvansiirtopakkaus. Saat näkyviin kuvansiirtopakkauksen tilan myös tulostamalla verkkoasennussivun.

| Tuotteen nimi      | Tuotenumero |
|--------------------|-------------|
| Kuvansiirtopakkaus | E260X22G    |

#### Määräaikaishuoltopaketin tilaaminen

Kun 120 000 sivua on tulostettu, **80 Määräaikaishuolto**-ilmoitus tulee näyttöön merkiksi siitä, että on aika vaihtaa tulostimen huolto-osa. Tilaa huoltopaketti, kun tämä ilmoitus tulee näyttöön. Määräaikaishuoltopaketti sisältää kaikki osat, joita tarvitaan kiinnitysyksikön ja siirtorullan vaihtamisessa.

#### Huomautuksia:

- Huoltopaketti ei välttämättä ole saatavilla kaikilla markkina-alueilla.
- Käytettäessä tiettyjä paperityyppejä määräaikaishuoltopaketti on vaihdettava tavallista useammin.

Katso seuraavasta taulukosta tulostinta vastaava huoltopaketin tuotenumero.

| Tuotteen nimi       | Tuotenumero              |
|---------------------|--------------------------|
| Huoltopaketti       | 40 X 5 402 (100 V)*      |
|                     | 40 X 5 400 (115 V)       |
|                     | 40 X 5 401 (230 V)       |
| * Tarkoitettu käyte | ettäväksi vain Japanissa |

## Tarvikkeiden vaihtaminen

#### Värikasetin vaihtaminen

Vaihda väriainekasetti, kun 88 Väriaine on vähissä -ilmoitus on näytössä tai tulosteet ovat haalistuneita. Tasoita väriaine uudelleen ravistamalla kasettia edestakaisin. Aseta kasetti sen jälkeen takaisin laitteeseen ja jatka tulostamista. Kun värikasetin ravistaminen ei enää vaikuta tulostuslaatuun, vaihda kasetti.

Huomautus: Valikkoasetussivun tulostamalla voit tarkastaa, miten paljon väriä kasetissa on jäljellä.

Vaihda värikasetti seuraavasti:

**1** Avaa etuluukku painamalla tulostimen vasemman reunan painiketta ja laskemalla luukku.

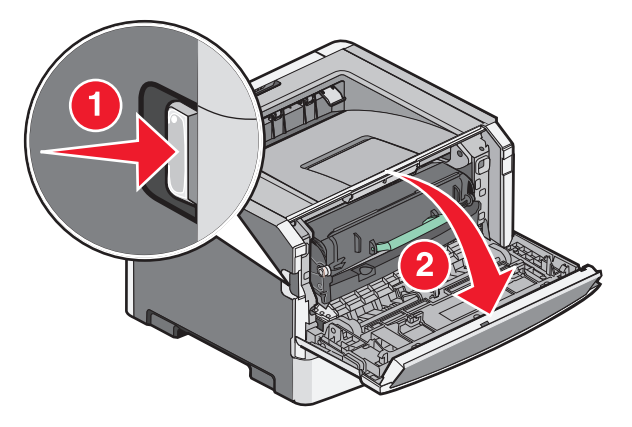

**2** Paina kuvansiirtopakkauksen pohjassa olevaa painiketta ja vedä värikasetti ulos kahvan avulla.

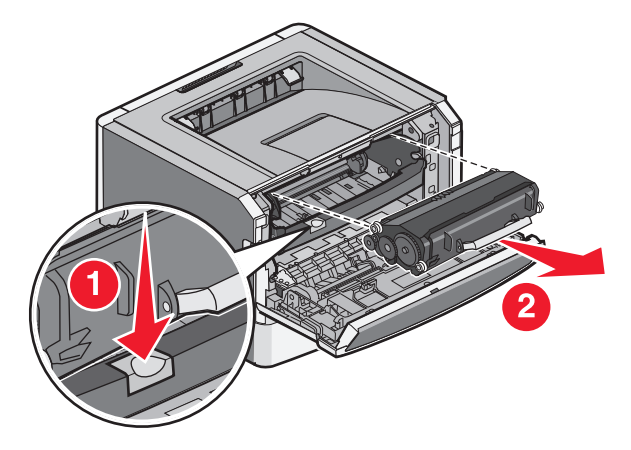

**3** Poista uusi värikasetti pakkauksestaan.

**Varoitus — Vaurioitumisen mahdollisuus:** Kun vaihdat värikasetin, älä jätä kuvansiirtoyksikköä suoraan valoon pitkäksi aikaa. Pitkäaikainen altistuminen valolle voi aiheuttaa tulostuslaatuongelmia.

4 Käännä kasettia eri suuntiin, jotta väriaine jakautuu tasaisesti.

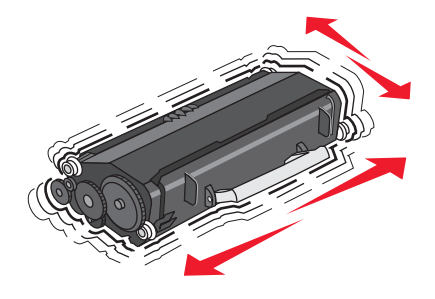

**5** Asenna uusi värikasetti asettamalla värikasetin rullat ja kuvansiirtoyksikön urissa olevat nuolet kohdakkain. Työnnä kasetti tulostimeen niin syvälle kuin mahdollista. Kasetti *napsahtaa* paikalleen, kun se on asennettu oikein.

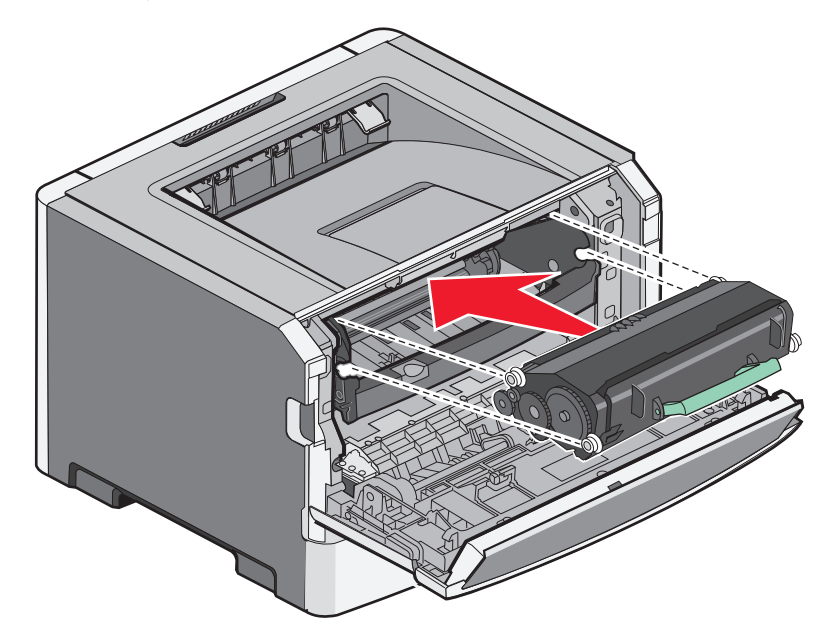

**6** Sulje etuluukku.

#### Kuvansiirtopakkauksen vaihtaminen

Tulostin ilmoittaa automaattisesti, kun kuvansiirtopakkaus on lähellä sivujen enimmäismäärää, lähettämällä näytössä tekstin 84 PC-pakkauksen käyttöikävaroitus tai 84 Vaihda PC-pakkaus. Voit myös nähdä kuvansiirtopakkauksen tilan tulostamalla valikkoasetukset-sivun.

Kun näytössä näkyy 84 PC-pakkauksen käyttöikävaroitus tai 84 Vaihda PC-pakkaus ensimmäisen kerran, tilaa uusi kuvansiirtopakkaus välittömästi. Vaikka tulostimella voi ehkä tulostaa vielä, kun kuvansiirtoyksikkö on virallisesti kulunut loppuun, tulostuslaatu huononee merkittävästi.

Huomautus: Kuvansiirtopakkaus on vain yksi pakkaus.

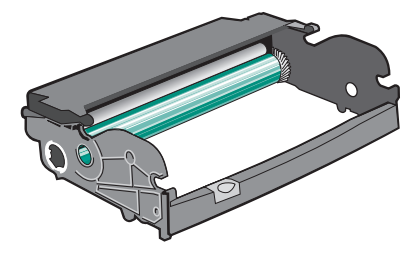

- 1 Sammuta tulostin.
- 2 Vapauta ja laske etuluukku painamalla tulostimen vasemman reunan painiketta.
- 3 Vedä kuvansiirtopakkaus ja väriainekasetti yhdessä ulos tulostimesta vetämällä väriainekasetin kahvasta.
   Huomautus: Kuvansiirtopakkaus ja väriainekasetti muodostavat yksikön.

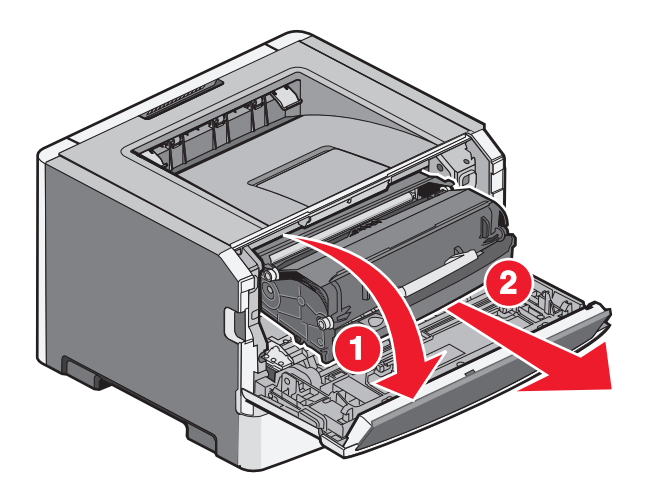

Aseta yksikkö puhtaalle, tasaiselle alustalle.

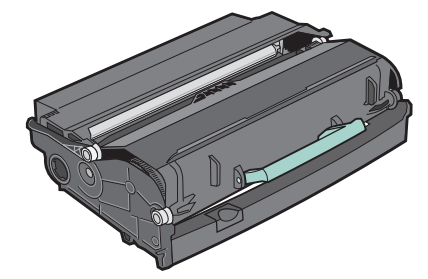

**4** Paina kuvansiirtoyksikön pohjassa olevaa painiketta. Irrota värikasetti vetämällä sitä kahvasta.

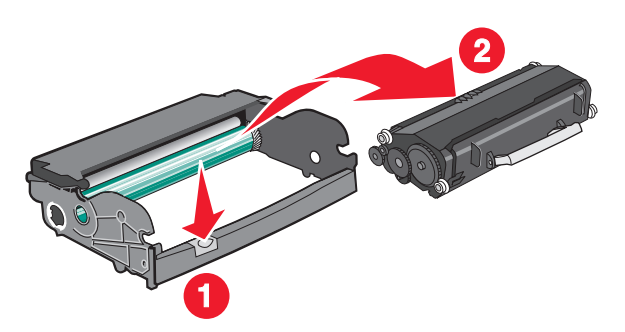

5 Poista uusi kuvansiirtopakkaus pakkauksesta.

**Varoitus — Vaurioitumisen mahdollisuus:** Älä kosketa kuvansiirtoyksikön rumpuja. Rumpujen koskettaminen saattaa heikentää tulevien töiden tulostuslaatua.

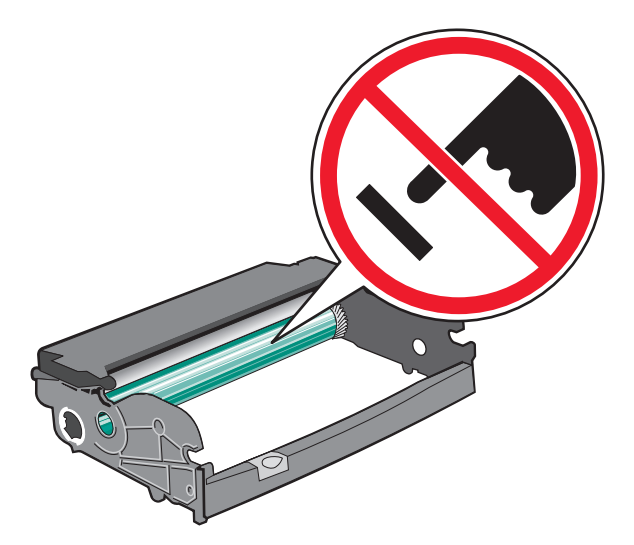

**6** Aseta värikasetti kuvansiirtopakkaukseen kohdistamalla värikasetin rullat uriin. Työnnä väriainekasettia, kunnes se *napsahtaa* paikalleen.

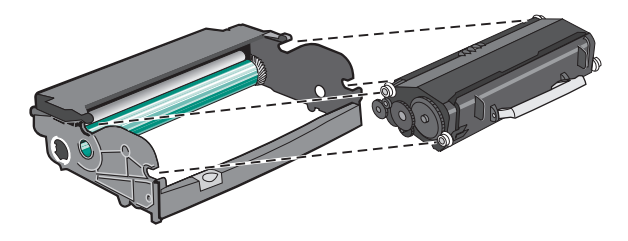

7 Asenna yksikkö tulostimeen suuntaamalla yksikön ohjainten nuolet tulostimen nuolten kanssa. Työnnä yksikkö tulostimeen niin syvälle kuin mahdollista.

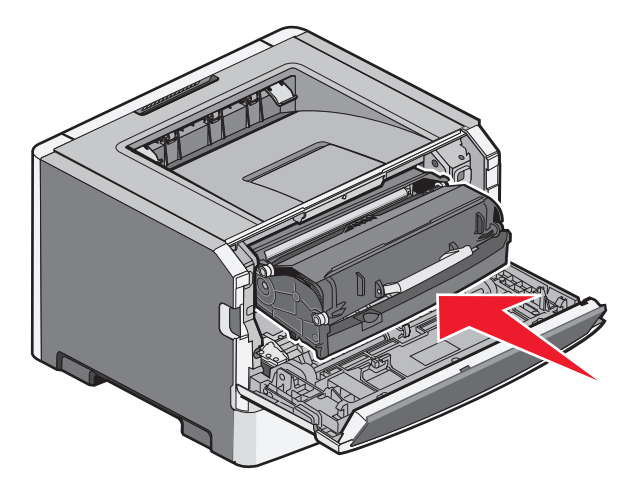

8 Kun olet vaihtanut kuvansiirtopakkauksen, nollaa kuvansiirtolaskuri.

Nollaa kuvansiirtoyksikön laskuri avaamalla etuluukku ja pitämällä painettuna X-painiketta, kunnes näytössä näkyy ilmoitus **Nollataan tietokoneen laskuri**. Virran merkkivalo vilkkuu ja tulostimesta kuuluu merkkiääni.

**Varoitus — Vaurioitumisen mahdollisuus:** Kuvansiirtopakkauksen laskurin nollaaminen ilman kuvansiirtopakkauksen vaihtamista voi vahingoittaa tulostinta ja mitätöidä takuun.

**9** Sulje etuluukku.

## Tulostimen siirtäminen

#### Tulostimen siirtäminen toiseen paikkaan

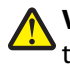

VAARA—LOUKKAANTUMISVAARA: Tulostin painaa yli 18 kg, ja sen turvallinen siirtäminen edellyttää kahta tai useampaa koulutettua henkilöä.

**VAARA—LOUKKAANTUMISVAARA:** Ennen kuin siirrät tulostinta, tutustu seuraaviin ohjeisiin, jotta et vahingoittaisi ketään tai tulostinta:

- Katkaise tulostimesta virta ja irrota virtajohto pistorasiasta.
- Irrota kaikki johdot ja kaapelit tulostimesta, ennen kuin siirrät sitä.
- Nosta tulostin pois arkinsyöttölaitteen päältä ja aseta tulostin sivuun. Älä yritä nostaa syöttölaitetta ja tulostinta yhtä aikaa.

Huomautus: Nosta tulostinta pois arkinsyöttölaitteen päältä tulostimen sivuilla olevista kädensijoista.

Tulostin ja lisävarusteet voidaan siirtää turvallisesti toiseen paikkaan näiden ohjeiden mukaisesti:

- Tulostimen siirtämiseen käytettävien kärryjen on oltava niin suuret, että ne tukevat tulostimen koko jalustaa. Lisävarusteiden siirtämiseen käytettävien kärryjen on oltava niin suuret, että lisävarusteet mahtuvat siihen kokonaan.
- Pidä tulostin pystyasennossa.
- Vältä erittäin äkkinäisiä liikkeitä.

#### Tulostimen kuljettaminen

Kun kuljetat tulostinta, käytä sen alkuperäistä pakkausta tai hanki kuljetussarja tulostimen ostopaikasta.

## Ylläpidollinen tuki

## Verkko- ja pääkäyttäjälisätietojen löytäminen

Tässä luvussa käsitellään hallinnan ja tuen perustehtäviä. Ohjeita haastavien järjestelmätukitehtävien suorittamiseen on Ohjelmisto- ja käyttöoppaat -CD-levyn Verkko-oppaassa ja Lexmarkin Web-sivustossa osoitteessa **www.lexmark.com** olevassa Upotetun Web-palvelimen pääkäyttäjän oppaassa.

## Upotetun verkkopalvelimen käyttäminen

Jos tulostin on asennettu verkkoon, upotetussa Web-palvelimessa on käytettävissä seuraavat toiminnot:

- Tulostimen ohjauspaneelin virtuaalisen näytön katseleminen
- Tulostimen tarvikkeiden tilan tarkistaminen
- Tulostinasetusten määrittäminen
- Verkkoasetusten määrittäminen
- Raporttien tarkasteleminen

Avaa Upotettu verkkopalvelin kirjoittamalla tulostimen IP-osoite Web-selaimen osoitekenttään.

#### Huomautuksia:

- Jos et tiedä tulostimen IP-osoitetta, tulosta verkkoasetussivu ja etsi IP-osoite sivun TCP/IP-kohdasta.
- Lisätietoja on *Ohjelmisto- ja käyttöoppaat* -CD-levyn *Verkko-oppaassa* ja *Upotetun Web-palvelimen pääkäyttäjän oppaassa* Lexmarkin<sup>™</sup> Web-sivustossa osoitteessa **www.lexmark.com**.

## Virtuaalinäytön tarkistaminen

Kun Embedded Web Server on avoinna, virtuaalinäyttö näkyy näytön vasemmassa yläkulmassa. Se toimii samalla tavalla tavoin, kuin todellinen näyttö toimii tulostimen ohjauspaneelissa, ja näyttää tulostimen sanomat

Avaa Embedded Web Server -palvelin kirjoittamalla tulostimen IP-osoite Web-selaimen osoitekenttään.

Huomautus: Jos et tiedä tulostimen IP-osoitetta, tulosta verkkomääritysten sivu ja etsi IP-osoite sivun TCP/IP-kohdasta.

Virtuaalinäyttö näkyy näytön vasemmassa yläkulmassa.

## Laitteen tilan tarkastaminen

Voit tarkastella paperilokeron asetuksia, tulostuskasetin musteen määrää, määräaikaishuoltopaketin jäljellä olevaa suhteellista käyttöikää ja tulostimen tiettyjen osien kapasiteettitietoja upotetun Web-palvelimen avulla.Laitteen tilan tarkasteleminen:

**1** Kirjoita Web-selaimen osoiteriville tulostimen IP-osoite.

Huomautus: Jos et tiedä tulostimen IP-osoitetta, tulosta verkkoasetussivu ja etsi IP-osoite sivun TCP/IP-kohdasta.

2 Napsauta Device Status (Laitteen tila).

## **Raporttien tarkasteleminen**

Voit tarkastella joitakin laitteen verkkoselaimen tuottamia raportteja. Näistä raporteista on apua tulostimen, verkon ja lisälaitteiden tilan arvioimisessa.

Jos haluat tarkastella verkkotulostimen raportteja, toimi seuraavasti:

1 Kirjoita Web-selaimen osoiteriville tulostimen IP-osoite.

Huomautus: Jos et tiedä tulostimen IP-osoitetta, tulosta verkkoasetussivu ja etsi IP-osoite sivun TCP/IP-kohdasta.

2 Napsauta **Reports (Raportit)** ja valitse sitten raporttilaji, jota haluat tarkastella.

## Tarvikeilmoituksien määrittäminen

Voit määrittää, miten järjestelmä ilmoittaa tarvikkeiden käyttöiän loppumisen lähestymisestä ja itse loppumisesta. Voit määrittää tarvikeilmoitukset upotetun Web-palvelimen avulla seuraavasti:

**1** Kirjoita Web-selaimen osoiteriville tulostimen IP-osoite.

Huomautus: Jos et tiedä tulostimen IP-osoitetta, tulosta verkkoasetussivu ja etsi IP-osoite sivun TCP/IP-kohdasta.

- 2 Valitse Settings (Asetukset).
- 3 Valitse Print Settings (Tulostusasetukset).
- 4 Valitse Supply Notifications (Tarvikeilmoitukset).
- **5** Valitse kunkin tarvikkeen avattavasta luetteloruudusta asianmukainen ilmoitus. Kunkin lisävarusteen kohdalla on selitys.
- 6 Tallenna valinnat valitsemalla Submit (Lähetä).

# Luottamuksellisen tulostuksen asetusten muuttaminen

Voit muuttaa luottamuksellisen tulostuksen asetuksia upotetussa Web-palvelimessa. Voit määrittää PIN-koodin antamiskertojen enimmäismäärän. Kun käyttäjä ylittää PIN-koodin kirjoituskertojen rajoituksen, kaikki hänen työnsä poistetaan.

Voit määrittää luottamuksellisten tulostustöiden vanhenemisajan. Jos käyttäjä ei tulosta töitä määritetyn ajan kuluessa, kaikki hänen työnsä poistetaan.

Huomautus: Tämä toiminto on käytettävissä vain verkkotulostimissa.

Luottamuksellisen tulostuksen asetusten muuttaminen:

1 Kirjoita Web-selaimen osoiteriville tulostimen IP-osoite.

Huomautus: Jos et tiedä tulostimen IP-osoitetta, tulosta verkkoasetussivu ja etsi IP-osoite sivun TCP/IP-kohdasta.

- 2 Valitse Settings (Asetukset).
- 3 Valitse Muut asetukset -kohdasta Security (Suojaus).
- 4 Valitse Confidential Print Setup (Luottamukselliset tulostusasetukset).

## Sähköpostihälytysten määrittäminen

Voit määrittää, että tulostin lähettää sinulle sähköpostiviestin seuraavissa tapauksissa: kun tarvikkeet alkavat loppua tai paperi täytyy vaihtaa, kun paperia pitää lisätä tai kun paperitukoksia ilmenee.

Sähköpostihälytysten määrittäminen:

1 Kirjoita Web-selaimen osoiteriville tulostimen IP-osoite.

Huomautus: Jos et tiedä tulostimen IP-osoitetta, tulosta verkkoasetussivu ja etsi IP-osoite sivun TCP/IP-kohdasta.

- 2 Valitse Settings (Asetukset).
- 3 Valitse Muut asetukset -kohdasta E-mail Alert Setup (Sähköpostihälytyksen määrittäminen).
- 4 Valitse kohteet, joista haluat saada hälytyksen, ja kirjoita sähköpostiosoitteet.
- 5 Valitse Submit (Lähetä).

Huomautus: Pyydä järjestelmän tukihenkilöä määrittämään sähköpostipalvelimen asetukset.

## tehdasasetusten palauttaminen

Jos haluat säilyttää luettelon nykyisistä valikkoasetuksista, tulosta valikkoasetussivu ennen kuin palautat tehdasasetukset. Lisätietoja on kohdassa "Valikkoasetussivun tulostus" sivulla 28.

Varoitus — Vaurioitumisen mahdollisuus: Tehdasasetusten palauttaminen palauttaa useimmat tulostimen asetukset alkuperäisiksi oletusasetuksiksi. Poikkeuksia ovat näyttökieli, mukautetut koot ja ilmoitukset sekä Verkko/Portti-valikon asetukset. Kaikki RAM-muistiin tallennetut lataukset poistetaan. Tämä ei vaikuta flash-muistiin tai tulostimen kiintolevylle tallennettuihin latauksiin.

- 1 Paina tulostimen ohjauspaneelin 🔄-painiketta.
- 2 Paina nuolinäppäimiä, kunnes teksti 🗸 Asetukset tulee näyttöön. Paina sitten painiketta 🕖.
- 3 Paina nuolinäppäimiä, kunnes teksti Vyleisasetukset tulee näyttöön. Paina sitten painiketta 🕢.
- 5 Paina nuolinäppäimiä, kunnes teksti √Palauta nyt tulee näyttöön. Paina sitten painiketta Ø. Näyttöön tulee Tehdasasetuksia palautetaan -ilmoitus.

## Tukosten poistaminen

Valitsemalla tulostusmateriaalin huolellisesti ja asettamalla sen oikein voit välttää useimmat paperitukokset. Lisätietoja on kohdassa "Tukosten välttäminen" sivulla 122. Jos tukoksia ilmenee, noudata tämän luvun ohjeita.

**Varoitus — Vaurioitumisen mahdollisuus:** Älä koskaan käytä työkalua, kun yrität poistaa tukoksen. Muussa tapauksessa kiinnitysyksikkö saattaa vahingoittua pysyvästi.

Voit poistaa paperitukosilmoitukset tyhjentämällä ensin koko paperiradan. Voit sitten poistaa ilmoituksen näytöstä ja jatkaa tulostusta painamalla @-näppäintä. Tulostin tulostaa sivun uudelleen, jos Tukosselvitys on Käytössä tai Automaattinen. Automaattinen-asetus ei kuitenkaan takaa, että sivu tulostuu.

Huomautus: Tukosselvitys-asetuksen oletusarvo on Automaattinen. Tulostin tulostaa jumiutuneet sivut uudelleen, jos sivujen säilyttämiseen tarvittavaa muistitilaa ei tarvita tulostimen muihin tehtäviin.

## Tukosten välttäminen

Seuraavia ohjeita noudattamalla voidaan välttää tukoksia:

- Käytä ainoastaan suositeltua paperia tai erikoistulostusmateriaalia. Lisätietoja on kohdassa "Tuetut paperikoot, lajit ja -painot ja -kapasiteetit" sivulla 60.
- Älä lisää laitteeseen liikaa paperia. Varmista, että pinon korkeus ei ylitä merkittyä enimmäiskorkeutta.
- Älä lisää ryppyistä, taitettua, kosteaa tai käpristynyttä paperia.
- Taivuta, ilmasta ja suorista paperi, ennen kuin lisäät sen tulostimeen.
- Älä käytä käsin leikattua tai rajattua materiaalia.
- Älä käytä samassa pinossa erikokoisia, -painoisia tai -tyyppisiä papereita.
- Älä lisää tulostimeen sellaisia kirjekuoria,
  - jotka ovat erittäin käpristyneitä tai vääntyneitä
  - joissa on ikkunoita tai reikiä, perforointi, rei'ityksiä tai kohokuvioita
  - joissa on metallikiinnikkeitä tai muita metalliosia
  - jotka ovat lomittain
  - joissa on valmiiksi kiinnitetyt postimerkit
  - joissa on näkyvissä liimapintaa, kun läppä on suljettu
  - joiden kulmat ovat taittuneet
  - joissa on karkea, rypytetty tai vesiraidoitettu pinta.
  - jotka kiinnittyvät toisiinsa tai jotka ovat rikkinäisiä tai vahingoittuneita
- Säilytä paperia asianmukaisessa paikassa.
- Älä irrota lokeroita tulostamisen aikana.
- Älä täytä monisyöttölokeroa tulostamisen aikana. Täytä monisyöttölokero ennen tulostamista tai sitten, kun tulostin kehottaa täyttämään lokeron.
- Työnnä kaikki lokerot kunnolla paikoilleen, kun olet lisännyt paperin.
- Varmista, että lokeroiden ohjaimet on asetettu oikein eivätkä ne purista paperia liikaa.
- Varmista, että kaikki materiaalikoot ja -lajit on määritetty oikein ohjauspaneelin valikossa.
- Varmista, että kaikki tulostimen kaapelit on liitetty oikein. Lisätietoja on asennusohjeessa.

## Tukosten paikantaminen paperiradalla

Seuraavassa kuvassa näkyy rata, jota pitkin tulostusmateriaali kulkee tulostimen läpi. Rata vaihtelee syöttölähteen (lokero tai syöttölaite) ja mahdollisen kaksipuolisen tulostuksen mukaan.

Kun tulostimessa syntyy tukos, tukosviesti tulee näyttöön. Viesti osoittaa tukosalueen ja ilmoittaa tukkeutuneiden arkkien määrän. Kolminumeroiset tukoksen etuliitenumerot kerrotaan seuraavassa, joiden avulla tukosalue voidaan paikantaa.

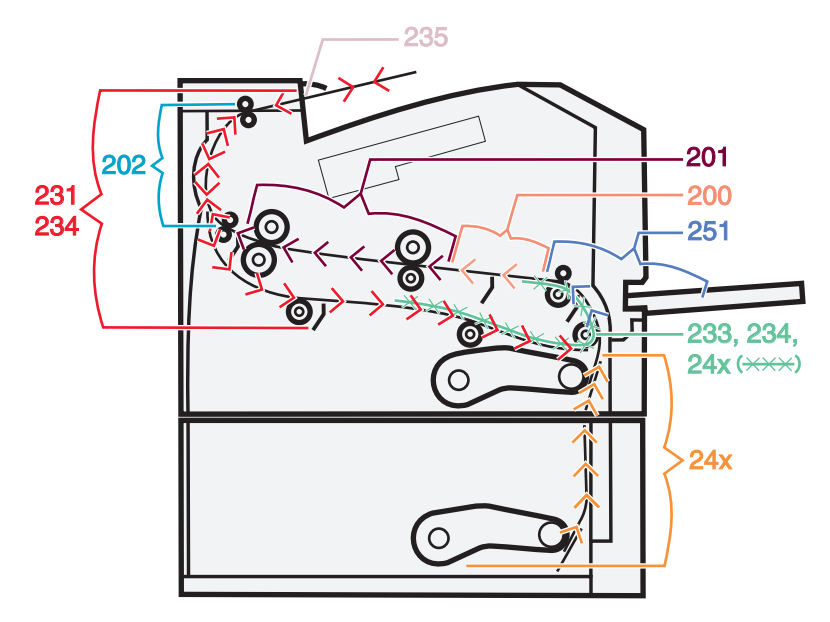

## Tukosilmoitukset ja tukosalueet

Huomautus: Jokaisen viestin poistaminen vaatii kaiken paperin tai erikoismateriaalin materiaalin poistamista koko materiaaliradalta.

Tukosalueille pääsee avaamalla luukkuja ja kansia sekä poistamalla paperilokeroita. Nämä kohdat on esitetty seuraavassa kuvassa ja taulukossa. Taulukossa "Tukosilmoitusnumerot ja kunkin tukoksen poisto-ohjeet" sivulla 124 on lisätietoja tukosnumeroista ja kunkin tukoksen poisto-ohjeet

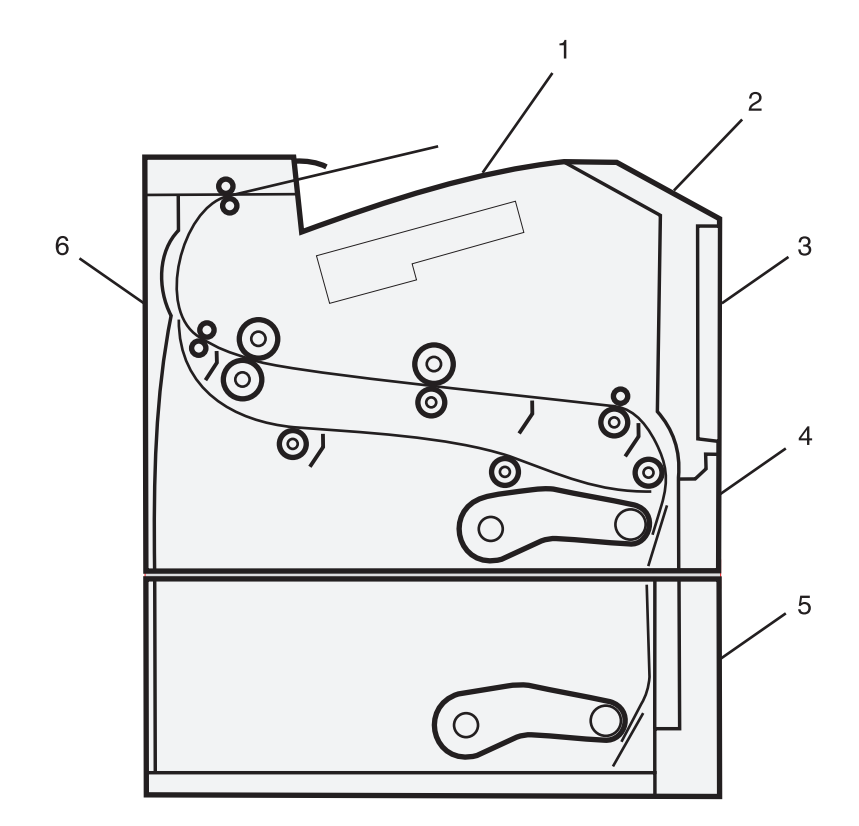

| ~ |                           |
|---|---------------------------|
| 1 | Vakiovastaanottoalusta    |
| 2 | Etuluukku                 |
| 3 | Monisyöttölaitteen luukku |
| 4 | Lokero 1                  |
| 5 | Lokero 2                  |
| 6 | Takaluukku                |
|   | ļ                         |

#### Tukosilmoitusnumerot ja kunkin tukoksen poisto-ohjeet

| Tukosnumero | Tukoksen poistaminen                                                                 |  |
|-------------|--------------------------------------------------------------------------------------|--|
| 200         | Kokeile seuraavia vaihtoehtoja:                                                      |  |
|             | Irrota lokero 1.                                                                     |  |
|             | Avaa etuluukku ja irrota kuvansiirtopakkaus.                                         |  |
| 201         | Avaa etuluukku ja irrota kuvansiirtopakkaus.                                         |  |
| 202         | Avaa ensin etuluukku ja sitten takaluukku.                                           |  |
| 231         | Avaa ensin etuluukku ja sitten takaluukku.                                           |  |
|             | Huomautus: Voit poistaa tukoksen myös irrottamalla lokeron 1 ja painamalla vipua.    |  |
| 233         | Irrota lokero 1 ja paina vipua.                                                      |  |
|             | Huomautus: Voit poistaa tukoksen myös avaamalla etuluukun ja sen jälkeen takaluukun. |  |

| Tukosnumero | Tukoksen poistaminen                                                                                                    |
|-------------|----------------------------------------------------------------------------------------------------|
| 234         | Kokeile seuraavia vaihtoehtoja:                                                                                                    |
|             | Avaa ensin etuluukku ja sitten takaluukku.                                                                                                    |
|             | Irrota lokero 1 ja paina vipua.                                                                                                    |
| 235         | Poista paperi vastaanottoalustalta.                                                                                                    |
| 24x         | Irrota lokero 2.                                                                                                    |
| 251         | Kokeile seuraavia vaihtoehtoja:                                                                                                    |
|             | • Jos arkki näkyy monisyöttölaitteessa, vedä se varovasti ulos monisyöttölaitteen etupuolelta.                                                  |
|             | <ul> <li>Jos se ei näy, avaa etuluukku ja irrota yksikkö. Nosta tulostimen etupuolella olevaa läppää ja poista<br/>juuttuneet arkit.</li> </ul> |

## 200 paperitukos

**1** Poista lokero tulostimesta.

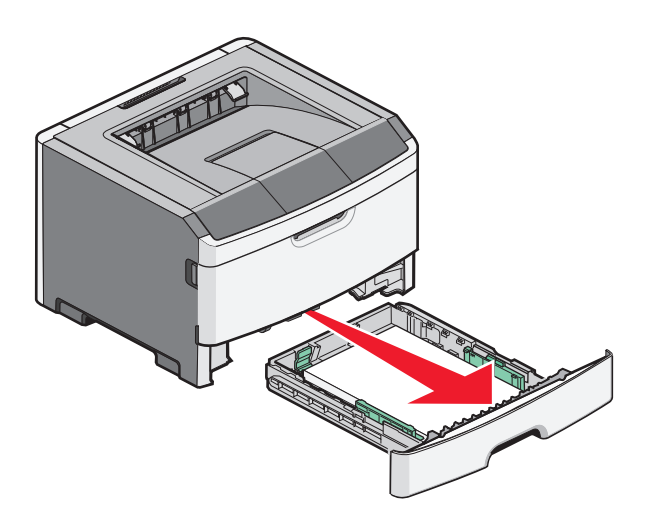

**2** Jos näet tukoksen, poista se:

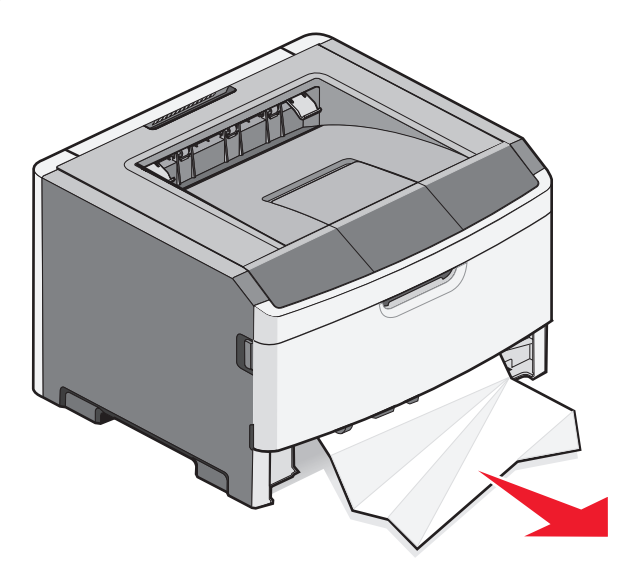

Tukosten poistaminen **125** 

**3** Jos et näe tukosta, avaa etuluukku ja irrota valojohderumpu ja värikasetti (yksikkö).

Huomautus: Kun valojohderumpu ja värikasetti ovat yhdessä, niitä kutsutaan kuvansiirtoyksiköksi.

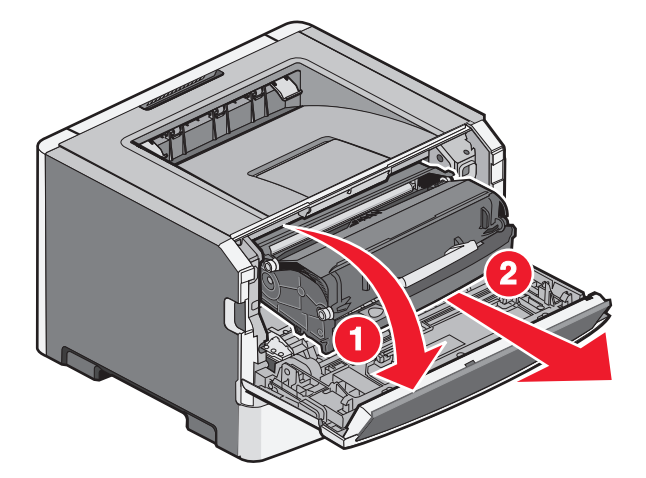

**4** Nosta tulostimen etuosassa olevaa läppää ja poista juuttuneet arkit.

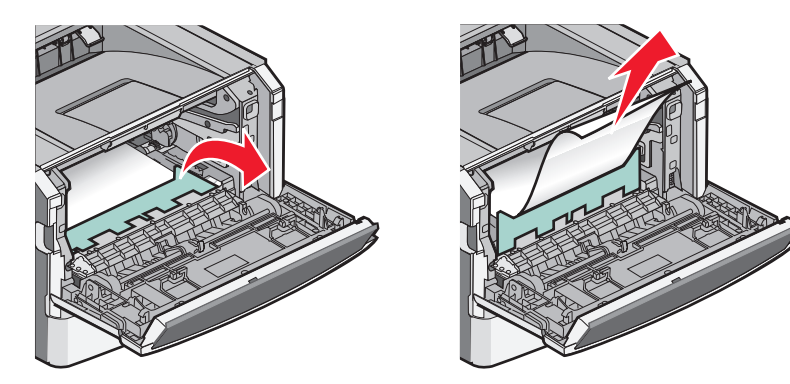

- 5 Kohdista ja aseta yksikkö takaisin paikalleen.
- **6** Sulje etuluukku.
- 7 Aseta lokero tulostimeen.
- 8 Paina painiketta 🕢.

## 201 paperitukos

VAARA—KUUMA PINTA: Kiinnitysyksikkö ja tulostimen sisäpuoli sen lähellä voivat olla kuumia. Varo polttamasta itseäsi. Odota, että osat ovat jäähtyneet, ennen kuin ryhdyt poistamaan paperia.

1 Avaa etuluukku ja poista yksikkö.

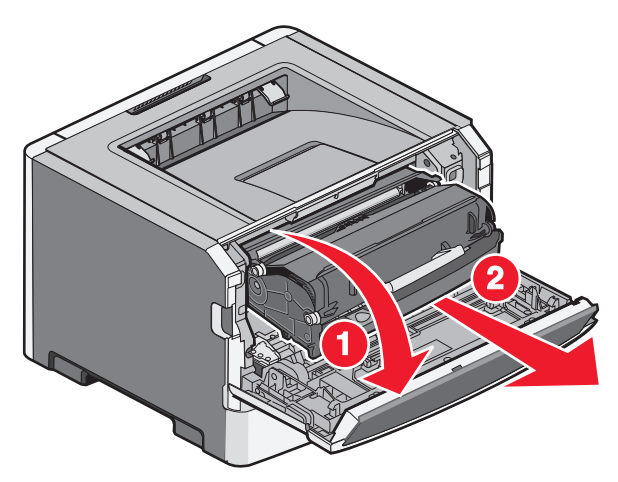

2 Nosta tulostimen etuosassa olevaa läppää ja poista juuttuneet arkit.

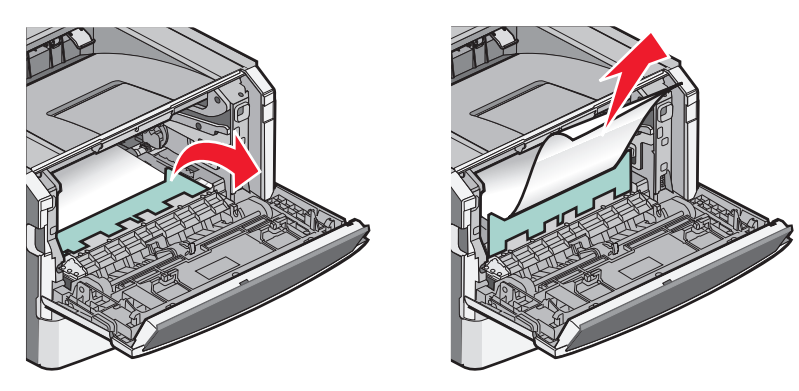

- **3** Kohdista ja aseta yksikkö paikalleen.
- 4 Sulje etuluukku.
- **5** Paina painiketta **()**.

## 202 Paperitukos

VAARA—KUUMA PINTA: Kiinnitysyksikkö ja tulostimen sisäpuoli sen lähellä voivat olla kuumia. Voit estää kuumien osien aiheuttamia vammoja poistamalla paperin vasta, kun osat ovat jäähtyneet.

1 Avaa etuluukku ja irrota yksikkö.

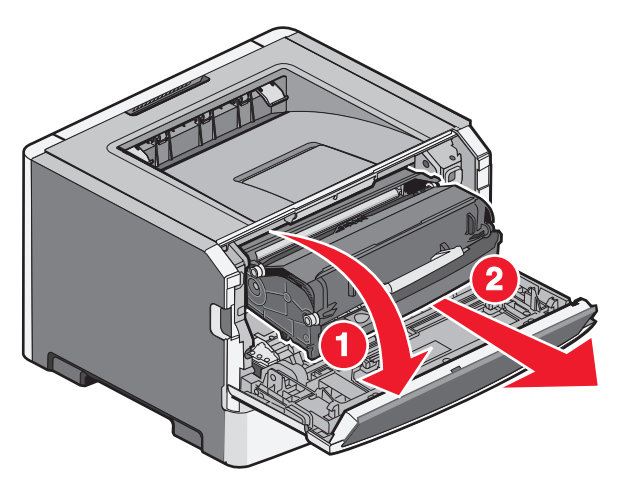

2 Nosta tulostimen etupuolella olevaa läppää ja poista juuttuneet arkit.

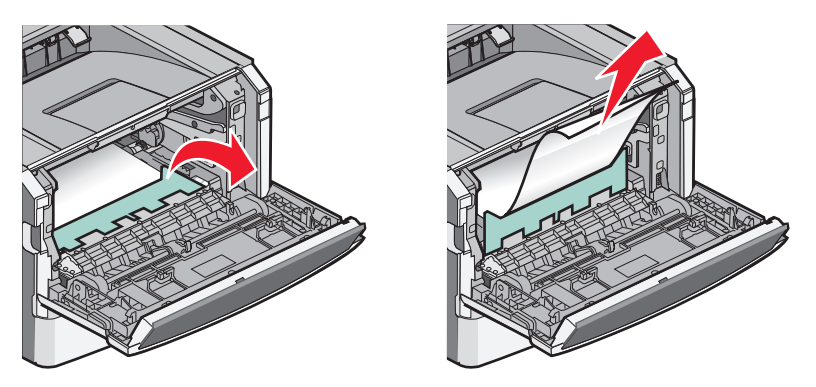

**3** Avaa takaluukku.

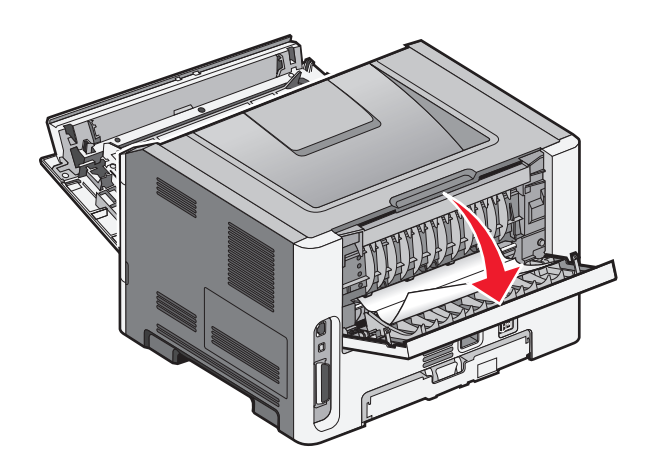

4 Poista tukos.

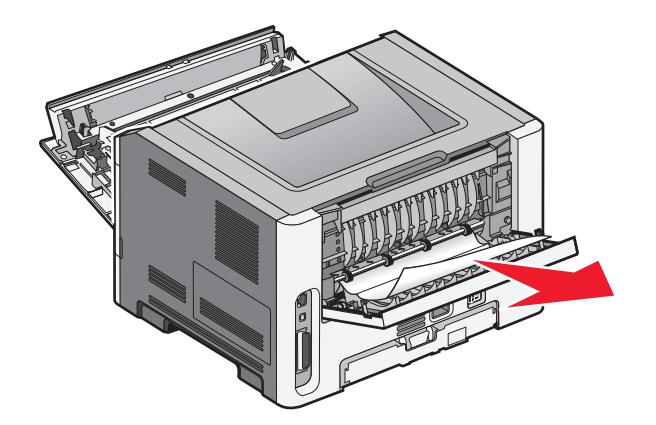

- **5** Kohdista yksikkö ja aseta se paikalleen.
- 6 Sulje takaluukku.
- 7 Sulje etuluukku.
- 8 Valitse 🕢.

## 231 paperitukos

**VAARA—KUUMA PINTA:** Kiinnitysyksikkö ja tulostimen sisäpuoli sen lähellä voivat olla kuumia. Voit estää kuumien osien aiheuttamia vammoja poistamalla paperit tältä alueelta vasta, kun osat ovat jäähtyneet.

1 Avaa etuluukku.

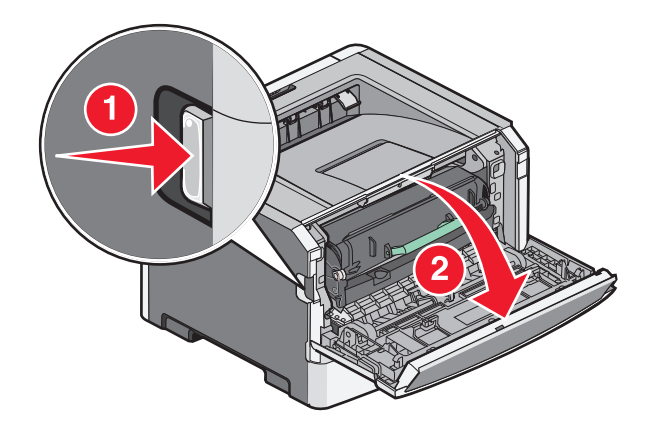

2 Avaa takaluukku.

#### Poista tukos.

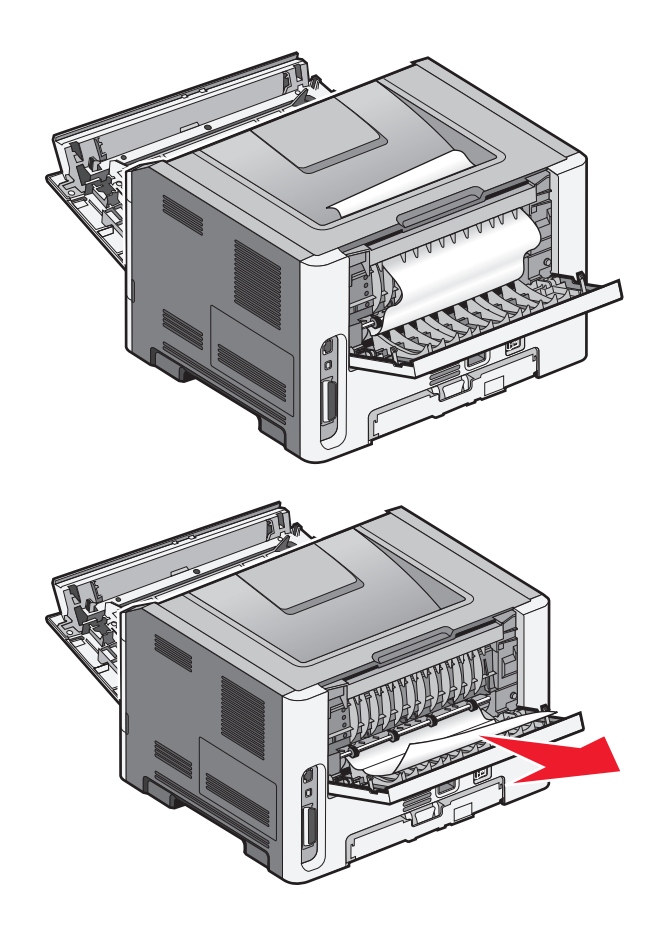

- Sulje takaluukku.
- Sulje etuluukku.
- Paina *⊘*-painiketta.

Jos tukos ei selviä, toimi kohdassa "233 paperitukos" sivulla 131 annettujen ohjeiden mukaan.

## 233 paperitukos

**1** Poista lokero tulostimesta.

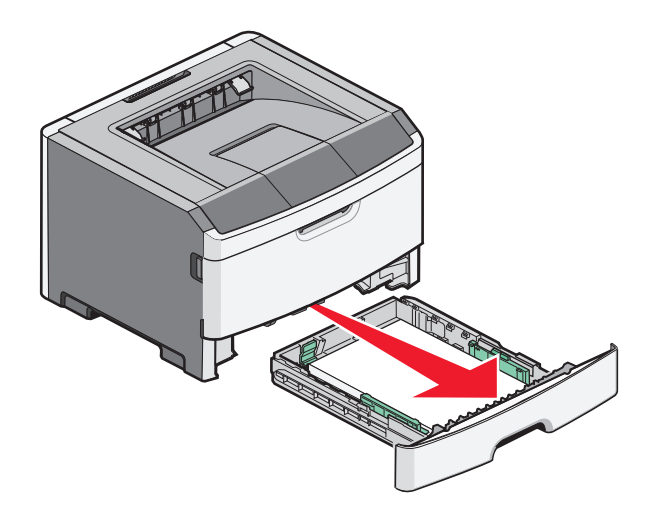

- 2 Etsi kuvassa näkyvä vipu. Vapauta tukos vetämällä vipua alas.
- **3** Vedä juuttuneet arkit ulos kaksipuolisen tulostusyksikön alueelta.

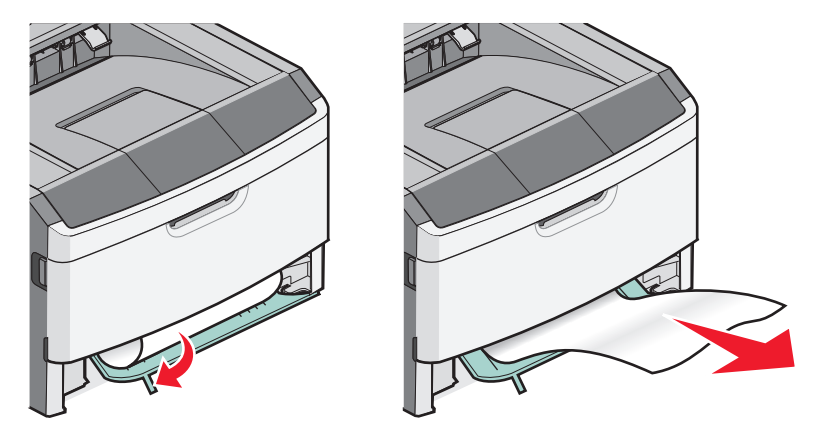

- 4 Aseta lokero tulostimeen.
- **5** Paina Ø-painiketta.

Jos tukos ei selviä, toimi kohdassa "231 paperitukos" sivulla 129 annettujen ohjeiden mukaan.

## 234 paperitukos

Tulostimen kaksipuolisuusalueella on tukoksia, kun tulostimeen kytketään virta. Jotta tukkeutuneet arkit voidaan paikantaa ja poistaa, suorita toimenpiteet, jotka on kerrottu kohdassa:

- "231 paperitukos" sivulla 129
- "233 paperitukos" sivulla 131

## 235 Paperitukos

Tulostimeen on lähetetty kaksipuolinen tulostustyö, jonka paperikoko ei tue kaksipuolista tulostamista. Vakiovastaanottoalustassa on paperitukos.

1 Poista tukos vetämällä jumiutunut arkki varovasti pois vastaanottoalustalta.

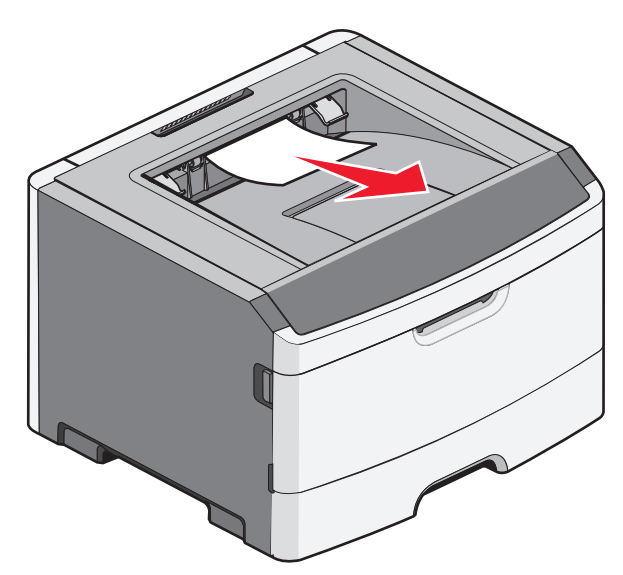

2 Valitse 🕢.

### 24x paperitukos

1 Irrota valinnainen lokero tulostimesta.

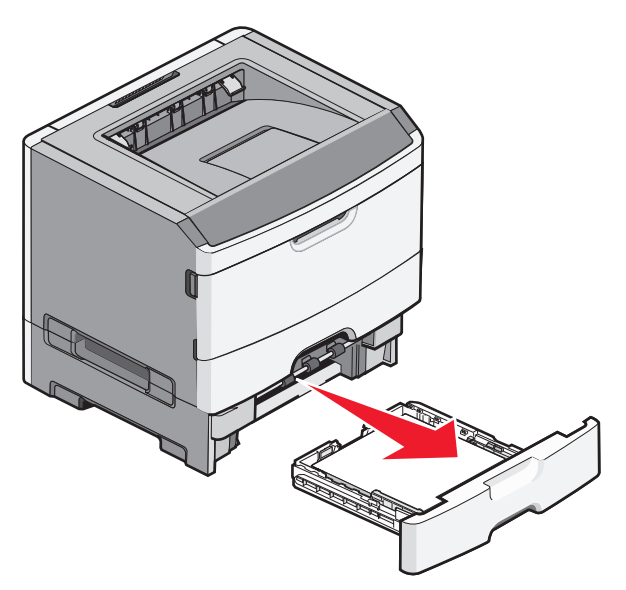

2 Poista tukos.

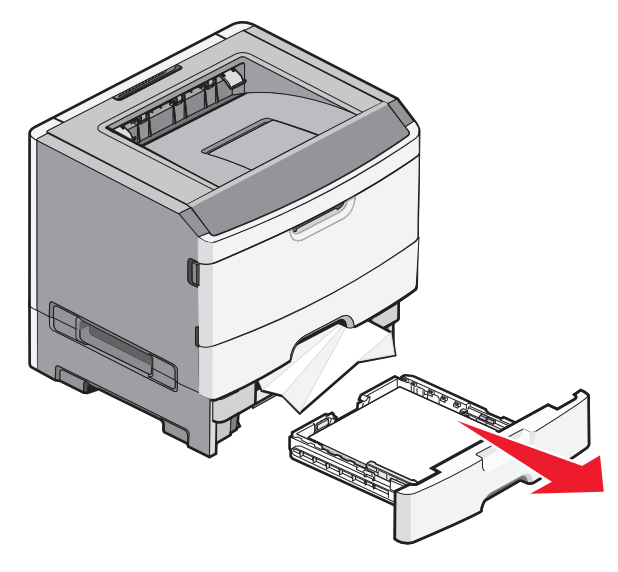

- **3** Aseta valinnainen lokero paikalleen.
- 4 Valitse 🕢.

## 251 paperitukos

Paperiarkin tai erikoismateriaalin syöttö monisyöttölaitteesta epäonnistui. Osa paperiarkista tai erikoismateriaalista voi olla edelleen näkyvissä. Jos tulostusmateriaali on näkyvissä, vedä jumiutunut arkki varovasti pois monisyöttölaitteen etuosasta.

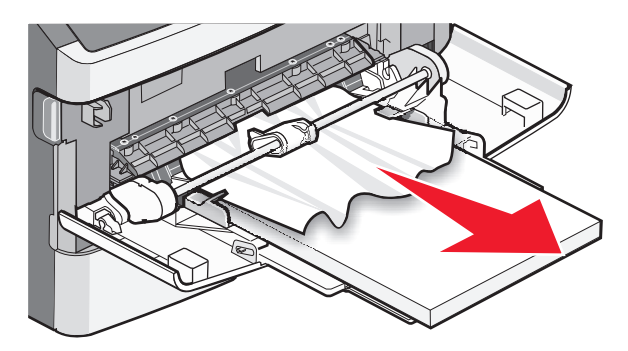

Jos arkkia ei näy, toimi seuraavasti:

1 Avaa etuluukku ja irrota yksikkö.

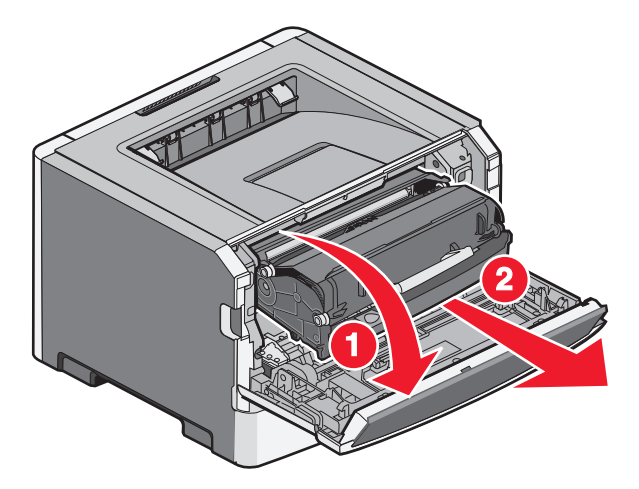

2 Nosta tulostimen etuosassa olevaa läppää ja poista juuttuneet arkit.

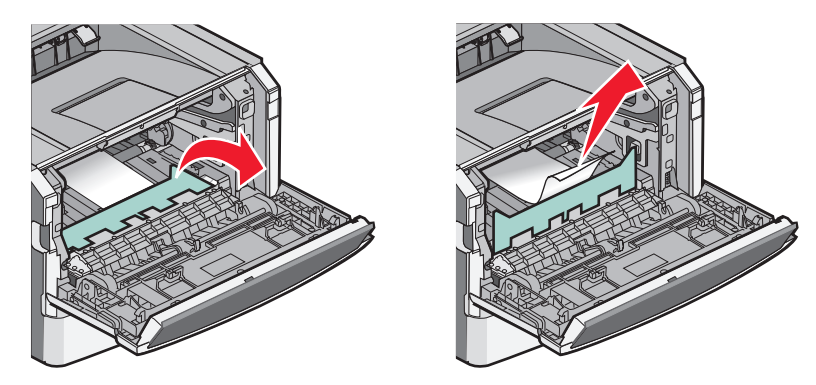

- **3** Kohdista yksikkö ja aseta se paikalleen.
- **4** Sulje etuluukku.
- **5** Valitse **()**.

## Vianmääritys

## Tulostimen ilmoitukset

#### Calibrating (Kalibroidaan)

Odota, että ilmoitus poistuu näytöstä.

#### Värikasetin käyttöaika päättyi

Värikasetti on käytetty loppuun.

- 1 Poista käytetty värikasetti ja asenna sitten uusi kasetti.
- 2 Poista ilmoitus näytöstä painamalla 🕢-painiketta.

#### Vaihda <lähde> <mukautetun lajin nimi>

Voit vaihtaa paperilähteen tulostustyön loppuun saakka. Muotoiltu sivu tulostuu valittuun lokeroon lisätylle paperille. Teksti tai kuvat voivat leikkautua. Kokeile seuraavia vaihtoehtoja:

- Valitse paperilokero, jossa on oikeankokoista tai -lajista paperia, painamalla ylä- tai alanuolipainiketta, kunnes näytössä näkyy √Paperi vaihdettu, jatka, ja valitse sitten ⑦.
- Voit ohittaa viestin ja tulostaa tulostustyölle valitusta lokerosta painamalla ylä- tai alanuolipainiketta, kunnes näytössä näkyy √Nykyiset asetukset <lähde>, ja valitse sitten Ø.
- Voit perua nykyisen tulostustyön painamalla ylä- tai alanuolipainiketta, kunnes näytössä näkyy √Työn peruutus, ja valitsemalla sitten ②.
- Lisätietoja saat painamalla ylä- tai alanuolipainiketta, kunnes näytössä näkyy √Näytä tai √Lisätietoja, ja valitsemalla sitten 𝒜.

#### Vaihda <lähde> <mukautettu merkkijono>

Voit vaihtaa paperilähteen tulostustyön loppuun saakka. Muotoiltu sivu tulostuu valittuun lokeroon lisätylle paperille. Teksti tai kuvat voivat leikkautua. Kokeile seuraavia vaihtoehtoja:

- Valitse paperilokero, jossa on oikeankokoista tai -lajista paperia, painamalla ylä- tai alanuolipainiketta, kunnes näytössä näkyy √Paperi vaihdettu, jatka, ja valitse sitten ⊘.
- Voit ohittaa viestin ja tulostaa tulostustyölle valitusta lokerosta painamalla ylä- tai alanuolipainiketta, kunnes näytössä näkyy √Nykyiset asetukset <lähde>, ja valitse sitten Ø.
- Voit perua nykyisen tulostustyön painamalla ylä- tai alanuolipainiketta, kunnes näytössä näkyy √Työn peruutus, ja valitsemalla sitten Ø.
- Lisätietoja saat painamalla ylä- tai alanuolipainiketta, kunnes näytössä näkyy **√Näytä** tai **√Lisätietoja**, ja valitsemalla sitten **③**.

#### Vaihda <lähde> <koko>

Voit vaihtaa paperilähteen tulostustyön loppuun saakka. Muotoiltu sivu tulostuu valittuun lokeroon lisätylle paperille. Teksti tai kuvat voivat leikkautua. Kokeile seuraavia vaihtoehtoja:

- Valitse paperilokero, jossa on oikeankokoista tai -lajista paperia, painamalla ylä- tai alanuolipainiketta, kunnes näytössä näkyy √Paperi vaihdettu, jatka, ja valitse sitten ⑦.
- Voit ohittaa viestin ja tulostaa tulostustyölle valitusta lokerosta painamalla ylä- tai alanuolipainiketta, kunnes näytössä näkyy √Nykyiset asetukset <lähde>, ja valitse sitten ⑦.
- Voit perua nykyisen tulostustyön painamalla ylä- tai alanuolipainiketta, kunnes näytössä näkyy √Työn peruutus, ja valitsemalla sitten ⑦.
- Lisätietoja saat painamalla ylä- tai alanuolipainiketta, kunnes näytössä näkyy √Näytä tai √Lisätietoja, ja valitsemalla sitten Ø.

#### Vaihda <lähde> <laji> <koko>

Voit vaihtaa paperilähteen tulostustyön loppuun saakka. Muotoiltu sivu tulostuu valittuun lokeroon lisätylle paperille. Teksti tai kuvat voivat leikkautua. Kokeile seuraavia vaihtoehtoja:

- Valitse paperilokero, jossa on oikeankokoista tai -lajista paperia, painamalla ylä- tai alanuolipainiketta, kunnes näytössä näkyy √Paperi vaihdettu, jatka, ja valitse sitten ⑦.
- Voit ohittaa viestin ja tulostaa tulostustyölle valitusta lokerosta painamalla ylä- tai alanuolipainiketta, kunnes näytössä näkyy Vnykyiset asetukset <lähde>, ja valitse sitten Ø.
- Voit perua nykyisen tulostustyön painamalla ylä- tai alanuolipainiketta, kunnes näytössä näkyy √Työn peruutus, ja valitsemalla sitten ⑦.
- Lisätietoja saat painamalla ylä- tai alanuolipainiketta, kunnes näytössä näkyy √Näytä tai √Lisätietoja, ja valitsemalla sitten ⑦.

#### Sulje etuluukku

Sulje tulostimen etuluukku.

#### Lisää <lähde> <mukautetun tyypin nimi>

Kokeile seuraavia vaihtoehtoja:

- Poista ilmoitus asettamalla määritettyyn lokeroon ilmoituksen mukaista paperia ja jatka tulostamista.
- Valitse paperilokero, jossa on oikeankokoista tai -lajista paperia, painamalla ylä- tai alanuolipainiketta, kunnes näytössä näkyy √Paperi vaihdettu, jatka, ja valitse sitten ⊘.
- Tulostustyön peruuttaminen Paina ylä- tai alanuolipainiketta, kunnes näytössä näkyy √Työn peruutus, ja valitse sitten Ø.
- Lisätietoja saat painamalla ylä- tai alanuolipainiketta, kunnes näytössä näkyy **√Näytä** tai **√Lisätietoja**, ja valitsemalla sitten **③**.

#### Lisää <lähde> <mukautettu merkkijono>

Kokeile seuraavia vaihtoehtoja:

- Poista ilmoitus asettamalla määritettyyn lokeroon ilmoituksen mukaista paperia ja jatka tulostamista.
- Valitse paperilokero, jossa on oikeankokoista tai -lajista paperia, painamalla ylä- tai alanuolipainiketta, kunnes näytössä näkyy √Paperi vaihdettu, jatka, ja valitse sitten ⑦.
- Tulostustyön peruuttaminen Paina ylä- tai alanuolipainiketta, kunnes näytössä näkyy √Työn peruutus, ja valitse sitten Ø.
- Lisätietoja saat painamalla ylä- tai alanuolipainiketta, kunnes näytössä näkyy √Näytä tai √Lisätietoja, ja valitsemalla sitten Ø.

#### Lisää <lähde> <laji> <koko>

Kokeile seuraavia vaihtoehtoja:

- Poista ilmoitus asettamalla määritettyyn lokeroon ilmoituksen mukaista paperia ja jatka tulostamista.
- Valitse paperilokero, jossa on oikeankokoista tai -lajista paperia, painamalla ylä- tai alanuolipainiketta, kunnes näytössä näkyy √Paperi vaihdettu, jatka, ja valitse sitten ⑦.
- Tulostustyön peruuttaminen Paina ylä- tai alanuolipainiketta, kunnes näytössä näkyy √Työn peruutus, ja valitse sitten ⊘.
- Lisätietoja saat painamalla ylä- tai alanuolipainiketta, kunnes näytössä näkyy VNäytä tai VLisätietoja, ja valitsemalla sitten Ø.

#### Lisää <lähde> <koko>

Kokeile seuraavia vaihtoehtoja:

- Poista ilmoitus asettamalla määritettyyn lokeroon ilmoituksen mukaista paperia ja jatka tulostamista.
- Valitse paperilokero, jossa on oikeankokoista tai -lajista paperia, painamalla ylä- tai alanuolipainiketta, kunnes näytössä näkyy √Paperi vaihdettu, jatka, ja valitse sitten ⑦.
- Tulostustyön peruuttaminen Paina ylä- tai alanuolipainiketta, kunnes näytössä näkyy √Työn peruutus, ja valitse sitten Ø.
- Lisätietoja saat painamalla ylä- tai alanuolipainiketta, kunnes näytössä näkyy √Näytä tai √Lisätietoja, ja valitsemalla sitten Ø.

#### Lisää käsinsyöttölokeroon <mukautetun tyypin nimi>

Kokeile seuraavia vaihtoehtoja:

- Aseta monisyöttölaitteeseen oikeanlajista ja -kokoista paperia.
- Ohita pyyntö ja tulosta lokeroon jo lisätylle paperille. Paina ylä- tai alanuolipainiketta, kunnes näytössä näkyy Automaattinen paperin valinta, ja valitse sitten Ø.

Jos tulostin havaitsee, että jossakin lokerossa on oikeanlajista paperia, se syöttää paperia kyseisestä lokerosta. Jos tulostin ei löydä lokeroa, jossa on oikeanlajista paperia, se tulostaa työn oletussyöttölokerossa olevalle paperille.

- Paina ylä- tai alanuolipainiketta, kunnes näytössä näkyy 🗸 Työn peruutus, ja peruuta työ valitsemalla 🕢.
- Lisätietoja saat painamalla ylä- tai alanuolipainiketta, kunnes näytössä näky √Näytä tai √Lisätietoja ja valitse sitten ⊘.

#### Aseta käsinsyöttölokeroon <mukautettu merkkijono>

Kokeile seuraavia vaihtoehtoja:

- Aseta monisyöttölaitteeseen oikeanlajista ja -kokoista paperia.
- Ohita pyyntö ja tulosta lokeroon jo lisätylle paperille. Paina ylä- tai alanuolipainiketta, kunnes näytössä näkyy √ Automaattinen paperin valinta, ja valitse sitten Ø.

Jos tulostin havaitsee, että jossakin lokerossa on oikeanlajista paperia, se syöttää paperia kyseisestä lokerosta. Jos tulostin ei löydä lokeroa, jossa on oikeanlajista paperia, se tulostaa työn oletussyöttölokerossa olevalle paperille.

- Tulostustyön peruuttaminen Paina ylä- tai alanuolipainiketta, kunnes näytössä näkyy √Työn peruutus, ja valitse sitten ⊘.
- Lisätietoja saat painamalla ylä- tai alanuolipainiketta, kunnes näytössä näkyy VNäytä tai VLisätietoja, ja valitsemalla sitten Q.

#### Aseta monisyöttölaitteeseen <laji> <koko>

Kokeile seuraavia vaihtoehtoja:

- Aseta monisyöttölaitteeseen oikeanlajista ja -kokoista paperia.
- Ohita pyyntö ja tulosta syöttölokeroihin jo lisätylle paperille. Paina ylä- tai alanuolipainiketta, kunnes näytössä näkyy √Automaattinen paperin valinta, ja valitse sitten ⊘. Nykyinen työ ei ehkä tulostu oikein.

Jos tulostin havaitsee, että jossakin lokerossa on oikeanlajista paperia, se syöttää paperia kyseisestä lokerosta. Jos tulostin ei löydä lähdettä, jossa on oikeanlajista paperia, se tulostaa työn oletussyöttölokerossa olevalle paperille.

- Tulostustyön peruuttaminen Paina ylä- tai alanuolipainiketta, kunnes näytössä näkyy √Työn peruutus, ja valitse sitten Ø.
- Lisätietoja saat painamalla ylä- tai alanuolipainiketta, kunnes näytössä näkyy VNäytä tai VLisätietoja, ja valitsemalla sitten Ø.

#### Aseta käsinsyöttölokeroon <koko>

Kokeile seuraavia vaihtoehtoja:

• Aseta monisyöttölaitteeseen oikeankokoista paperia.

Jos monisyöttölaitteessa ei ole paperia, voit poistaa ilmoituksen syöttämällä tulostuspaperiarkin.

 Ohita pyyntö ja tulosta syöttölokeroihin jo lisätylle paperille. Paina ylä- tai alanuolipainiketta, kunnes näytössä näkyy Vautomaattinen paperin valinta, ja valitse sitten Ø.

Jos tulostin havaitsee, että jossakin lokerossa on oikeanlajista paperia, se syöttää paperia kyseisestä lokerosta. Jos tulostin ei löydä lähdettä, jossa on oikeanlajista paperia, se tulostaa työn oletussyöttölokerossa olevalle paperille.

- Tulostustyön peruuttaminen Paina ylä- tai alanuolipainiketta, kunnes näytössä näkyy √Työn peruutus, ja valitse sitten Ø.
- Lisätietoja saat painamalla ylä- tai alanuolipainiketta, kunnes näytössä näkyy VNäytä tai VLisätietoja, ja valitsemalla sitten Ø.

#### Remove paper from standard bin (Poista paperi vakioalustalta)

Vakiovastaanottoalusta on täynnä. Poista ilmoitus poistamalla paperit vakiovastaanottoalustalta ja jatka tulostamista.

#### Poista paperi vakiovastaanottoalustalta

Poista paperipino vakiovastaanottoalustalta.

#### Vaihda värikasetti

Värikasetti on käytetty loppuun.

- 1 Poista käytetty värikasetti ja asenna sitten uusi kasetti.
- 2 Poista ilmoitus näytöstä painamalla 🖉-painiketta.

#### Vaihda kuvayksikkö

Tämä on alkuvaiheen varoitus kuvayksikön vaihtotarpeesta. Tulostin jatkaa tulostusta, ellei Värikasetin hälytys - asetusta vaihdeta tulostimen ohjauspaneelissa tai oteta käyttöön tarvikeilmoitusten web-sivulla (sivu sijaitsee upotetussa web-palvelimessa).

Jos asetuksena on Käytössä, tulostin pysäyttää tulostuksen. Paina 🕢, kun haluat valita Jatka ja jatkaa tulostusta.

Tilaa uusi kuvayksikkö, kun näyttöön tulee ilmoitus Kuvayksikkö kulunut.

#### Resetting the printer (Tulostimen uudelleenasetus)

Odota, että ilmoitus poistuu näytöstä.

## Asetusten uudelleenmääritys ilman vaihtoa voi vaikuttaa tulostuslaatuun

Valitsit Vahvista PC-yksikön vaihto -näytössä Ei. Odota, että ilmoitus poistuu näytöstä.

#### Tehdasasetusten palautus

Odota, että ilmoitus poistuu näytöstä.

Kun tehdasasetukset on palautettu:

- Kaikki tulostimen muistissa olevat ladatut resurssit menetetään. Näitä resursseja ovat fontit, makrot ja merkistöt.
- Kaikki valikkoasetukset palautetaan tehdasasetuksiksi paitsi Asetus-valikon Näytön kieli sekä mukautetut asetukset Sarja <x>-, Verkko-, Infrapuna-, LocalTalk-, USB- ja Faksi-valikoissa.

#### Määräaikaishuolto tarpeen

Tulostin tarvitsee määräaikaishuoltoa. Tilaa määräaikaishuoltopaketti, joka sisältää kiinnitysyksikön ja siirtorullan. Ota sitten yhteyttä asiakastukeen ja kerro ilmoituksesta.

#### Standard Bin Full (Vakioalusta täynnä)

Poista paperipino vakiovastaanottoalustalta, niin ilmoitus poistuu näytöstä.

#### Pysäyttäminen

Odota, että ilmoitus poistuu näytöstä.

#### Lähetetään valinta

Odota, että ilmoitus poistuu näytöstä.

#### Liian monta epäonnistunutta paneelin kirjautumisyritystä

Tulostin on nyt lukittu seuraavasta syystä:

- Yritit kirjautua käyttämällä liian monta kertaa virheellistä PIN-koodia
- Yritit kirjautua käyttämällä virheellistä salasananumeroa, joka ei oikeuta käyttämään tulostustoimintoa, asetusta tai valikkoa.

**Huomautus:** Kirjautumisyritysten määrä on rajattu tiettyyn määrään. Jos määrä ylittyy, näyttöön tulee tämä ilmoitus ja tulostin siirtyy lukitustilaan. Ilmoitus pysyy tulostimen ohjauspaneelin näytössä, eikä valikoita voi käyttää tietyn määräajan aikana. Järjestelmän lukitusajan keston määrittää järjestelmänvalvoja.

Odota, että lukitusaika umpeutuu ja viesti poistuu näytöstä. Tee sitten seuraavat toimet:

- Kirjoita oikea PIN-koodi, joka oikeuttaa käyttämään pysäytettyjä töitä
- Käänny järjestelmänvalvojan puoleen, jos tarvitset erillisen salasananumeron tietyn tulostustoiminnon, asetuksen tai ilman numeroa oikeuksiesi ulkopuolelle kuuluvan valikon käyttämiseen.

#### Lokero <x> ei käytössä

Määritetty lokero on poistettu käytöstä Määritykset-valikon Poista laite -valikossa. Voit poistaa ilmoituksen ottamalla määritetyn lokeron käyttöön samassa valikossa. Pyydä apua järjestelmätuesta vastaavalta henkilöltä.

#### Tray <x> Missing (Lokero <x> puuttuu)

Asenna ilmoituksessa mainittu lokero tulostimeen.

#### 30.yy Virheellinen täyttö, vaihda kasetti

Asennettuna on täyttöväriainekasetti, jolle ei ole tukea. Poista värikasetti ja asenna uusi kasetti.

#### 31.yy Vaihda viallinen tai puuttuva värikasetti

Värikasetti puuttuu tai ei toimi oikein.

Kokeile seuraavia vaihtoehtoja:

- Poista värikasetti ja asenna se uudelleen.
- Poista värikasetti ja asenna uusi kasetti.

#### 32.yy Laite ei tue kasetin tuotenumeroa

Poista värikasetti ja asenna tuettu kasetti.

#### 32 Vaihda väärä värikasetti

Poista värikasetti ja asenna tuettu kasetti.

#### 34 Lyhyt paperi

Kokeile seuraavia vaihtoehtoja:

- Lisää lokeroon sopivaa paperia.
- Paina nuolinäppäimiä, kunnes teksti VJatka tulee näyttöön. Poista sitten ilmoitus ja jatka tulostusta toisesta paperilokerosta painamalla Ø.
- Tarkista lokeron leveyden ja pituuden ohjaimet ja varmista, että paperi on lisätty lokeroon oikein.
- Windows-käyttäjät voivat tarkistaa Tulostusominaisuudet-asetuksista, että tulostustyössä käytetään asianmukaista paperikokoa ja -lajia.

Macintosh-käyttäjät voivat tarkistaa Tulosta-valintaikkunasta, että tulostustyössä käytetään asianmukaista paperikokoa ja -lajia.

- Tarkista, että paperikoko on määritetty oikein. Jos esimerkiksi MP Feeder Size (Monisyötön koko) -asetus on Universal, tarkista että tulostetut tiedot mahtuvat paperille.

#### 35 Muisti ei riitä Resurssien tallennus -toimintoon

Tulostimessa ei ole tarpeeksi muistitilaa, jotta asetukset voidaan tallentaa. Voit keskeyttää Resurssien tallennus - toiminnon ja jatkaa tulostusta asentamalla lisää muistia tai painamalla 🕢 -painiketta.

#### 37 Muisti ei riitä Flash-muistin eheytykseen

Kokeile seuraavia vaihtoehtoja:

- Paina alanuolinäppäintä, kunnes näyttöön tulee teksti Jatka. Keskeytä sitten eheyttäminen ja jatka tulostusta valitsemalla Q.
- Poista fontit, makrot ja muut tulostimen muistissa olevat tiedot.
- Asenna tulostimeen lisää muistia.

#### 37 Muisti ei riitä työn lajitteluun

Kokeile seuraavia vaihtoehtoja:

- Paina alanuolinäppäintä, kunnes näyttöön tulee teksti *Jatka*. Tulosta sitten jo talletettu osa tulostustyöstä ja aloita loppuosan lajittelu painamalla *O*.
- Peruuta nykyinen tulostustyö.

#### 37 Muisti ei riitä. Jotkin pysäytetyt työt poistettiin

Tulostin poisti joitakin pysäytettyjä töitä, jotta nykyiset työt voitiin tulostaa. Paina alanuolinäppäintä, kunnes näyttöön tulee teksti **√**Jatka. Poista sitten viesti valitsemalla **②**.

#### 38 Muisti täynnä

Kokeile seuraavia vaihtoehtoja:

- Paina nuolinäppäimiä, kunnes teksti 🗸 Jatka tulee näyttöön. Poista sitten viesti painamalla painiketta 🕢.
- Peruuta nykyinen tulostustyö. Paina nuolinäppäimiä, kunnes teksti 
   YPeruuta työ tulee näyttöön. Paina sitten painiketta
- Asenna tulostimeen lisää muistia.

#### 39 Monimutkainen sivu, jotkin tiedot eivät ehkä tulostuneet

Kokeile seuraavia vaihtoehtoja:

- Paina nuolinäppäimiä, kunnes teksti VJatka tulee näyttöön. Poista sitten viesti ja jatka tulostusta painamalla painiketta Q.
- Asenna tulostimeen lisää muistia.

#### 42.xy Kasetin alue ei täsmää

Asenna tulostinkasetti, joka vataa tulostimeen merkityn alueen numeroa. Tulostimen alueen arvo on merkitty *x*:llä. Kasetin alueen arvo on merkitty *y*:llä. Merkinnät x ja y voivat saada seuraavat arvot:

| 1 | Yhdysvallat ja Kanada                |
|---|--------------------------------------|
| 2 | EMEA (Eurooppa, Lähi-itä ja Afrikka) |
| 3 | Tyynenmeren Aasia                    |
| 4 | Latinalainen Amerikka                |
| 9 | Määrittämätön alue                   |

#### 51 Flash-muisti on viallinen

- Paina ylä- tai alanuolipainiketta, kunnes näytössä näkyy VJatka, ja poista ilmoitus ja jatka tulostamista valitsemalla Q.
- Peruuta nykyinen tulostustyö.

#### 52 Flash-muisti ei riitä resurssien tallennukseen

Kokeile seuraavia vaihtoehtoja:

 Paina nuolinäppäimiä, kunnes teksti *Jatka* tulee näyttöön. Keskeytä sitten eheyttäminen ja jatka tulostusta painamalla painiketta *O*.

Ladatut fontit ja makrot, joita ei ole aiemmin tallennettu flash-muistiin, poistetaan.

- Poista fontit, makrot ja muut flash-muistiin tallennetut tiedot.
- Hanki lisää flash-muistia.

#### 53 Alustamaton flash-muisti havaittu

Kokeile seuraavia vaihtoehtoja:

- Paina nuolinäppäimiä, kunnes teksti Jatka tulee näyttöön. Keskeytä sitten eheyttäminen ja jatka tulostusta painamalla painiketta Ø.
- Alusta flash-muisti. Jos virheilmoitus ei poistu näytöstä, flash-muisti saattaa olla viallinen ja se on ehkä vaihdettava.

#### 54 Vakioverkon ohjelmavirhe

Kokeile seuraavia vaihtoehtoja:

- Paina ylä- tai alanuolipainiketta, kunnes näytössä näkyy 🗸 Jatka, ja poista viesti valitsemalla 🕢.
- Nollaa tulostin katkaisemalla virta ja kytkemällä tulostin uudelleen toimintaan.
- Päivitä tulostimen tai tulostuspalvelimen verkkolaiteohjelmisto.

#### 56 Vakiorinnakkaisportti ei käytössä

Kokeile seuraavia vaihtoehtoja:

- Tulostin poistaa kaiken rinnakkaisporttiin lähetetyn tiedon. Jatka tulostusta ja poista ilmoitus näytöstä painamalla
   Opainiketta.
- Varmista, että Rinnakkaispuskuri-asetus ei ole Ei käytössä.

#### 56 Vakio-USB-portti ei käytössä

Kokeile seuraavia vaihtoehtoja:

- Tulostin poistaa kaiken USB-porttiin lähetetyn tiedon. Jatka tulostusta ja poista ilmoitus näytöstä painamalla 🕢 -painiketta.
- Varmista, että USB-puskuri -asetus ei ole Ei käytössä.

#### 58 Liian monta flash-muistia asennettu

Kokeile seuraavia vaihtoehtoja:

- Katkaise tulostimesta virta ja poista ylimääräiset flash-toiminnot:
  - 1 Sammuta tulostin.
  - 2 Irrota virtajohto pistorasiasta.
  - 3 Poista ylimääräiset Flash-muistikortit.
  - 4 Kytke virtajohto maadoitettuun pistorasiaan.
  - **5** Kytke virta uudelleen tulostimeen.
- Poista ilmoitus näytöstä ja jatka tulostusta painamalla Ø-painiketta.

#### 58 Liian monta lokeroa liitetty

- 1 Sammuta tulostin.
- 2 Irrota virtajohto pistorasiasta.

Huomautus: Lisälokerot lukittuvat toisiinsa pinottaessa. Poista lokerot pinosta yksi kerrallaan aloittaen ylimmäisestä.

- 3 Poista lisälokerot.
- 4 Kytke virtajohto maadoitettuun pistorasiaan.
- 5 Kytke virta uudelleen tulostimeen.

#### 80 Rutiinihuolto

Tulostin tarvitsee määräaikaishuoltoa. Tilaa huoltopaketti, joka sisältää kiinnitysyksikön ja siirtorullan. Ilmoita asiakastukeen ilmoituksesta.

#### 84 Kuvansiirtopakkaus kulunut

Kuvansiirtopakkaus on kulunut lähes loppuun.
Kokeile seuraavia vaihtoehtoja:

- Vaihda kuvansiirtopakkaus.
- Paina ylä- tai alanuolipainiketta, kunnes näytössä näkyy Jatka, ja poista ilmoitus ja jatka tulostamista valitsemalla Q.

# 84 Vaihda kuvansiirtopakkaus

Kuvansiirtopakkaus on kulunut loppuun. Asenna uusi kuvansiirtopakkaus.

# 88 Väriaine vähissä

Väriaine on vähissä. Vaihda värikasetti ja paina ylä- tai alanuolipainiketta, kunnes näytössä näkyy 🗸 Jatka. Poista ilmoitus ja jatka tulostamista valitsemalla 🕢.

# 1565 Emul.virhe Lataa emulointi

Ilmoitus poistuu näytöstä automaattisesti 30 sekunnin kuluessa, minkä jälkeen laiteohjelmakortin latausemulointi poistetaan käytöstä.

Voit ratkaista ongelman latamaalla asianmukaisen latausemulointiversion Lexmarkin Web-sivustosta osoitteessa **www.lexmark.com**.

# Tavallisimpien tulostusongelmien ratkaiseminen

Jos kyseessä on perustulostusongelma tai tulostin ei vastaa, varmista seuraavat seikat:

- virtajohto on kytketty tulostimeen ja maadoitettuun pistorasiaan
- pistorasiasta ei ole kytketty virtaa pois päältä kytkimellä tai katkaisijalla
- tulostinta ei ole kytketty ylijännitesuojaan, varavirtalaitteeseen tai jatkojohtoon
- muut pistorasiaan kytketyt sähkölaitteet toimivat
- tulostimeen on kytketty virta tarkasta tulostimen virtakytkin
- tulostinkaapeli on kytketty tiukasti tulostimeen ja tietokoneeseen, tulostinpalvelimeen, lisävarusteeseen tai muuhun verkkolaitteeseen
- kaikki lisävarusteet on asennettu oikein
- tulostinohjaimen asetukset ovat oikeat.

Kun olet tarkistanut kaikki nämä seikat, katkaise tulostimen virta, odota 10 sekuntia ja kytke se uudelleen. Tämä ratkaisee usein ongelman.

# Tulostimen ohjauspaneelin näyttö on tyhjä, tai siinä näkyy vain vinoneliöitä.

Tulostimen automaattinen testaus epäonnistui. Katkaise tulostimesta virta, odota noin 10 sekuntia ja kytke virta uudelleen.

Jos **Testaus** käynnissä- ja **Valmis**-ilmoitukset eivät tule näyttöön, katkaise tulostimen virta ja ota yhteys asiakastukeen.

# Tulostusongelmien ratkaiseminen

# Työt eivät tulostu

Seuraavassa on esitelty mahdollisia ratkaisutapoja. Kokeile seuraavia vaihtoehtoja:

### VARMISTA, ETTÄ TULOSTIN ON VALMIS TULOSTAMAAN

Varmista, että teksti Valmis tai Virransäästö on näytössä, ennen kuin lähetät työn tulostimeen.

#### Tarkista, onko vakiovastaanottoalusta täynnä

Poista paperipino vakiovastaanottoalustalta.

### TARKISTA, ONKO PAPERILOKERO TYHJÄ

Lisää paperia lokeroon.

#### VARMISTA, ETTÄ OIKEA TULOSTINOHJELMISTO ON ASENNETTU.

- Varmista, että käytät oikeaa tulostinohjelmistoa.
- Jos käytössä on USB-portti, varmista, että käyttöjärjestelmä ja tulostinohjelmisto ovat yhteensopivia.

#### VARMISTA, ETTÄ SISÄINEN TULOSTUSPALVELIN ON ASENNETTU OIKEIN JA SE TOIMII

- Varmista, että sisäinen tulostuspalvelin on asennettu oikein ja tulostin on liitetty verkkoon. Voit katsoa lisätietoja verkkotulostimen asentamisesta valitsemalla *Ohjelmisto ja käyttöoppaat* -CD:ltä **Näytä käyttöoppaat**.
- Tulosta verkkoasetussivu ja tarkista, että yhteys on muodostettu. Tällöin tila on **Yhdistetty**. Jos yhteyttä ei ole muodostettu, tila on **Ei yhdistetty**. Siinä tapauksessa tarkista verkkokaapelit ja yritä sitten tulostaa verkkoasetussivu uudelleen. Tarkista järjestelmänvalvojalta, että verkko toimii.

Tulostinohjelmisto on saatavissa myös Lexmarkin verkkosivustosta osoitteesta www.lexmark.com.

#### VARMISTA, ETTÄ KÄYTÄT SUOSITELTUA TULOSTINKAAPELIA.

Lisätietoja on Lexmarkin verkkosivustossa osoitteessa www.lexmark.com.

#### VARMISTA, ETTÄ TULOSTIMEN KAAPELIT ON LIITETTY TUKEVASTI

Tarkista, että kaapelit on liitetty tukevasti tulostimeen ja tulostuspalvelimeen.

Lisätietoja on tulostimen asennusohjeissa.

# Luottamukselliset ja muut arkiston työt eivät tulostu

Alla on esitelty mahdollisia ratkaisutapoja. Kokeile seuraavia vaihtoehtoja:

#### Työ ei tulostu, tulostuu tyhjiä sivuja tai vain osa työstä tulostuu.

Tulostustyö saattaa sisältää alustusvirheen tai vääränlaista sisältöä.

- Poista tulostustyö ja tulosta se sitten uudestaan.
- PDF-dokumenteissa luo PDF-dokumentit uudestaan ja suorita uudelleentulostus.

### VARMISTA, ETTÄ TULOSTIMESSA ON TARPEEKSI MUISTIA

Vapauta tulostimen muistitilaa poistamalla joitakin töitä arkiston töiden luettelosta.

# Monikieliset PDF-tiedostot eivät tulostu

Asiakirjoissa on fontteja, joita ei ole käytettävissä.

- 1 Avaa tulostettava tiedosto Adobe Acrobat -ohjelmassa.
- **2** Napsauta tulostimen kuvaketta. Print (Tulosta) -valintaikkuna avautuu.
- 3 Valitse Print as image (Tallenna kuvana).
- 4 Valitse OK.

# Työn tulostuminen kestää odotettua kauemmin

Seuraavassa on esitelty mahdollisia ratkaisutapoja. Kokeile seuraavia vaihtoehtoja:

## **Y**KSINKERTAISTA TULOSTUSTYÖTÄ

Vähennä fonttien, kuvien ja sivujen määrää, pienennä fonttikokoa ja yksinkertaista kuvia.

## VAIHDA PAGE PROTECT (SIVUNSUOJAUS) -ASETUKSEKSI OFF (EI KÄYTÖSSÄ)

- 1 Paina tulostimen ohjauspaneelin 🔄-painiketta.
- 2 Paina nuolinäppäimiä, kunnes teksti VAsetukset tulee näyttöön. Paina sitten painiketta 🕖.
- 3 Paina nuolinäppäimiä, kunnes teksti Vyleisasetukset tulee näyttöön. Paina sitten painiketta 🕢.
- 5 Paina nuolinäppäimiä, kunnes teksti Vsivunsuojaus tulee näyttöön. Paina sitten painiketta 🕖.
- 6 Paina nuolinäppäimiä, kunnes teksti 🗸 Ei käytössä tulee näyttöön. Paina sitten painiketta 🕖.

# Työ tulostuu väärästä lokerosta tai väärälle paperille

## TARKISTA PAPERILAJI-ASETUS

Varmista, että Paperilaji-asetus vastaa lokeroon lisättyä paperia.

# Vääriä merkkejä tulostuu

Varmista, että tulostin ei ole heksatulostustilassa. Jos näytössä on ilmoitus Heksatulostus, heksatulostustilasta on poistuttava, ennen kuin työ voidaan tulostaa. Poistu heksatulostustilasta katkaisemalla ja kytkemällä tulostimen virta.

# Lokeroiden yhdistäminen ei toimi

#### LISÄÄ AINA YHTEEN LOKEROON SAMANKOKOISTA JA -LAJISTA PAPERIA.

- 1 Lisää aina yhteen lokeroon samankokoista ja -lajista paperia.
- 2 Siirrä kunkin lokeron paperinohjaimet lisätyn paperin koon mukaisiin kohtiin.

#### VARMISTA, ETTÄ KAIKKI PAPERIKOOT JA PAPERILAJIT ON MÄÄRITETTY OIKEIN.

- 1 Tulosta valikkoasetussivu ja vertaa lokeroiden asetuksia.
- 2 Säädä asetuksia tarvittaessa Paperikoko/-laji-valikossa.

Huomautus: Yksikään paperilähde, lokero tai syöttölaite ei tunnista paperinkokoa automaattisesti. Koko täytyy määrittää tulostimen ohjauspaneelin valikosta Paperikoko/-laji tai upotetun verkkopalvelimen kautta.

# Suuria tulostustöitä ei lajitella

Alla on esitelty mahdollisia ratkaisutapoja. Kokeile seuraavia vaihtoehtoja:

## VARMISTA, ETTÄ LAJITTELU ON KÄYTÖSSÄ

Valitse Viimeistely-valikossa tai Tulostusominaisuuksissa Lajittelu-asetukseksi Käytössä.

Huomautus: Jos ohjelmiston Lajittelu-asetukseksi määritetään Ei käytössä, asetus ohittaa Viimeistely-valikon asetuksen.

#### **Y**KSINKERTAISTA TULOSTUSTYÖTÄ

Yksinkertaista tulostustyötä vähentämällä fonttien määrää ja pienentämällä niiden kokoa, vähentämällä kuvien määrää ja tarkkuutta ja vähentämällä tulostettavien sivujen määrää.

#### VARMISTA, ETTÄ TULOSTIMESSA ON TARPEEKSI MUISTIA

Lisää tulostimeen muistia.

# Tulostus katkeaa odottamattomista kohdista

Lisää Print Timeout (Tulostuksen aikakatkaisu) -arvoa:

- 1 Paina tulostimen ohjauspaneelin 🔄-painiketta.
- 2 Paina nuolinäppäimiä, kunnes teksti 🗸 Asetukset tulee näyttöön. Paina sitten painiketta 🕢.
- 3 Paina nuolinäppäimiä, kunnes teksti Vyleisasetukset tulee näyttöön. Paina sitten painiketta 🕖.
- **4** Paina nuolinäppäimiä, kunnes teksti **VAikakatkaisut** tulee näyttöön. Paina sitten painiketta **(**).
- 5 Paina nuolinäppäimiä, kunnes teksti √Tulostuksen aikakatkaisu tulee näyttöön. Paina sitten painiketta <a></a>
- 6 Paina nuolinäppäimiä, kunnes haluamasi arvo tulee näyttöön. Paina sitten painiketta 🕢.

# Kirjekuori sulkeutuu tulostuksen aikana

Osa kirjekuorista sulkeutuu tulostuksen aikana kosteuden ja lämmön vaikutuksesta. Avaa silloin tulostimen takaluukku niin, että kirjekuoret ohjautuvat siihen.

# Lisävarusteongelmien ratkaiseminen

# Lisävaruste ei toimi oikein tai lakkaa toimimasta asennuksen jälkeen

Seuraavassa on esitelty mahdollisia ratkaisutapoja. Kokeile seuraavia vaihtoehtoja:

## PALAUTA TULOSTIN ALKUTILAAN

Katkaise tulostimesta virta, odota noin 10 sekuntia ja kytke virta uudelleen.

## TARKISTA, ETTÄ LISÄVARUSTE ON LIITETTY TULOSTIMEEN

- 1 Katkaise tulostimesta virta.
- 2 Irrota tulostimen virtajohto pistorasiasta.
- 3 Tarkista lisävarusteen ja tulostimen välinen liitäntä.

## VARMISTA, ETTÄ LISÄVARUSTE ON ASENNETTU

Tulosta valikkoasetussivu ja tarkista, onko lisävaruste asennettujen lisävarusteiden luettelossa. Jos lisävarustetta ei ole luettelossa, asenna se uudelleen.

#### VARMISTA, ETTÄ LISÄVARUSTE ON VALITTU

Valitse lisävaruste käyttämässäsi ohjelmassa. Mac OS 9 -käyttäjien tulee varmistaa, että tulostin on määritetty Valitsijassa.

# Syöttölaitteet

Alla on esitelty mahdollisia ratkaisutapoja. Kokeile seuraavia vaihtoehtoja:

## VARMISTA, ETTÄ PAPERI ON LISÄTTY OIKEIN

- 1 Vedä lokero kokonaan ulos.
- 2 Tarkista mahdolliset paperitukokset tai syöttöhäiriöt.
- **3** Varmista, että ohjaimet on kohdistettu paperin reunoja vasten.
- 4 Aseta lokero tulostimeen.

### PALAUTA TULOSTIN ALKUTILAAN

Katkaise tulostimesta virta, odota noin 10 sekuntia ja kytke virta uudelleen.

# Flash-muistikortti

Varmista, että flash-muisti on liitetty tiukasti tulostimen emolevyyn.

# Muistikortti

Varmista, että muistikortti on liitetty tiukasti tulostimen emolevyyn.

# Paperinsyöttöongelmien ratkaiseminen

# Paperi juuttuu usein

Alla on esitelty mahdollisia ratkaisutapoja. Kokeile seuraavia vaihtoehtoja:

ILMAA, TAIVUTA JA SUORISTA LOKEROSSA TAI SYÖTTÖLAITTEESSA OLEVA PAPERI

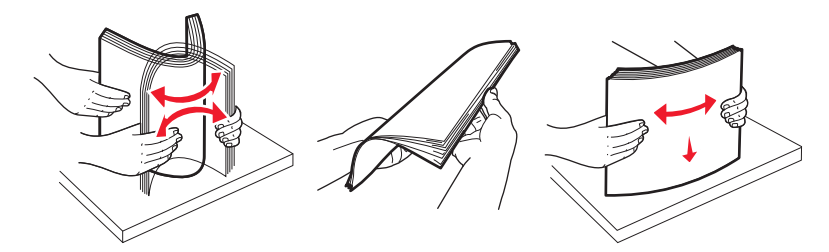

Käännä paperipino mahdollisuuksien mukaan ylösalaisin, kun lisäät sen lokeroon tai syöttölaitteeseen.

## TARKISTA PAPERI

Käytä suositeltua paperia ja erikoismateriaalia. Lisätietoja on kohdassa "Paperin ja erikoismateriaalien ohjeet" sivulla 57.

### VARMISTA, ETTÄ PAPERILOKEROSSA TAI SYÖTTÖLAITTEESSA EI OLE LIIKAA PAPERIA

Varmista, että tulostusmateriaalipinon korkeus ei ylitä lokeroon tai monisyöttölaitteeseen merkittyä enimmäiskorkeutta.

## TARKISTA OHJAIMET.

Säädä lokeron ohjaimet käytössä olevan tulostuspaperin koon mukaan.

#### LISÄÄ PAPERIA UUDESTA PAKKAUKSESTA

Paperi on ehkä imenyt kosteutta ympäristöstä.Säilytä paperia alkuperäisessä pakkauksessaan, kunnes otat sen käyttöön.

## Paperitukosilmoitus ei poistu tukoksen poistamisen jälkeen

Paperirata ei ole tyhjä. Tyhjennä paperirata kokonaan ja paina 🕢-painiketta.

# Tukoksen aiheuttanut sivu ei tulostu uudelleen tukoksen poistamisen jälkeen

Tukosselvitys-toiminnon asetus on Ei käytössä. Määritä Jam Recovery (Tukosselvitys) -asetukseksi Auto (Automaattinen) tai On (Käytössä):

- 1 Paina -painiketta.
- 2 Paina nuolinäppäimiä, kunnes teksti VAsetukset tulee näyttöön. Paina sitten painiketta 🕖.
- **3** Paina nuolinäppäimiä, kunnes teksti **V**1eisasetukset tulee näyttöön. Paina sitten painiketta **(**).
- 4 Paina nuolinäppäimiä, kunnes teksti VTulostuksen palautus tulee näyttöön. Paina sitten painiketta 🕢.
- **5** Paina nuolinäppäimiä, kunnes teksti **/Tukosselvitys** tulee näyttöön. Paina sitten painiketta **(**).
- 6 Paina nuolinäppäimiä, kunnes teksti √Käytössätai √Automaattinen tulee näyttöön. Paina sitten painiketta
  √.

# Tulostuslaatuongelmat

Seuraavien aiheiden tietojen avulla voit ratkaista tulostuslaatuongelmia. Jos ongelmien ratkaiseminen ei onnistu näiden ohjeiden avulla, ota yhteys asiakastukeen. Jokin tulostimen osa on ehkä säädettävä tai vaihdettava.

# Tulostuslaatuongelmien selvittäminen

Tulostuslaatuongelmia voidaan selvittää tulostamalla laadun testisivut. Ensin kannattaa kuitenkin varmistaa, että vakiolokerossa on paperia.

- 1 Katkaise tulostimesta virta.
- 2 Aseta letter- tai A4-kokoista paperia vakiolokeroon. Lisää paperinippu lokeron takaosaan asti kuvan osoittamalla tavalla. Aseta suositeltu tulostuspuoli alaspäin. Ota huomioon paperin enimmäismäärän raja lokeron laidassa. Älä täytä lokeroa enemmän kuin enimmäismäärän rajan sallii.

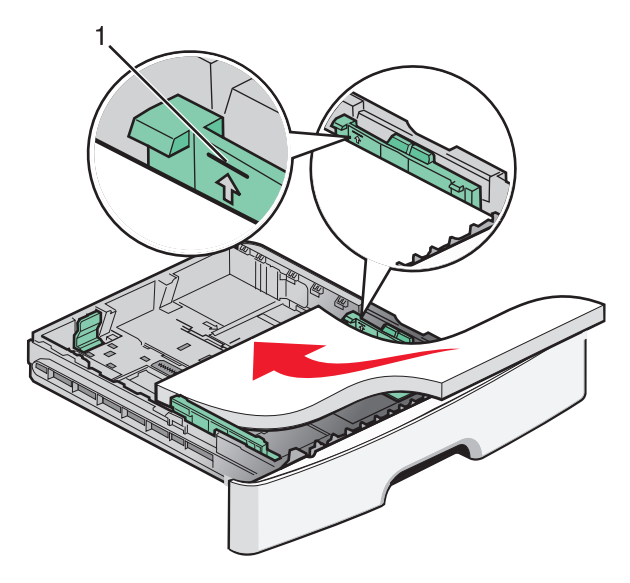

Tulosta tulostuslaadun testisivut:

- 1 Katkaise tulostimesta virta.
- 2 Pidä pohjassa ohjauspaneelin 🕢 -painiketta sekä oikeanpuoleista nuolinäppäintä samalla, kun kytket tulostimeen virran.
- **3** Vapauta painikkeet, kun teksti MÄÄRITYSVALIKKO tulee näyttöön.
- 4 Paina nuolinäppäimiä, kunnes teksti Laadun testisivut tulee näyttöön. Paina sitten 𝒞 -painiketta. Tulostuslaadun testisivut tulostuvat.
- 5 Paina nuolinäppäimiä, kunnes teksti **Poistu määritysvalikosta** tulee näyttöön. Paina sitten painiketta 🕢.

Tulostimen uudelleenasetus -teksti näkyy näytössä hetkisen, minkä jälkeen teksti Valmis tulee näyttöön.

# Tyhjiä sivuja

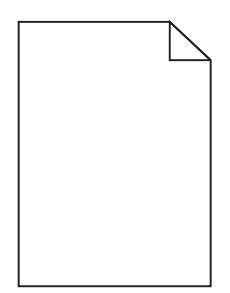

Kokeile seuraavia vaihtoehtoja:

- Irrota värikasetti ja asenna se uudelleen.
- Irrota kuvansiirtoyksikkö ja aseta se takaisin paikalleen.

Jos tulostin tulostaa edelleen tyhjiä sivuja, se tarvitsee ehkä huoltoa. Pyydä lisätietoja asiakastuesta.

# Merkkien reunat ovat rosoiset tai epätasaiset

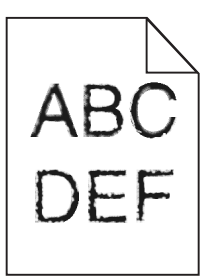

Jos käytät ladattuja fontteja, varmista että tulostin, isäntätietokone ja ohjelmistosovellus tukevat niitä.

# Leikkautuneet kuvat

Alla on esitelty mahdollisia ratkaisutapoja. Kokeile seuraavia vaihtoehtoja:

## TARKISTA OHJAIMET.

Siirrä lokeron pituus- ja leveysohjaimet sopivaan kohtaan käytettävän tulostusmateriaalin koon mukaan.

## TARKISTA PAPERIKOKO-ASETUS.

Varmista, että Paperikoko-asetus vastaa lokeroon lisättyä paperia.

# Harmaa tausta

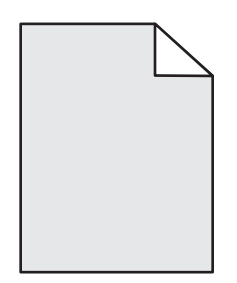

- Windows-käyttäjät: valitse Tulostusominaisuuksista jokin muu Tummuuden säätö -asetus, ennen kuin lähetät työn tulostimeen.
- Macintosh-käyttäjät: valitse tulostusvalinnoista tai Sivut ja kopiot- tai Yleistä-ponnahdusvalikosta Kirjoittimen ominaisuudet ja valitse sitten tarvittava asetus Tummuuden säätö -ponnahdusvalikosta.
- Valitse Kirjoitin-säätimen Laatu-valikosta pienempi tummuuden säätö, ennen kuin lähetät työn tulostettavaksi.

# Haamukuvia

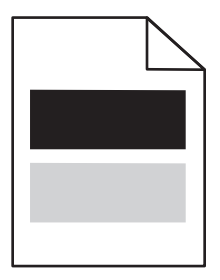

Alla on esitelty mahdollisia ratkaisutapoja. Kokeile seuraavia vaihtoehtoja:

#### KUVANSIIRTOYKSIKKÖ ON VIALLINEN

Vaihda kuvansiirtopakkaus.

## TARKISTA PAPER TYPE (PAPERILAJI) -ASETUS

- Windows-käyttäjät: Varmista, että Tulostusominaisuudet-kohdan Paperilaji-asetus vastaa lokeroon asetettua paperia.
- Macintosh-käyttäjät: Varmista, että Tulosta-valintataulun Paperilaji-asetus vastaa lokeroon asetettua paperia.
- Varmista tulostimen ohjauspaneelin Paperi-valintaikkunassa, että Paperilaji-asetus vastaa lokeroon asetettua paperia.

# Väärät marginaalit

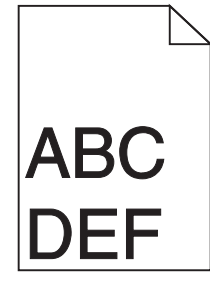

Alla on esitelty mahdollisia ratkaisutapoja. Kokeile seuraavia vaihtoehtoja:

## TARKISTA OHJAIMET.

Siirrä lokeron pituus- ja leveysohjaimet sopivaan kohtaan käytettävän tulostusmateriaalin koon mukaan.

## TARKISTA PAPERIKOKO-ASETUS.

Varmista, että Paperikoko-asetus vastaa lokeroon lisättyä paperia.

## TARKISTA SIVUN KOKO -ASETUS

Määritä ennen työn tulostamista oikea sivukoko Tulostusominaisuuksissa, Tulosta-valintaikkunassa tai ohjelmistossa.

# Paperin käpristyminen

Alla on esitelty mahdollisia ratkaisutapoja. Kokeile seuraavia vaihtoehtoja:

## TARKISTA PAPER TYPE (PAPERILAJI) -ASETUS

- Windows-käyttäjät: Varmista, että Tulostusominaisuudet-kohdan Paperilaji-asetus vastaa lokeroon asetettua paperia.
- Macintosh-käyttäjät: Varmista, että Tulosta-valintataulun Paperilaji-asetus vastaa lokeroon asetettua paperia.
- Varmista tulostimen ohjauspaneelin Paperi-valintaikkunassa, että Paperilaji-asetus vastaa lokeroon asetettua paperia.

#### PAPERI ON IMENYT KOSTEUTTA SUUREN KOSTEUSPITOISUUDEN TAKIA.

- Lisää paperia uudesta pakkauksesta.
- Säilytä paperia alkuperäisessä pakkauksessaan, kunnes otat sen käyttöön.

# Tuloste on liian tumma.

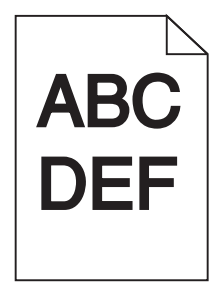

Alla on esitelty mahdollisia ratkaisutapoja. Kokeile seuraavia vaihtoehtoja:

#### TARKISTA TUMMUUS-, KIRKKAUS- JA KONTRASTIASETUKSET

Tummuuden säätö -asetus on liian tumma, kirkkaus-asetus liian tumma tai kontrasti-asetus liian jyrkkä.

- Windows-käyttäjille: Muuta asetukset Tulostusominaisuudet-kohdassa.
- Macintosh-käyttäjille:
  - 1 Valitse kohta File (Tiedosto) > Print (Tulosta).
  - 2 Etsi pudotusvalikko suuntakuvien alapuolelta. Paina sitten alas-painiketta.
  - 3 Osoita kohtaa Printer Features (Tulostimen ominaisuudet).
  - 4 Säädä musteen tummuuden, kirkkauden ja kontrastin asetuksia.
- Muuta asetukset Laatu-valikosta.

#### PAPERI ON IMENYT KOSTEUTTA SUUREN KOSTEUSPITOISUUDEN TAKIA.

- Lisää paperia uudesta pakkauksesta.
- Säilytä paperia alkuperäisessä pakkauksessaan, kunnes otat sen käyttöön.

#### **TARKISTA PAPERI**

Vältä papereita, joissa on karkea, kuvioitu pinta.

#### TARKISTA PAPERILAJI-ASETUS

- Windows-käyttäjille: Varmista, että Tulostusominaisuudet-kohdan Materiaalilaji-asetus vastaa lokeroon lisättyä paperia.
- Macintosh-käyttäjille: Varmista kohdasta Tulostuksen valinta, että Paperilaji-asetus vastaa lokeroon lisättyä paperia.
- Tarkista Paperi-valikon Paperilaji-asetuksesta, että asetus vastaa lokeroon lisättyä paperia

#### VÄRIKASETTI ON EHKÄ VIALLINEN.

Vaihda väriainekasetti.

# Tuloste on liian vaalea

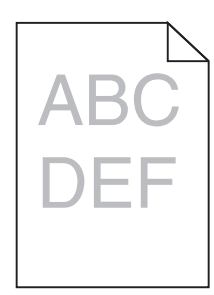

Alla on esitelty mahdollisia ratkaisutapoja. Kokeile seuraavia vaihtoehtoja:

#### TARKISTA TUMMUUS-, KIRKKAUS- JA KONTRASTIASETUKSET

Tummuuden säätö -asetus on liian vaalea, kirkkaus-asetus on liian kirkas tai kontrasti-asetus liian pieni.

- Muuta nämä asetukset Laatu-valikossa tulostimen ohjauspaneelin kautta.
- Windows-käyttäjä: muuta asetukset Tulostusominaisuudet-kohdassa.
- Macintosh-käyttäjä: muuta asetukset Tulosta-valintaikkunassa ja -valikoissa.

#### PAPERI ON IMENYT KOSTEUTTA SUUREN KOSTEUSPITOISUUDEN TAKIA.

- Lisää paperia uudesta pakkauksesta.
- Säilytä paperia alkuperäisessä pakkauksessaan, kunnes otat sen käyttöön.

#### **T**ARKISTA PAPERI

Vältä papereita, joissa on karkea, kuvioitu pinta.

#### **T**ARKISTA PAPERILAJIASETUS

Varmista, että paperilajiasetus vastaa lokeroon lisättyä paperia

- 1 Valitse Paperi-valikon Paperilaji-asetus tulostimen ohjauspaneelista.
- 2 Ennen kuin lähetät työn tulostettavaksi, määritä oikea lajiasetus:
  - Windows-käyttäjä: määritä laji Tulostusominaisuudet-kohdassa.
  - Macintosh-käyttäjä: määritä laji Tulosta-valintaikkunassa.

#### VÄRIAINETTA ON VÄHÄN

Tilaa uusi väriainekasetti, kun viesti 88 Väriainetta on vähän tulee näyttöön.

#### VÄRIKASETTI VOI OLLA VIALLINEN.

Vaihda värikasetti.

# Vino tuloste

## TARKISTA PAPERINOHJAIMET

Siirrä lokeron ohjaimet sopivaan kohtaan käytettävän tulostusmateriaalin koon mukaan.

## TARKISTA PAPERI

Varmista, että käytetty paperi on tulostimen määritysten mukaista.

# Sivulla on sumeaa väriainetta tai taustavarjostusta

Alla on esitelty mahdollisia ratkaisutapoja. Kokeile seuraavia vaihtoehtoja:

#### VÄRIKASETTI VOI OLLA VIALLINEN

Vaihda värikasetti.

## **P**APERIRADALLA ON VÄRIAINETTA

Ota yhteys asiakastukeen.

# Väriaine varisee pois

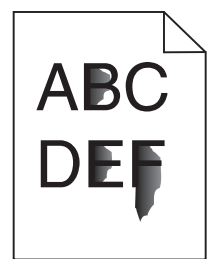

Kokeile seuraavia vaihtoehtoja.

## TARKISTA PAPER TYPE (PAPERILAJI) -ASETUS

Varmista, että Paper Type (Paperilaji) -asetus vastaa lokeroon lisättyä paperia.

## TARKISTA PAPER TEXTURE (PAPERIN LAATU) -ASETUS

Varmista, että Paper Texture (Paperin laatu) -asetus vastaa lokeroon lisättyä paperia.

# Väriainepilkkuja

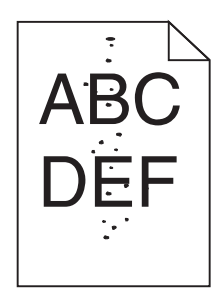

Alla on esitelty mahdollisia ratkaisutapoja. Kokeile seuraavia vaihtoehtoja:

### VÄRIKASETTI VOI OLLA VIALLINEN

Vaihda värikasetti.

## **P**APERIRADALLA ON VÄRIAINETTA

Ota yhteys asiakastukeen.

# Kalvojen tulostuslaatu on huono

## TARKISTA KALVOT

Käytä vain tulostimen valmistajan suosittelemia kalvoja.

## TARKISTA PAPERILAJI-ASETUS

Lisää kalvoja ja varmista, että Paperilaji-asetus on Kalvo.

# Raidalliset vaakasuorat viivat

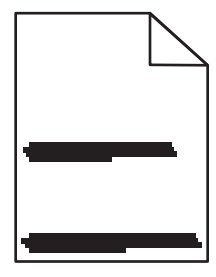

Alla on esitelty mahdollisia ratkaisutapoja. Kokeile seuraavia vaihtoehtoja:

## VÄRIAINE SAATTAA LEVITÄ, KUN PAPERI SYÖTETÄÄN TIETYSTÄ LÄHTEESTÄ

Valitse Tulostusominaisuudet-kohdasta, Tulosta-valintaikkunasta tai tulostimen ohjauspaneelista toinen paperin syöttölokero tai syöttölaite kyseistä tulostustyötä varten.

## **V**ÄRIKASETTI VOI OLLA VIALLINEN

Vaihda värikasetti.

## **P**UHDISTA PAPERIRATA

Kuvansiirtopakkauksen ja kiinnitysyksikön välissä saattaa olla paperi jumissa. Tarkista kiinnitysyksikön alueen paperirata.

VAARA—KUUMA PINTA: Kiinnitysyksikkö ja tulostimen sisäpuoli sen lähellä voivat olla kuumia. Voit estää kuumien osien aiheuttamia vammoja poistamalla paperit tältä alueelta vasta, kun osat ovat jäähtyneet.

Poista mahdolliset paperit.

### PAPERIRADALLA VOI OLLA YLIMÄÄRÄISTÄ VÄRIAINETTA

Ota yhteys asiakastukeen.

# Raidalliset pystysuorat viivat

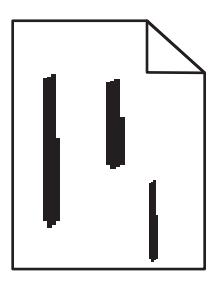

Alla on esitelty mahdollisia ratkaisutapoja. Kokeile seuraavia vaihtoehtoja:

## VÄRIAINE SAATTAA LEVITÄ, KUN PAPERI SYÖTETÄÄN TIETYSTÄ LÄHTEESTÄ

Valitse Tulostusominaisuudet-kohdasta, tulostusvalintaikkunasta tai tulostimen ohjauspaneelista toinen paperin syöttölokero tai syöttölaite kyseistä tulostustyötä varten.

## **V**ÄRIKASETTI ON VIALLINEN

Vaihda värikasetti.

## **P**UHDISTA PAPERIRATA

Kuvansiirtopakkauksen ja kiinnitysyksikön välissä saattaa olla paperi jumissa. Tarkista kiinnitysyksikön alueen paperirata.

**Varoitus — Vaurioitumisen mahdollisuus:** Älä kosketa kuvansiirtopakkauksen alapuolella olevaa kuvansiirtoyksikköä. Pitele kasettia aina sen kahvasta.

VAARA—KUUMA PINTA: Kiinnitysyksikkö ja tulostimen sisäpuoli sen lähellä voivat olla kuumia. Voit estää kuumien osien aiheuttamia vammoja poistamalla paperit tältä alueelta vasta, kun osat ovat jäähtyneet.

Poista mahdolliset paperit.

Ota yhteys asiakastukeen.

# Paperiarkkiin tai kalvoihin tulostuu tasaisia mustavalkoisia raitoja

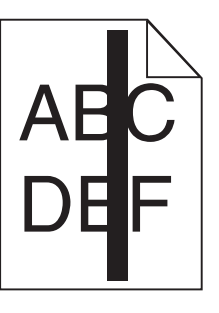

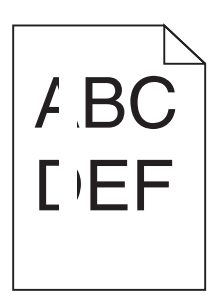

Alla on esitelty mahdollisia ratkaisutapoja. Kokeile seuraavia vaihtoehtoja:

## TARKISTA, ETTÄ TÄYTTÖKUVIO ON OIKEA

Jos täyttökuvio on väärä, valitse sovellusohjelmasta toinen täyttökuvio.

## TARKISTA PAPERILAJI

- Käytä tulostuksessa toista paperilajia.
- Käytä vain tulostimen valmistajan suosittelemia kalvoja.
- Tarkista, että Paperilaji-asetus vastaa lokeroon tai syöttölaitteeseen lisättyä paperia.
- Varmista, että Paperilaji-asetus vastaa lokeroon tai syöttölaitteeseen lisättyä paperia tai erikoistulostusmateriaalia.

## TARKISTA, ETTÄ KASETTI LEVITTÄÄ VÄRIAINETTA TASAISESTI

Irrota värikasetti ja yritä pidentää värikasetin käyttöikää ravistamalla sitä edestakaisin. Asenna lopuksi kasetti paikalleen.

## VÄRIKASETIN VÄRIAINE SAATTAA OLLA VÄHISSÄ TAI KASETTI SAATTAA OLLA VIALLINEN.

Vaihda värikasetti.

# Upotettu verkkopalvelin ei avaudu

Alla on esitelty mahdollisia ratkaisutapoja. Kokeile seuraavia vaihtoehtoja:

## TARKISTA VERKKOLIITÄNNÄT.

Käynnistä tietokone ja tulostin ja varmista, että ne on kytketty samaan verkkoon.

Vianmääritys **161** 

# TARKISTA VERKKOASETUKSET.

Verkkoasetusten mukaan on ehkä kirjoitettava https:// sen sijaan että kirjoittaisi http:// ennen tulostimen IP-osoitetta voidakseen käyttää upotettua verkkopalvelinta. Kysy lisätietoja järjestelmänvalvojalta.

# Yhteyden ottaminen asiakastukeen

Kun soitat asiakastukeen, valmistaudu kertomaan ongelma, laitteen käyttöpaneelissa näkyvä virheilmoitus ja vianmääritysvaiheet, joiden avulla olet jo yrittänyt ratkaista ongelman.

Soitettaessa on tiedettävä tulostimen malli ja sarjanumero. Tiedot ovat tulostimen yläetukannen sisäpuolella. Sarjanumero on myös valikkoasetussivulla.

Yhdysvalloissa tai Kanadassa soita numeroon 1-800-539-6275. Jos olet muussa maassa / muulla alueella, katso lisätietoja Lexmarkin Web-sivustosta osoitteessa **http://support.lexmark.com**.

# Tiedotteet

# Tuotetiedot

Tuotteen nimi: Lexmark E460dn, Lexmark E460dw, Lexmark E462dtn Laitteen tyyppi: 4513 Malli(t): 630, 63W, 6EW

# Painosta koskeva tiedote

Tammikuu 2010

Seuraava kappale ei koske maita, joissa vastaavanlaiset sopimusehdot ovat ristiriidassa paikallisen lain kanssa: LEXMARK INTERNATIONAL, INC. ON TUOTTANUT TÄMÄN JULKAISUN SELLAISENA KUIN SE ON, ILMAN TAKUITA, MUKAAN LUKIEN MUTTA RAJOITTAMATTA KAUPAN EHTOJEN TAI TIETTYYN KÄYTTÖÖN SOPIVUUDEN TAKUUEHDOT. Tämä kohta ei välttämättä koske sinua, sillä joissakin valtioissa ei sallita julkilausuman kieltämistä tai tiettyjen toimitusten välillisiä takuita.

Tämä julkaisu voi sisältää teknisiä epätarkkuuksia tai painovirheitä. Julkaisun tietoihin tehdään säännöllisin väliajoin muutoksia, jotka sisällytetään tuotteen myöhempiin versioihin. Tuotteisiin tai ohjelmiin voidaan tehdä parannuksia tai muutoksia milloin tahansa.

Tämän tuotteen viittaukset muihin tuotteisiin, ohjelmiin tai palveluihin eivät tarkoita sitä, että valmistaja takaa näiden olevan saatavilla kaikissa maissa, joissa valmistaja toimii. Viittaukset eri tuotteisiin, ohjelmiin tai palveluihin eivät tarkoita, että ainoastaan kyseistä tuotetta, ohjelmaa tai palvelua voidaan käyttää. Mitä tahansa toiminnallisesti vastaavaa tuotetta, ohjelmaa tai palvelua, joka ei loukkaa mitään olemassa olevaa aineetonta oikeutta, voidaan käyttää mainitun tuotteen, ohjelman tai palvelun sijaan. Toiminnan arvioiminen ja varmentaminen käytettäessä muita kuin valmistajan suosittelemia muita tuotteita, ohjelmia tai palveluita ovat pelkästään käyttäjän vastuulla.

Lexmarkin teknistä tukea saa osoitteesta http://support.lexmark.com.

Lisätietoja tarvikkeista ja ladattavista tiedostoista saa osoitteesta www.lexmark.com.

Jos käytössäsi ei ole Internet-yhteyttä, voit ottaa Lexmarkiin yhteyttä postitse. Osoite on

Lexmark International, Inc. Bldg 004-2/CSC 740 New Circle Road NW Lexington, KY 40550 USA

© 2010 Lexmark International, Inc.

Kaikki oikeudet pidätetään.

# UNITED STATES GOVERNMENT RIGHTS

This software and any accompanying documentation provided under this agreement are commercial computer software and documentation developed exclusively at private expense.

# Tavaramerkit

Lexmark, Lexmarkin timanttilogo sekä MarkVision ovat Lexmark International, Inc:n tavaramerkkejä, jotka on rekisteröity Yhdysvalloissa ja/tai muissa maissa.

PrintCryption on Lexmark International, Inc.:n tavaramerkki.

Mac ja Macin logo ovat Apple Inc.:n tavaramerkkejä, jotka on rekisteröity Yhdysvalloissa ja muissa maissa.

PCL<sup>®</sup> on Hewlett-Packard Companyn rekisteröity tavaramerkki. PCL on joukko Hewlett-Packard Companyn määrittelemiä tulostimen ohjainkomentoja (kieli) ja toimintoja, joita yhtiö käyttää tulostintuotteissaan. Tämä tulostin on tarkoitettu yhteensopivaksi PCL-kielen kanssa. Tämä tarkoittaa, että tulostin tunnistaa eri sovellusohjelmien käyttämät PCL-komennot ja emuloi niitä vastaavia toimintoja.

Kaikki muut tavaramerkit ovat omistajiensa omaisuutta.

# Moduuliosia koskeva ilmoitus

Langattomat mallit sisältävät seuraavat moduuliosa(t):

Säädösten mukainen Lexmark-tyyppi/-malli LEX-M04-001; FCC ID:IYLLEXM04001; IC:2376A-M04001

# Melutasot

Seuraavat mittaukset on suoritettu ISO 7779 -standardin mukaisesti ja ilmoitettu ISO 9296 -standardin mukaisesti.

Huomautus: Jotkin tilat eivät ehkä koske tätä tuotetta.

| Keskimääräinen äänenpaine yhden metrin etäisyydellä, dBA |        |  |
|----------------------------------------------------------|--------|--|
| Tulostaminen                                             | 53 dBA |  |
| Valmis                                                   | -      |  |

Arvot voivat muuttua. Katso nykyiset arvot osoitteesta www.lexmark.com .

# Sähkö- ja elektroniikkaromudirektiivi (SER)

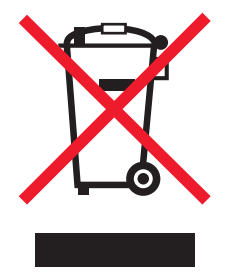

Tiedotteet **164**  SER-logo viittaa tiettyihin elektroniikkatuotteiden kierrätysohjelmiin ja -käytäntöihin Euroopan unionin maissa. Kannatamme tuotteittemme kierrättämistä. Jos sinulla on kysymyksiä kierrätysvaihtoehdoista, käy Lexmarkin websivustossa osoitteessa **www.lexmark.com** ja tarkista sieltä paikallisen myyntitoimiston puhelinnumero.

# Staattista sähköä koskeva tiedote

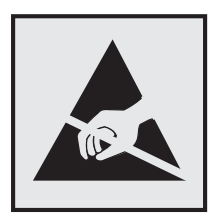

Tämä symboli osoittaa osat, jotka ovat herkkiä staattiselle sähkölle. Älä kosketa näiden symboleiden lähellä olevia alueita, ennen kuin olet ensin koskettanut tulostimen metallirunkoa.

# **ENERGY STAR**

Mikä tahansa Lexmark-tuote, jonka kuoressa tai käynnistysruudussa on ENERGY STAR -tunnus, täyttää Lexmarkin toimittamassa kokoonpanossa sertifioidusti Yhdysvaltain ympäristönsuojelutoimiston (Environmental Protection Agency, EPA) vaatimukset.

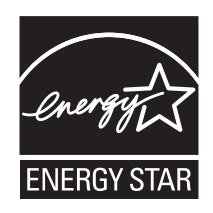

# Lämpötilatiedot

| Ympäristön lämpötila           | 16 °C - 32 °C      |
|--------------------------------|--------------------|
| Kuljetus- ja säilytyslämpötila | -20.0 °C - 40,0 °C |

# Laserilmoitus

Tämä tulostin on sertifioitu Yhdysvalloissa DHHS 21 CFR Subchapter J -standardin mukaiseksi luokan I (1) lasertuotteeksi ja muualla IEC 60825-1 -standardin mukaiseksi luokan I lasertuotteeksi.

Luokan I lasertuotteita ei pidetä haitallisina. Tulostimen sisällä on luokan IIIb (3b) laser, joka on nimellisteholtaan 7 mW:n galliumarsenidilaser ja toimii 655–675 nanometrin aallonpituuksilla. Laserjärjestelmä ja tulostin ovat rakenteeltaan sellaisia, että käyttäjä ei joudu alttiiksi luokkaa 1 suuremmalle säteilylle normaalin käytön, ylläpidon tai huollon aikana.

# LUOKAN 1 LASERLAITE

VAROITUS! Laitteen käyttäminen muulla kuin tässä käyttoohjeessa mainitulla tavalla saattaa altistaa käyttäjän turvallisuusluokan 1 ylittävälle näkymättömälle lasersäteilylle.

Tiedotteet 165

#### **KLASS 1 LASER APPARAT**

VARNING! Om apparaten används på annat sätt än i denna bruksanvisning specificerats, kan avnändaren utsättas för osynlig laserstrålning, som överskrider gränsen för laserklass 1.

## Laservaroitustarra

Laserlaitetta koskeva tarra voidaan kiinnittää tulostimeen kuvan osoittamalla tavalla:

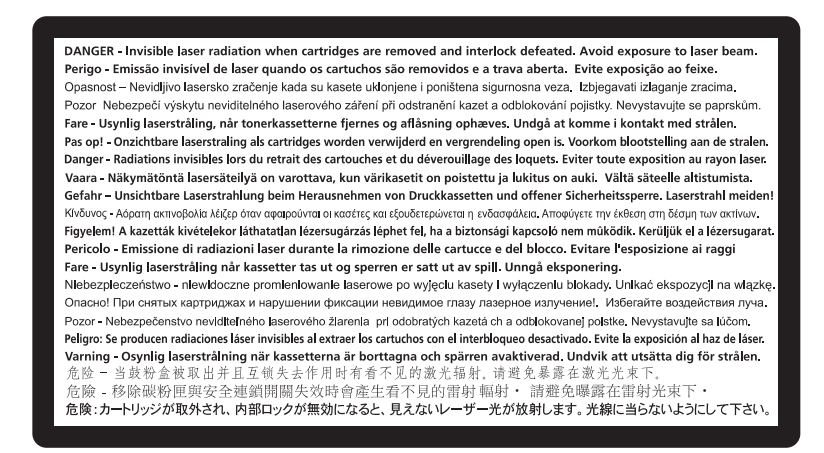

# Virrankulutus

#### **Tuotteen virrankulutus**

Laitteen virrankulutus näkyy seuraavassa taulukossa.

Huomautus: Jotkin tilat eivät ehkä koske tätä tuotetta.

| Tila         | Kuvaus                                                            | Virrankulutus (wattia) |
|--------------|-------------------------------------------------------------------|------------------------|
| Tulostaminen | Tulostin tuottaa paperikopioita sähköisen tulotiedon perusteella. | 500                    |
| Kopioiminen  | Laite tuottaa paperikopioita paperiasiakirjoista.                 | -                      |
| Skannaaminen | Laite skannaa paperiasiakirjoja.                                  | -                      |
| Valmis       | Laite odottaa tulostustyötä.                                      | 12–14                  |
| Virransäästö | Laite on virransäästötilassa.                                     | 11–13                  |
| Ei käytössä  | Laite on kytketty pistorasiaan, mutta virta on katkaistu.         | 0                      |

Taulukon virrankulutusluvut ovat pitkien ajanjaksojen keskimääräisiä arvoja. Hetkittäiset virrankulutushuiput voivat olla huomattavasti keskitasoa korkeampia.

Arvot voivat muuttua. Katso nykyiset arvot osoitteesta **www.lexmark.com**.

### virransäästö

Tässä laitteessa on käytettävissä virransäästötila. Virransäästötila vastaa lepotilaa. Virransäästötila säästää energiaa laskemalla virrankulutusta, jos laitetta ei käytetä pitkään aikaan. Virransäästötila käynnistyy automaattisesti, kun laitetta ei ole käytetty tiettyyn aikaan (virransäästön aikakatkaisu).

Laitteen oletusarvoinen virransäästötilan aikakatkaisu (minuutteina): 30

Määritysvalikoista virransäästön aikakatkaisuksi voidaan valita 1–240 minuuttia. Virransäästön aikakatkaisun asettaminen alhaiseksi vähentää energiankulutusta, mutta voi pidentää laitteen reagointiaikaa. Virransäästön aikakatkaisun asettaminen suureksi pitää reagointiajan nopeana mutta käyttää enemmän energiaa.

### Virrankatkaisutila

Jos tässä tuotteessa on sammutustila, jossa se käyttää yhä hieman virtaa, voit katkaista virrankulutuksen kokonaan irrottamalla virtajohdon pistorasiasta.

## Virran kokonaiskulutus

Joskus voi olla tarpeellista laskea laitteen kokonaisvirrankulutus. Koska virrankulutusluvut ilmaistaan virtayksikkö watteina, kokonaisvirrankulutus lasketaan kertomalla virrankulutus sillä aikamäärällä, jonka verran laitetta on käytetty kussakin tilassa. Laitteen kokonaisvirrankulutus on tilojen virrankulutuslukujen summa.

# Vastaavuus Euroopan yhteisön direktiivien kanssa

Tämä tuote vastaa Euroopan yhteisön neuvoston direktiivien 2004/108/EY ja 2006/95/EY suojausmääräyksiä koskien sähkömagneettisia rajoituksia ja tietyn jännitteisten elektronisten laitteiden turvallisuusmääräyksiä.

Tämän tuotteen valmistaja on Lexmark International, Inc., 740 West New Circle Road, Lexington, KY, 40550 USA. Valtuutettu edustaja on Lexmark International Technology Hungária Kft., 8 Lechner Ödön fasor, Millennium Tower III, 1095 Budapest HUNGARY. Selvityksen, josta ilmenee, että tuote täyttää direktiivien vaatimukset, saa valtuutetulta edustajalta.

Tämä tuote täyttää EN 55022:n luokan B rajoitukset ja EN 60950:n turvallisuusvaatimukset.

# Langattomia tuotteita koskevat säännökset

Tässä osassa on seuraavat säädöstiedot langattomista tuotteista, joissa on lähettimiä, kuten esimerkiksi rajoittamatta langattomat verkkokortit tai etäkortinlukimet.

# Altistus radiotaajuussäteilylle

Tämän laitteen säteilyteho on huomattavasti FCC:n ja muiden sääntelyvirastojen radiotaajuussäteilyn altistusrajojen alapuolella. Antennin on oltava vähintään 20 cm:n (8 tuuman) päässä ihmisistä, jotta laite täyttää FCC:n ja muiden sääntelyvirastojen radiotaajuussäteilyn altistusrajat.

# Huomautus Euroopan unionin alueella oleville käyttäjille

Tuotteet, joissa on CE-merkintä, vastaavat Euroopan yhteisön neuvoston direktiivien 2004/108/EY, 2006/95/EY ja 1999/5/EY suojausmääräyksiä, jotka koskevat sähkömagneettisia rajoituksia sekä tietyn jännitteisten elektronisten laitteiden sekä radiolaitteiden ja televiestintäpäätteiden turvallisuusmääräyksiä.

Yhteensopivuus osoitetaan CE-merkinnällä.

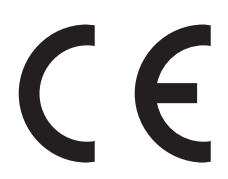

Tämän tuotteen valmistaja on Lexmark International, Inc., 740 West New Circle Road, Lexington, KY, 40550 USA. Valtuutettu edustaja on Lexmark International Technology Hungária Kft., 8 Lechner Ödön fasor, Millennium Tower III, 1095 Budapest HUNGARY. Direktiivien mukainen vaatimustenmukaisuusvakuutus on saatavana valtuutetulta edustajalta pyydettäessä.

Tämä tuote täyttää standardin EN 55022 luokan B rajoitukset ja standardin EN 60950 turvallisuusvaatimukset.

Tuotteet, joissa on 2,4 GHz:n langaton lähiverkko, vastaavat Euroopan yhteisön neuvoston direktiivejä 2004/108/EY, 2006/95/EY ja 1999/5/EY, jotka koskevat sähkömagneettisia rajoituksia sekä tietyn jännitteisten elektronisten laitteiden sekä radiolaitteiden ja televiestintäpäätteiden turvallisuusmääräyksiä.

Yhteensopivuus osoitetaan CE-merkinnällä.

(()

Laitteen käyttö on sallittu kaikissa EU- ja EFTA-maissa, mutta laite on tarkoitettu ainoastaan sisäkäyttöön.

Tuotteen valmistaja: Lexmark International, Inc., 740 West New Circle Road, Lexington, KY, 40550 USA. Valtuutettu edustaja on Lexmark International Technology Hungária Kft., 8 Lechner Ödön fasor, Millennium Tower III, 1095 Budapest HUNGARY. Direktiivien mukainen vaatimustenmukaisuusvakuutus on saatavana valtuutetulta edustajalta pyydettäessä.

| Česky    | Společnost Lexmark International, Inc. tímto prohlašuje, že výrobek tento výrobek je ve shodě se základními požadavky a dalšími příslušnými ustanoveními směrnice 1999/5/ES.                                             |
|----------|----------------------------------------------------------------------------------------------------|
| Dansk    | Lexmark International, Inc. erklærer herved, at dette produkt overholder de væsentlige krav og øvrige relevante krav i direktiv 1999/5/EF.                                                                               |
| Deutsch  | Hiermit erklärt Lexmark International, Inc., dass sich das Gerät dieses Gerät in Übereinstimmung mit den<br>grundlegenden Anforderungen und den übrigen einschlägigen Bestimmungen der Richtlinie 1999/5/EG<br>befindet. |
| Ελληνική | ΜΕ ΤΗΝ ΠΑΡΟΥΣΑ Η LEXMARK INTERNATIONAL, INC. ΔΗΛΩΝΕΙ ΟΤΙ ΑΥΤΟ ΤΟ ΠΡΟΪΟΝ<br>ΣΥΜΜΟΡΦΩΝΕΤΑΙ ΠΡΟΣ ΤΙΣ ΟΥΣΙΩΔΕΙΣ ΑΠΑΙΤΗΣΕΙΣ ΚΑΙ ΤΙΣ ΛΟΙΠΕΣ ΣΧΕΤΙΚΕΣ ΔΙΑΤΑΞΕΙΣ<br>ΤΗΣ ΟΔΗΓΙΑΣ 1999/5/ΕΚ.                                       |
| English  | Hereby, Lexmark International, Inc., declares that this type of equipment is in compliance with the essential requirements and other relevant provisions of Directive 1999/5/EC.                                         |
| Español  | Por medio de la presente, Lexmark International, Inc. declara que este producto cumple con los requisitos esenciales y cualesquiera otras disposiciones aplicables o exigibles de la Directiva 1999/5/CE.                |
| Eesti    | Käesolevaga kinnitab Lexmark International, Inc., et seade see toode vastab direktiivi 1999/5/EÜ põhinõuetele ja nimetatud direktiivist tulenevatele muudele asjakohastele sätetele.                                     |

| 0          |                                                                                                    |
|------------|----------------------------------------------------------------------------------------------------|
| Suomi      | Lexmark International, Inc. vakuuttaa täten, että tämä tuote on direktiivin 1999/5/EY oleellisten vaatimusten<br>ja muiden sitä koskevien direktiivin ehtojen mukainen.                          |
| Français   | Par la présente, Lexmark International, Inc. déclare que l'appareil ce produit est conforme aux exigences fondamentales et autres dispositions pertinentes de la directive 1999/5/CE.            |
| Magyar     | Alulírott, Lexmark International, Inc. nyilatkozom, hogy a termék megfelel a vonatkozó alapvető követel-<br>ményeknek és az 1999/5/EC irányelv egyéb előírásainak.                               |
| Íslenska   | Hér með lýsir Lexmark International, Inc. yfir því að þessi vara er í samræmi við grunnkröfur og aðrar<br>kröfur, sem gerðar eru í tilskipun 1999/5/EC.                                          |
| Italiano   | Con la presente Lexmark International, Inc. dichiara che questo questo prodotto è conforme ai requisiti<br>essenziali ed alle altre disposizioni pertinenti stabilite dalla direttiva 1999/5/CE. |
| Latviski   | Ar šo Lexmark International, Inc. deklarē, ka šis izstrādājums atbilst Direktīvas 1999/5/EK būtiskajām prasībām un citiem ar to saistītajiem noteikumiem.                                        |
| Lietuvių   | Šiuo Lexmark International, Inc. deklaruoja, kad šis produktas atitinka esminius reikalavimus ir kitas 1999/5/EB direktyvos nuostatas.                                                           |
| Malti      | Bil-preżenti, Lexmark International, Inc., jiddikjara li dan il-prodott huwa konformi mal-ħtiġijiet essenzjali u ma dispożizzjonijiet oħrajn relevanti li jinsabu fid-Direttiva 1999/5/KE.       |
| Nederlands | Hierbij verklaart Lexmark International, Inc. dat het toestel dit product in overeenstemming is met de essen-<br>tiële eisen en de andere relevante bepalingen van richtlijn 1999/5/EG.          |
| Norsk      | Lexmark International, Inc. erklærer herved at dette produktet er i samsvar med de grunnleggende krav og<br>øvrige relevante krav i direktiv 1999/5/EF.                                          |
| Polski     | Niniejszym Lexmark International, Inc. oświadcza, że niniejszy produkt jest zgodny z zasadniczymi wymogami oraz pozostałymi stosownymi postanowieniami Dyrektywy 1999/5/EC.                      |
| Português  | A Lexmark International Inc. declara que este este produto está conforme com os requisitos essenciais e outras disposições da Diretiva 1999/5/CE.                                                |
| Slovensky  | Lexmark International, Inc. týmto vyhlasuje, že tento produkt spĺňa základné požiadavky a všetky príslušné ustanovenia smernice 1999/5/ES.                                                       |
| Slovensko  | Lexmark International, Inc. izjavlja, da je ta izdelek v skladu z bistvenimi zahtevami in ostalimi relevantnimi določili direktive 1999/5/ES.                                                    |
| Svenska    | Härmed intygar Lexmark International, Inc. att denna produkt står i överensstämmelse med de väsentliga egenskapskrav och övriga relevanta bestämmelser som framgår av direktiv 1999/5/EG.        |

# LEXMARKIN OHJELMISTON TAKUUEHDOT JA KÄYTTÖOIKEUSSOPIMUS

LUE HUOLELLISESTI ENNEN KUIN KÄYTÄT LAITETTA: LAITETTA KÄYTTÄMÄLLÄ HYVÄKSYT KAIKKI TÄMÄN OHJELMISTON TAKUUEHDOT JA KÄYTTÖOIKEUSSOPIMUKSEN EHDOT. JOS ET HYVÄKSY NÄITÄ OHJELMISTON TAKUUEHTOJA JA KÄYTTÖOIKEUSSOPIMUSTA, PALAUTA TUOTE HETI KÄYTTÄMÄTTÖMÄNÄ OSTOPAIKKAAN JA PYYDÄ OSTOHINNAN HYVITTÄMISTÄ. JOS ASENNAT OHJELMISTON MUIDEN OSAPUOLTEN KÄYTETTÄVÄKSI, LUPAAT ILMOITTAA KÄYTTÄJILLE, ETTÄ OHJELMISTON KÄYTTÄMINEN EDELLYTTÄÄ NÄIDEN EHTOJEN HYVÄKSYMISTÄ.

## LEXMARK-OHJELMISTON KÄYTTÖOIKEUSSOPIMUS

Tämä ohjelmiston käyttöoikeussopimus ("käyttöoikeussopimus") on sinun (yksilön tai yhden organisaation) ja Lexmark International, Inc:n ("Lexmark") välinen oikeudellinen sopimus, joka, sen mukaan kuin Lexmark-tuote tai ohjelmisto ei ole sinun ja Lexmarkin tai sen toimittajien välisen toisen käyttöoikeussopimuksen alainen, koskee kaikkien Lexmarkin asentamien tai toimittamien ohjelmistojen käyttämistä Lexmark-tuotteen yhteydessä.

> Tiedotteet 169

"Ohjelmisto" sisältää laitteen luettavat ohjeet, ääni- ja kuvasisältöä (kuten kuvia ja äänitteitä) sekä laitteeseen liittyviä materiaaleja, painomateriaalia ja sähköisiä oppaita Lexmark-tuotteeseen sisällytettynä tai sen mukana toimitettuna laitteen kanssa käytettäväksi.

- 1 TAKUUEHDOT. Lexmark takaa, että materiaalissa (esim. levyke tai CD-levy), jolla ohjelmisto (jos käytettävissä) on, ei normaalissa käytössä ilmene materiaali- eikä valmistusvirheitä takuuaikana. Takuuaika on yhdeksänkymmentä (90) vuorokautta, ja se alkaa päivästä, jolloin ohjelmisto toimitetaan alkuperäiselle käyttäjälle. Nämä takuuehdot koskevat Lexmarkilta tai valtuutetulta Lexmark-jälleenmyyjältä tai -jakelijalta uutena ostettua ohjelmistoa. Lexmark korvaa ohjelmiston, jos todetaan, että materiaali ei ole tämän takuun mukainen.
- 2 VASTUUVAPAUSLAUSEKE JA TAKUITA KOSKEVA RAJOITUS. TÄTÄ OHJELMISTON KÄYTTÖOIKEUSSOPIMUSTA LUKUUN OTTAMATTA JA LAIN MÄÄRÄÄMISSÄ PUITTEISSA LEXMARK JA SEN TAVARANTOIMITTAJAT TOIMITTAVAT TÄMÄN OHJELMISTON SELLAISENAAN JA SANOUTUVAT IRTI KAIKISTA MUISTA TÄTÄ OHJELMISTOA KOSKEVISTA SUORISTA TAI EPÄSUORISTA TAKUISTA JA EHDOISTA, MUKAAN LUETTUINA MUTTA NÄIHIN RAJOITTUMATTA OIKEUS NIMIKKEESEEN, LOUKKAAMATTOMUUS, KAUPALLINEN HYÖDYNNETTÄVYYS JA SOVELTUVUUS JOHONKIN TIETTYYN TARKOITUKSEEN SEKÄ SUOJAUS VIRUKSIA VASTAAN. JOS LAKI ESTÄÄ LEXMARKIA SANOUTUMASTA IRTI JOISTAKIN SELLAISISTA EPÄSUORISTA TAKUISTA, JOTKA KOSKEVAT OHJELMISTON KAUPALLISTA HYÖDYNNETTÄVYYTTÄ TAI SOVELTUVUUTTA JOHONKIN TIETTYYN TARKOITUKSEEN, LEXMARK RAJOITTAA NÄIDEN TAKUIDEN KESTON OHJELMISTON SUORISSA TAKUUEHDOISSA MÄÄRITETTYIHIN 90 PÄIVÄÄN.

Tämä sopimus on luettava sellaisten tiettyjen, mahdollisesti ajoittain voimassa olevien säädösten yhteydessä, jotka viittaavat takuisiin tai ehtoihin tai määräävät Lexmarkille velvollisuuksia, joita ei voi jättää huomioimatta tai muuttaa. Jos tällaisia ehtoja on voimassa, Lexmark rajoittaa kyseisiä vaateita koskevat velvoitteensa mahdollisuuksien mukaan jompaankumpaan seuraavista: ohjelmiston tilalle annetaan toinen kopio tai ohjelman ostohinta palautetaan.

Ohjelmistossa voi olla Internet-linkkejä toisiin ohjelmistosovelluksiin ja/tai Internetissä oleviin verkkosivuihin, joiden isäntä ja käyttäjä on jokin sellainen kolmas osapuoli, jolla ei ole sidoksia Lexmarkiin. Ohjelmiston käyttäjä ymmärtää ja hyväksyy, että Lexmark ei ole millään tavalla vastuussa tällaisten ohjelmistosovellusten ja/tai verkkosivustojen isännöinnistä, suorituskyvystä, käytöstä, ylläpidosta tai sisällöstä.

**3 OIKEUSKEINOJEN RAJOITUS**. LAIN MÄÄRÄÄMIÄ KORVAUSVELVOITTEITA LUKUUN OTTAMATTA LEXMARK EI MILLÄÄN TAVALLA TAI MISSÄÄN TILANTEESSA OLE TÄMÄN KÄYTTÖOIKEUSSOPIMUKSEN PUITTEISSA VELVOLLINEN KORVAAMAAN ENEMPÄÄ KUIN TUOTTEEN OSTOHINNAN JA VIISI YHDYSVALTAIN DOLLARIA (TAI VASTAAVAN SUMMAN PAIKALLISENA VALUUTTANA). KÄYTTÄJÄN AINOA TÄMÄN KÄYTTÖOIKEUSSOPIMUKSEN NOJALLA VOIMASSA OLEVA OIKEUSKEINO LEXMARKIA VASTAAN ON VAATIA KORVAUSTA JOMMALLAKUMMALLA NÄISTÄ SUMMISTA. KORVAUKSEN SUORITTAMISEN JÄLKEEN LEXMARK VAPAUTUU KAIKISTA MYÖHEMMISTÄ VASTUISTA JA KORVAUSVELVOLLISUUKSISTA KÄYTTÄJÄÄ KOHTAAN.

LEXMARK, SEN TAVARANTOIMITTAJAT, TYTÄRYHTIÖT JA JÄLLEENMYYJÄT EIVÄT MISSÄÄN TAPAUKSESSA OLE VASTUUSSA MISTÄÄN ERITYISISTÄ, SATUNNAISISTA, EPÄSUORISTA, ESIMERKINOMAISISTA, RIKOSOIKEUDELLISISTA TAI SEURANNAISISTA VAHINGOISTA (MUKAAN LUETTUINA MUTTA NÄIHIN RAJOITTUMATTA VOITTOJEN TAI TULOJEN MENETYKSET, MENETETYT SÄÄSTÖT, KÄYTTÖKATKOKSET, MITKÄ TAHANSA TIETOIHIN TAI REKISTEREIHIN LIITTYVÄT MENETYKSET, PUUTOKSET TAI VIRHEELLISYYDET, KOLMANSIEN OSAPUOLTEN ESITTÄMÄT KORVAUSVAATIMUKSET, KIINTEISTÖÖN TAI IRTAIMISTOON KOHDISTUNEET VAHINGOT JA SELLAISET TIETOSUOJAN MENETYKSET, JOTKA MILLÄÄN TAVOIN LIITTYVÄT OHJELMISTON KÄYTTÖÖN TAI KYVYTTÖMYYTEEN KÄYTTÄÄ OHJELMISTOA TAI MUULLA TAVOIN OVAT MISSÄÄN YHTEYDESSÄ MIHINKÄÄN TÄMÄN OHJELMISTON KÄYTTÖOIKEUSSOPIMUKSEN EHTOIHIN). TÄMÄ EHTO ON VOIMASSA VAATEEN AIHEUTTANEEN RIKKOMUKSEN LUONTEESTA RIIPPUMATTA, MUKAAN LUETTUINA MUTTA NÄIHIN RAJOITTUMATTA TAKUUSEEN TAI SOPIMUKSEEN LIITTYVÄT RIKKOMUKSET, OIKEUDENLOUKKAUKSET (KUTEN MUUN MUASSA HUOLIMATTOMUUS TAI SEURAUSVASTUURIKKOMUS) SIINÄKÄÄN TAPAUKSESSA, ETTÄ LEXMARKILLE, SEN TAVARANTOIMITTAJILLE, TYTÄRYHTIÖILLE TAI JÄLLEENMYYJILLE ON ILMOITETTU KYSEISTEN VAHINKOJEN MAHDOLLISUUDESTA, SEKÄ KAIKKI KÄYTTÄJÄN ESITTÄMÄT KOLMANNEN OSAPUOLEN VAATEESEEN PERUSTUVAT VAATIMUKSET LUKUUN OTTAMATTA SELLAISIA KORVAUSVELVOITTEITA, JOIDEN POISSULKEMISTA LAKI EI SALLI. NÄMÄ RAJOITUKSET OVAT VOIMASSA, VAIKKA EDELLÄ MAINITUT OIKEUSKEINOT EIVÄT VASTAISI OLENNAISELLA TAVALLA TARKOITUSTAAN.

- **4 YHDYSVALTAIN LIITTOVALTIOLAIT**. Nämä ohjelmiston takuuehdot antavat käyttäjälle tietyt juridiset oikeudet. Käyttäjällä voi myös olla muita oikeuksia, jotka vaihtelevat valtioittain. Tietyt valtiot eivät salli välillisen takuun keston rajoittamista tai suoria tai välillisiä vahinkoja koskevia rajoitusehtoja. Tällöin edellä mainitut rajoitukset eivät ole voimassa.
- **5 KÄYTTÖOIKEUDEN MYÖNTÄMINEN**. Lexmark myöntää käyttäjälle seuraavat oikeudet, jos käyttäjä noudattaa kaikkia tämän käyttöoikeussopimuksen ehtoja ja rajoituksia:
  - a Käyttö. Saat käyttää yhtä (1) ohjelmistokopiota. Termillä "käyttää" tarkoitetaan ohjelmiston tallentamista, lataamista, asentamista, toteuttamista tai hakemista näyttöön. Jos käyttöoikeus on myönnetty useille käyttäjille, sinun tulee rajoittaa käyttäjien määrä Lexmarkin kanssa tekemässäsi sopimuksessa mainittuun lukumäärään. Ohjelmiston osia ei saa erottaa ja käyttää useammassa kuin yhdessä tietokoneessa. Hyväksyessäsi tämän sopimuksen suostut olemaan käyttämättä ohjelmistoa tai sen osia millään sellaisella tavalla, joka peittää, muokkaa, poistaa, hämärtää, muuttaa tai heikentää minkään ohjelmistoon kuuluvan tavaramerkin, kauppanimen, ulkoisen ilmiasun (trade dress) tai tekijänoikeusilmoituksen ulkoasua siitä, millaisena se normaalisti näkyy tietokoneen näytössä.
  - **b** Kopioiminen. Saat tehdä ohjelmistosta yhden (1) kopion varmuuskopiointia, arkistointia tai asentamista varten sillä ehdolla, että kopiossa on kaikki alkuperäisen ohjelmiston sisältämät tiedot omistusoikeuksista. Ohjelmistoa ei saa jakaa mihinkään julkiseen tai jaettuun verkkoon.
  - **c Pidätetyt oikeudet**. Ohjelmisto kaikkine kirjasinlajeineen on Lexmark International, Inc:n ja/tai sen tavarantoimittajien omaisuutta ja suojattu tekijänoikeuslailla. Lexmark pidättää kaikki oikeudet, joita ei nimenomaisesti myönnetä tässä käyttöoikeussopimuksessa.
  - **d** Ilmaisohjelma. Tämän käyttöoikeussopimuksen ehdoista ja rajoituksista riippumatta kaikkiin tai mihin tahansa osaan sellaista ohjelmistoa, jonka kolmannet osapuolet ovat toimittaneen yleislisenssillä ("ilmaisohjelmana"), sovelletaan kyseisen ilmaisohjelman lataamis- tai asentamishetkellä toimitetun lisenssisopimuksen ehtoja ja rajoituksia riippumatta siitä, onko kyseessä erillislisenssi, automaattinen lisenssi vai sähköinen lisenssi. Ilmaisohjelman käyttö on on kokonaan siihen liittyvän käyttöoikeussopimuksen alaista.
- 6 SIIRTÄMINEN. Saat siirtää ohjelmiston toiselle käyttäjälle. Siirron on sisällettävä kaikki ohjelmiston osat, materiaalit, painomateriaalit ja tämä käyttöoikeussopimus. Et saa jättää itsellesi ohjelmiston tai sen osien kopioita. Siirto ei saa olla epäsuora siirto, kuten komissiokauppa. Ennen siirtoa siirrettävän ohjelmiston saavan käyttäjän on hyväksyttävä tämän käyttöoikeussopimuksen ehdot. Ohjelmiston siirtämisen yhteydessä käyttöoikeutesi päättyy automaattisesti. Et saa vuokrata, luovuttaa ohjelmaa eteenpäin etkä myöntää käyttöoikeutta muille osapuolille muutoin kuin tässä ohjelmiston käyttöoikeussopimuksessa ilmoitetulla tavalla, ja tämän yrittäminen mitätöi takuun.
- 7 PÄIVITYKSET. Jotta voit käyttää päivitykseksi määritettyä ohjelmistoa, sinulla on oltava käyttöoikeus sellaiseen alkuperäiseen ohjelmistoon, jonka Lexmark on määrittänyt päivityskelpoiseksi. Päivityksen jälkeen et saa enää käyttää alkuperäistäohjelmistoa, jonka perusteella sait päivitysoikeuden.
- 8 TAKAISINMALLINNUKSEN RAJOITUS. Et saa muuttaa tai purkaa ohjelmiston koodia tai muulla tavalla kääntää ohjelmistoa, paitsi sen mukaan kuin sovellettava laki nimenomaisesti sallii yhteensopivuutta, virheenkorjausta ja suojaustestausta varten. Jos sinulla on oikeudet ohjelmiston koodin purkamiseen, selvittämiseen tai muuhun kääntämiseen, sinun tulee toimittaa vastaavista aikomuksistasi Lexmarkille kirjallinen ilmoitus etukäteen. Ohjelman koodia ei saa purkaa, ellei se ole tarpeellista ohjelmiston laillista käyttämistä varten.
- **9** LISÄOHJELMAT. Tämä käyttöoikeussopimus koskee Lexmarkin alkuperäiseen ohjelmistoon toimittamia päivityksiä tai lisäyksiä, ellei Lexmark toimita päivityksen tai lisäyksen mukana muita ehtoja.
- 10 VOIMASSAOLO. Tämä käyttöoikeussopimus on voimassa, kunnes se lopetetaan tai hylätään. Voit hylätä tai lopettaa tämän käyttöoikeussopimuksen milloin tahansa hävittämällä kaikki ohjelmiston kopiot sekä kaikenmuotoiset ja tässä muutoin kuvatut muutokset, oppaat ja yhdistetyt osat. Lexmark voi ilmoittaa käyttöoikeutesi päättymisestä, jos et ole noudattanut jotakin tämän käyttöoikeussopimuksen ehtoa.

Käyttöoikeuden päättymisen jälkeen sitoudut hävittämään kaikki ohjelmiston kopiot sekä kaikenmuotoiset muutokset, oppaat ja yhdistetyt osat.

- **11 VEROT**. Hyväksyt olevasi vastuussa kaikkien tämän sopimuksen tai ohjelmiston käytön aiheuttamien tuote-, palvelu- ja omaisuusverojen maksamisesta ilman rajoituksia.
- 12 KORVAUKSEN VAATIMISAIKA. Kumpikaan osapuoli ei saa aloittaa minkään muotoisia tämän sopimuksen aiheuttamia toimia yli kahden vuoden kuluttua toimien aloittamisesta muutoin kuin sovellettavan lain puitteissa.
- **13** SOVELLETTAVA LAKI. Tämä sopimus on yhdysvaltalaisen Kentuckyn liittovaltion lakien mukainen. Minkään oikeudenkäyttöalueen lainvalintasäännöt eivät sido tätä sopimusta. YK:n kansainvälistä tavaran kauppaa koskeva yleissopimus ei sido tätä sopimusta.
- **14 YHDYSVALTAIN VIRANOMAISTEN RAJOITETUT OIKEUDET**. Ohjelmisto on kehitetty täysin yksityisillä varoilla. Yhdysvaltain viranomaisten ohjelmiston käyttöä koskevat oikeudet on määritetty tässä ohjelmiston käyttöoikeussopimuksessa ja niitä rajoitetaan säädöksellä DFAR252.227-7014 sekä muilla vastaavilla FARsäädöksillä (tai muulla vastaavalla toimivaltaisen viranomaisen säännöllä tai sopimusmääräyksellä).
- **15 TIETOJEN KÄYTTÖLUPA**. Ottamalla tämän ohjelmiston käyttöön hyväksyt, että Lexmark, sen tytäryhtiöt ja edustajat saattavat kerätä ja käyttää antamiasi tietoja pyytämiesi ohjelmiston tukipalvelujen yhteydessä. Lexmark lupaa olla käyttämättä tietoja tavalla, josta käyttäjän voi tunnistaa, paitsi siinä määrin kuin kyseisten palvelujen yhteydessä on tarpeen.
- **16 VIENTIRAJOITUKSET**. Et saa a) hankkia, toimittaa, siirtää tai jälleenviedä ohjelmistoa tai sen suoraa tuotosta suoraan tai epäsuoraan minkään sovellettavien vientilakien vastaisesti tai b) antaa lupaa käyttää ohjelmistoa mihinkään kyseisten vientilakien vastaiseen tarkoitukseen, mukaan lukien muun muassa ydinaseiden tai kemiallisten tai biologisten aseiden levittäminen.
- **17** SÄHKÖINEN SOPIMUS. Sinä ja Lexmark suostutte muodostamaan tämän käyttöoikeussopimuksen sähköisesti. Se merkitsee, että valitsemalla Hyväksy- tai Kyllä-painikkeen tällä sivulla sitoudut noudattamaan tämän käyttöoikeussopimuksen ehtoja ja aikomuksesi on "allekirjoittaa" sopimus Lexmarkin kanssa.
- **18 OIKEUSTOIMI- JA SOPIMUSKELPOISUUS**. Vakuutat, että olet laillisesti täysivaltaisen ikäinen alueella, jolla allekirjoitat tämän käyttöoikeussopimuksen ja tarvittaessa työnantajasi tai valvojasi asianmukaisesti valtuuttama solmimaan sopimuksen.
- **19 SOPIMUS KOKONAISUUDESSAAN**. Tämä käyttöoikeussopimus (mukaan lukien kaikki ohjelmiston mukana toimitetut käyttöoikeussopimuksen lisäykset tai muutokset) on sinun ja Lexmarkin välinen koko sopimus. Jollei tässä toisin mainita, nämä ehdot ohittavat kaikki aikaisemmat tai samanaikaiset ohjelmistoa tai muuta tämän käyttöoikeussopimuksen aihetta koskevat suulliset tai kirjalliset viestit, ehdotukset ja ilmoitukset (sen mukaan kuin kyseiset ulkopuoliset ehdot eivät ole tämän käyttöoikeussopimuksen tai minkä tahansa sinun ja Lexmarkin välisen, ohjelmiston käyttöä koskevan sopimuksen vastainen). Jos jokin Lexmarkin käytäntö tai tukipalveluoohjelma on tämän käyttöoikeussopimuksen ehtojen vastainen, tämän käyttöoikeussopimuksen ehdot ovat voimassa.

#### **MICROSOFT CORPORATION NOTICES**

- 1 This product may incorporate intellectual property owned by Microsoft Corporation. The terms and conditions upon which Microsoft is licensing such intellectual property may be found at <a href="http://go.microsoft.com/fwlink/?Linkld=52369">http://go.microsoft.com/fwlink/?Linkld=52369</a>.
- 2 This product is based on Microsoft Print Schema technology. You may find the terms and conditions upon which Microsoft is licensing such intellectual property at http://go.microsoft.com/fwlink/?LinkId=83288.

# ADOBE SYSTEMS INCORPORATEDIN ILMOITUS

Sisältää Adobe Systems Incorporatedin luomaa Flash®-, Flash® Lite™- ja/tai Reader®-teknologiaa.

Tämä tuote sisältää Adobe® Flash® -soitto-ohjelmiston Adobe Systems Incorporatedin myöntämällä lisenssillä, Copyright © 1995-2007 Adobe Macromedia Software LLC. Kaikki oikeudet pidätetään. Adobe, Reader ja Flash ovat Adobe Systems Incorporatedin tavaramerkkejä.

# Hakemisto

## Numerot

1565 Emulointi-virhe, lataa emulointilisävaruste 145 250 arkin syöttölaite asentaminen 25 30.yy Virheellinen täyttö, vaihda kasetti 141 31.yy Vaihda viallinen tai puuttuva värikasetti 141 32.yy Laite ei tue kasetin tuotenumeroa 141 32 Vaihda väärä värikasetti 141 34 Lyhyt arkki 141 35 Muisti ei riitä Resurssien tallennus -toimintoon 141 37 Muisti ei riitä. Jotkin pysäytetyt työt poistettiin 142 37 Muisti ei riitä Flash-muistin eheytykseen 142 37 Muisti ei riitä työn lajitteluun 142 38 Muisti on täynnä 142 39 Monimutkainen sivu, jotkin tiedot eivät ehkä tulostuneet 142 42.xy Kasetin alue ei täsmää 143 51 Flash-muisti on viallinen 143 52 Flash-muisti ei riitä resurssien tallennukseen 143 53 Alustamaton flash-muisti 143 54 Vakioverkon ohjelmavirhe 143 550 arkin syöttölaite asentaminen 25 56 Vakiorinnakkaisportti ei käytössä 144 56 Vakio-USB-portti ei käytössä 144 58 Liian monta flash-muistia asennettu 144 58 Liian monta lokeroa liitetty 144 80 Rutiinihuolto 144 84 Kuvansiirtopakkaus kulunut 144 84 Vaihda kuvayksikkö 145 88 Väriaine vähissä 145

## Α

Aktiivinen NIC -valikko 83 AppleTalk-valikko 88

Apuohjelmat-valikko 105 asennus langaton verkko 31, 33 asentaminen ohjaimen asetukset 30 tulostinohjelmisto 29 Aseta <lähde> <koko> 137 Aseta <lähde> <mukautettu merkkijono> 137 Aseta <lähde> <mukautetun tyypin nimi> 136 Aseta <src> <type> <size> 137 Aseta käsinsyöttölokero <koko> 138 Aseta käsinsyöttölokero <laji> <koko> 138 Aseta käsinsyöttölokero <mukautettu merkkijono> 138 Aseta käsinsyöttölokero <mukautetun tyypin nimi> 137 asetukset 250 arkin syöttölaite 25 550 arkin syöttölaite 25 flash-muistikortti 24 laiteohjelmakortit 20 laiteohjelmakortti 24 muistikortit 20 muistikortti 21 asetus paperikoko 44 paperilaji 44 TCP/IP-osoite 85 Universal-paperikoko 44 Asetusten uudelleenmääritys ilman vaihtoa voi vaikuttaa tulostuslaatuun. 139 Asetus-valikko 101 asiakirjat, tulostaminen Macintoshissa 63 Windowsissa 63

## Ε

emolevy avaaminen 20 erikoismateriaali suositeltu tulostuspuoli 58 valitseminen 58 Ethernet-liitäntä 27

> Hakemisto 174

Ethernet-verkkotoiminnot Macintosh 35 Windows 35

## F

FCC notices 167 flash-muistikortti asentaminen 24 vianmääritys 150 fonttimalliluettelo tulostaminen 69

## Η

hakemistoluettelo tulostaminen 69 Hiljainen tila 41 HTML-valikko 109 huoltopaketti tilaaminen 113 huono tulostuslaatu voidaan välttää valitsemalla oikea paperi tai erikoismateriaali 58

## 

ilmoitukset 164, 165, 166, 167, 168 IPv6-valikko 87

## J

julkaisut, löytäminen 10

## Κ

kaapeleiden kytkeminen 27 kaapelit Ethernet 27 rinnakkaisliitäntä 27 **USB 27** Kalibroidaan 135 kalvot lisääminen 49 vihjeitä 65 kartonki lisääminen 49 vihjeitä 66 kierrätys Lexmarkin pakkausmateriaalit 42 Lexmark-tuotteet 42 WEEE-ilmoitus 164

väriainekasetit 43 kiinteän verkon asetukset Windowsissa 35 kiinteän verkon toiminnot Macintosh-koneissa 35 kiriekuoret lisääminen 49 vihjeitä 65 kirjekuori sulkeutuu tulostuksen aikana 149 kirjelomake lisääminen 49 vihjeitä 64 kokoonpanot tulostin 12 Korvaava paperikoko -valikko 76 kuvansiirtopakkaus tilaaminen 113 vaihtaminen 115 Kuva-valikko 110

## L

Laatu-valikko 103 laiteohjelmakortti asentaminen 24 laitteen tilan tarkastaminen upotetussa Webpalvelimessa 119 Langaton-valikko 87 langaton verkko asennus, Macintosh 33 asennus, Windows 31 määritystiedot 31 LexLink-valikko 89 Liian monta paneelin epäonnistunutta sisäänkirjausta 140 lisääminen lokerot 45 monisyöttölaite 49 Lokero <x> ei käytössä 140 Lokero <x> puuttuu 140 lokeroiden erottaminen 55, 54 lokeroiden yhdistäminen 54,55 lokerot erottaminen 54, 55 lisääminen 45 vhdistäminen 54, 55 Luottamuksellinen tulostus valikko 95 Luottamukselliset tulostustyöt 67 tulostaminen Macintoshissa 67

tulostaminen Windowsissa 67 luottamukselliset työt tulostusasetusten muuttaminen 120 luottamuksellisten ja muiden pysäytettyjen töiden tulostaminen Macintoshissa 67 Windowsissa 67 Lähetetään valinta 140 löytäminen julkaisut 10 tiedot 10 verkkosivusto 10

## Μ

Macintosh langaton verkkoasennus 33 melu pienentäminen 41 melutasot 164 merkkivalo 15 monisyöttölaite lisääminen 49 Monisyötön asetus -valikko 76 muistikortti asentaminen 21 vianmääritys 150 Mukautettu laji <x> nimen vaihtaminen 55 mukautettu paperilaji määrittäminen 55 mukautetun paperilajin nimi luominen 55 Mukautetut lajit -valikko 80 Muut-valikko 94 määritystiedot langaton verkko 31

## Ν

NetWare-valikko 88 näyttö, ohjauspaneelin 15 näytön vianmääritys näyttö on tyhjä 145 näytössä on ainoastaan vinoneliöitä 145

## 0

ohjauspaneeli, tulostin 15 Oletuslähde-valikko 73

## Ρ

paperi asettaminen, monisyöttölaite 49 esipainetut lomakkeet 59 kelvoton 58 kirielomake 59 koon määrittäminen 44 lajin määrittäminen 44 ominaisuudet 57 painon valitseminen 78 suositeltu tulostuspuoli 58 säilyttäminen 59 Universal-kokoasetus 44 Universal-paperikoko 81 uusiopaperi 39, 59 valitseminen 58 paperikapasiteetit lokerot 62 paperikapasiteetti monisyöttölaite 62 Paperikoko/-laji -valikko 73 paperikoot tulostimen tukemat 61 paperilajit kaksipuolisuuden tuki 60 lisäämispaikka 60 tulostimen tukemat 60 Paperin laatu -valikko 76 Paperin lisäys -valikko 79 Paperin paino -valikko 78 paperinpysäytin, käyttäminen 18 paperinsyötön vianmääritys ilmoitus ei poistu tukoksen poistamisen jälkeen 151 tukoksen aiheuttanut sivu ei tulostu uudelleen 151 paperitarrat lisääminen 49 paperitukokset havaitseminen 123 paperirata 123 välttäminen 122 paperitukokset, poistaminen 200 125 201 127 202 128 231 129 233 131 234 131 235 132 24x 132

251 133 PCL-emulointi-valikko 106 PDF-valikko 106 Poista paperi vakioalustalta 139 Poista paperi vakiovastaanottoalustalta 139 PostScript-valikko 106 puhdistaminen tulostimen ulkopuoli 111 pysäytetyt työt 67 tulostaminen Macintoshissa 67 tulostaminen Windowsissa 67 Pysäyttäminen 140 Päiväyksen ja ajan asettaminen 96

## R

raportit tarkasteleminen 120 Raportit-valikko 82, 85 rinnakkaisportti 27 Rinnakkais-valikko 91 Rutiinihuolto tarvitaan 140

## S

SMTP-asetukset-valikko 93 soittaminen asiakastukeen 162 Sulje etuluukku 136 Suojatarkistusloki-valikko 95 suojaus luottamuksellisen tulostuksen asetusten muuttaminen 120 suositeltu tulostuspuoli 58 sähköpostiilmoitus paperitukoksesta 121 ilmoitus siitä, että paperia tarvitaan 121 ilmoitus siitä, että tarvitaan erilaista paperia 121 ilmoitus tarvikkeen loppumisesta 121 säilyttäminen paperi 59 tarvikkeet 111 Säilytä tulostus -työt 67 tulostaminen Macintoshissa 67 tulostaminen Windowsissa 67 säteilyrajoitukset 164, 167, 168 säästöasetukset Hiljainen tila 41 Säästötila 40 Säästötilan asetukset 40

## Т

tarkasteleminen raportit 120 tarrat, paperi vihjeitä 66 tarvikeilmoitukset asetusten määrittäminen 120 tarvikeilmoituksien määrittäminen 120 tarvikkeet säilyttäminen 111 säästäminen 39 tila 111 uusiopaperin käyttäminen 39 tarvikkeet, tilaaminen huoltopaketti 113 kuvansiirtopakkaus 113 väriainekasetit 112 tarvikkeiden tila, tarkistaminen 111 TCP/IP-valikko 85 tehdasasetukset, palauttaminen 121 Tehdasasetusten palautus 139 tiedot, löytäminen 10 tilaaminen huoltopaketti 113 väriainekasetit 112 Toista tulostus -työt 67 tulostaminen Macintoshissa 67 tulostaminen Windowsissa 67 tukokset avaaminen 123 havaitseminen 123 paperirata 123 tulostimen ilmoitukset 123 välttäminen 122 tukokset, poistaminen 200 125 201 127 202 128 231 129 233 131 234 131 235 132 24x 132 251 133 tukosten välttäminen paperin ja erikoismateriaalin leikkaaminen 58

paperin ja erikoismateriaalin valinta 58 tulosta laadun testisivut tulostaminen 69 tulostaminen fonttimalliluettelo 69 hakemistoluettelo 69 Macintoshissa 63 tulosta laadun testisivut 69 tulostinohjelmiston asentaminen 29 valikkoasetussivu 28 verkkoasetussivu 29 Windowsissa 63 tulostimen asentaminen kiinteässä verkossa (Macintosh) 35 kiinteässä verkossa (Windows) 35 tulostimen ilmoitukset 1565 Emulointi-virhe, lataa emulointilisävaruste 145 30.yy Virheellinen täyttö, vaihda kasetti 141 31.yy Vaihda viallinen tai puuttuva värikasetti 141 32.yy Laite ei tue kasetin tuotenumeroa 141 32 Vaihda väärä värikasetti 141 34 Lyhyt arkki 141 35 Muisti ei riitä Resurssien tallennus -toimintoon 141 37 Muisti ei riitä. Jotkin pysäytetyt työt poistettiin 142 37 Muisti ei riitä Flash-muistin eheytykseen 142 37 Muisti ei riitä työn lajitteluun 142 38 Muisti on täynnä 142 39 Monimutkainen sivu, jotkin tiedot eivät ehkä tulostuneet 142 42.xy Kasetin alue ei täsmää 143 51 Flash-muisti on viallinen 143 52 Flash-muisti ei riitä resurssien tallennukseen 143 53 Alustamaton flash-muisti 143 54 Vakioverkon ohjelmavirhe 143 56 Vakiorinnakkaisportti ei käytössä 144 56 Vakio-USB-portti ei käytössä 144

58 Liian monta flash-muistia asennettu 144 58 Liian monta lokeroa liitetty 144 80 Rutiinihuolto 144 84 Kuvansiirtopakkaus kulunut 144 84 Vaihda kuvayksikkö 145 88 Väriaine vähissä 145 Aseta <lähde> <koko> 137 Aseta <lähde> <mukautettu merkkiiono> 137 Aseta <lähde> <mukautetun tyypin nimi> 136 Aseta <src> <type> <size> 137 Aseta käsinsyöttölokero <koko> 138 Aseta käsinsyöttölokero <laji> <koko> 138 Aseta käsinsyöttölokero <mukautettu merkkijono> 138 Aseta käsinsyöttölokero <mukautetun tyypin nimi> 137 Asetusten uudelleenmääritys ilman vaihtoa voi vaikuttaa tulostuslaatuun. 139 Kalibroidaan 135 Liian monta paneelin epäonnistunutta sisäänkirjausta 140 Lokero <x> ei käytössä 140 Lokero <x> puuttuu 140 Lähetetään valinta 140 Poista paperi vakioalustalta 139 Poista paperi vakiovastaanottoalustalta 139 Pvsävttäminen 140 Rutiinihuolto tarvitaan 140 Sulje etuluukku 136 Tehdasasetusten palautus 139 Tulostimen uudelleenasetus 139 Vaihda <lähde> <koko> 136 Vaihda <lähde> <laji> <koko> 136 Vaihda <lähde> <mukautettu merkkijono> 135 Vaihda <lähde> <mukautetun lajin nimi> 135 Vaihda kuvansiirtopakkaus 139 Vaihda värikasetti 139 Vakioalusta täynnä 140

Värikasetin käyttöaika päättyi 135 tulostimen kuljettaminen 118 tulostimen lisävarusteiden vianmääritys flash-muistikortti 150 lisävaruste ei toimi 149 muistikortti 150 syöttölaitteet 150 tulostimen ohjauspaneeli 15 tehdasasetukset, palauttaminen 121 tulostimen siirtäminen 118 tulostimen ulkopuoli puhdistaminen 111 Tulostimen uudelleenasetus 139 tulostin kokoonpanot 12 kuljettaminen 118 perusmalli 12 siirtäminen 118 sijainnin valinta 11 vähimmäistila 11 tulostinohjelmiston asentaminen lisävarusteiden lisääminen 30 tulostinongelmat, ratkaiseminen 145 tulostuksen vianmääritys lokeroiden yhdistäminen ei toimi 148 monikieliset PDF-tiedostot eivät tulostu 147 paperi juuttuu usein 150 paperin käpristyminen 155 pysäytetyt työt eivät tulostu 147 Suuria tulostustöitä ei laiitella 148 tulostus katkeaa odottamattomista paikoista 149 työn tulostaminen kestää odotettua kauemmin 147 työt eivät tulostu 146 työ tulostuu väärälle paperille 148 työ tulostuu väärästä lokerosta 148 vääriä merkkejä tulostuu 148 väärät marginaalit 155 tulostuslaadun vianmääritys haamukuvat 154 harmaa tausta 154 huono kalvojen tulostuslaatu 159

> Hakemisto 177

leikkautuneet kuvat 153 merkkien reunat ovat rosoiset 153 pystysuorat raidat 160 sumeaa väriainetta tai taustavarjostusta 158 tulosta laadun testisivut 152 tuloste on liian tumma 156 tuloste on liian vaalea 157 tyhjät sivut 153 vaakasuorat raidat 159 vino tuloste 158 väriainepilkkuja 159 väriaine varisee pois 158 yhtenäiset mustat juovat 161 yhtenäiset valkoiset juovat 161 tulostustarvikkeiden käyttöiän pidentäminen 39 tulostustyö peruuttaminen Macintoshissa 70 peruuttaminen tulostimen ohjauspaneelista 70 peruuttaminen Windowsissa 70 turvallisuusohjeet 9 työn peruuttaminen Macintoshissa 70 tulostimen ohjauspaneelista 70 Windowsissa 70

## U

Universal-paperikoko 81 asetus 44 Universal-valikko 81 Upotettu Web-palvelin 119 ei avaudu 161 laitteen tilan tarkastaminen 119 luottamuksellisen tulostuksen asetusten muuttaminen 120 sähköpostihälytysten asentaminen 121 verkkoasetukset 119 ylläpitäjän asetukset 119 Upotetun web-palvelimen pääkäyttäjän opas 119 USB-portti 27 USB-valikko 89 uusiopaperi käyttäminen 39,59

## V

Vaihda <lähde> <koko> 136

Vaihda <lähde> <laji> <koko> 136 Vaihda <lähde> <mukautettu merkkijono> 135 Vaihda <lähde> <mukautetun lajin nimi> 135 Vaihda kuvansiirtopakkaus 139 Vaihda värikasetti 139 vaihtaminen kuvansiirtopakkaus 115 värikasetti 113 Vakioalusta täynnä 140 vakiovastaanottoalustan käyttäminen 18 Vakioverkko-valikko 83 valikkoasetussivu tulostaminen 28 valikot Aktiivinen NIC 83 AppleTalk 88 Apuohjelmat 105 Aseta päivä ja aika 96 Asetus 101 **HTML 109** IPv6 87 kaavio 72 Korvaava paperikoko 76 Kuva 110 Laatu 103 Langaton 87 LexLink 89 luottamuksellinen tulostus 95 Monisyötön asetus 76 Mukautetut lajit 80 NetWare 88 Oletuslähde 73 Paperikoko/-laji 73 Paperin laatu 76 Paperin lisäys 79 Paperin paino 78 PCL-emulointi 106 PDF 106 PostScript 106 Raportit 82,85 rinnakkaisliitäntä 91 Sekalaista 94 SMTP-asetukset-valikko 93 Suojaustarkistusloki 95 TCP/IP 85 Universal 81 **USB 89** Vakioverkko 83 Verkko <x> 83

Verkkokortti 85 Viimeistely 102 XPS 105 Yleisasetukset 97 valo, merkki- 15 valokuitu verkkoasetus 35 Varmenna tulostus -työt 67 tulostaminen Macintoshissa 67 tulostaminen Windowsissa 67 vastaamattoman tulostimen tarkistaminen 145 Verkko <x> -valikko 83 verkkoasetussivu tulostaminen 29 Verkkokortti-valikko 85 Verkko-opas 119 verkkosivusto löytäminen 10 vianmääritys tavallisimpien tulostusongelmien ratkaiseminen 145 vastaamattoman tulostimen tarkistaminen 145 yhteyden ottaminen asiakastukeen 162 vianmääritys, näyttö näyttö on tyhjä 145 näytössä on ainoastaan vinoneliöitä 145 vianmääritys, paperinsyöttö ilmoitus ei poistu tukoksen poistamisen jälkeen 151 tukoksen aiheuttanut sivu ei tulostu uudelleen 151 vianmääritys, tulostimen lisävarusteet flash-muistikortti 150 lisävaruste ei toimi 149 muistikortti 150 syöttölaitteet 150 vianmääritys, tulostus kirjekuori sulkeutuu 149 lokeroiden yhdistäminen ei toimi 148 monikieliset PDF-tiedostot eivät tulostu 147 paperi juuttuu usein 150 paperin käpristyminen 155 pysäytetyt työt eivät tulostu 147 Suuria tulostustöitä ei lajitella 148

tulostus katkeaa odottamattomista paikoista 149 työn tulostaminen kestää odotettua kauemmin 147 työt eivät tulostu 146 työ tulostuu väärälle paperille 148 työ tulostuu väärästä lokerosta 148 vääriä merkkejä tulostuu 148 väärät marginaalit 155 vianmääritys, tulostuslaatu haamukuvat 154 harmaa tausta 154 huono kalvojen tulostuslaatu 159 leikkautuneet kuvat 153 merkkien reunat ovat rosoiset 153 pystysuorat raidat 160 sumeaa väriainetta tai taustavarjostusta 158 tulosta laadun testisivut 152 tuloste on liian tumma 156 tuloste on liian vaalea 157 tyhjät sivut 153 vaakasuorat raidat 159 vino tuloste 158 väriainepilkkuja 159 väriaine varisee pois 158 yhtenäiset mustat juovat 161 yhtenäiset valkoiset juovat 161 vihjeitä kalvot 65 kartonki 66 kirjekuoret 65 kirjelomake 64 tarrat, paperi 66 Viimeistely-valikko 102 Virransäästö säätäminen 41 virtuaalinäyttö avaaminen 119 virtuaalinäytön tarkistaminen upotetussa Webpalvelimessa 119 väriainekasetit kierrätys 43 tilaaminen 112 Värikasetin käyttöaika päättyi 135 värikasetti vaihtaminen 113

## W

Windows langaton verkkoasennus 31

## Χ

XPS-valikko 105

## Υ

yhteyden ottaminen asiakastukeen 162 Yleisasetukset-valikko 97 ympäristöasetukset 39 Hiljainen tila 41 Säästötila 40